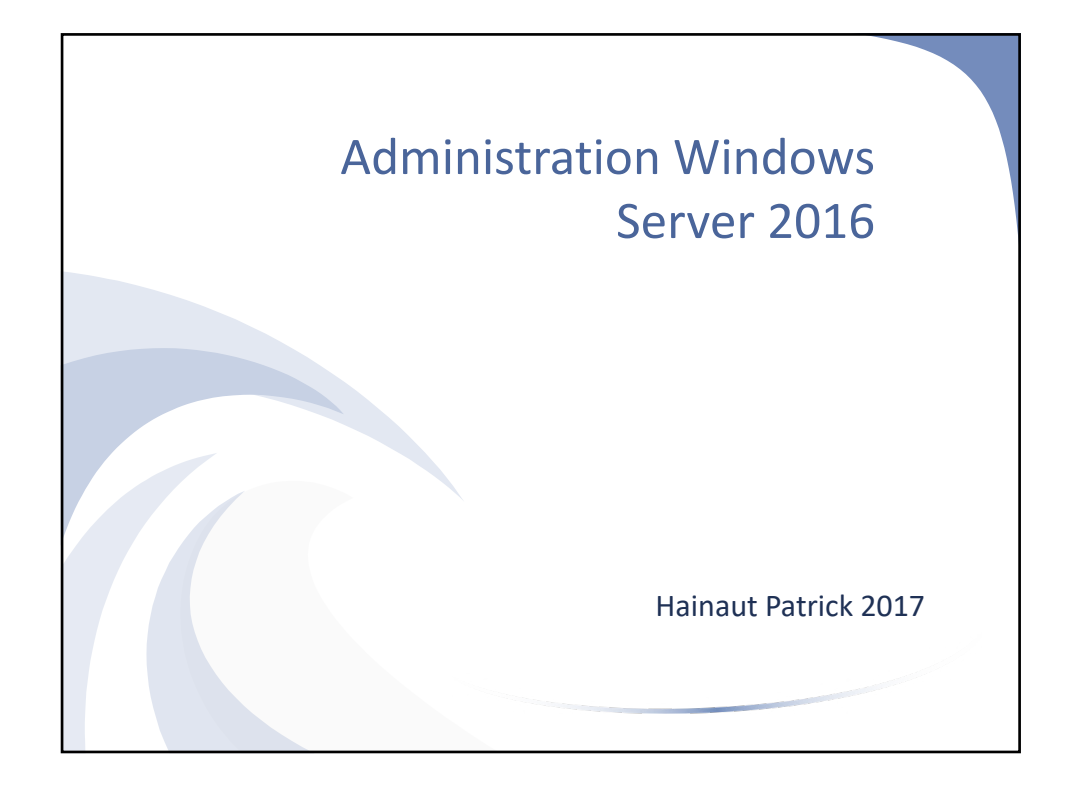

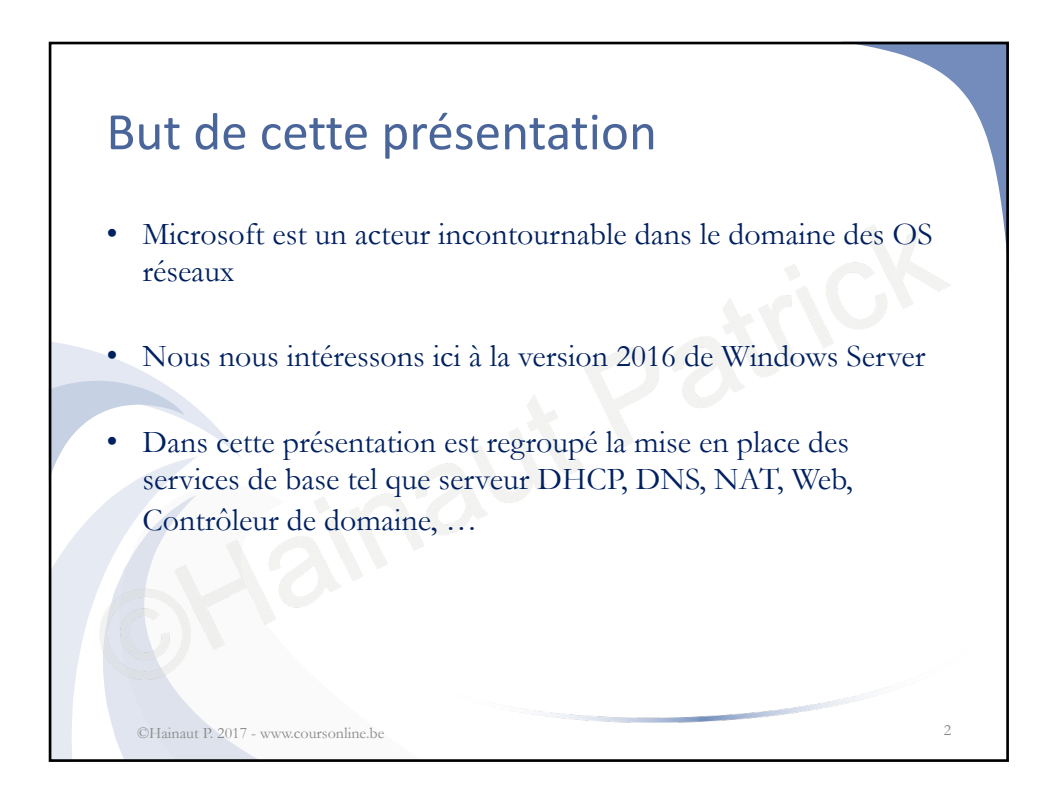

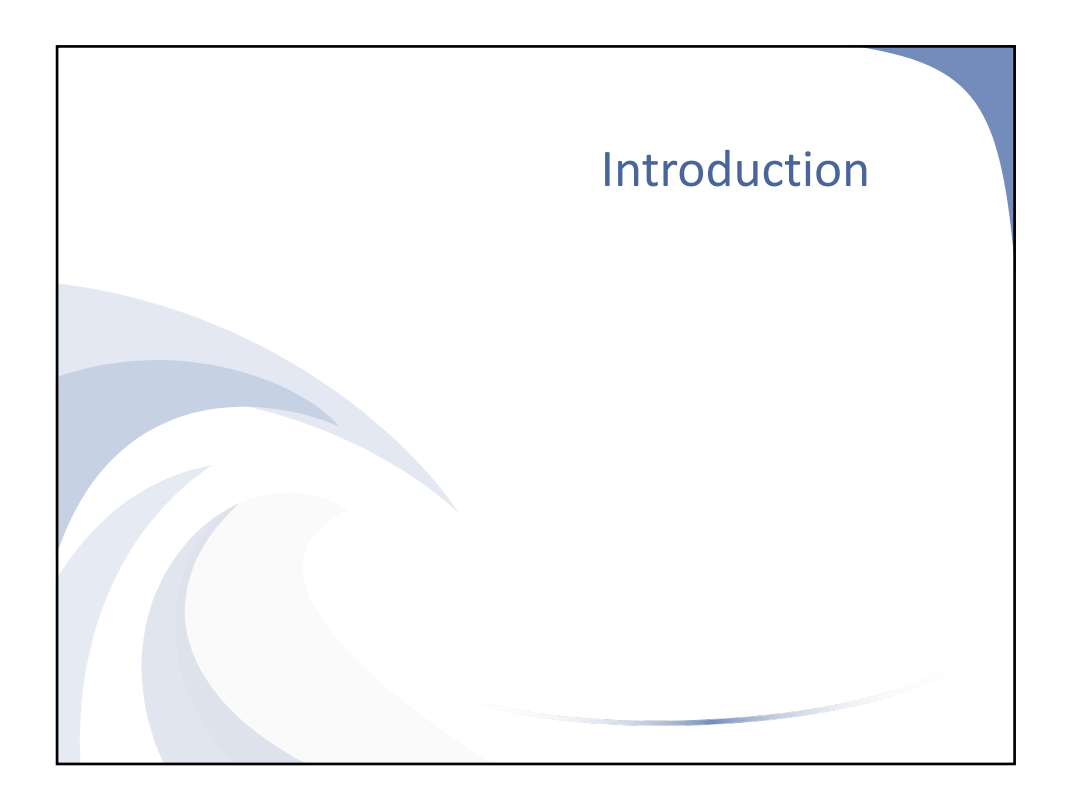

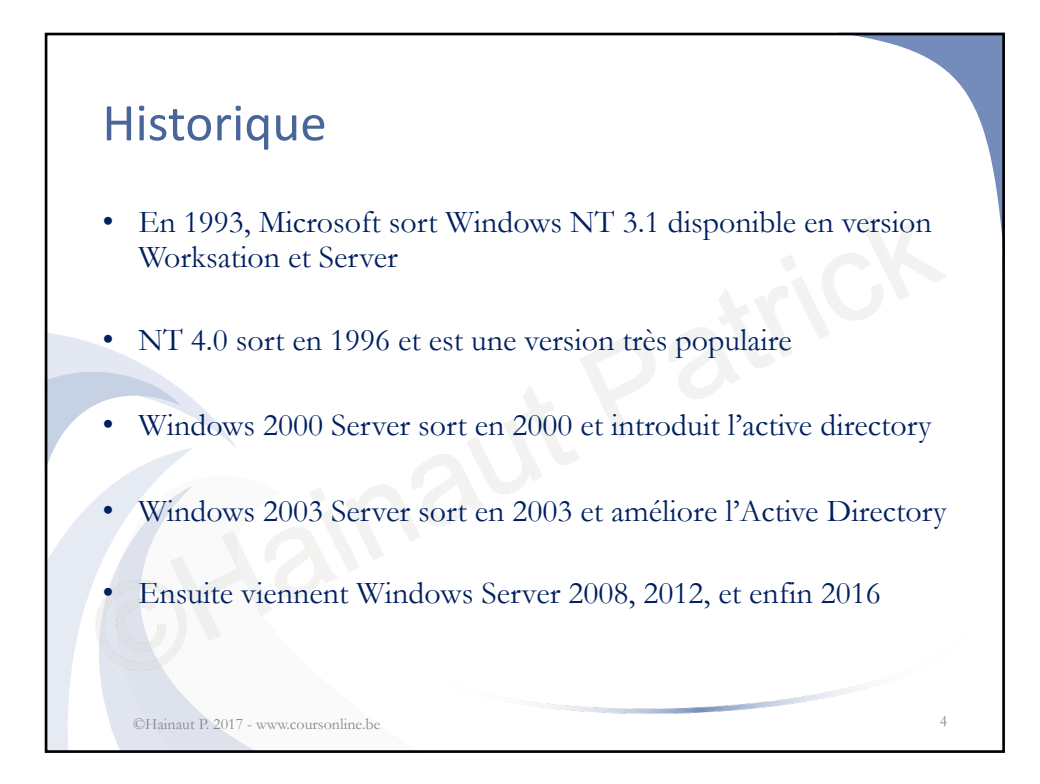

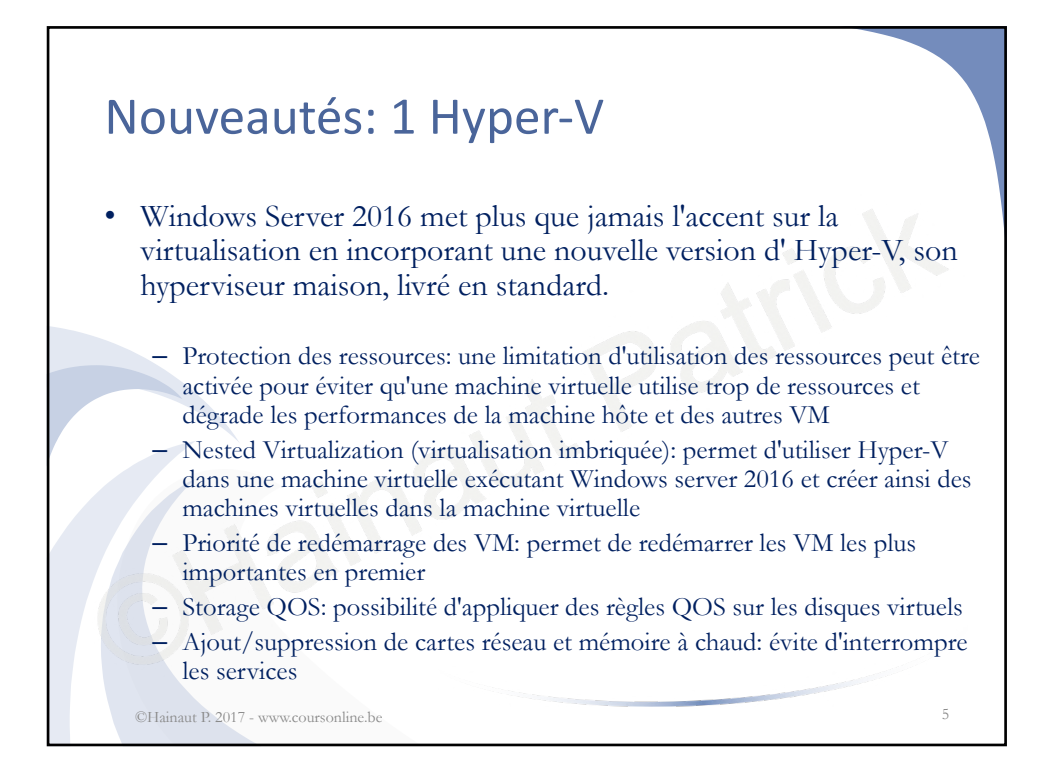

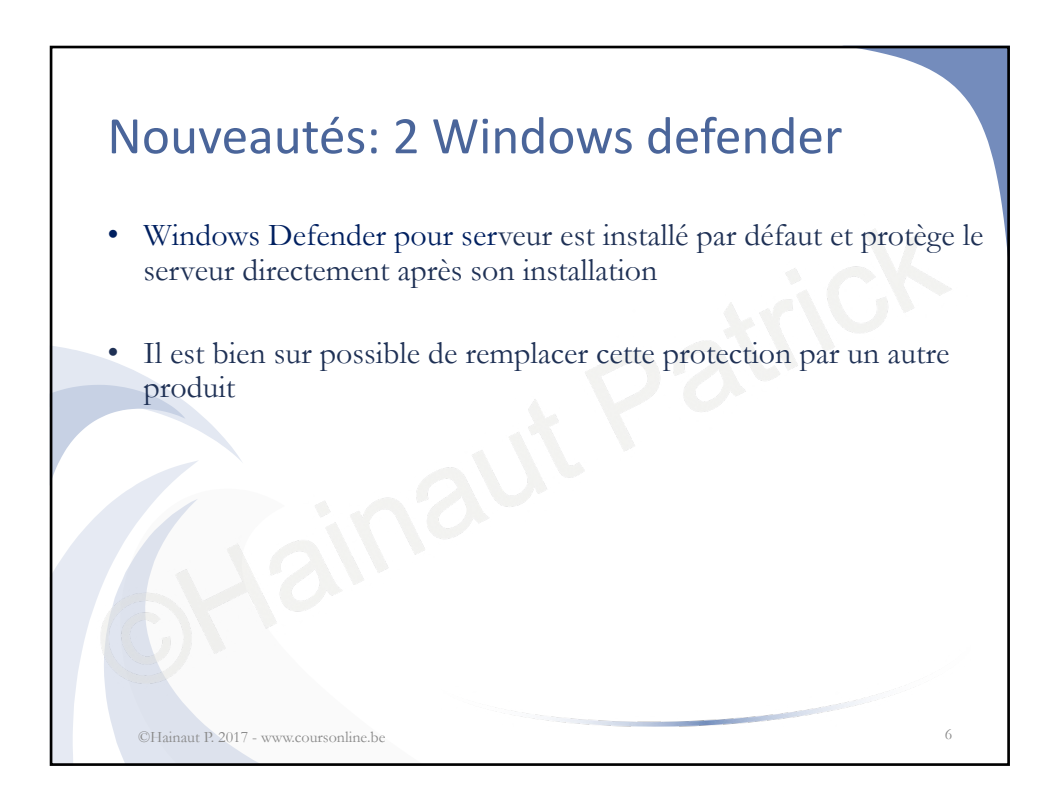

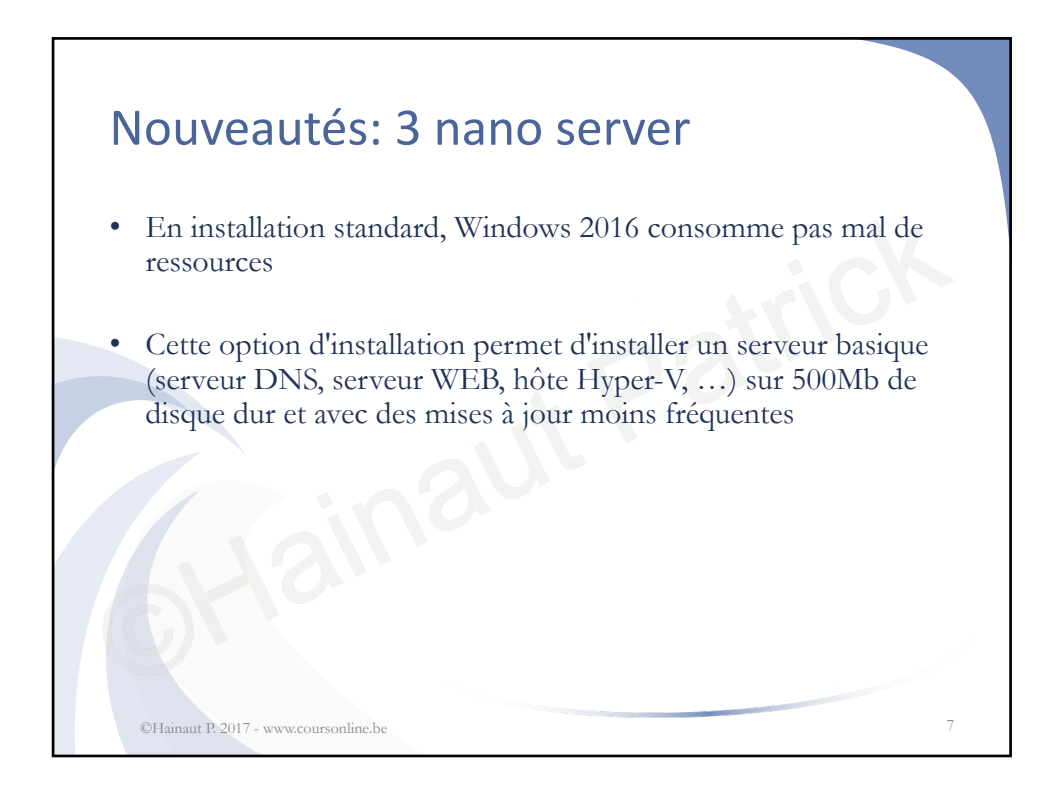

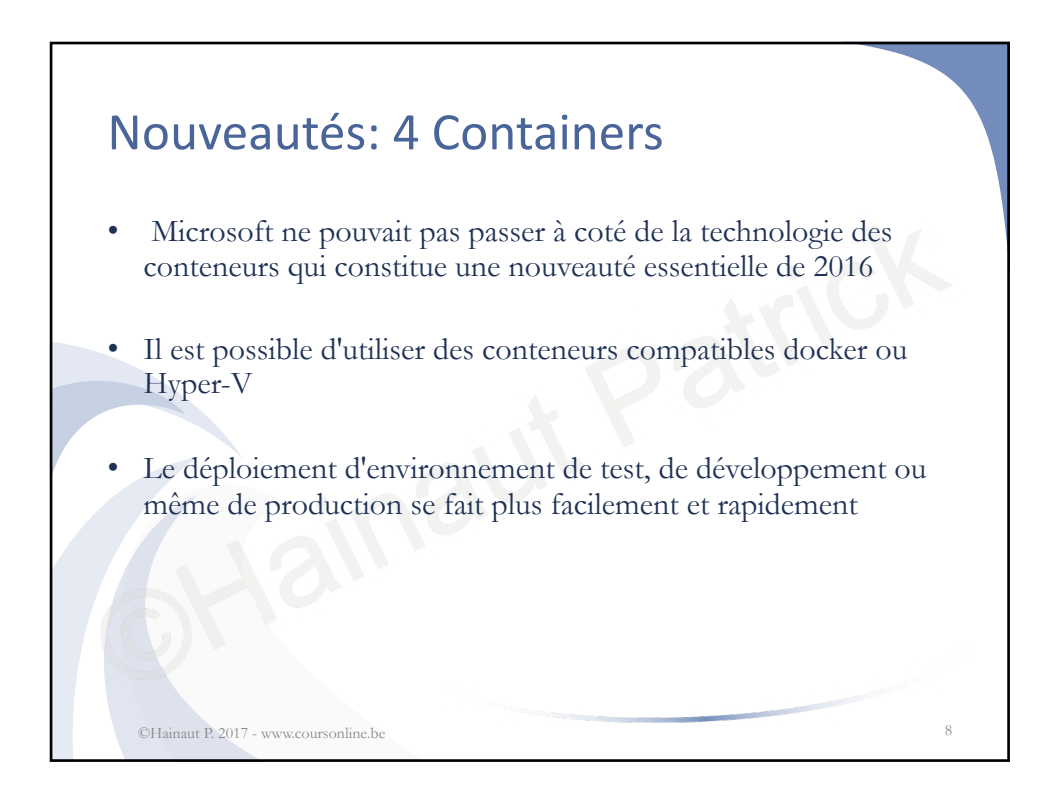

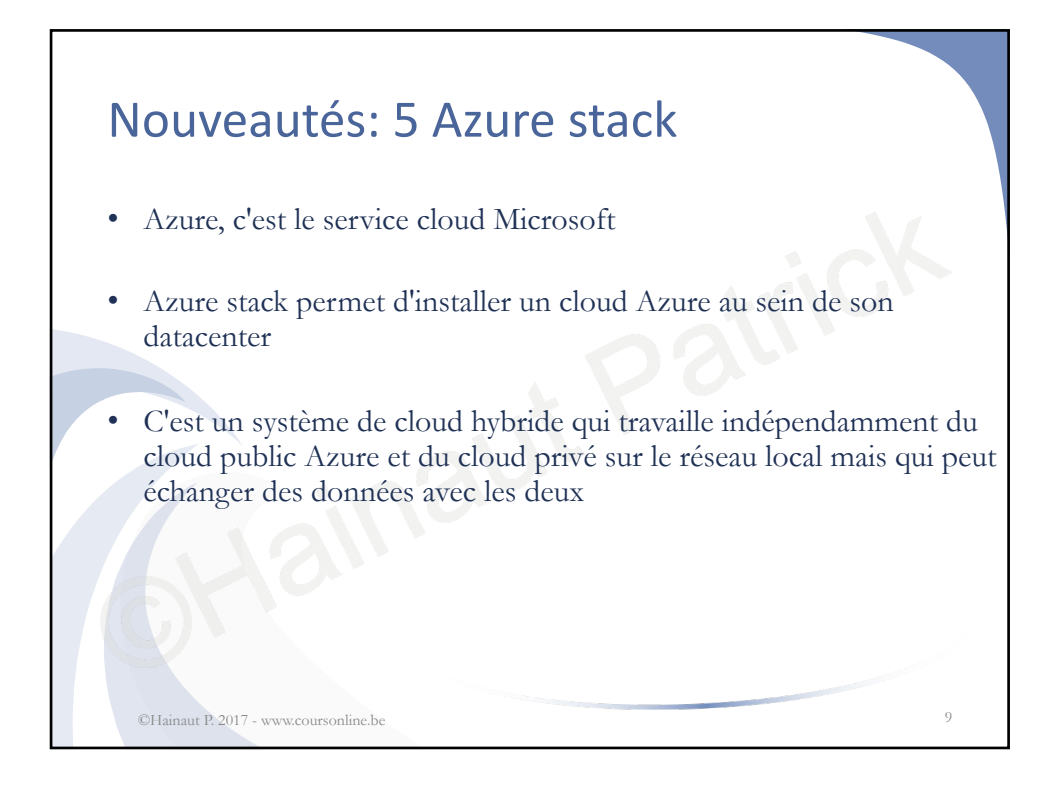

| , | Versions                                                    |            |                |
|---|-------------------------------------------------------------|------------|----------------|
|   | Standard, Datacenter et Essentials                          |            |                |
| • | La version Essentials est réservée aux petites entr         | eprises de | e              |
|   | maximum 25 personnes et 50 machines                         |            |                |
|   | fonctionnalité                                              | Standard   | Datacente<br>r |
|   | Fonctionnalités principales de Windows Server               | *          | *              |
|   | Environnements de syst. d'exploitation / conteneurs Hyper-V | 2          | illimité       |
|   | Conteneurs Windows Server                                   | illimité   | illimité       |
|   | Service Guardian hôte                                       | *          | *              |
|   | Nano Server                                                 | *          | *              |
|   | Fcts de stockage (Storage Spaces Direct, Storage Replica,)  |            | *              |
|   | Machines virtuelles protégées                               |            | *              |

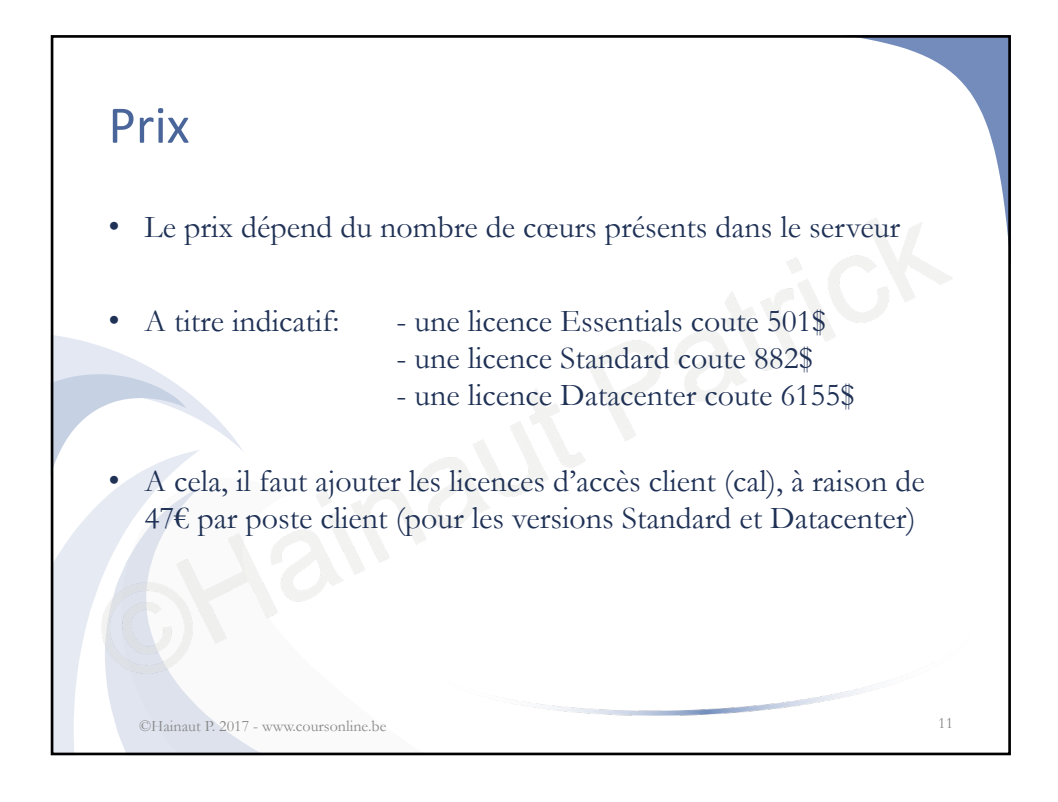

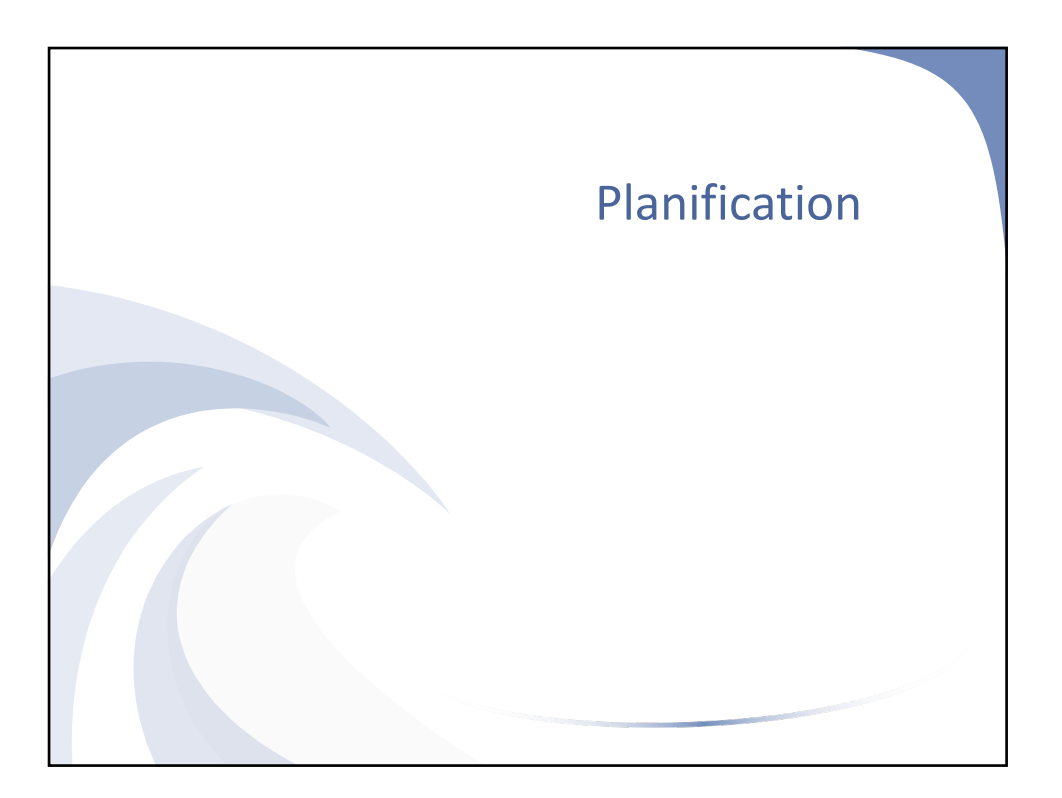

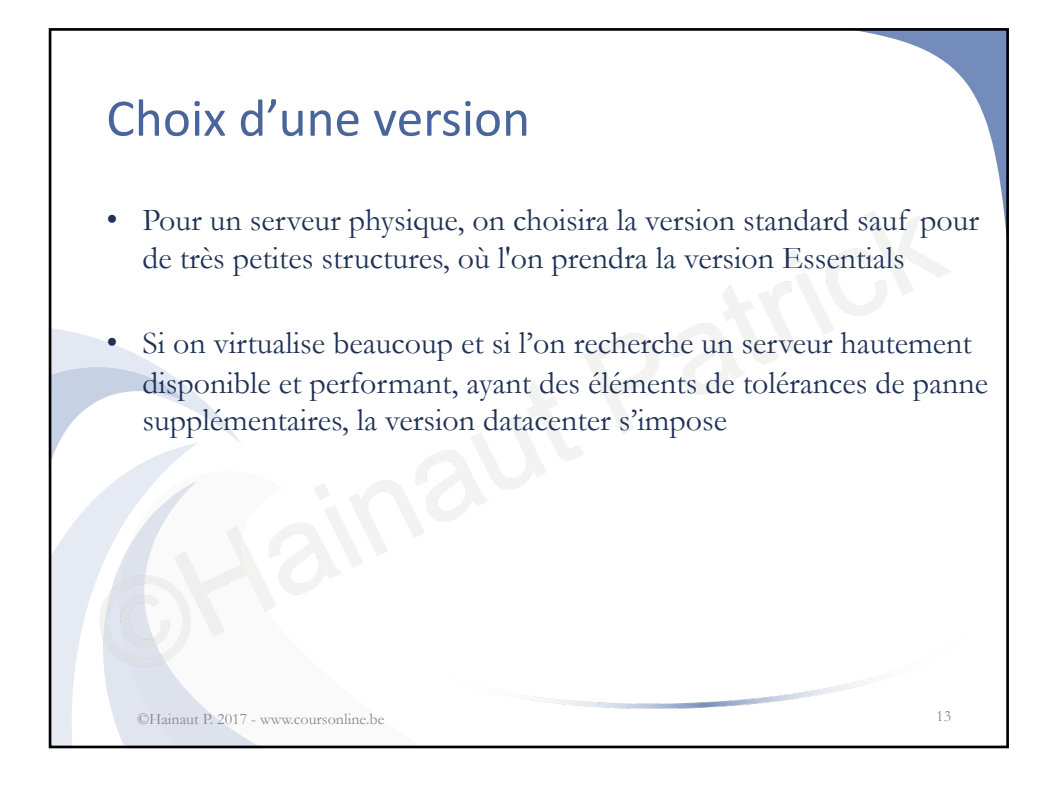

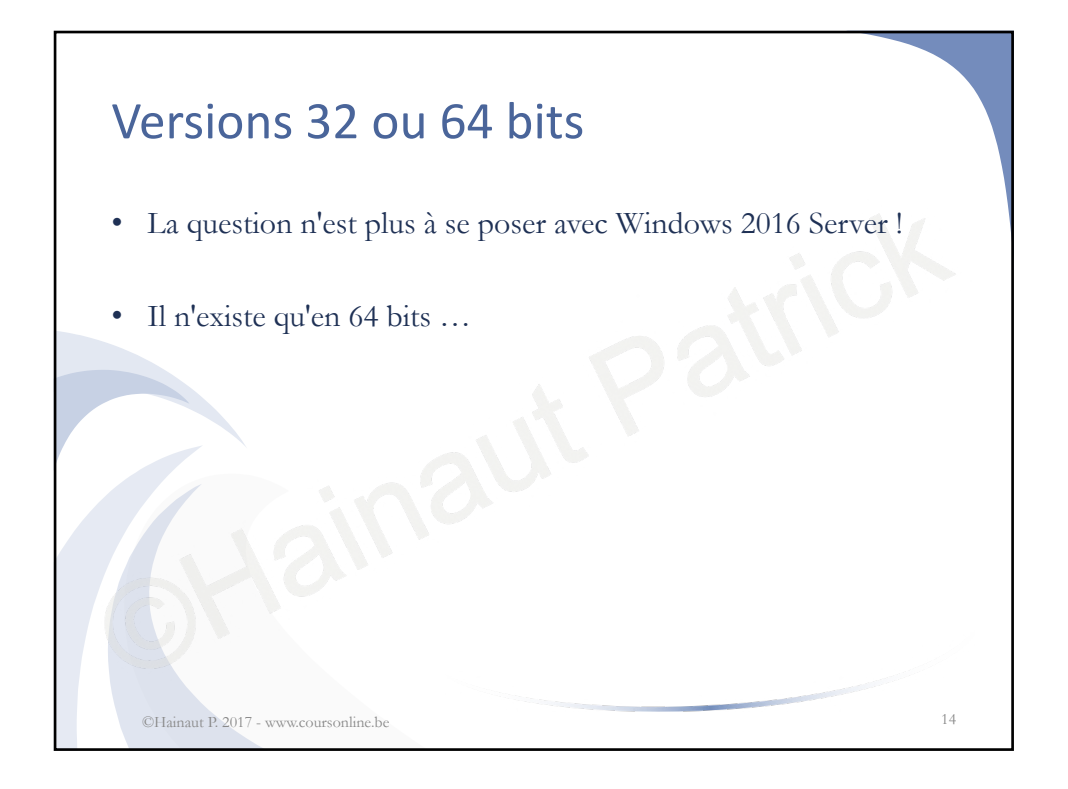

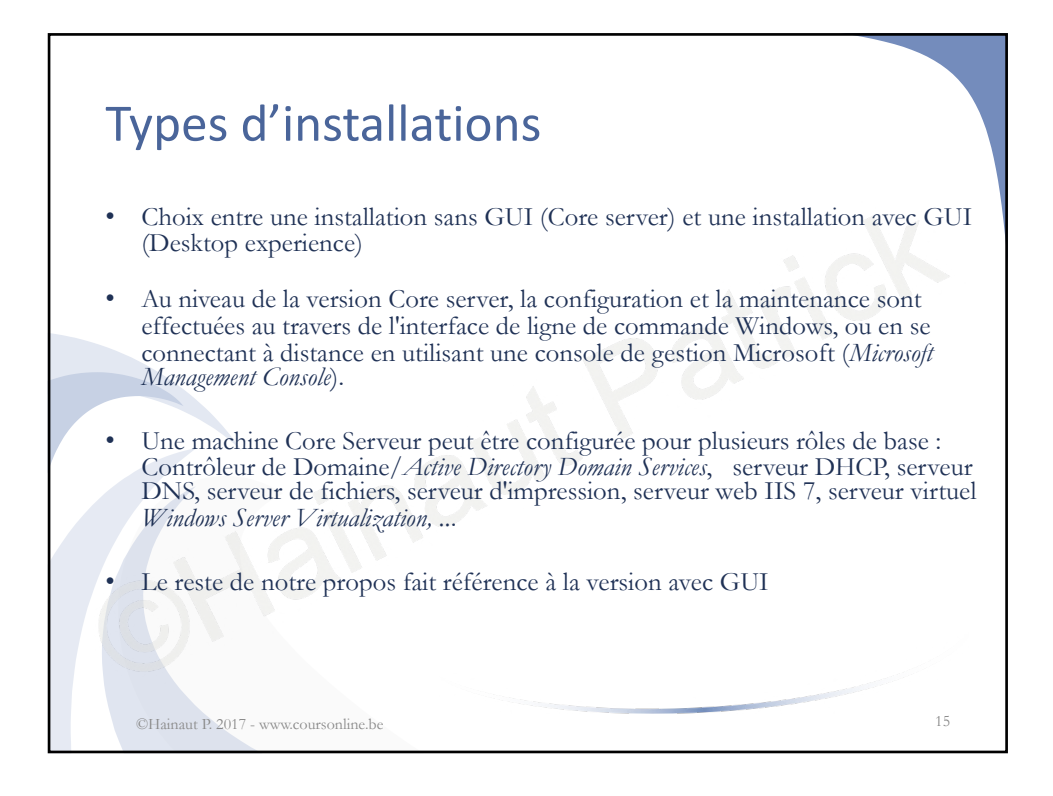

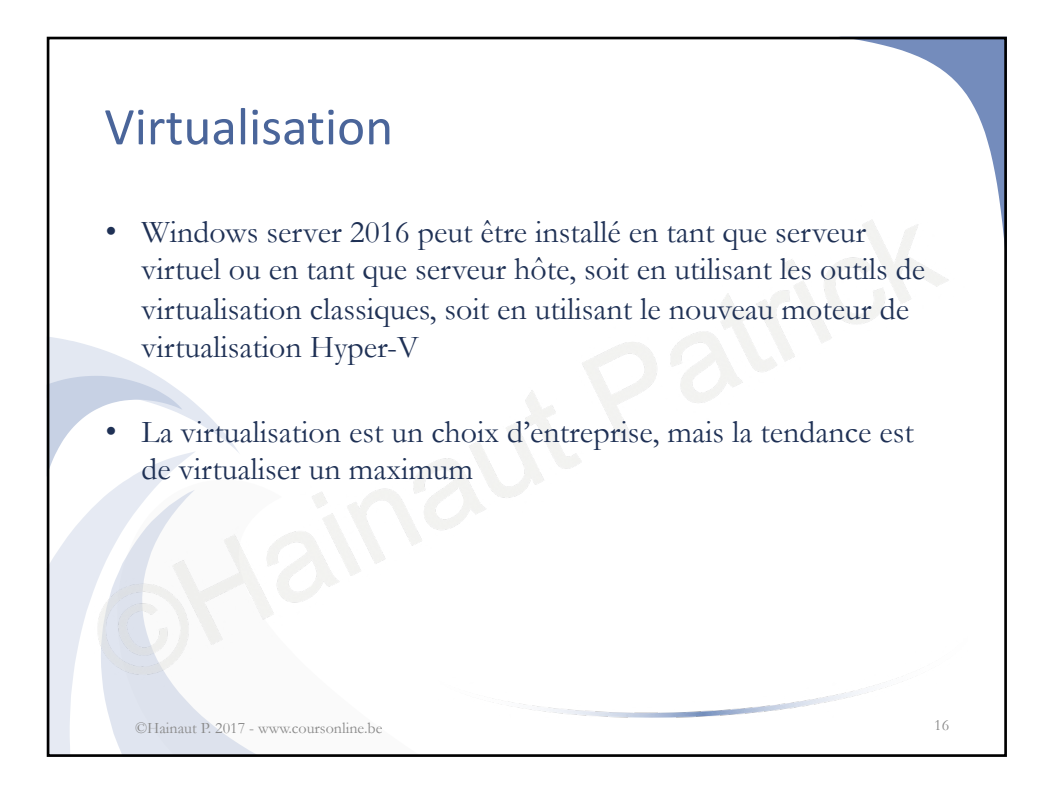

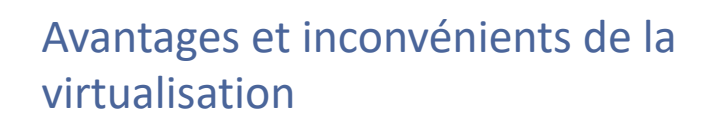

- La virtualisation permet de réunir sur un serveur physique, des serveurs virtuels dont les rôles respectifs exigent qu'ils soient placés sur des serveurs différents
- En outre, il est possible de déplacer facilement un serveur virtuel d'un serveur physique à un autre
- L'inconvénient est que si le serveur physique est arrêté, tous les serveurs virtuels sont le sont aussi mais généralement, un serveur physique de secours est configuré pour prendre la place du serveur défectueux

©Hainaut P. 2017 - www.coursonline.be

| Processeur                     | x64     |
|--------------------------------|---------|
| Nombre de processeurs minimal  | 1       |
| Puissance minimale théorique   | 1,4 Ghz |
| Puissance minimale conseillée  | 2 Ghz   |
| Némoire minimale théorique     | 512 Mb  |
| Némoire minimale conseillée    | 2 Gb    |
| space disque minimal théorique | 32 Gb   |
| space disque minimal conseillé | 60 Gb   |

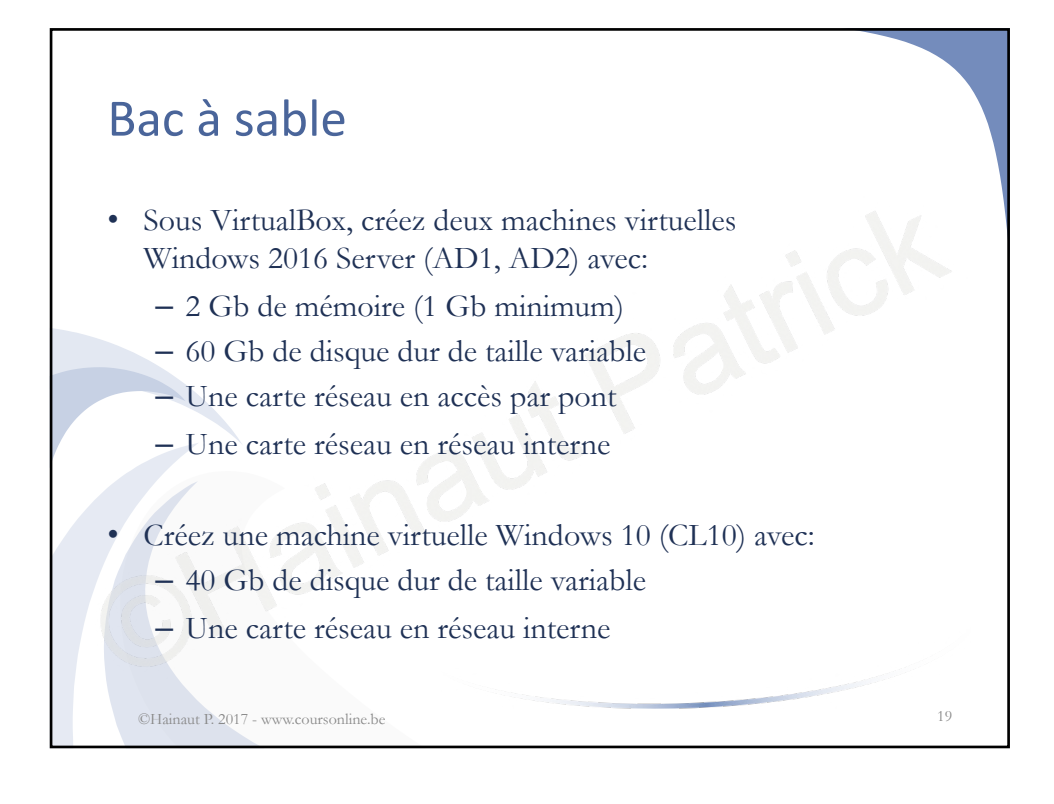

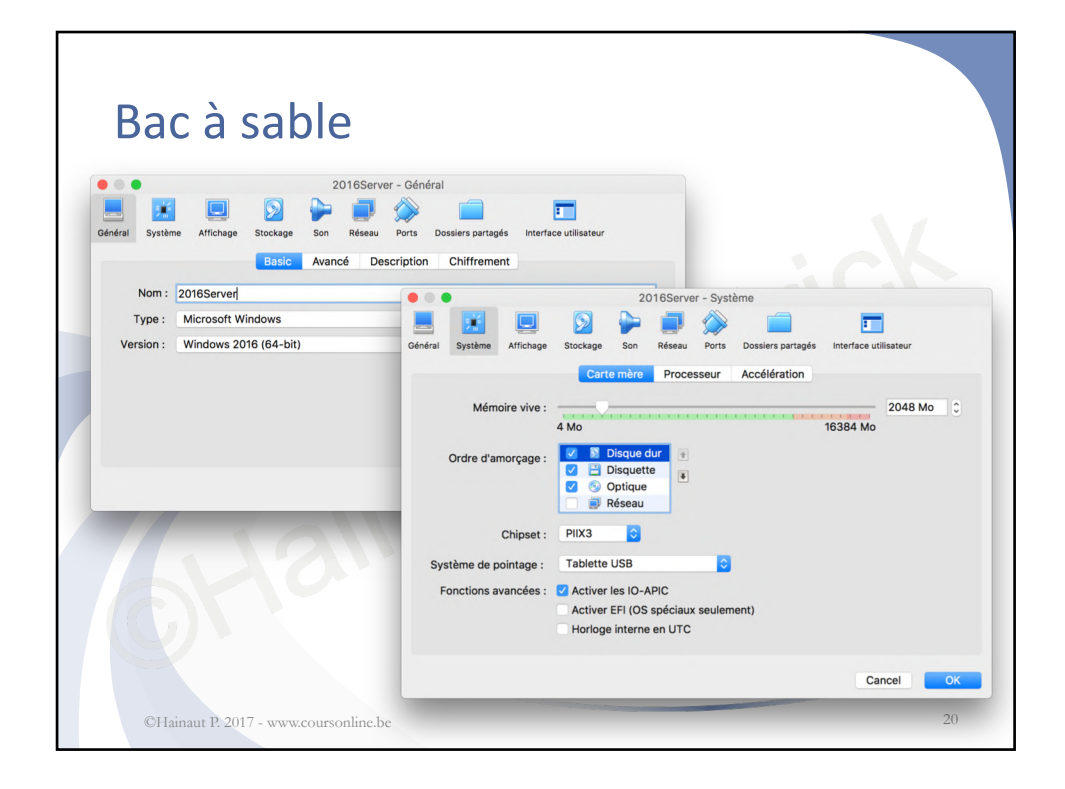

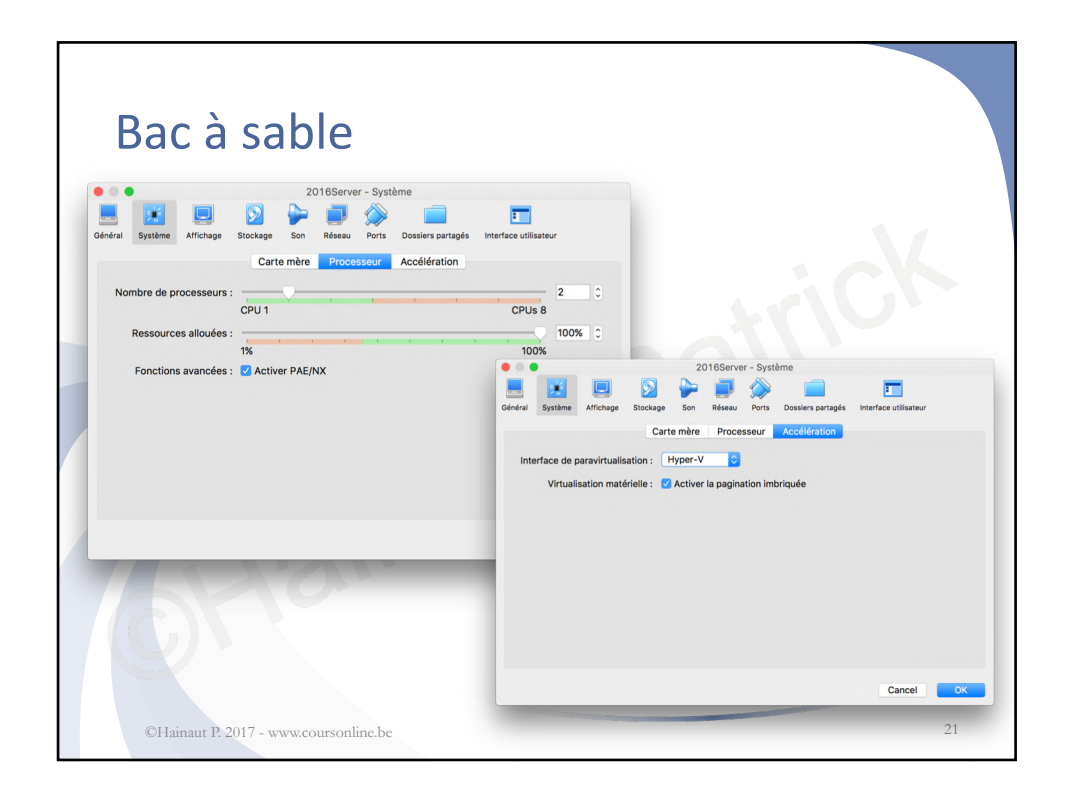

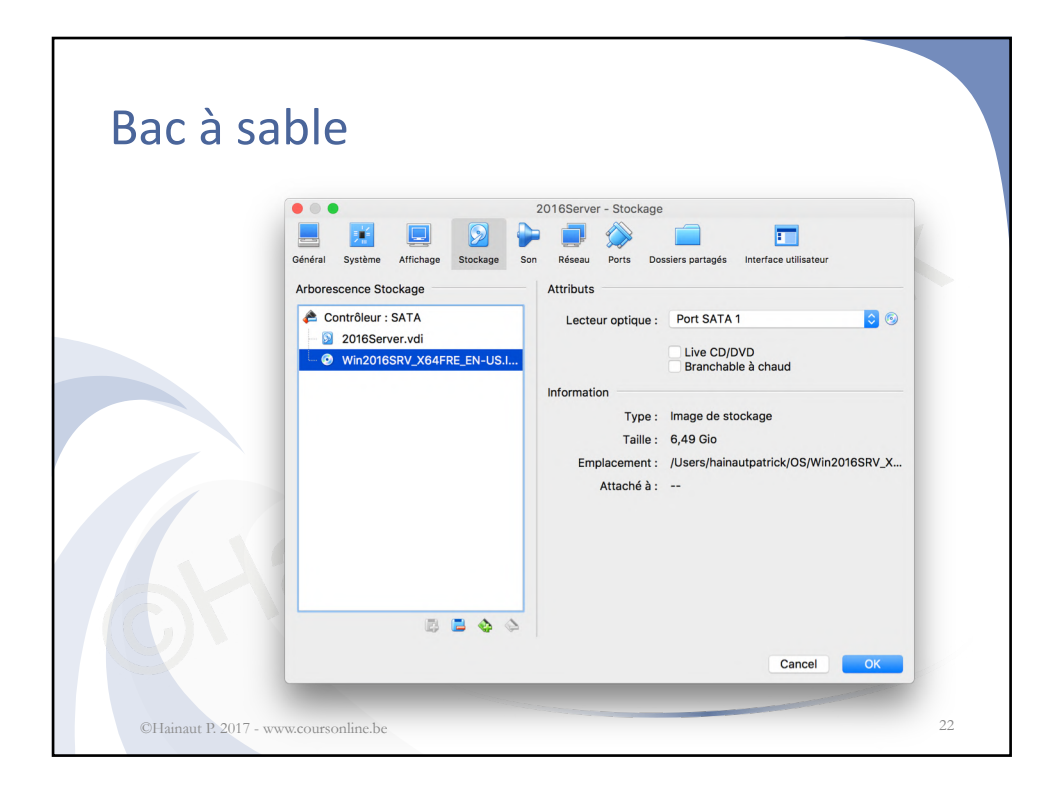

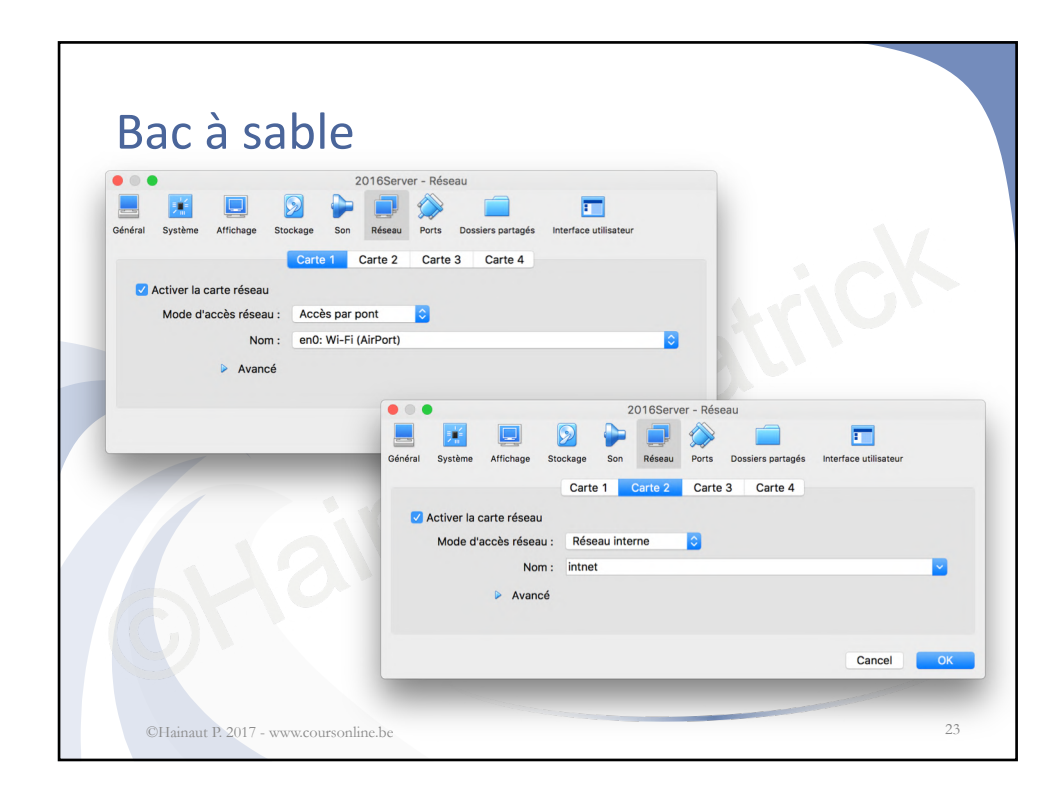

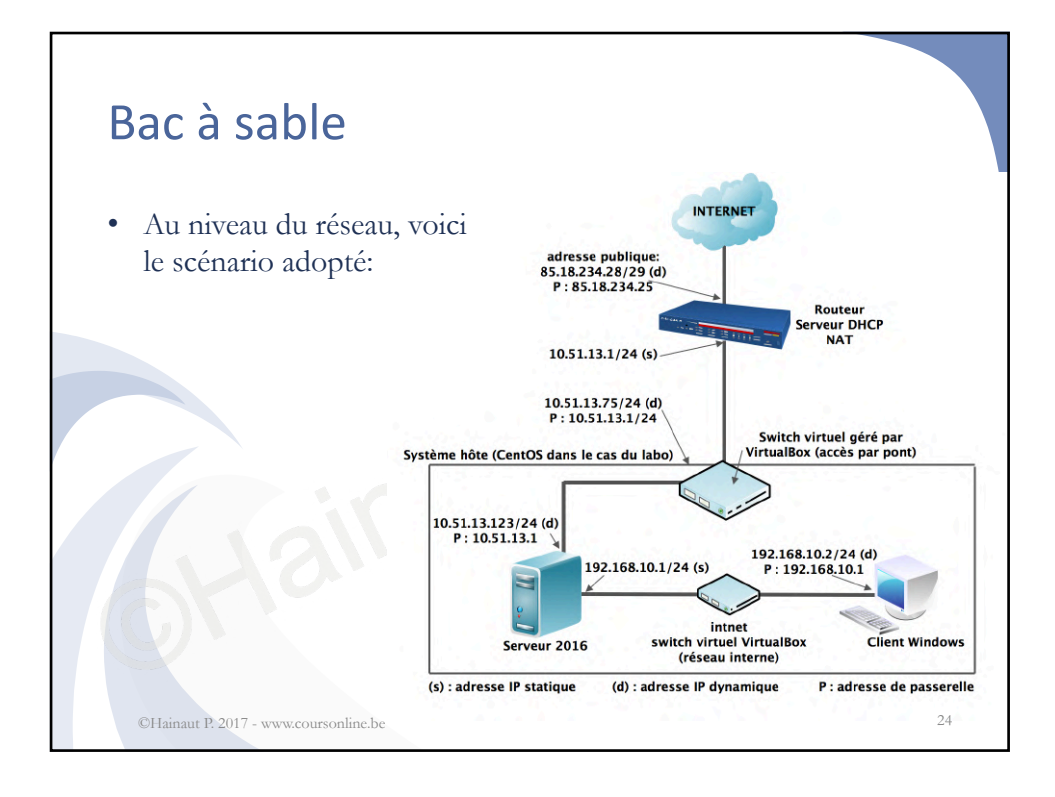

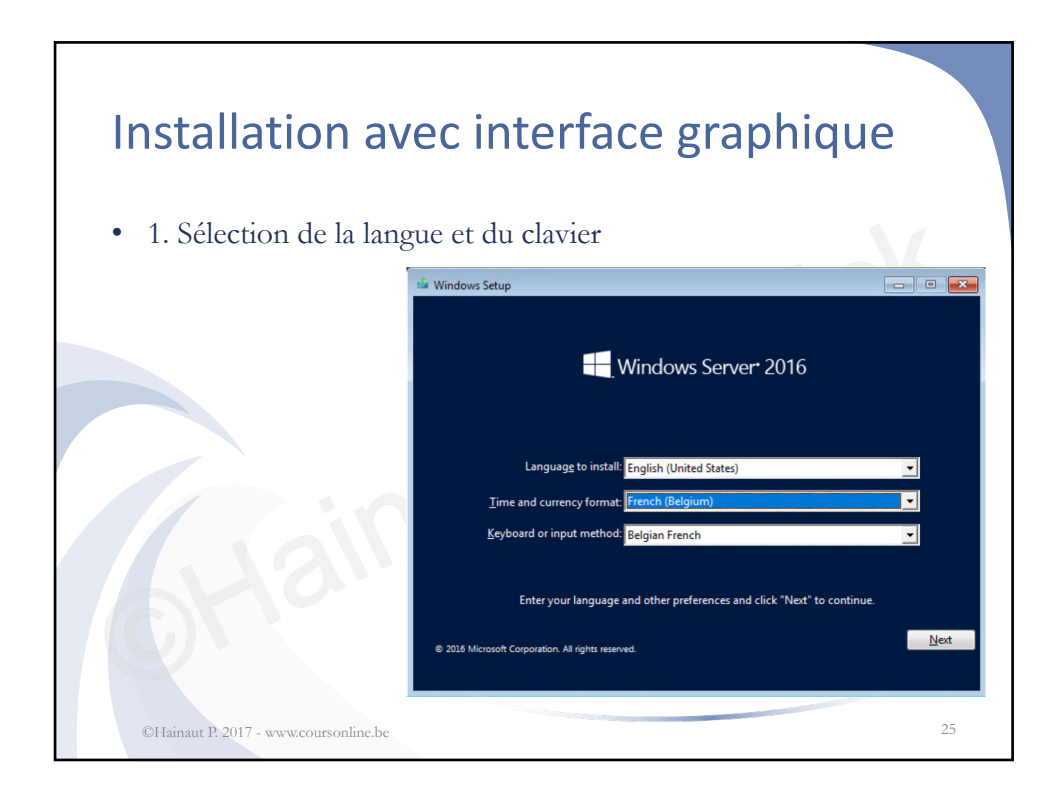

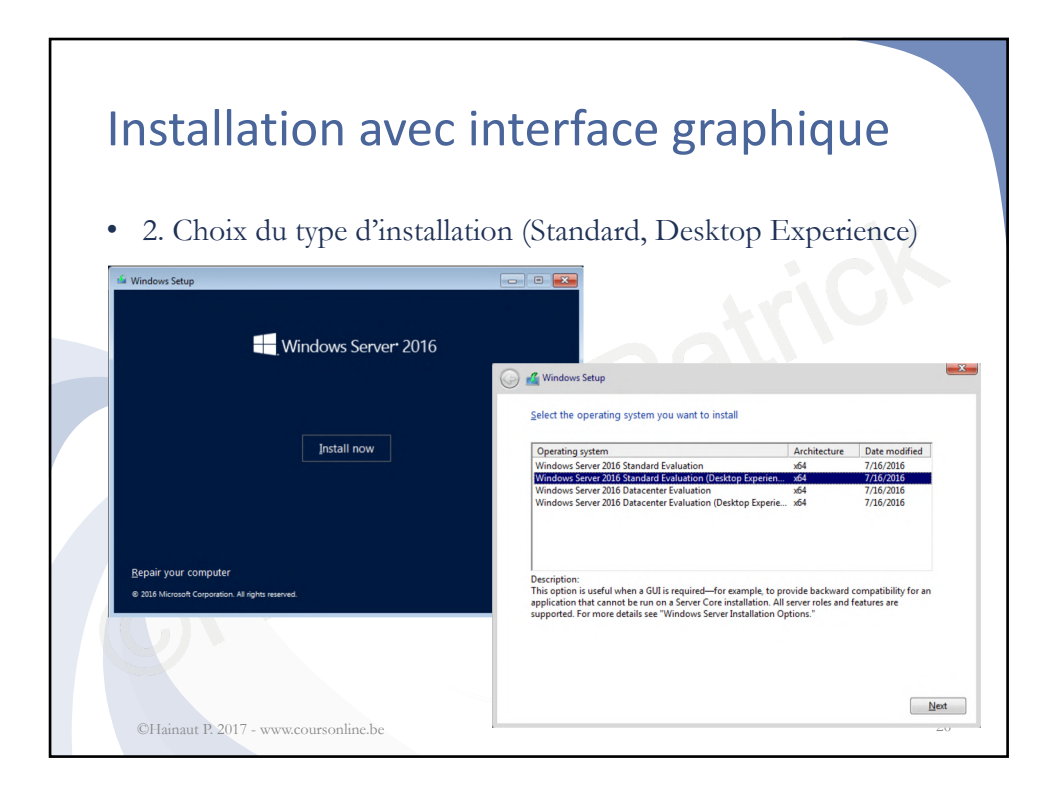

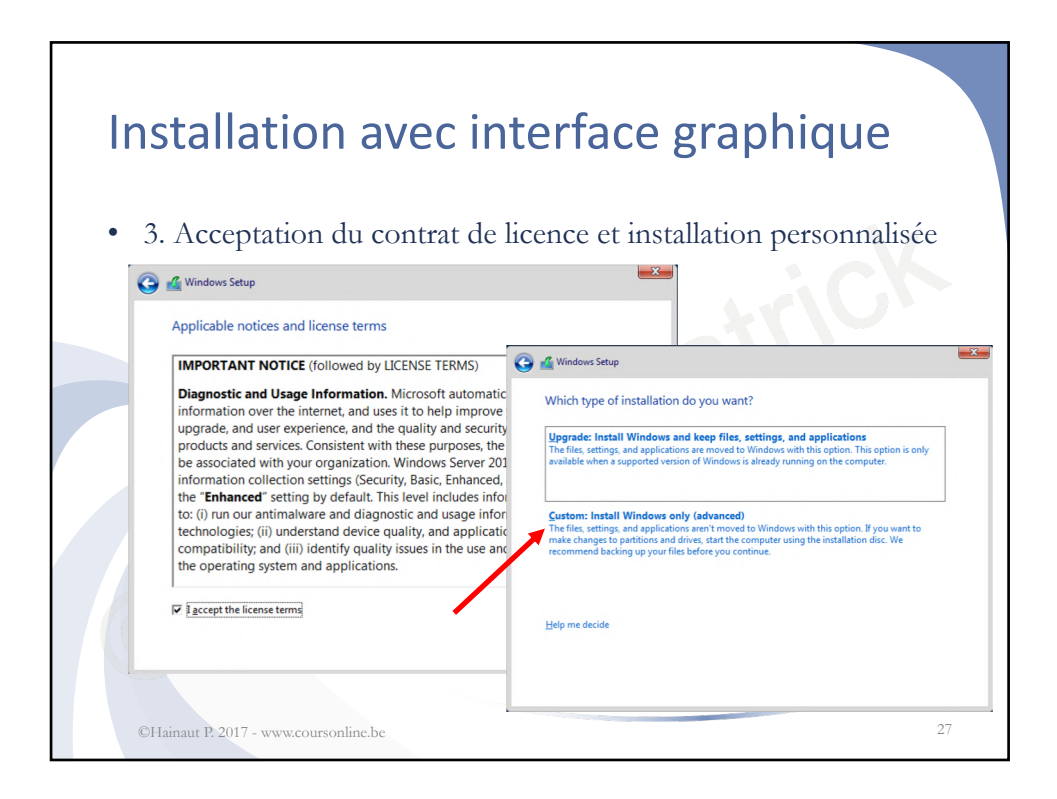

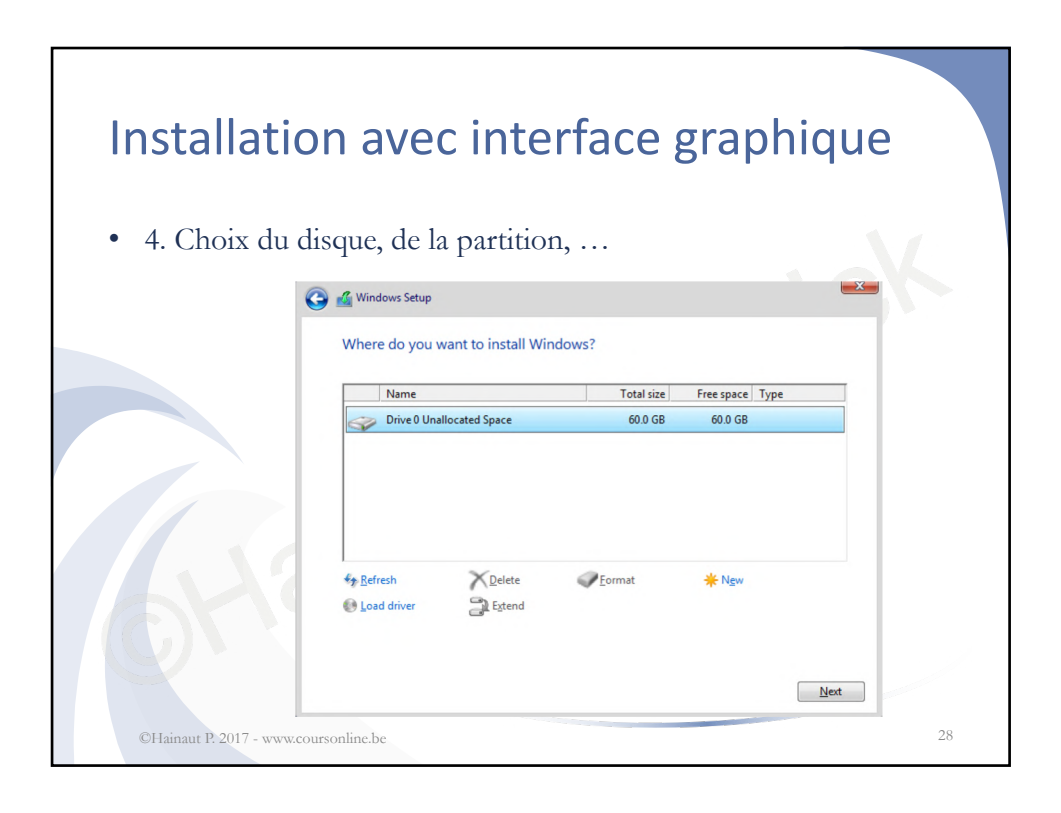

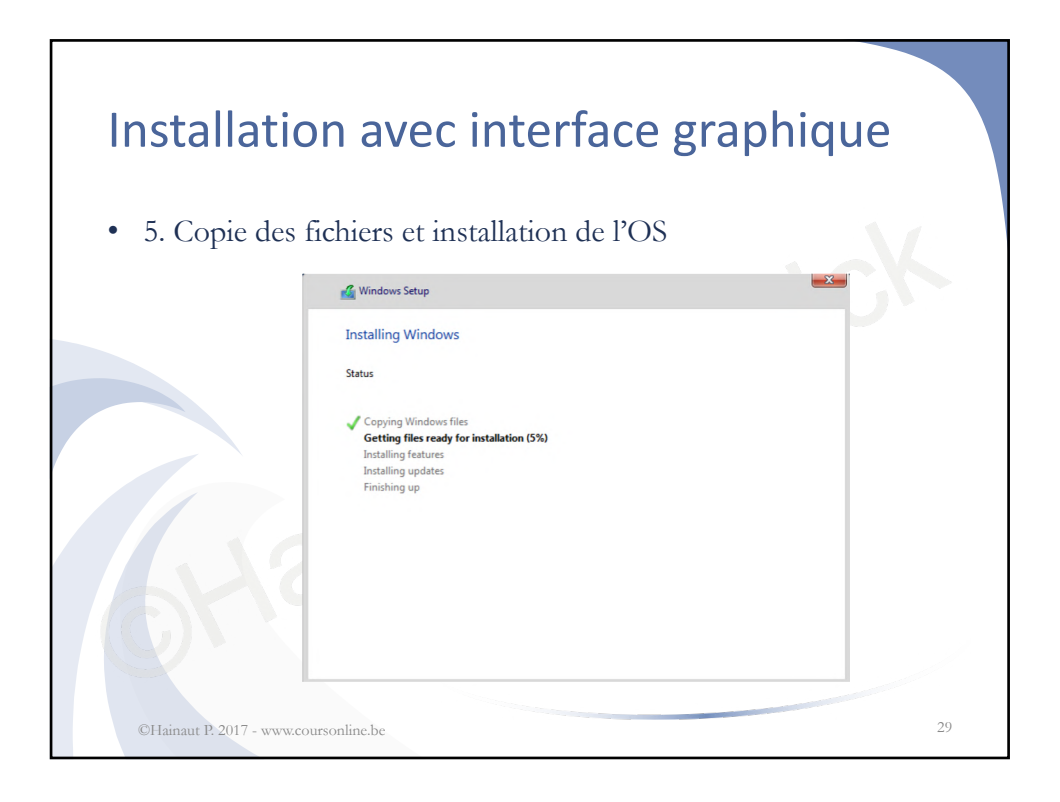

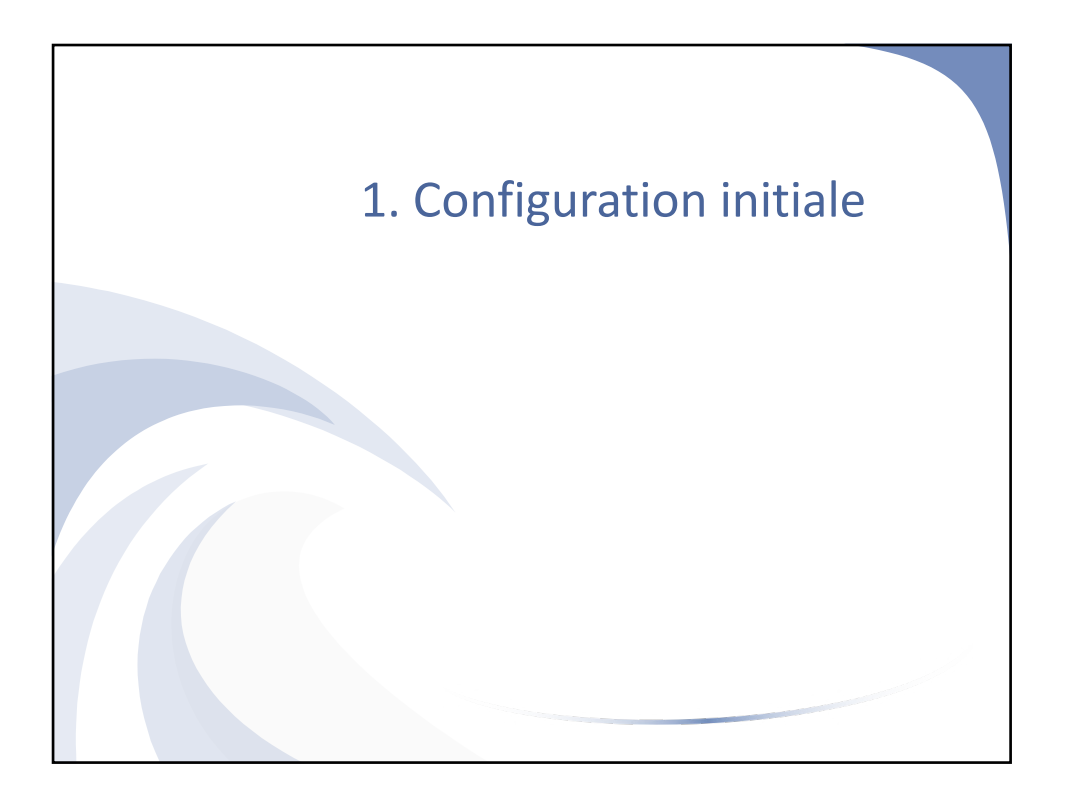

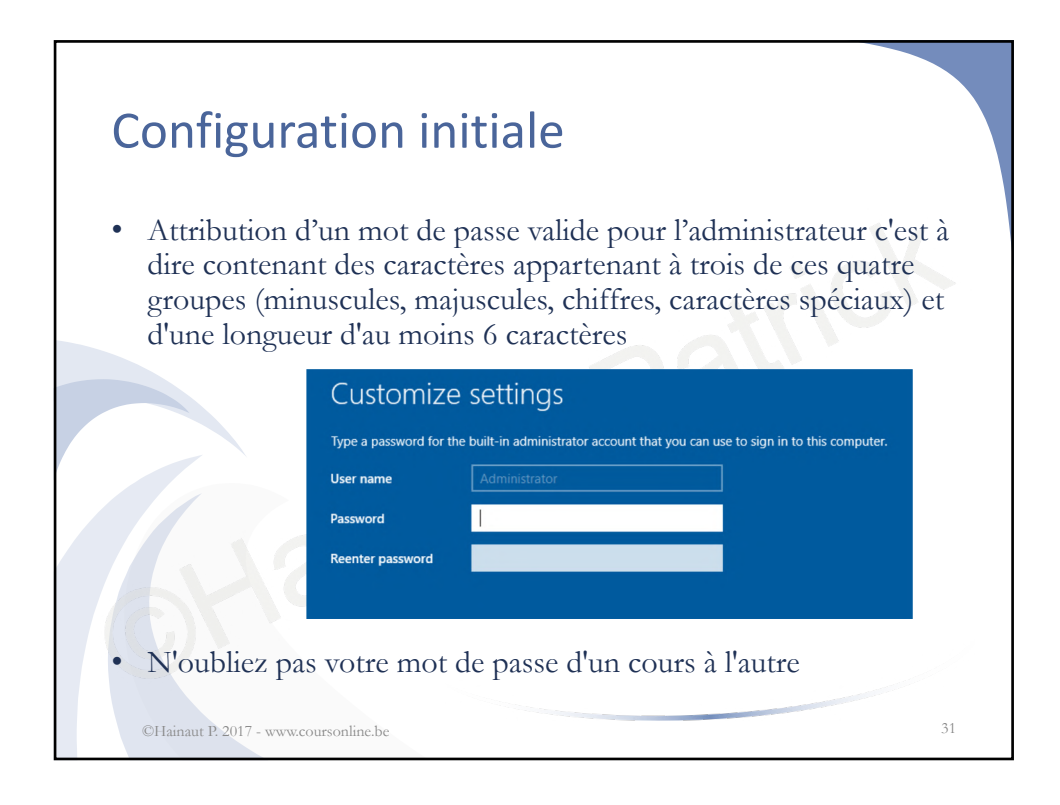

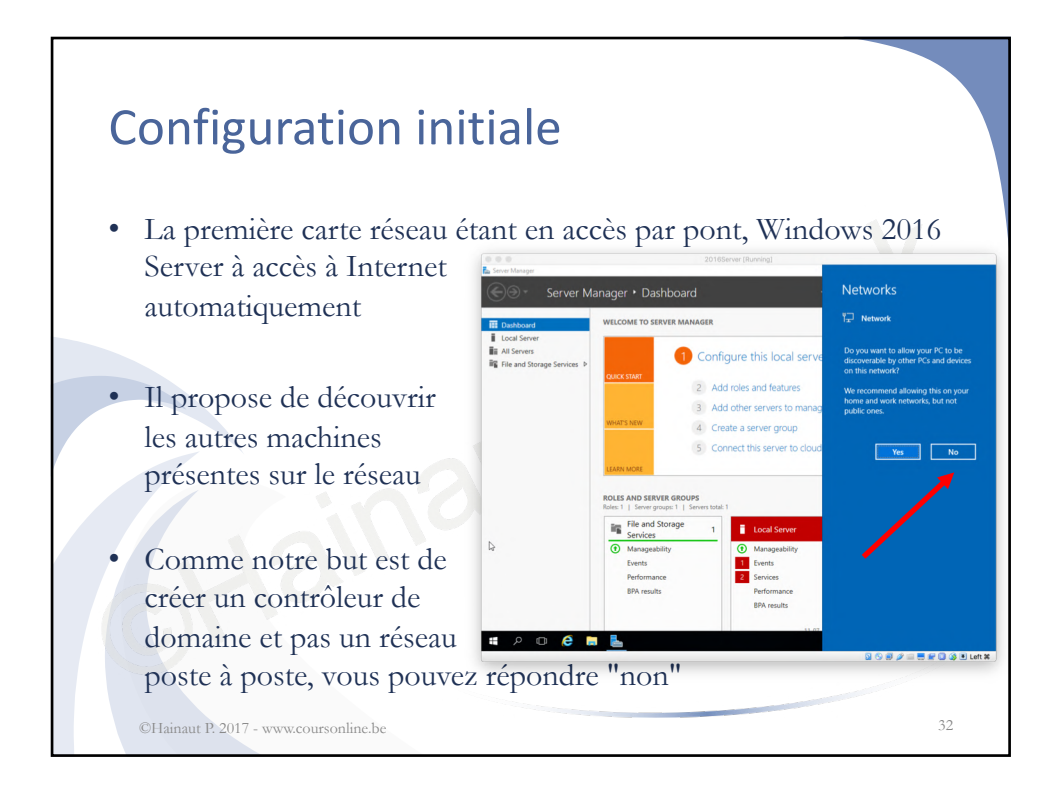

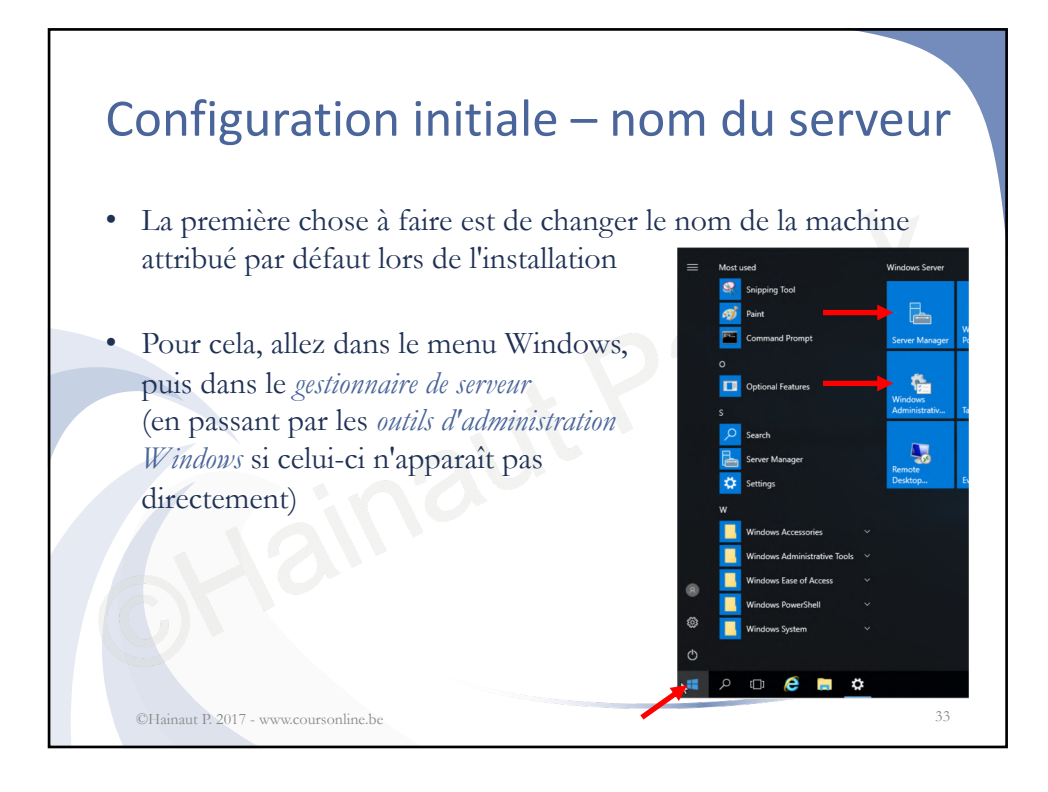

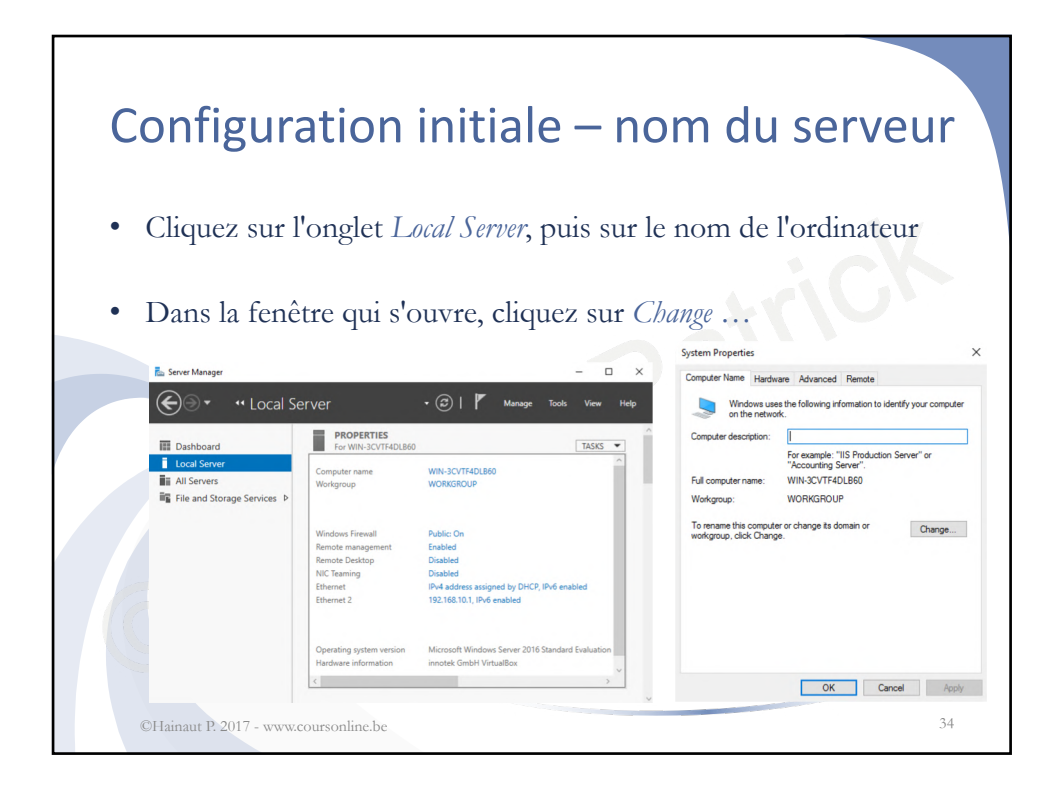

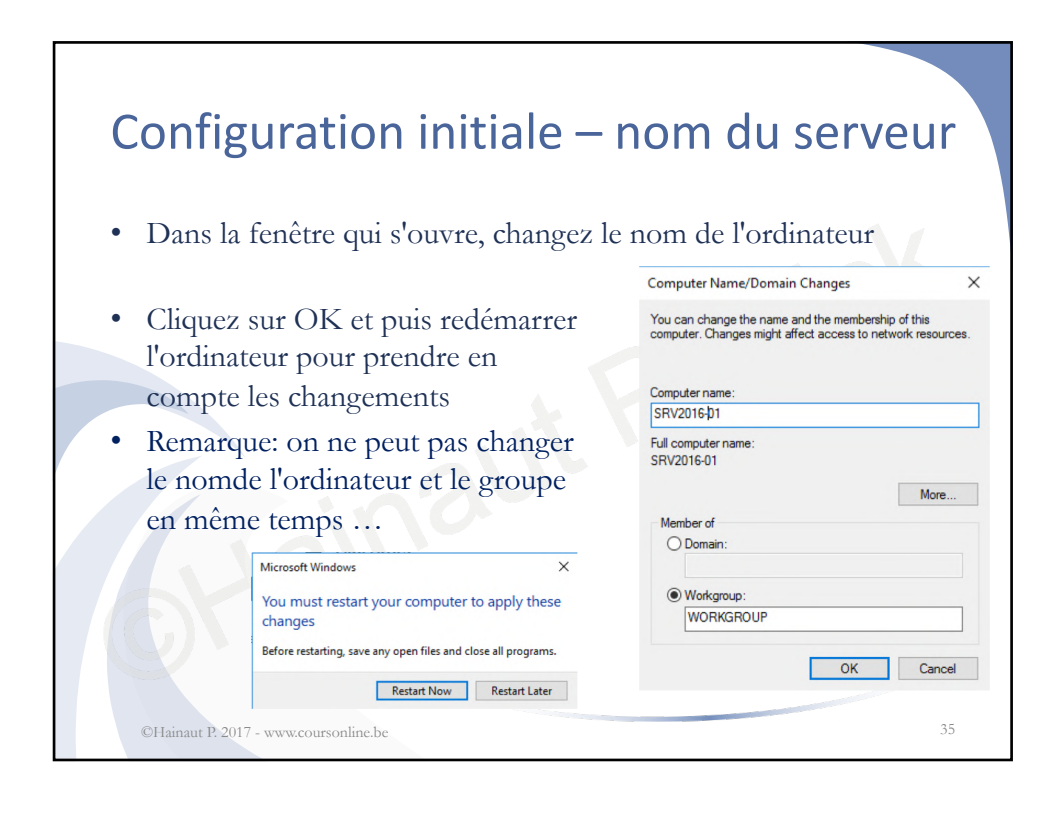

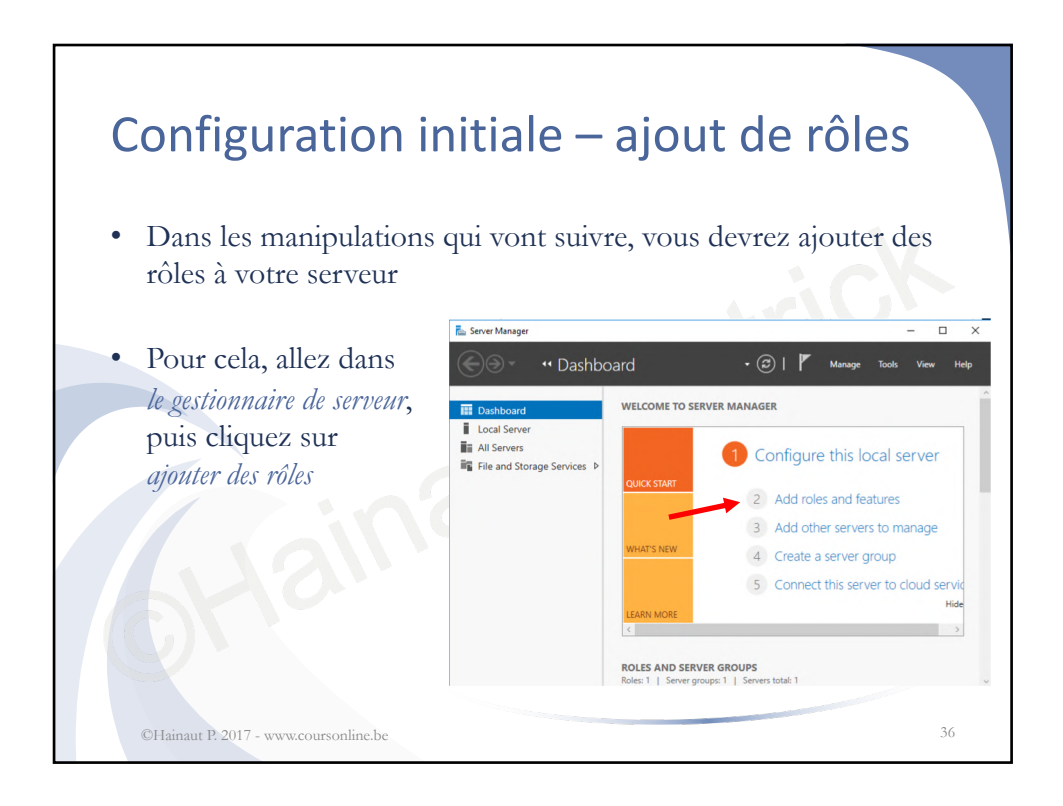

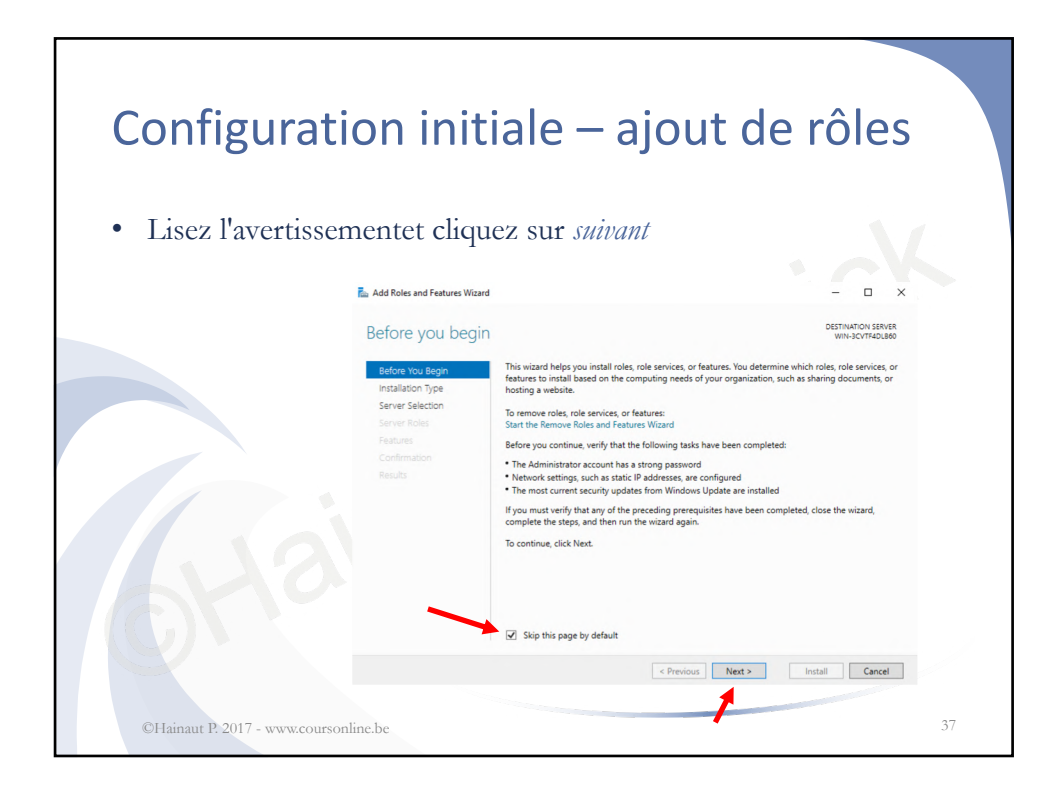

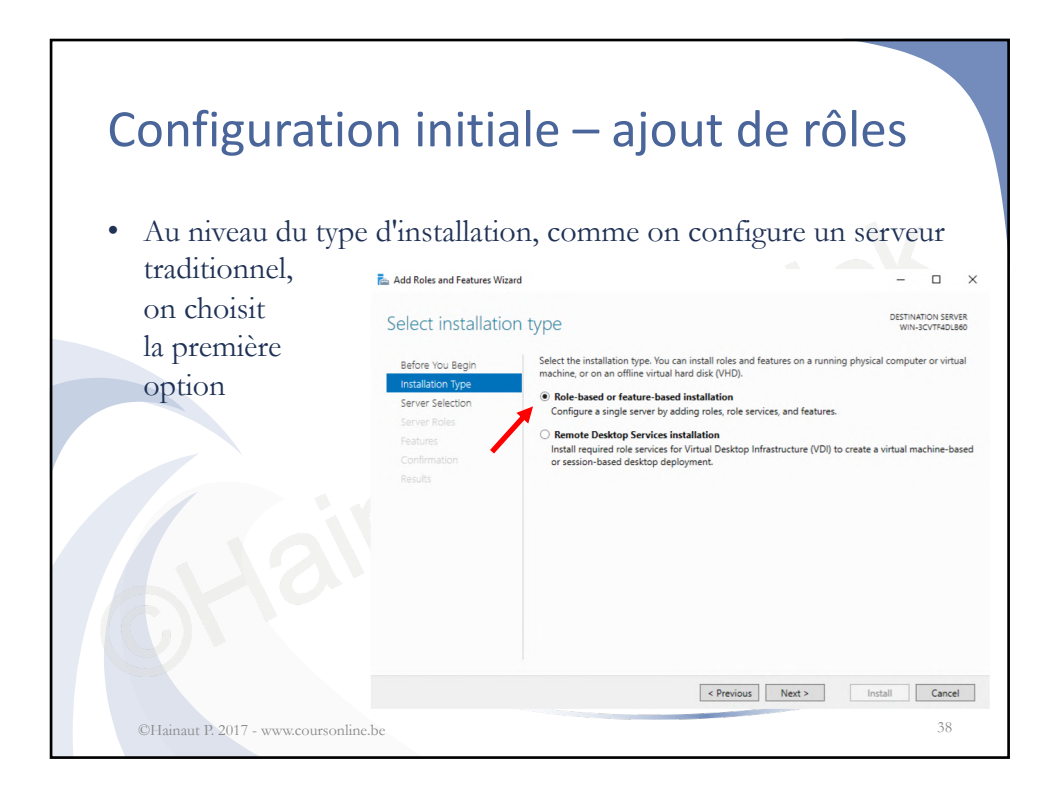

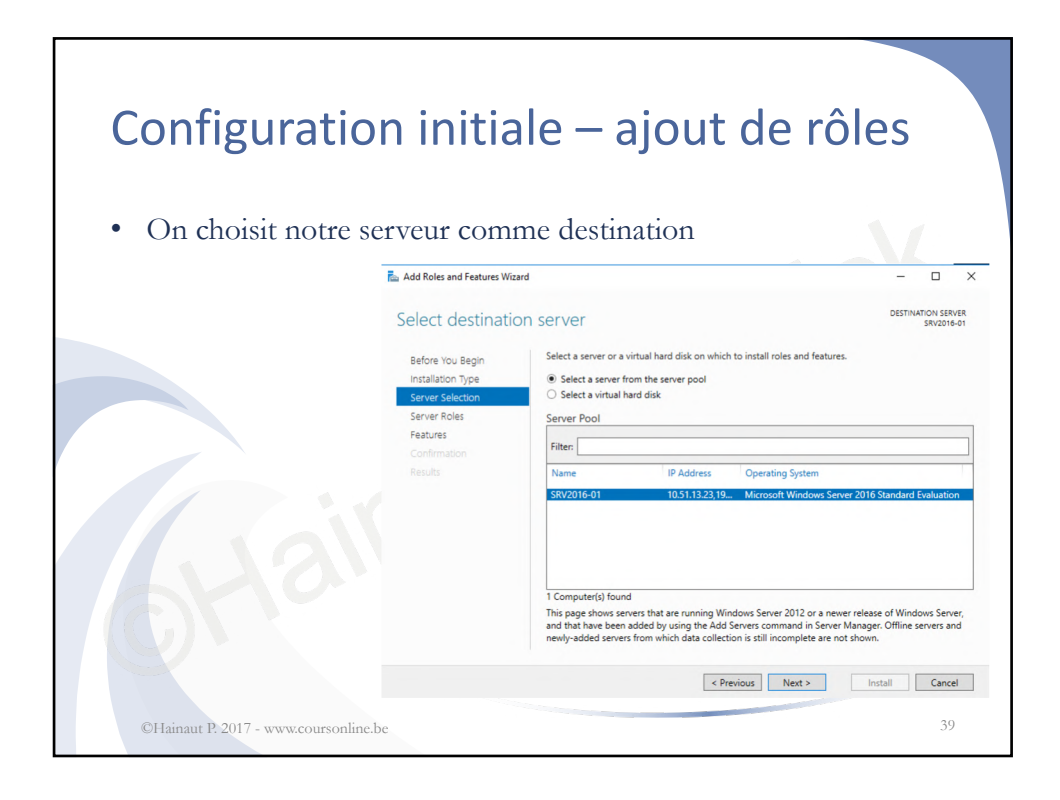

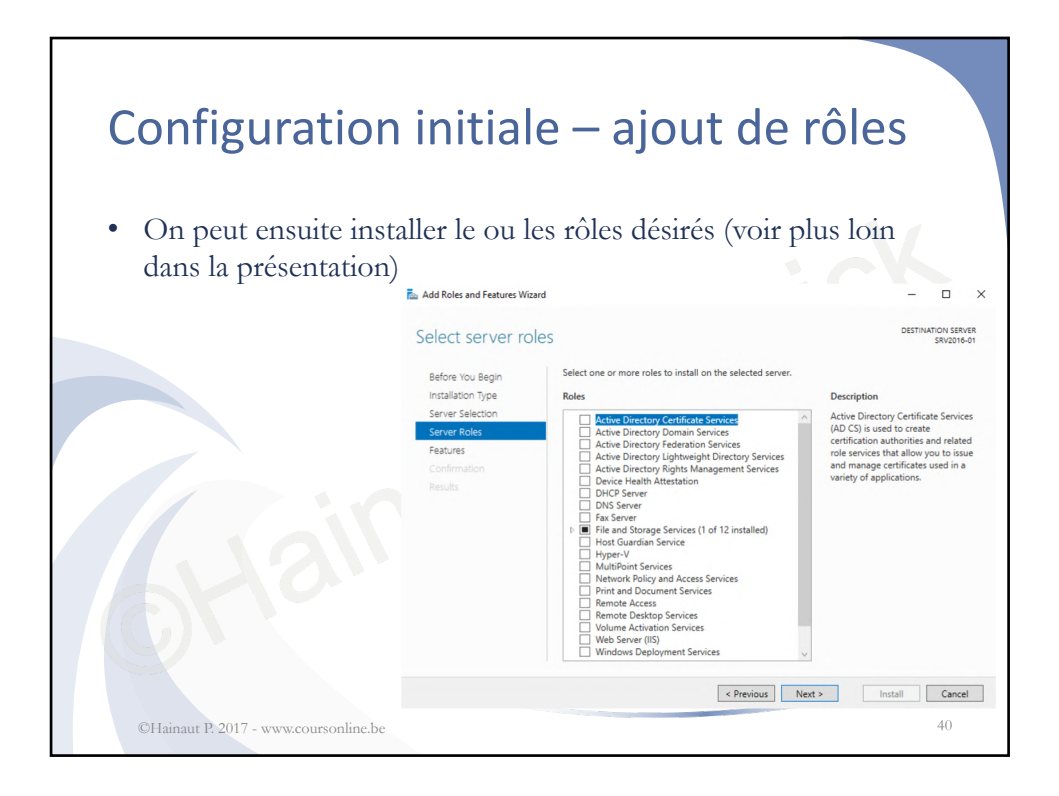

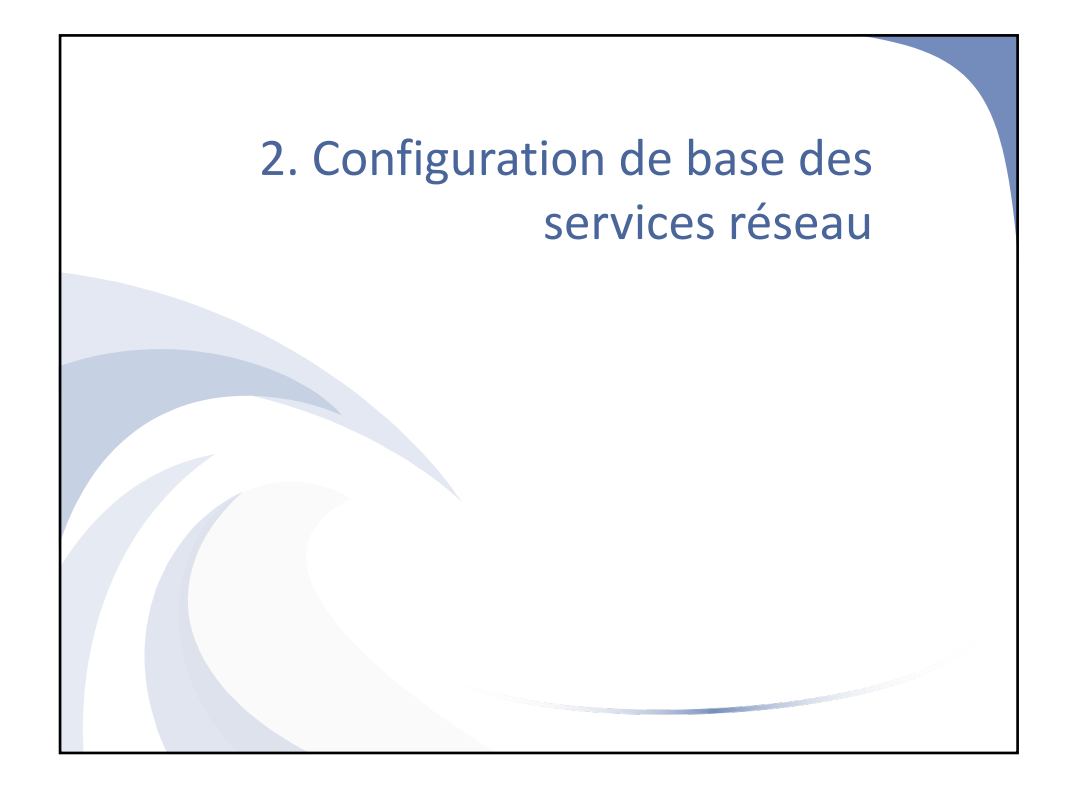

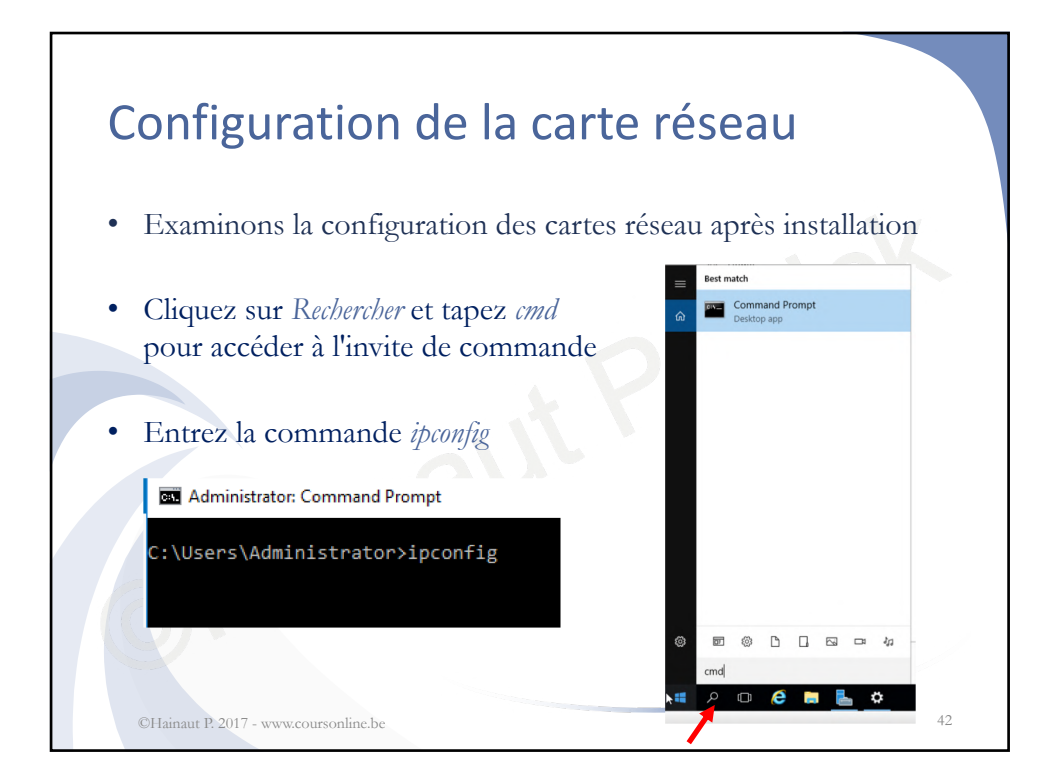

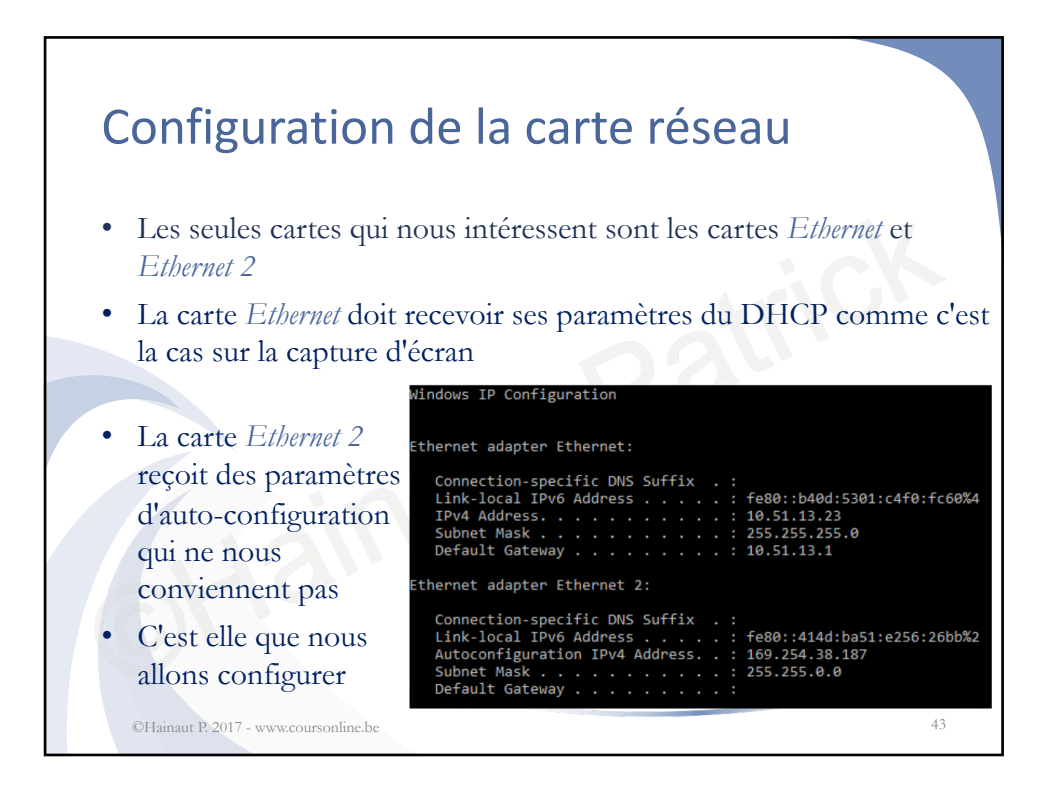

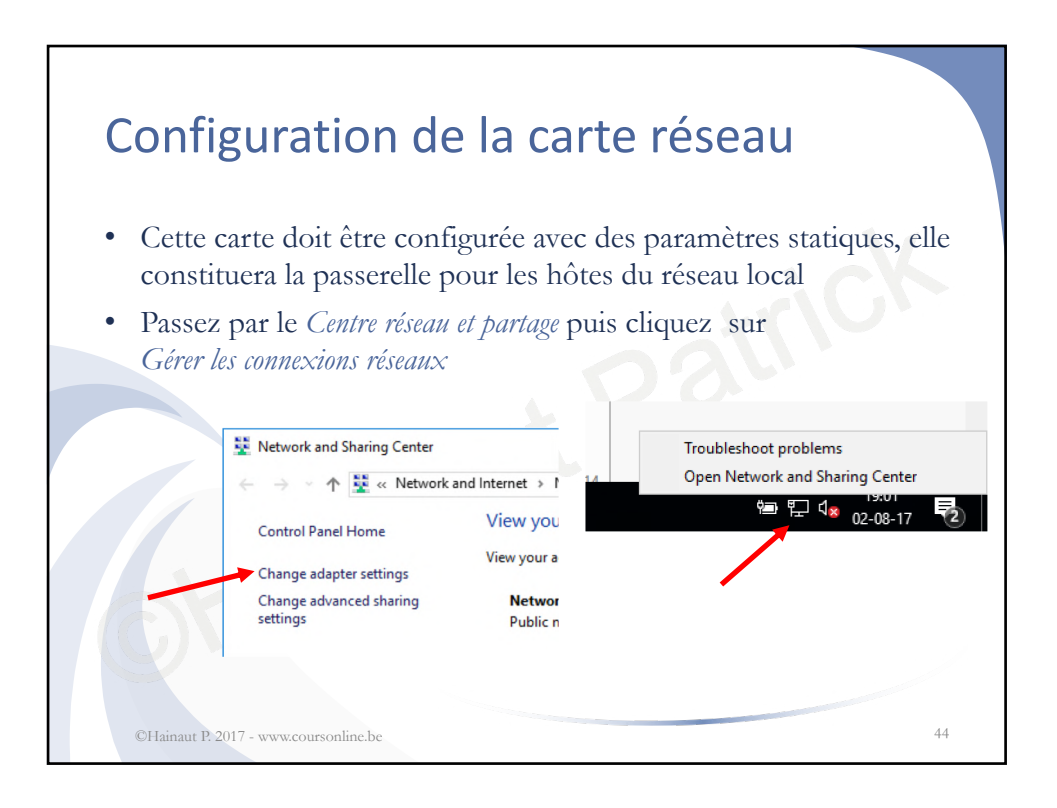

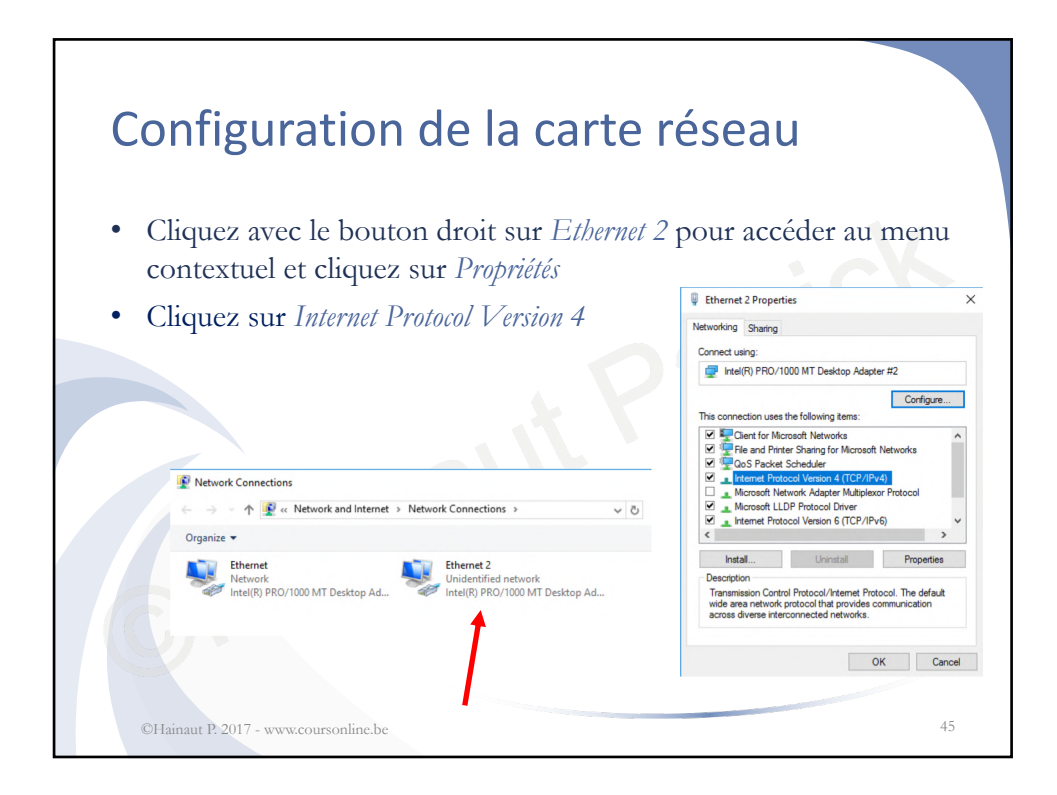

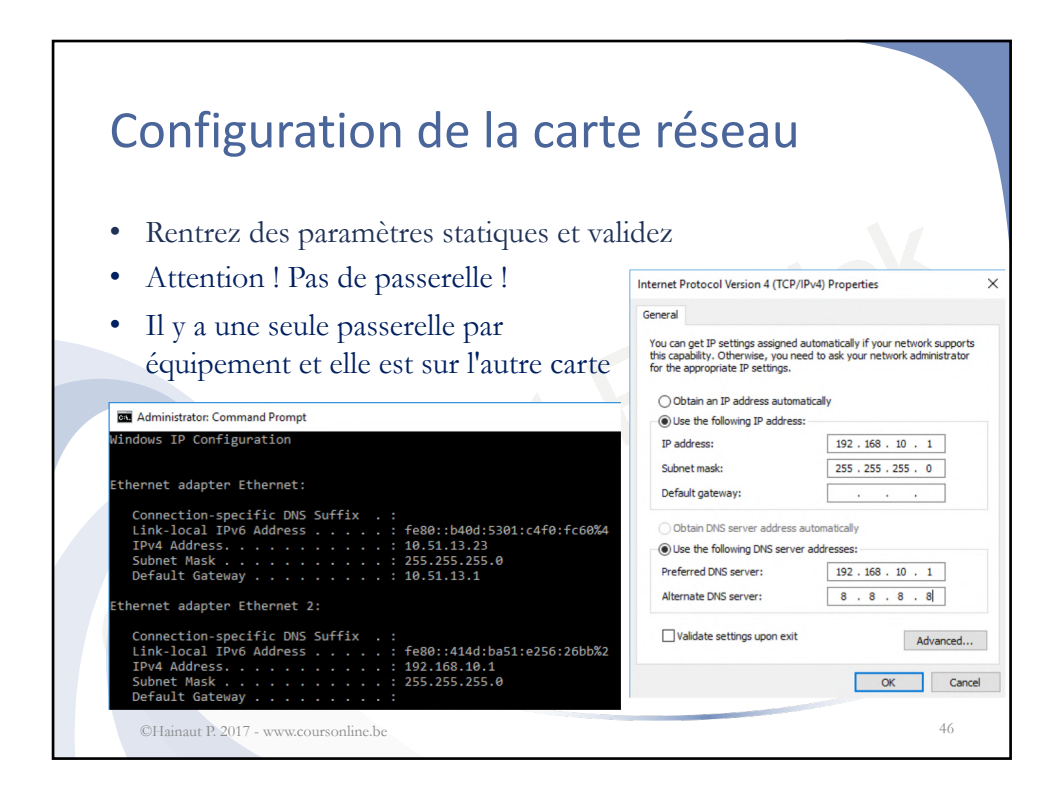

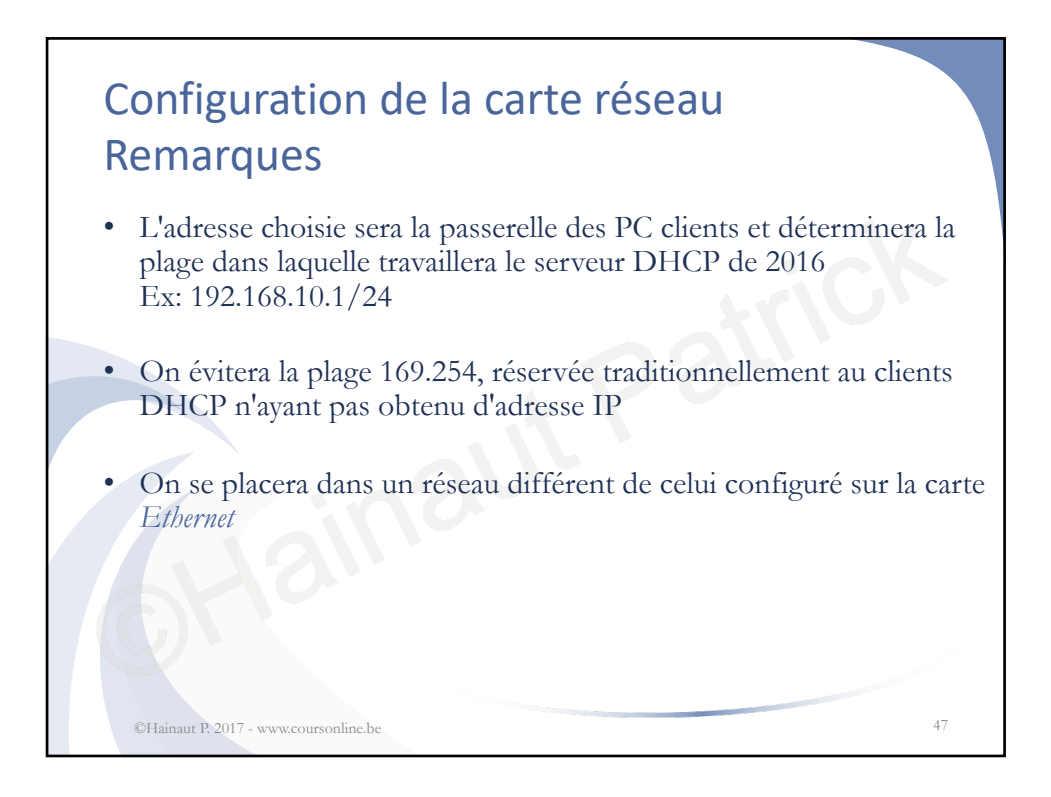

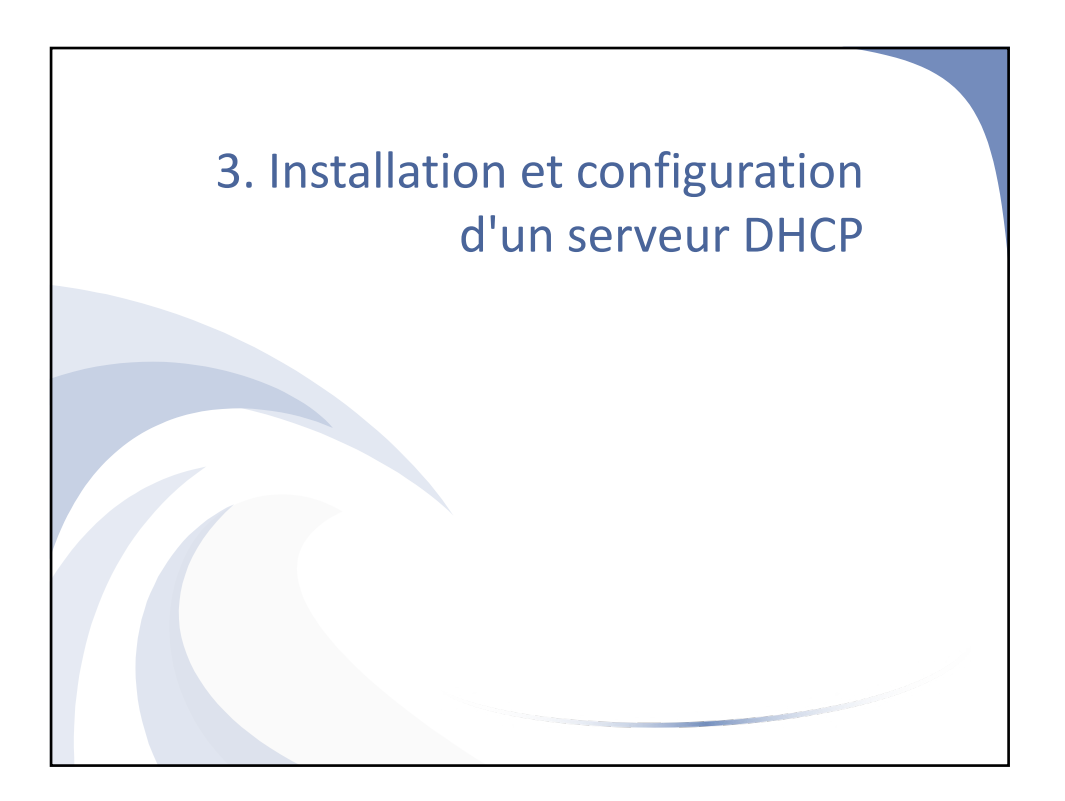

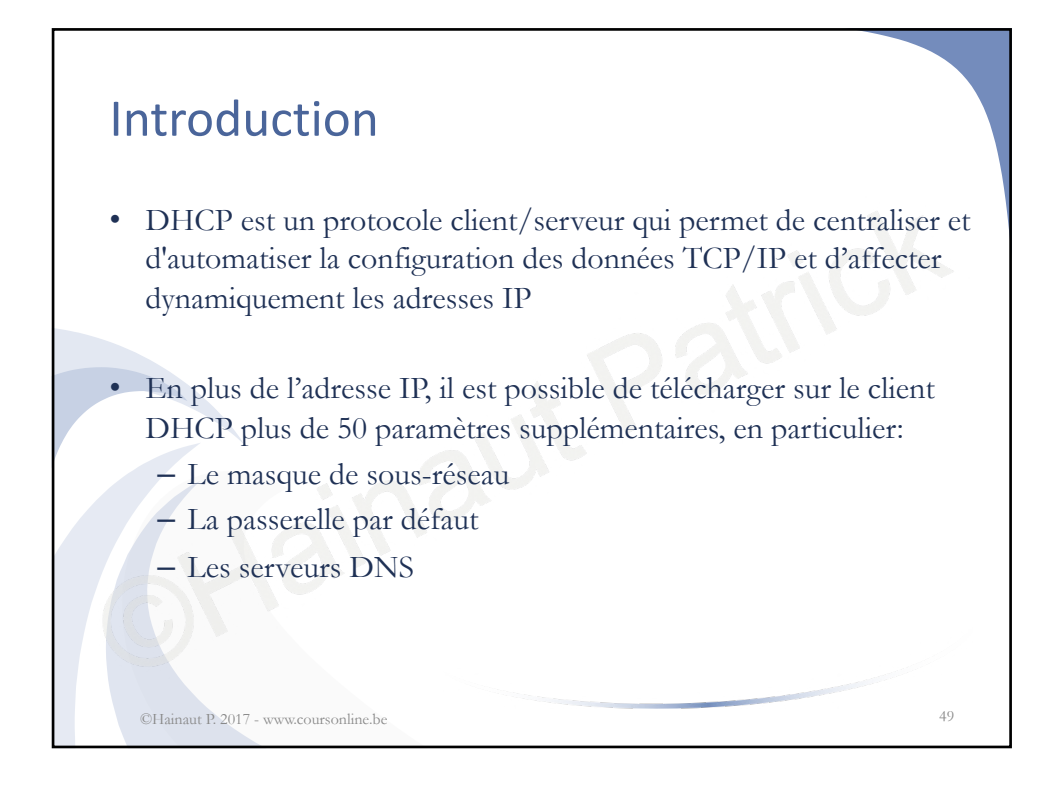

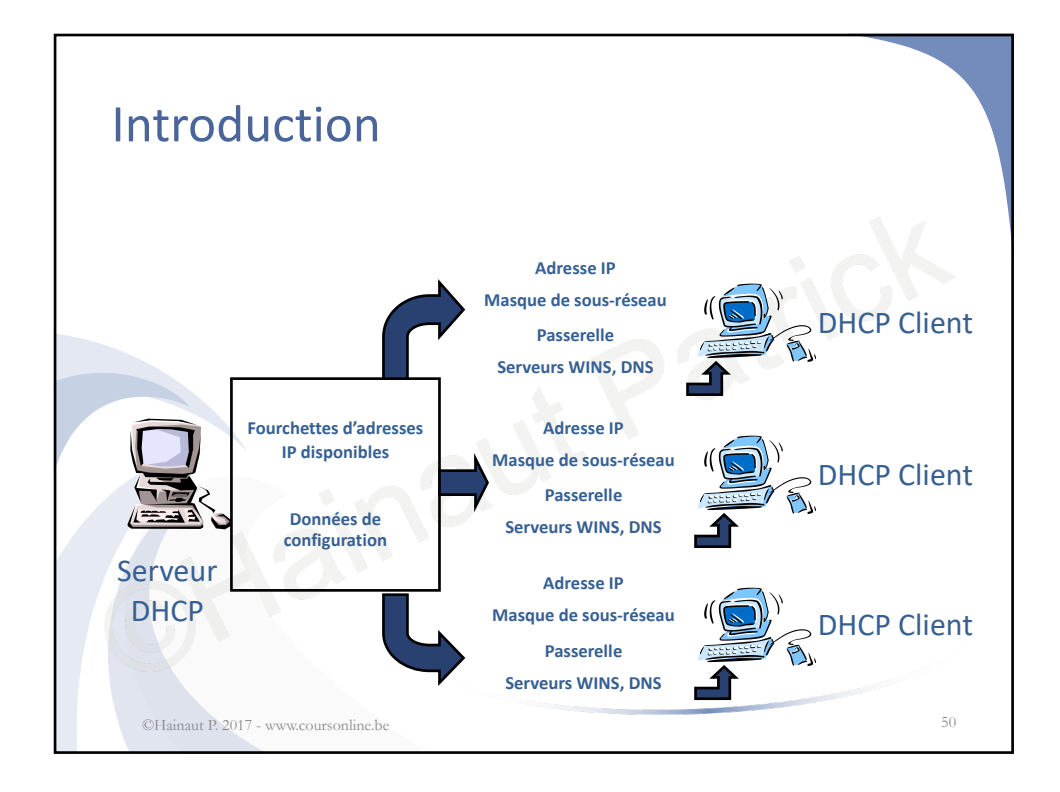

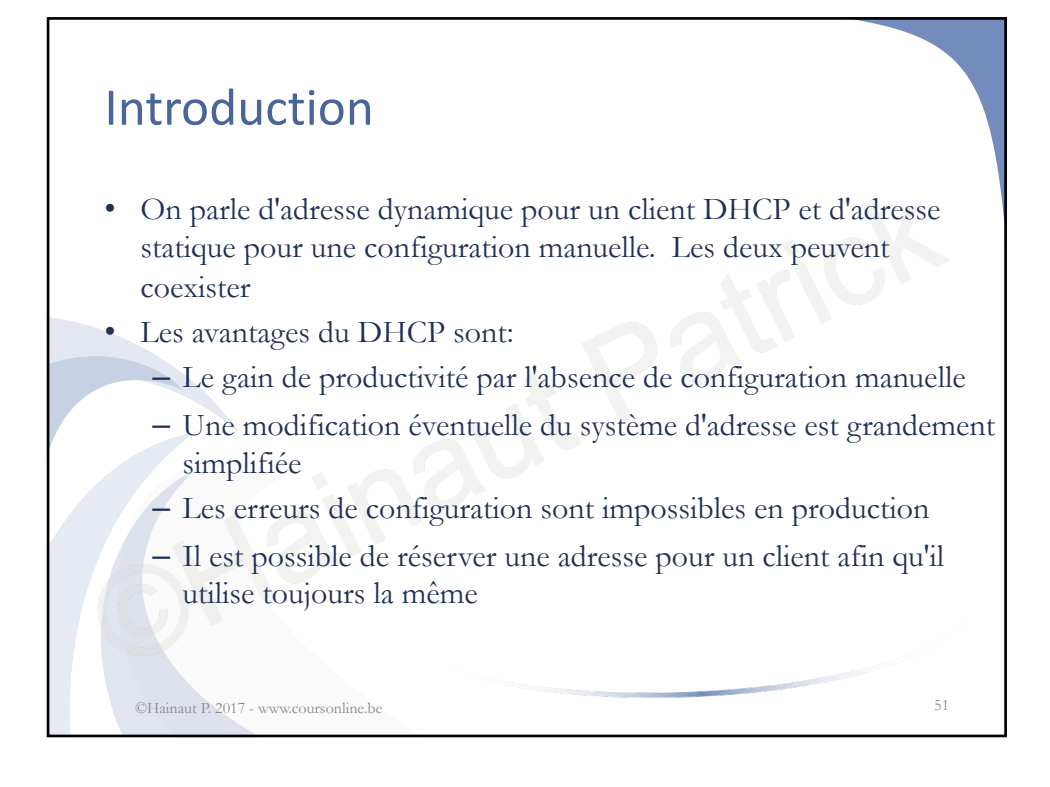

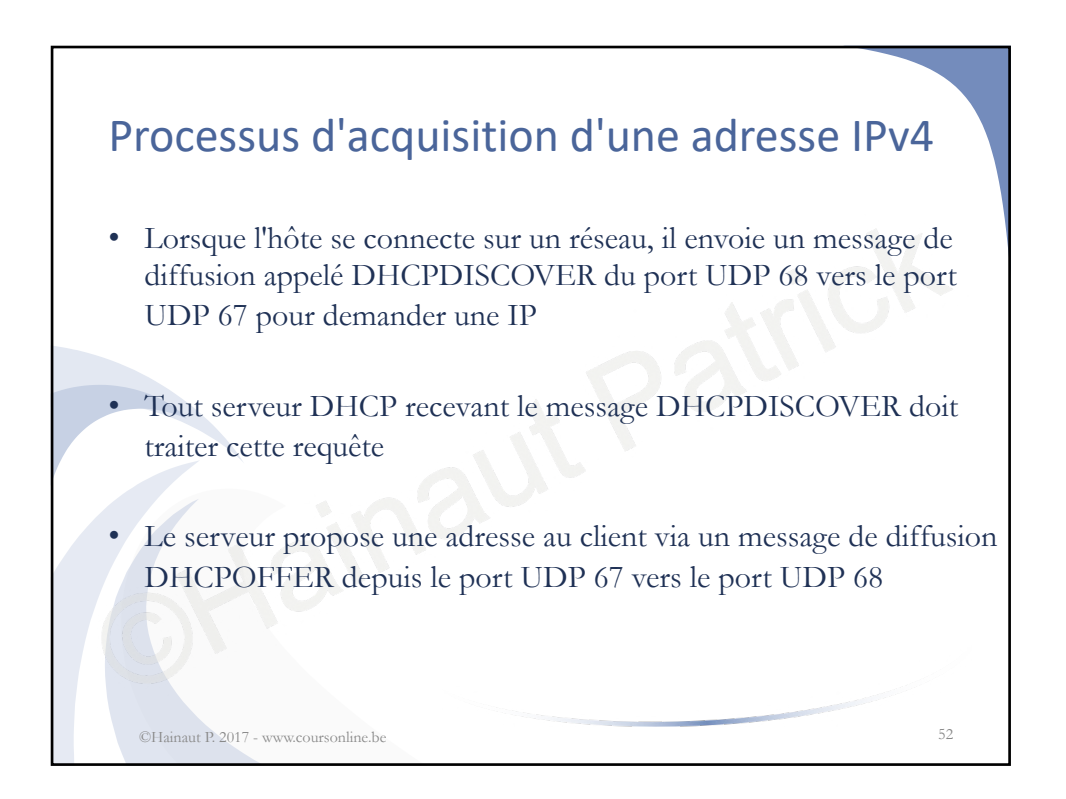

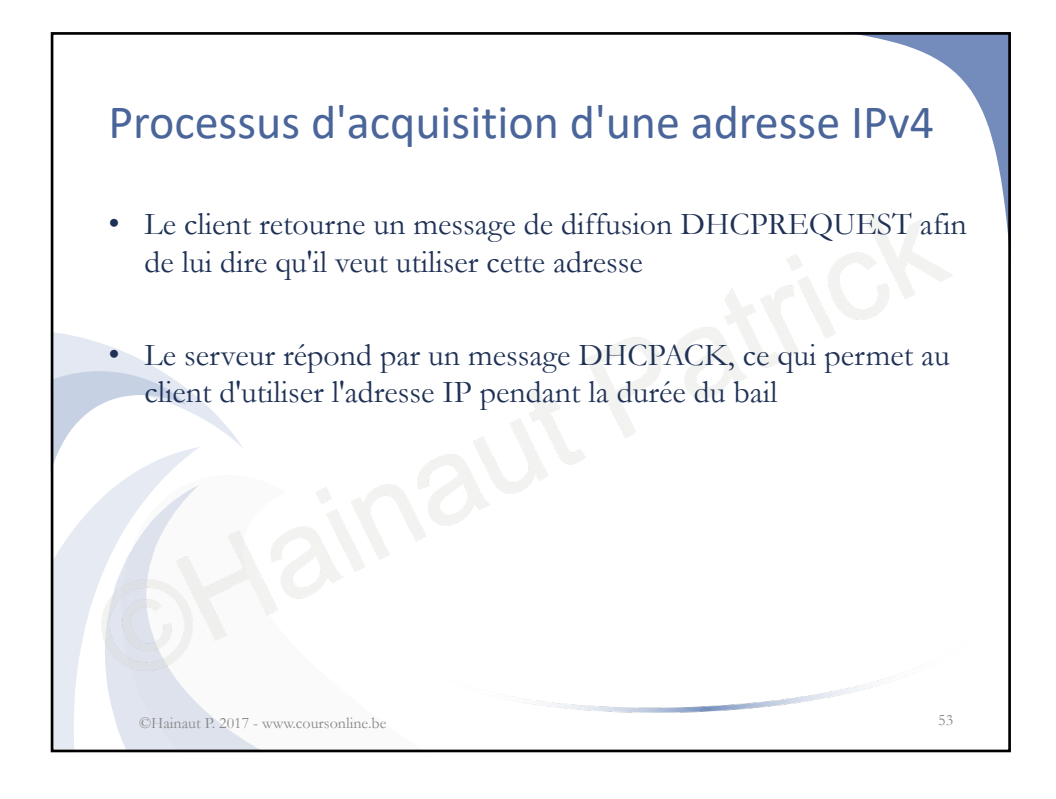

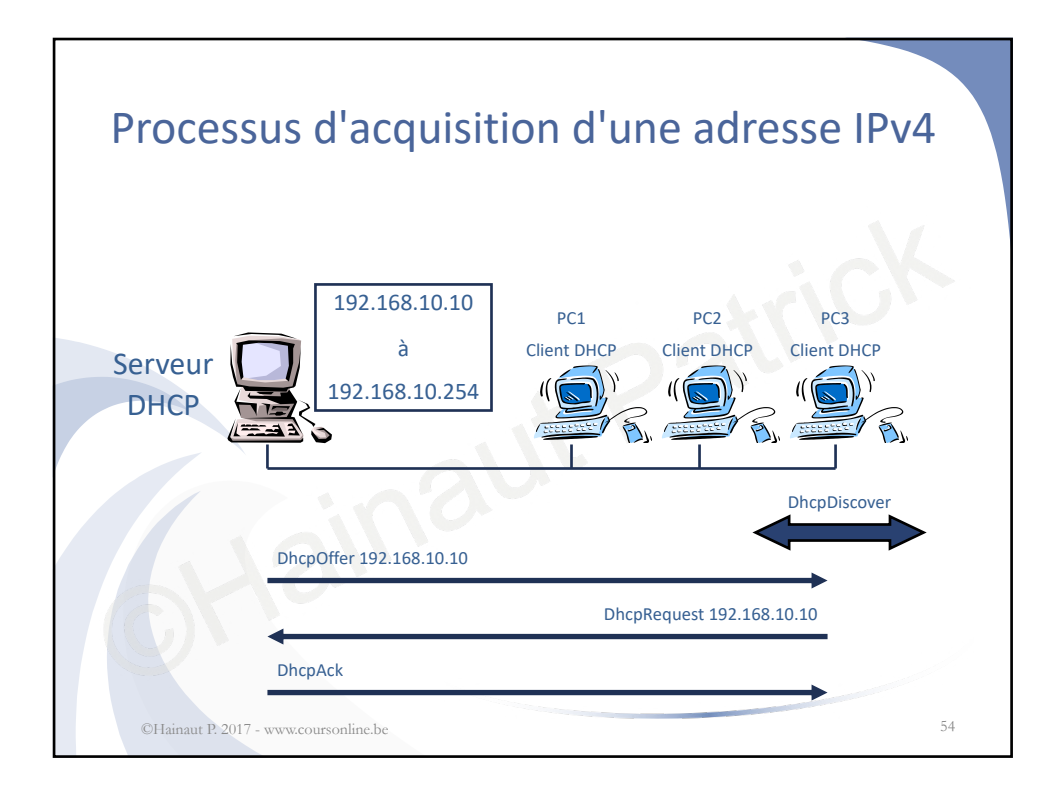

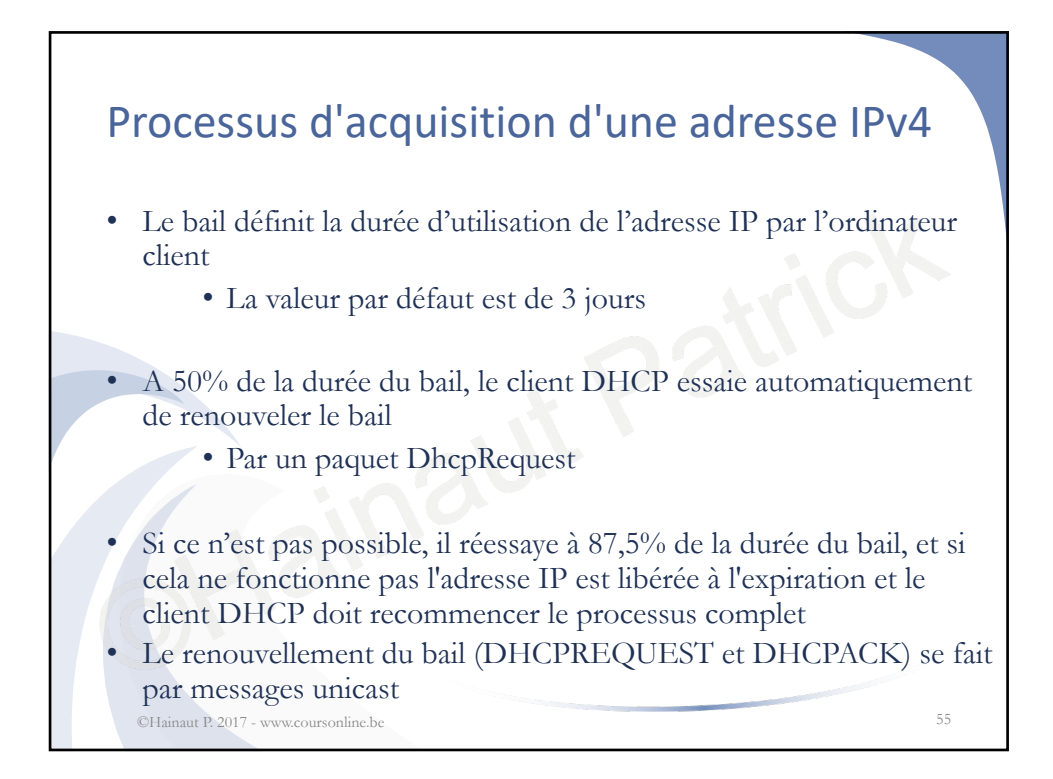

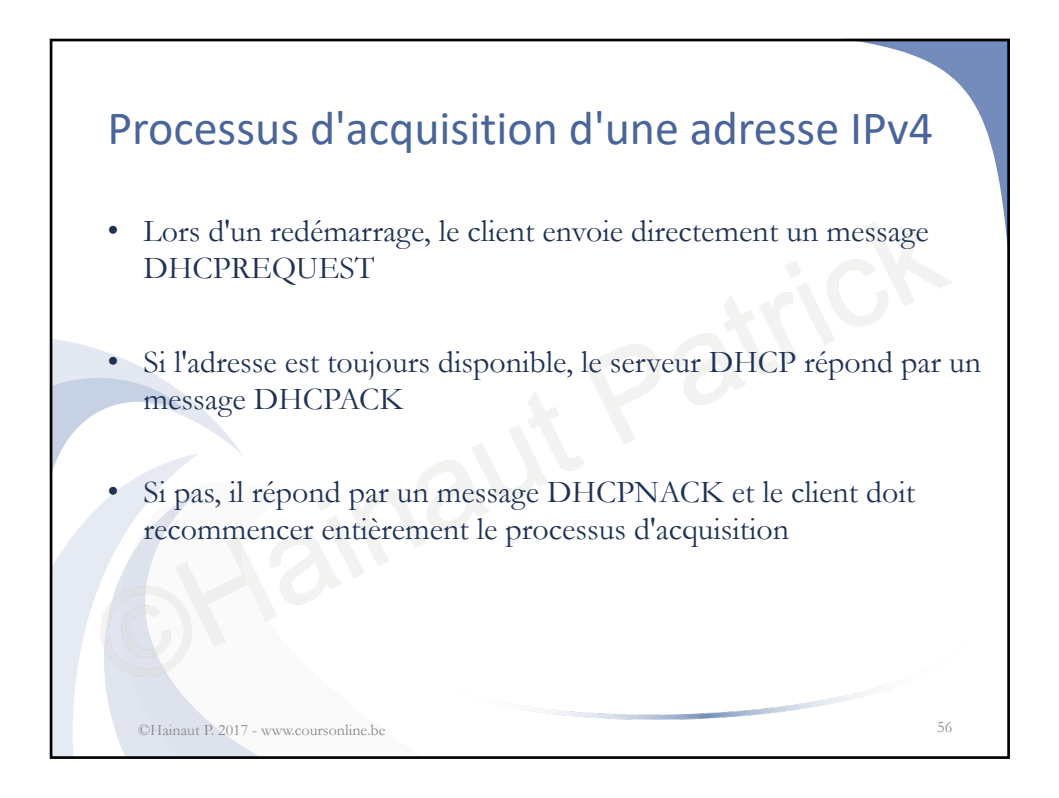

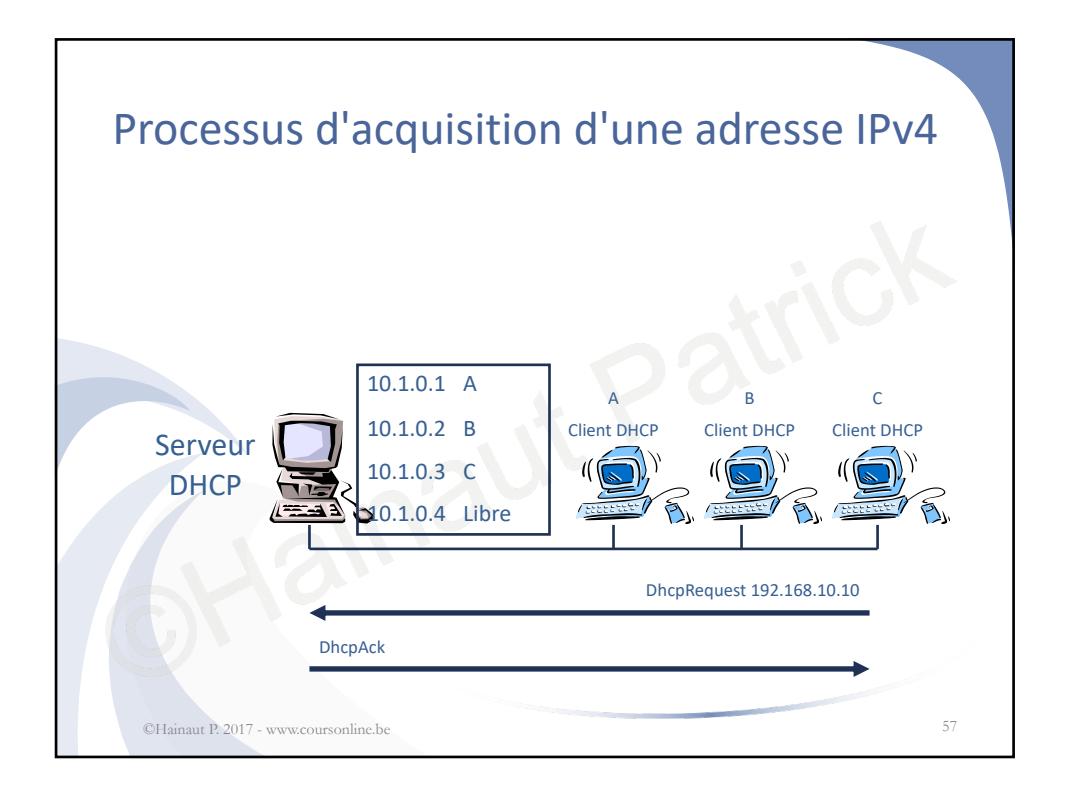

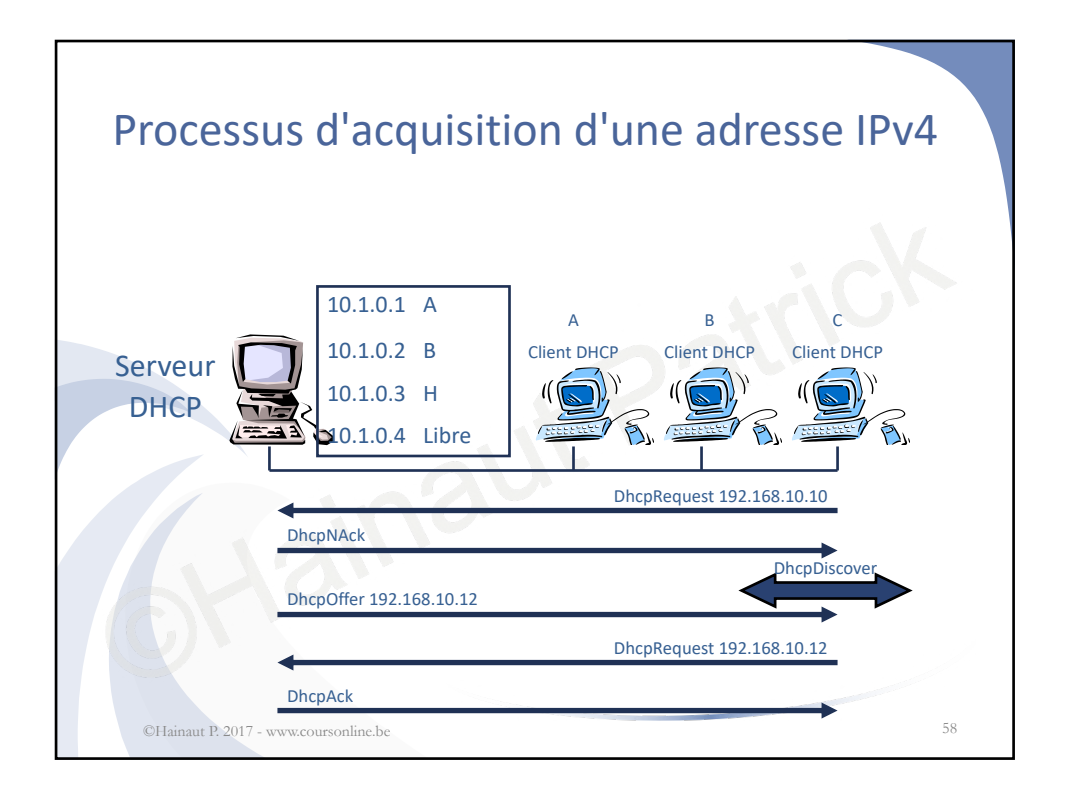

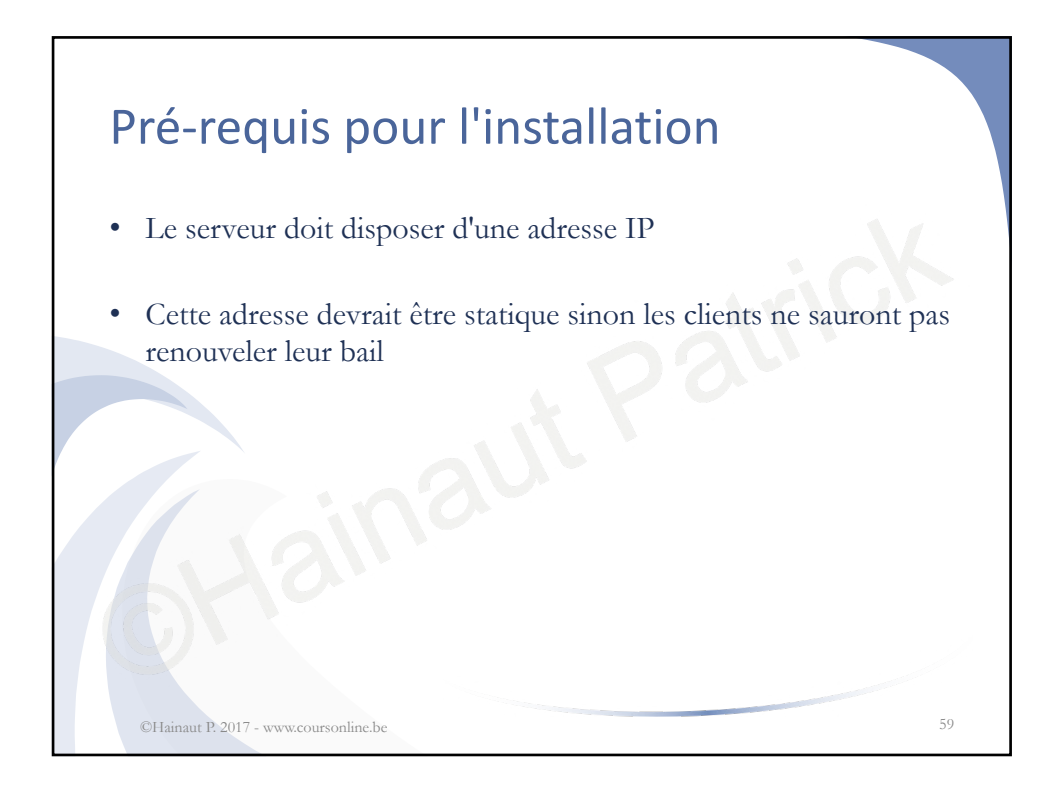

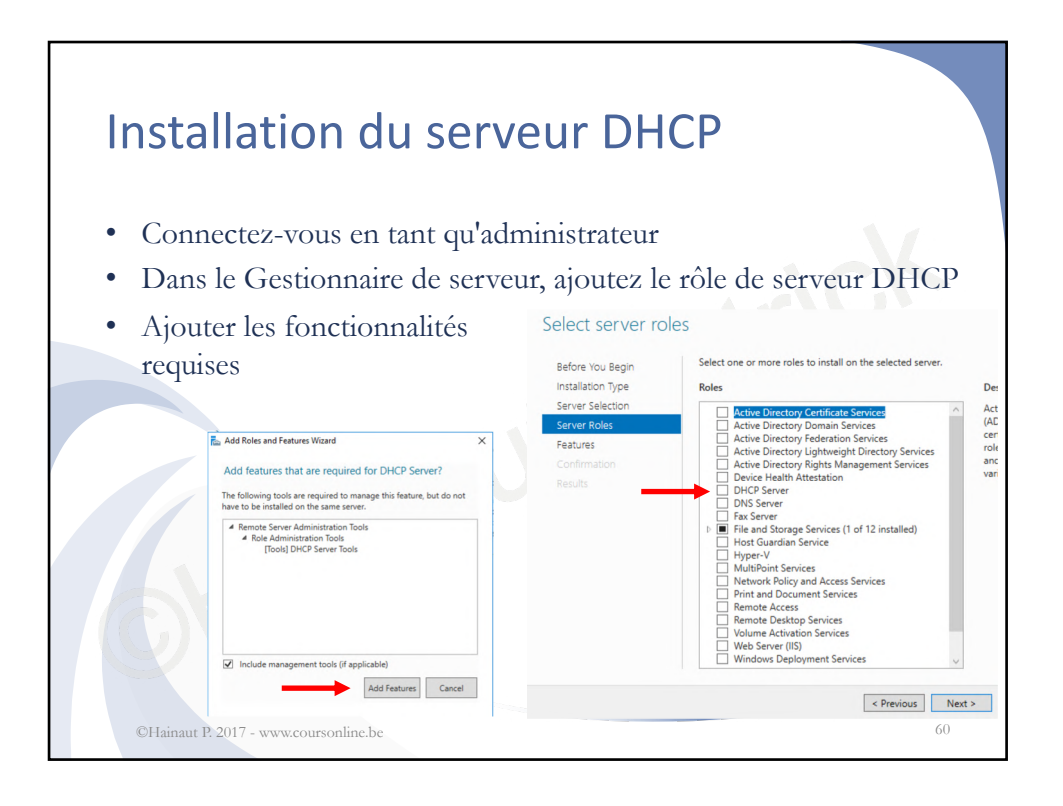

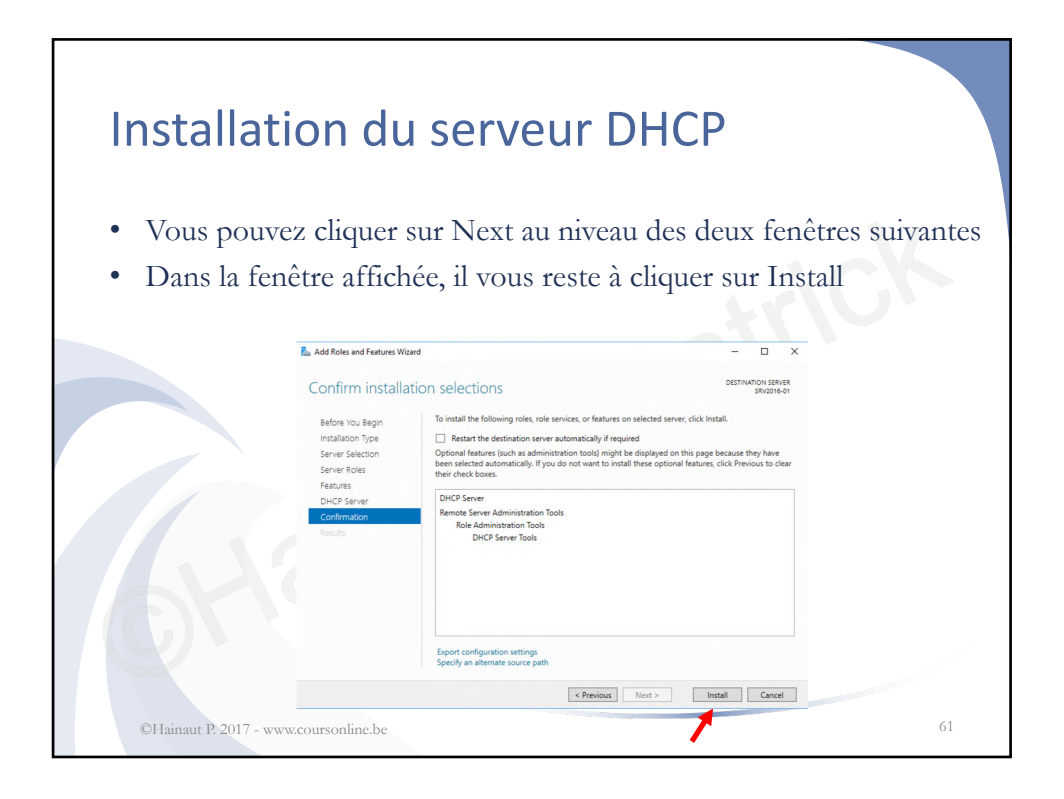

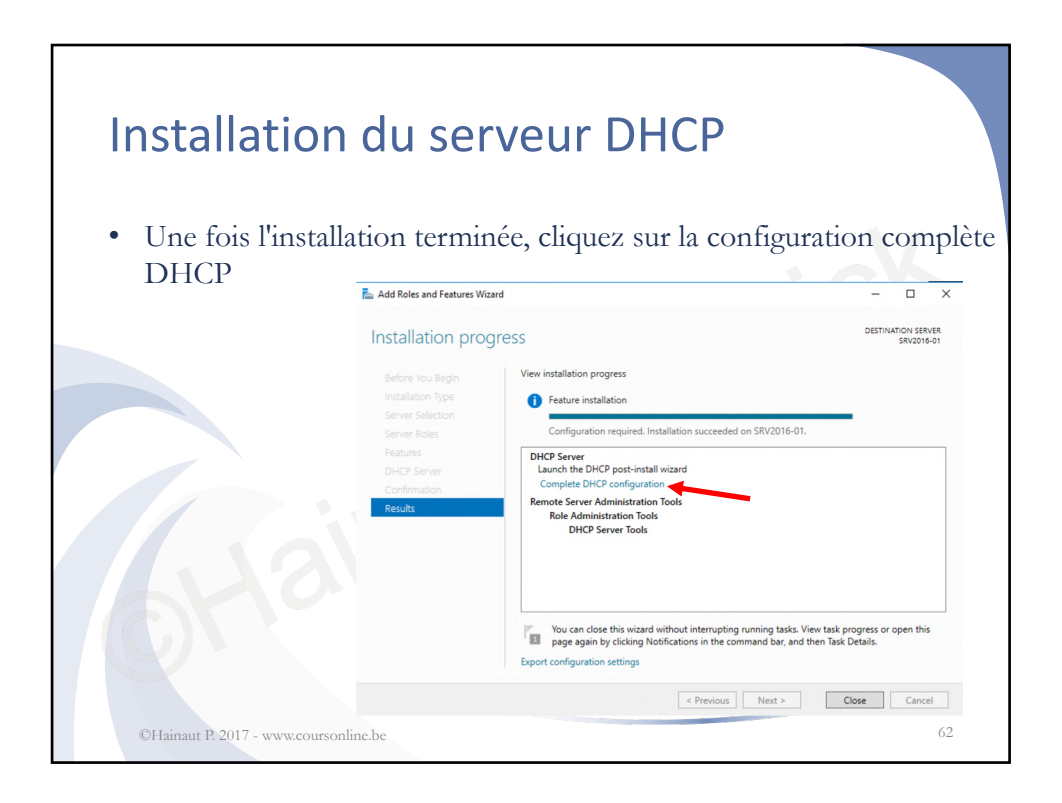

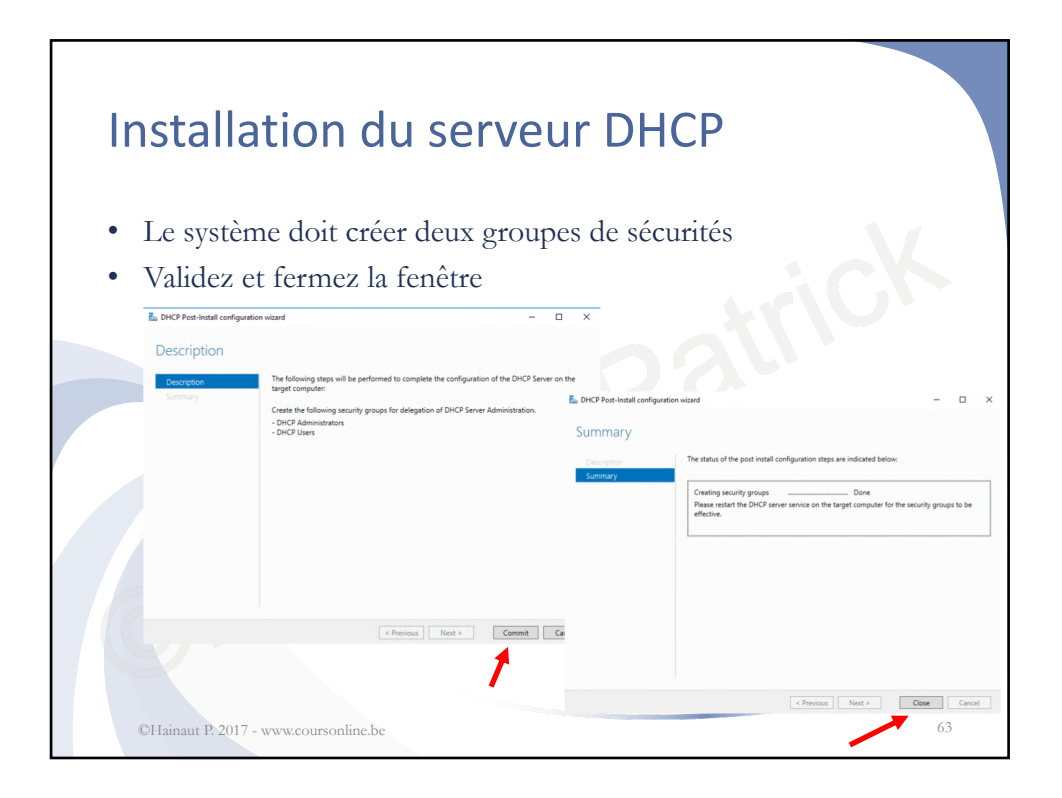

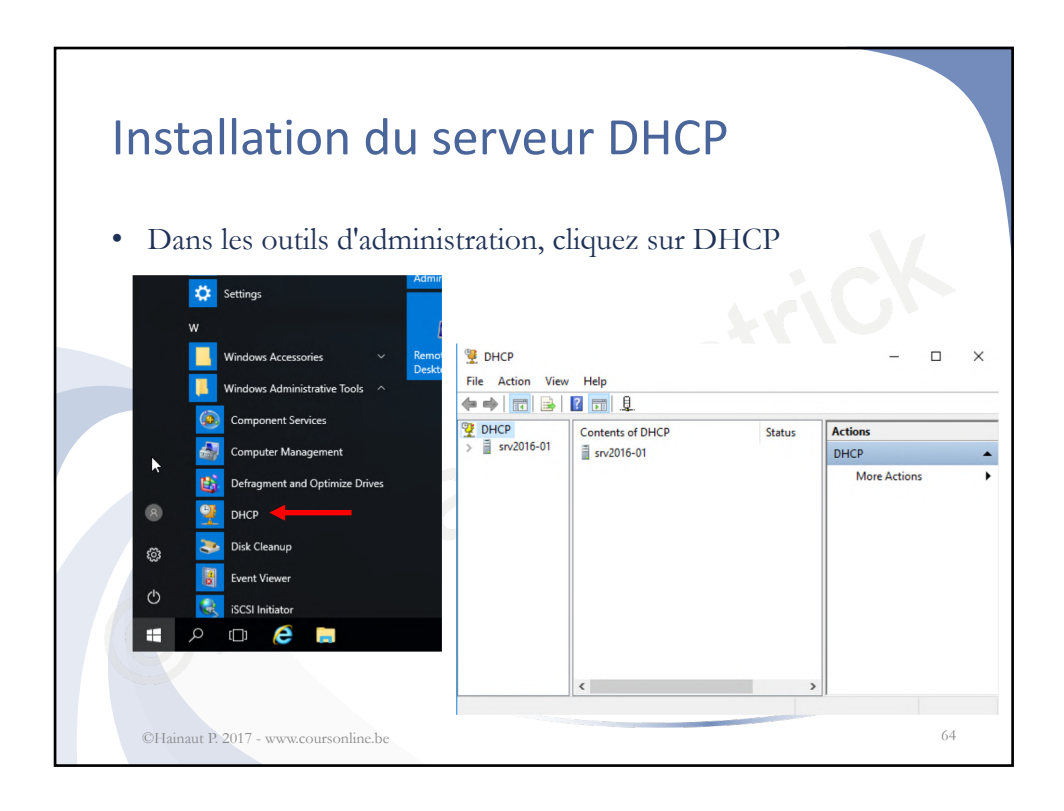

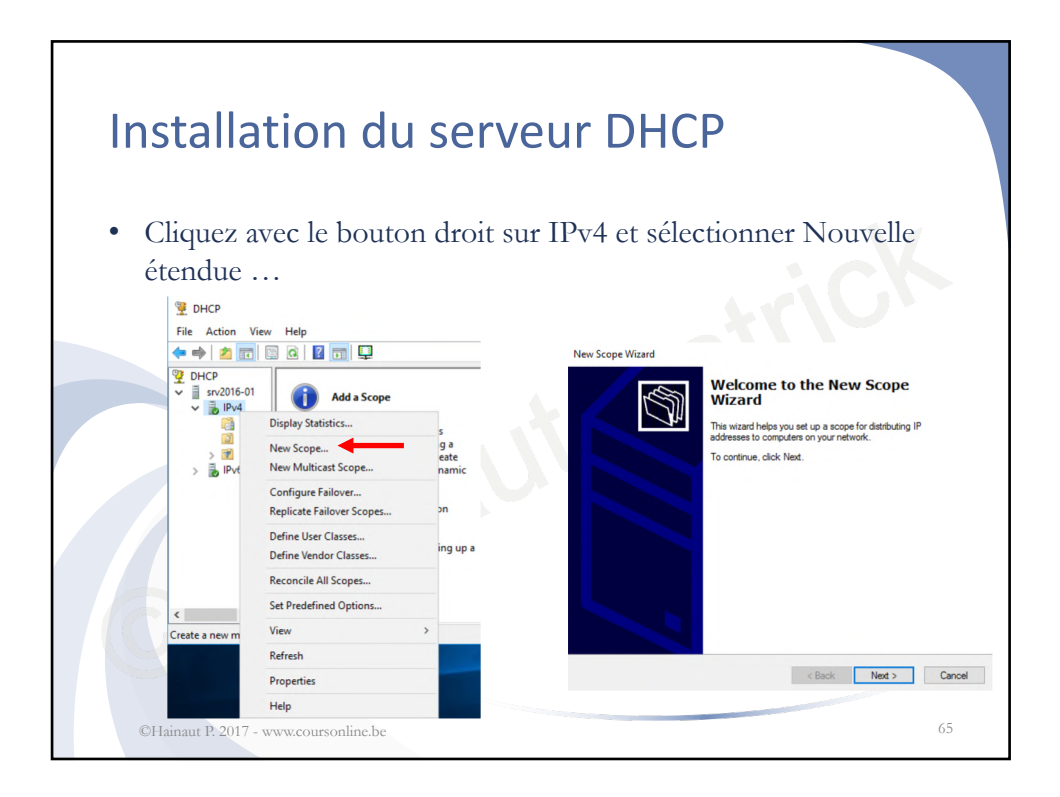

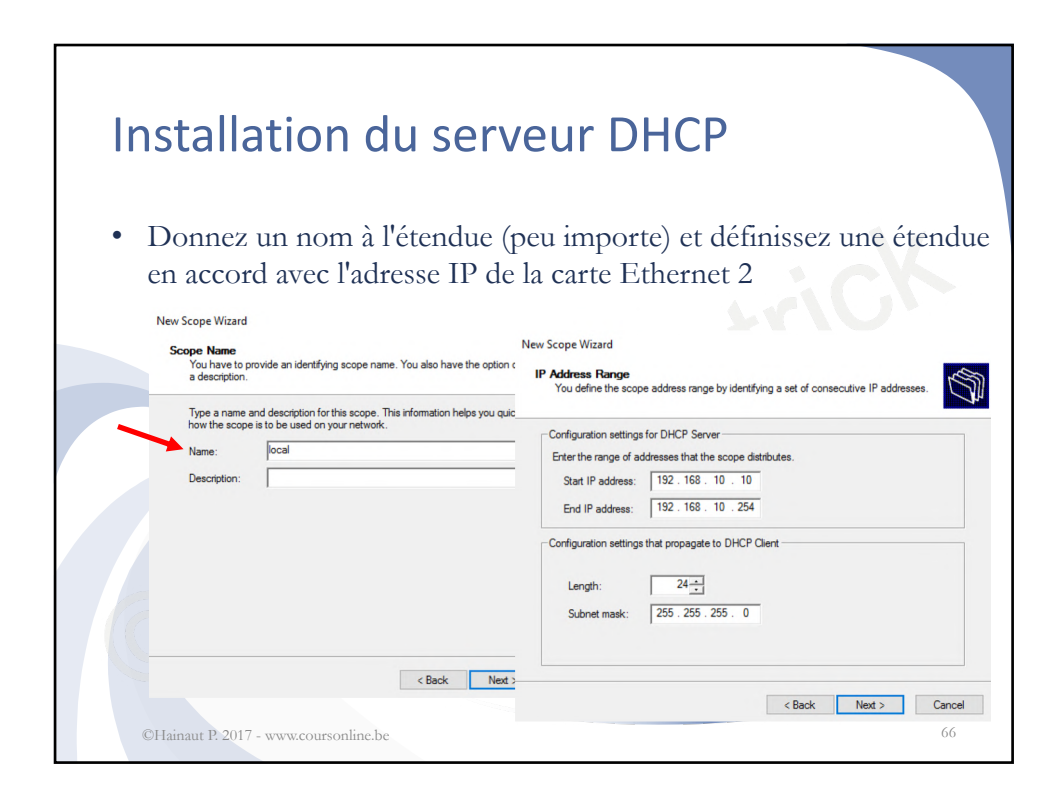

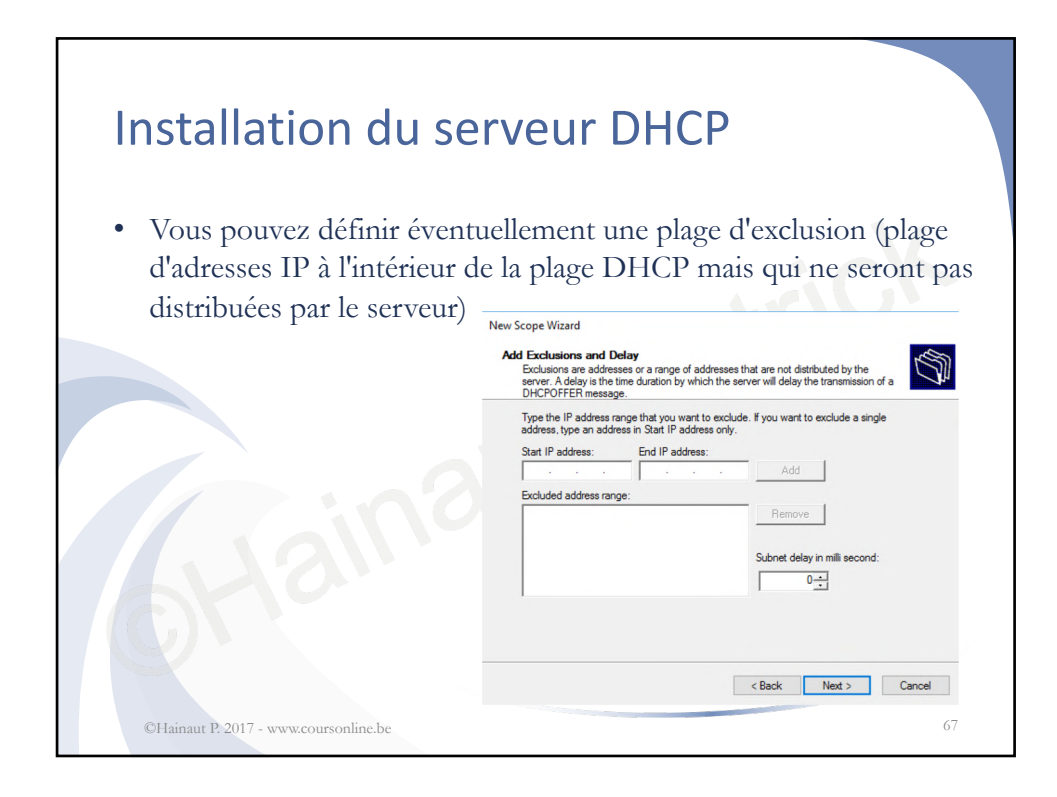

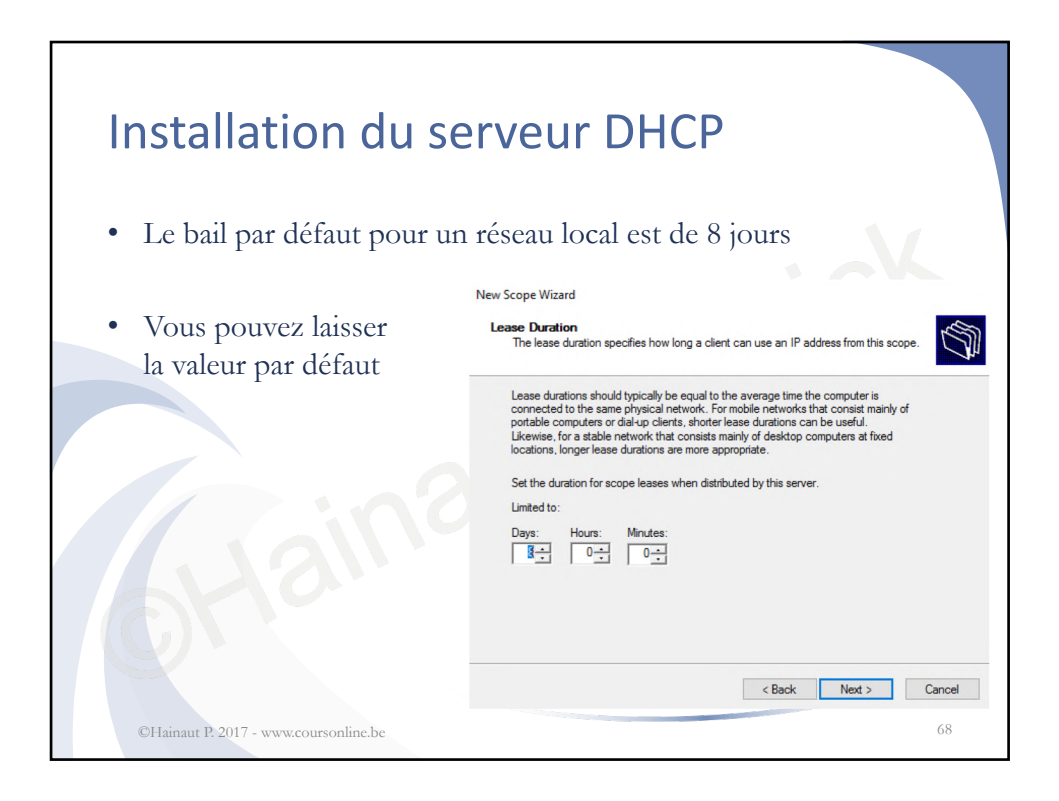

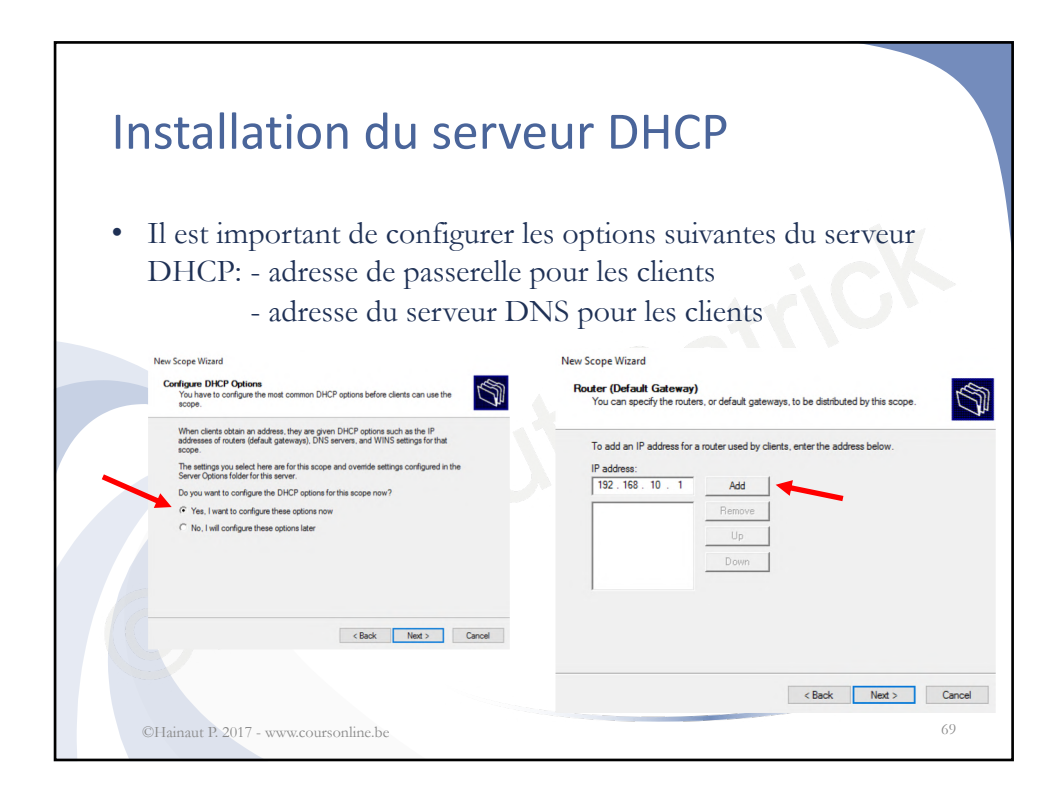

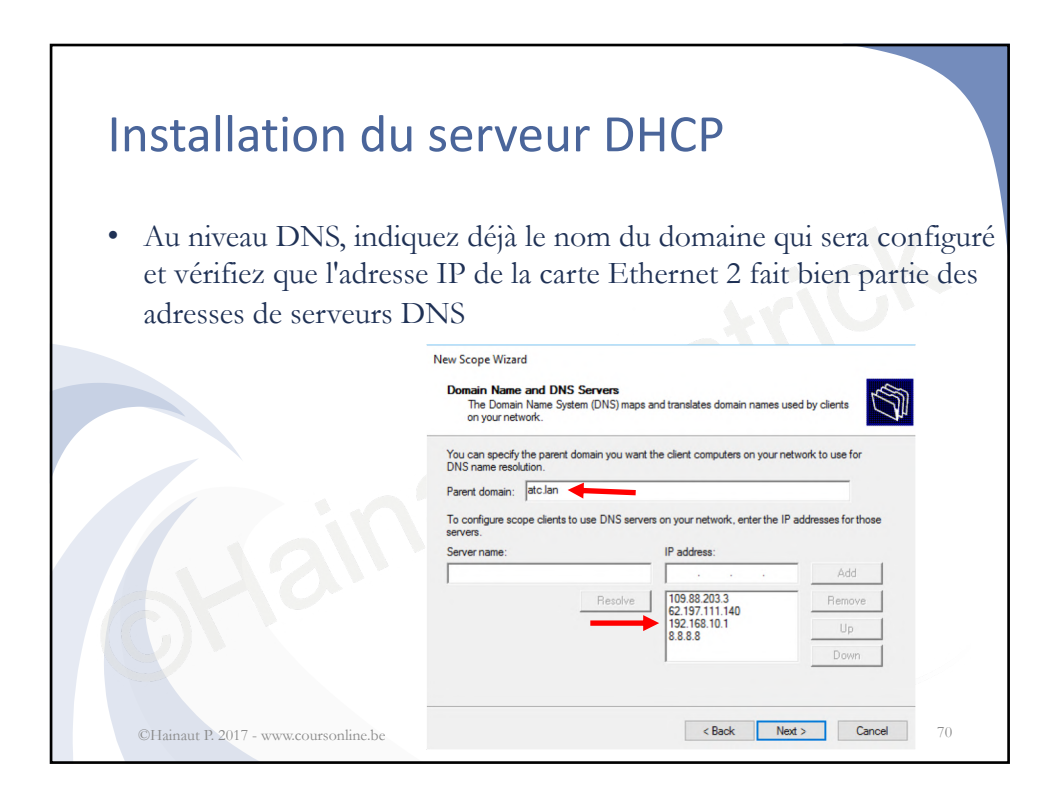

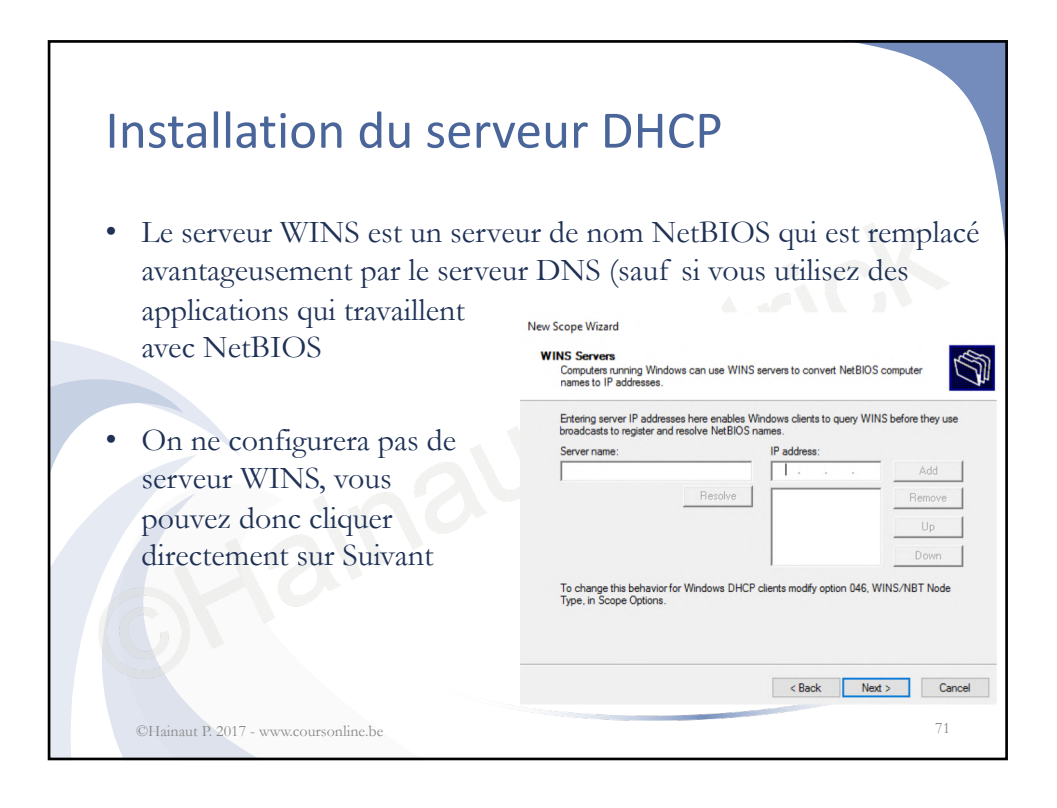

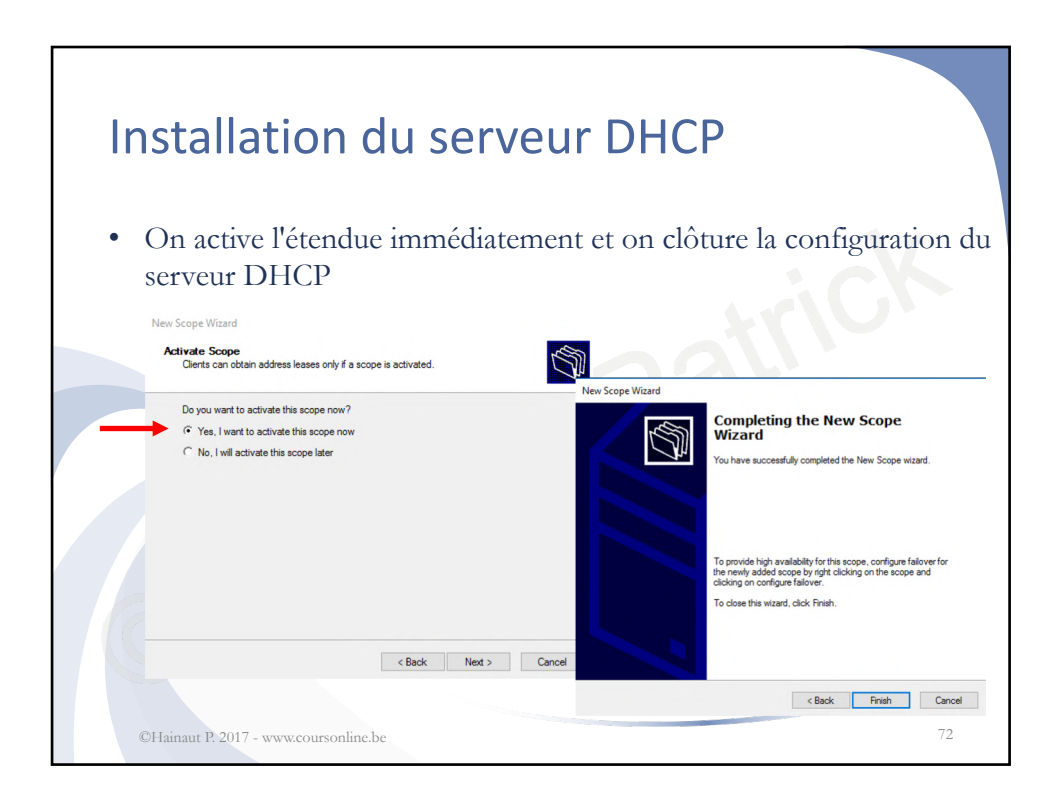
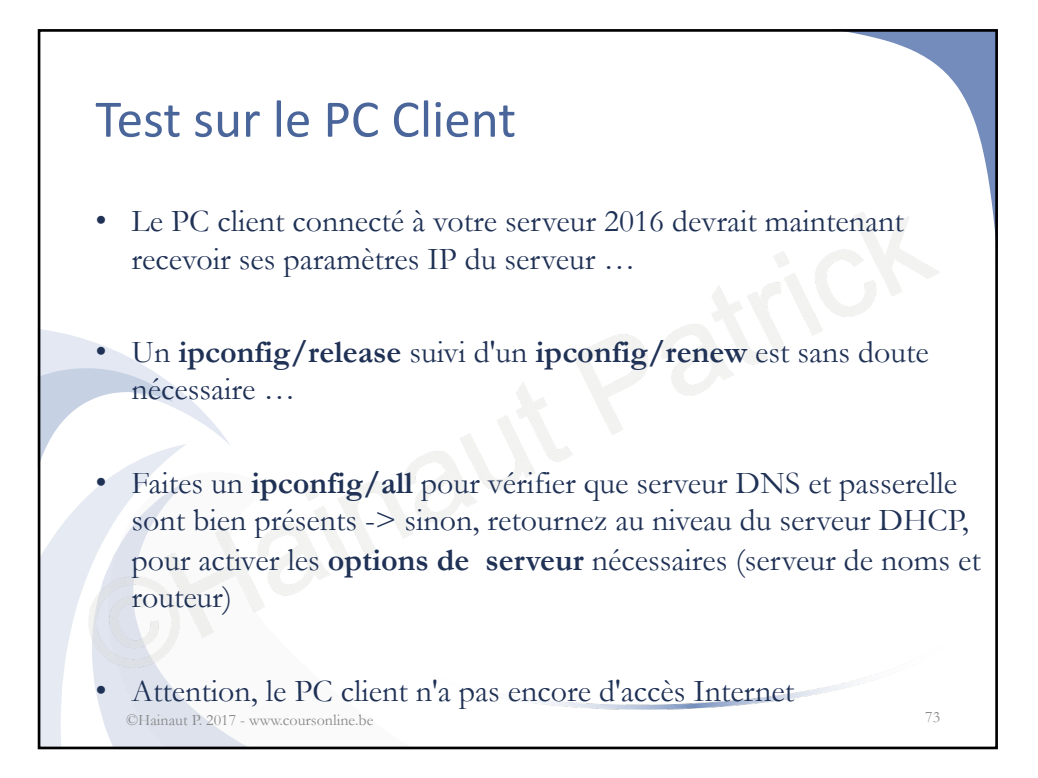

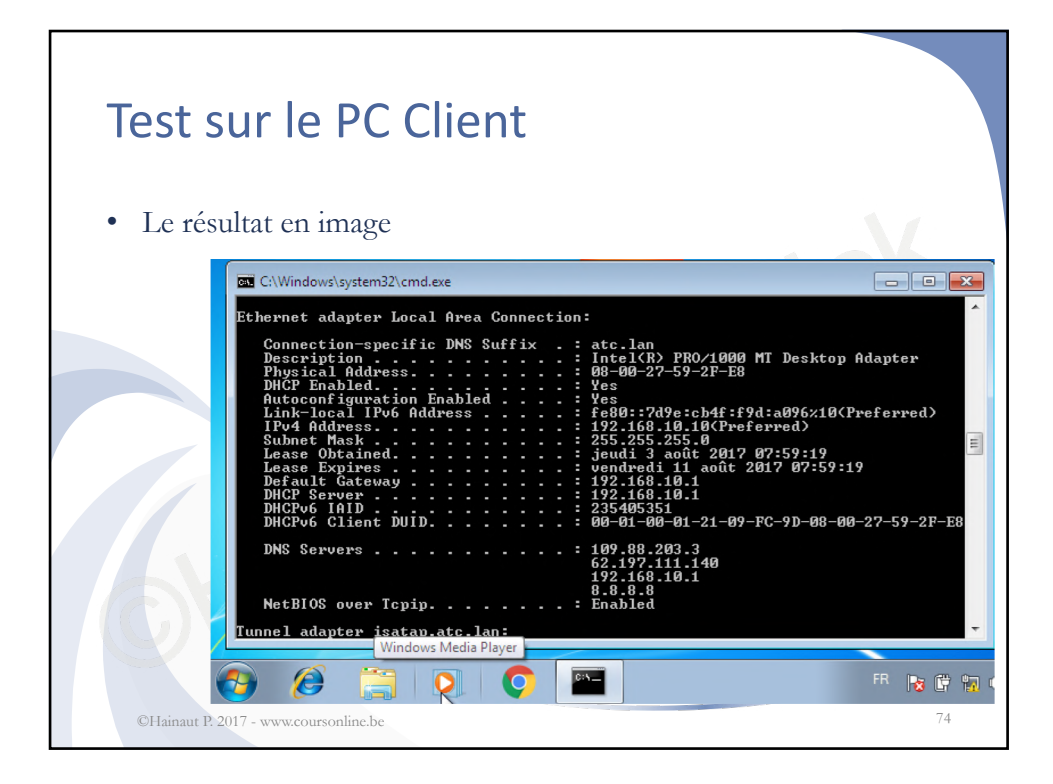

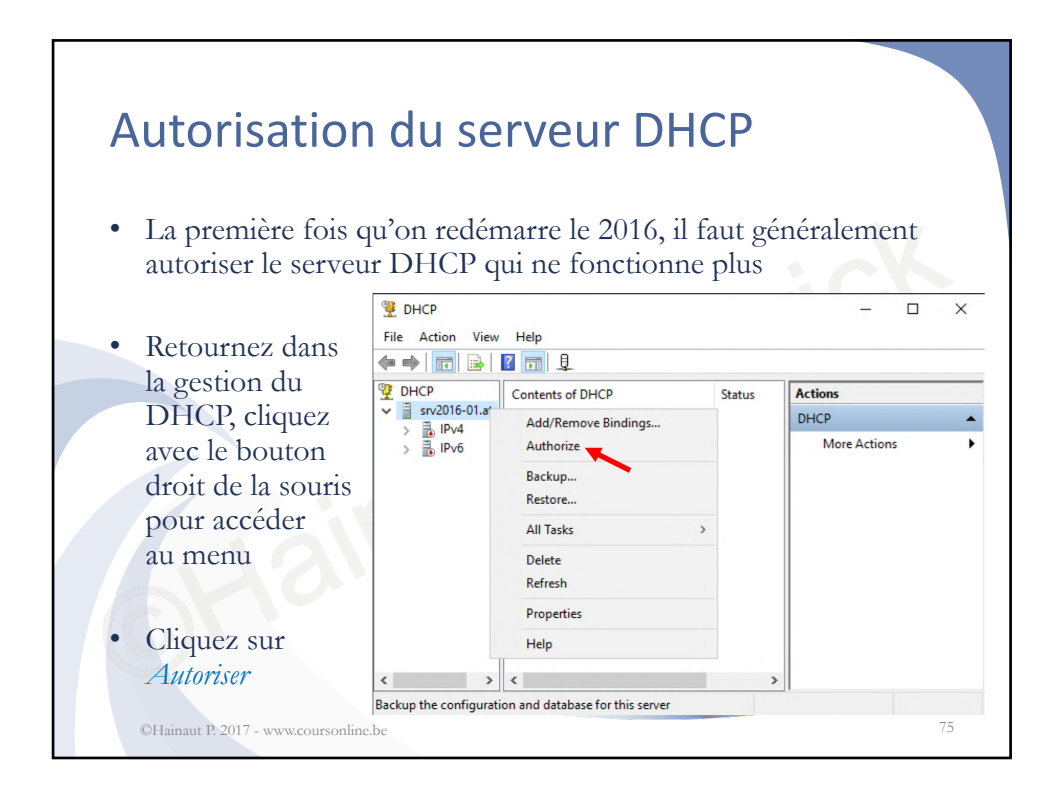

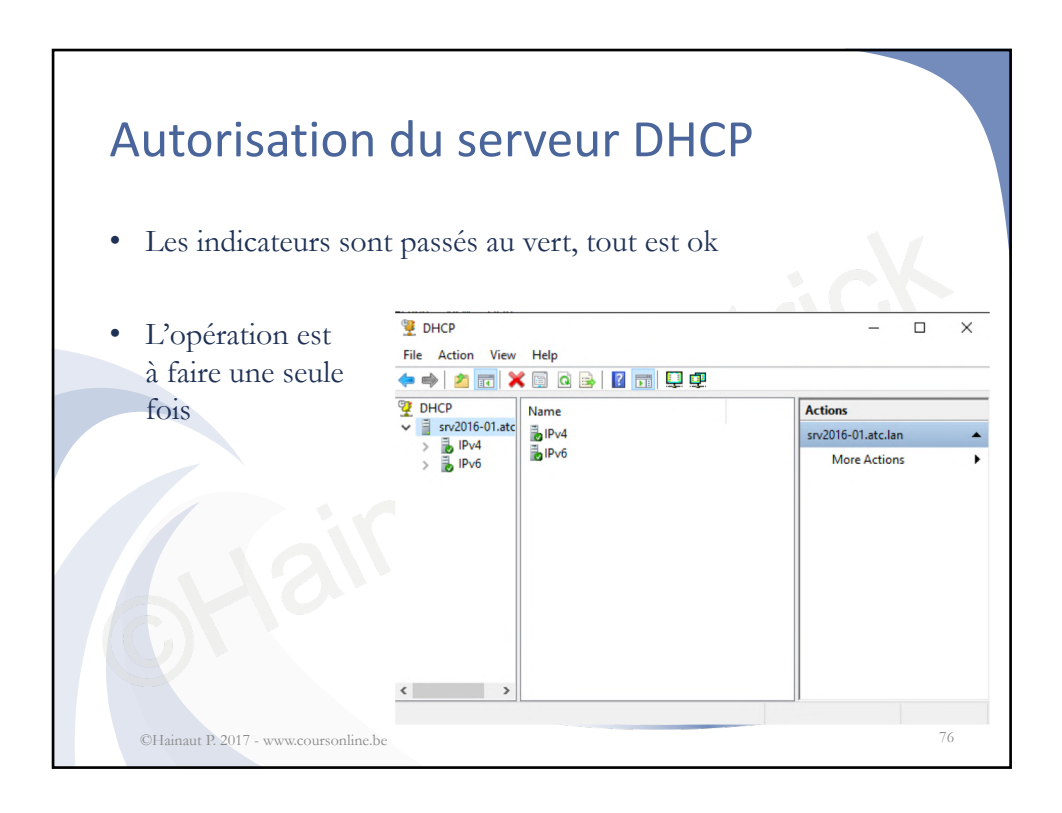

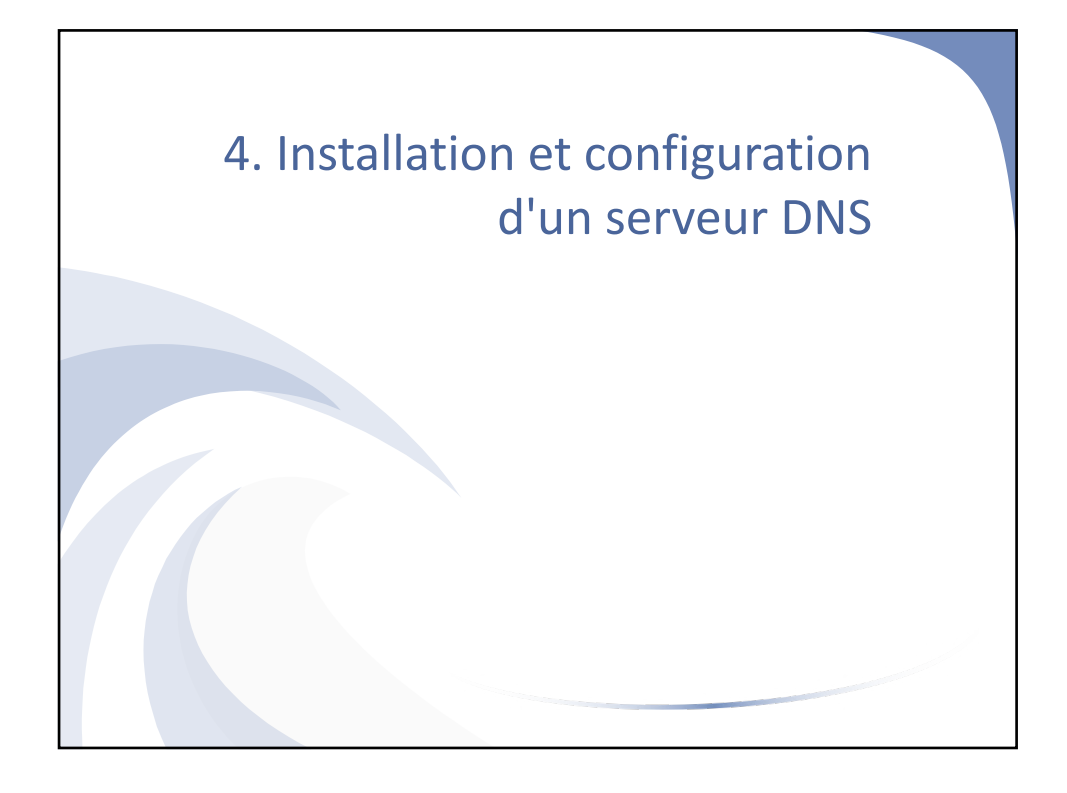

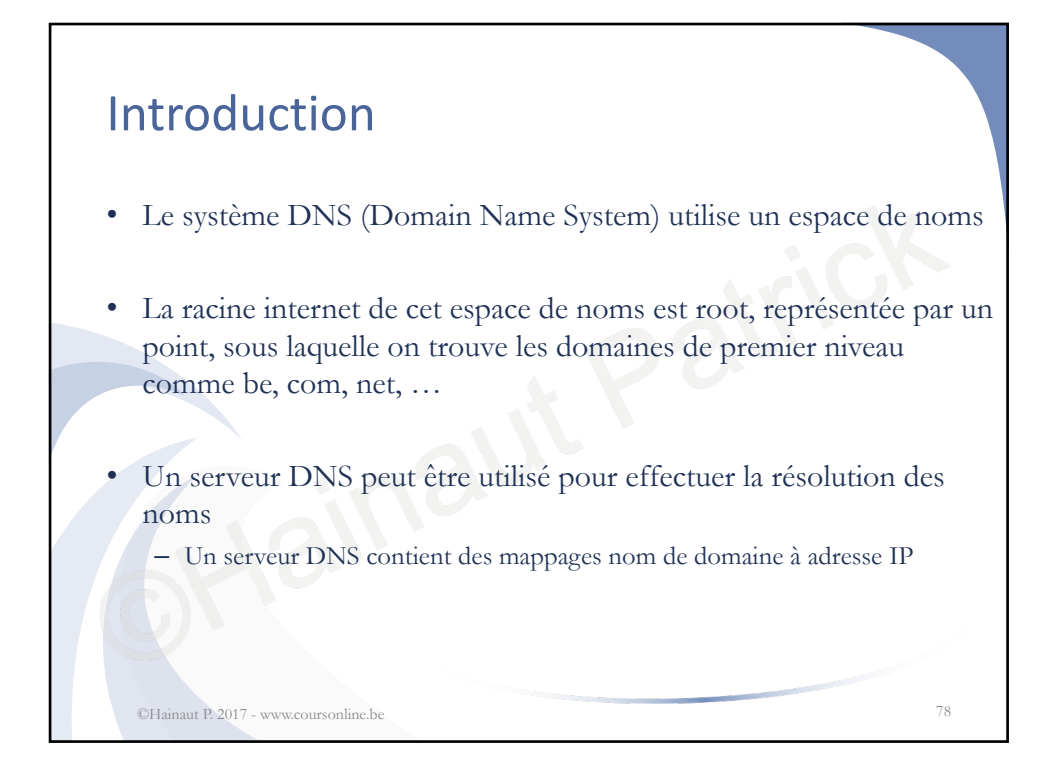

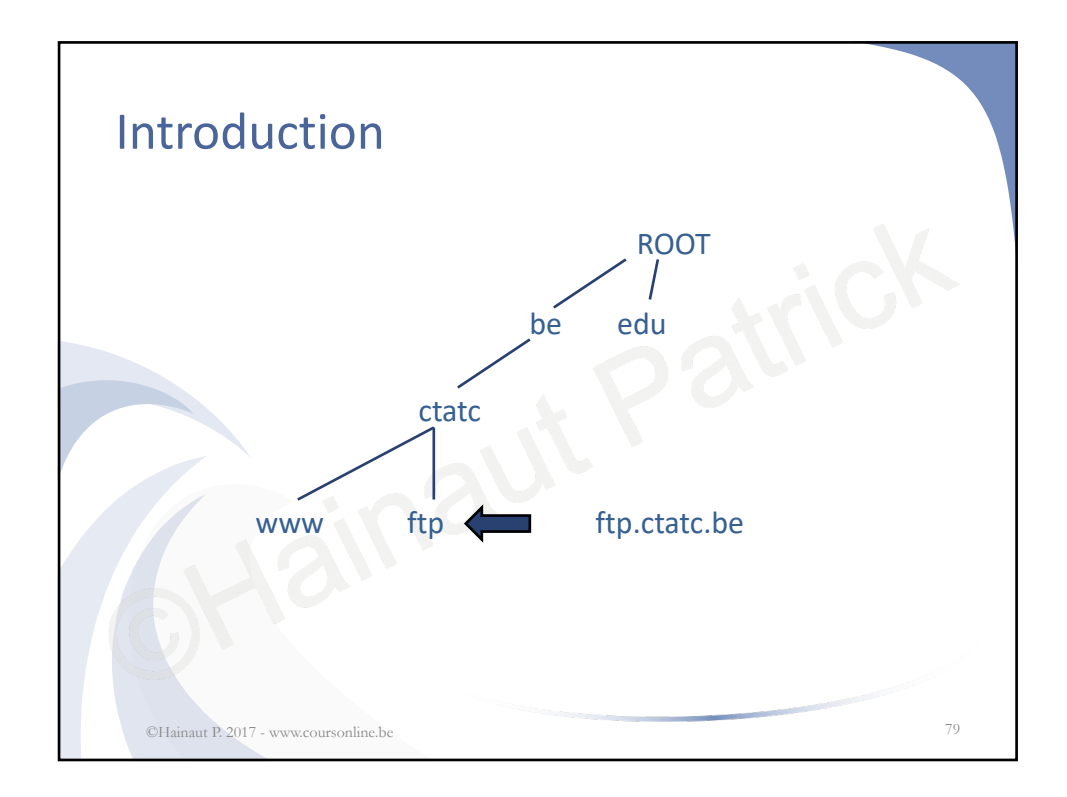

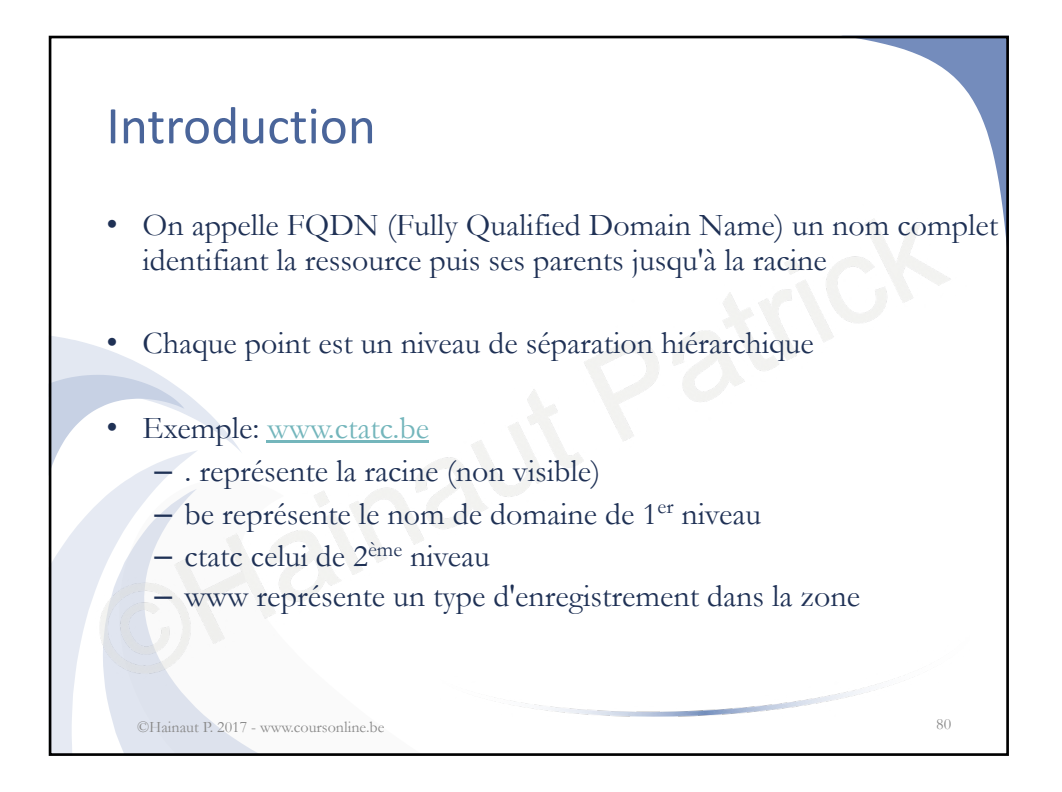

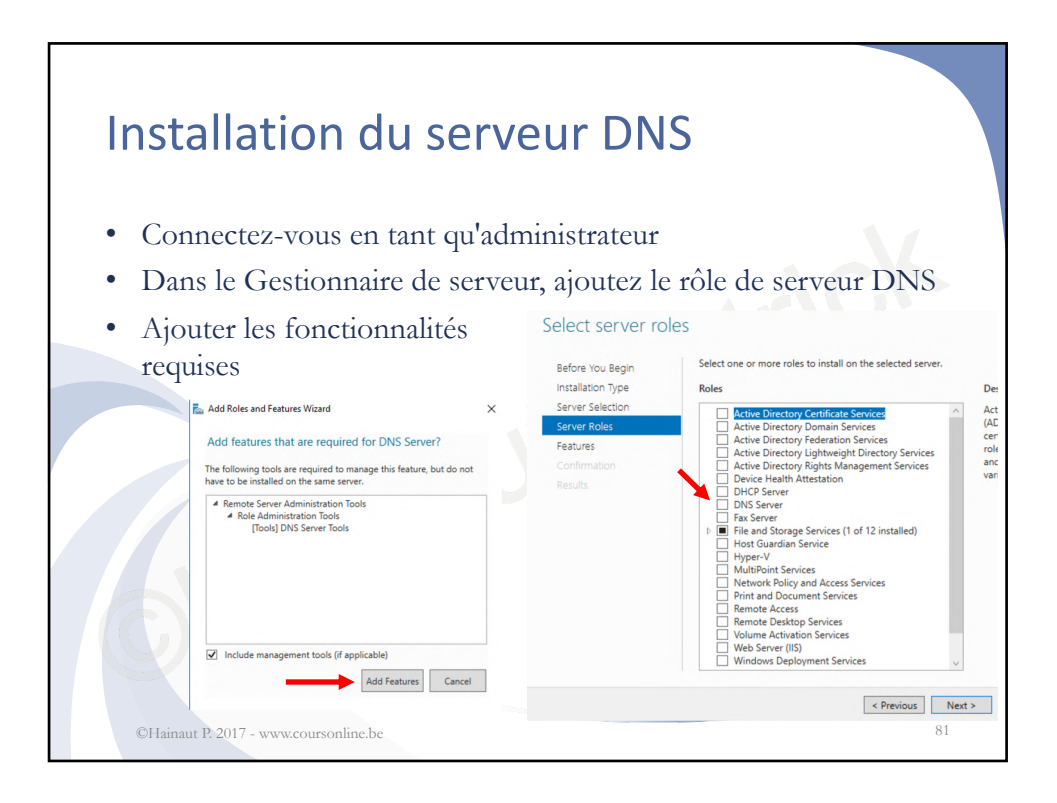

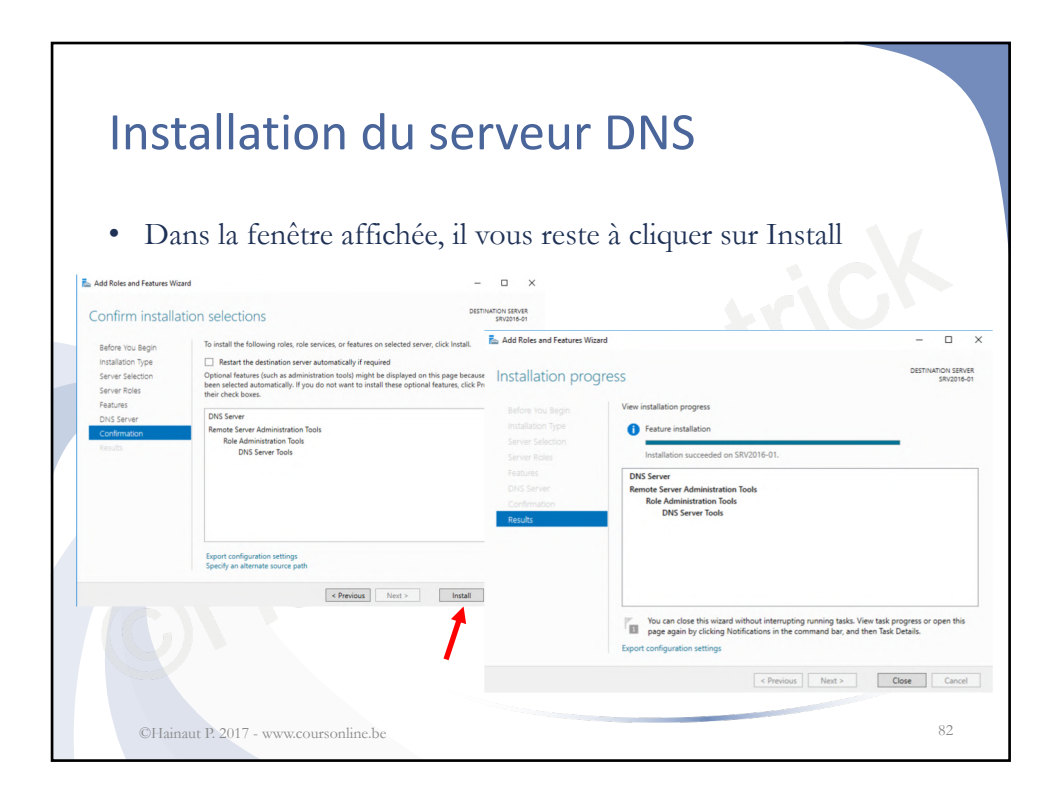

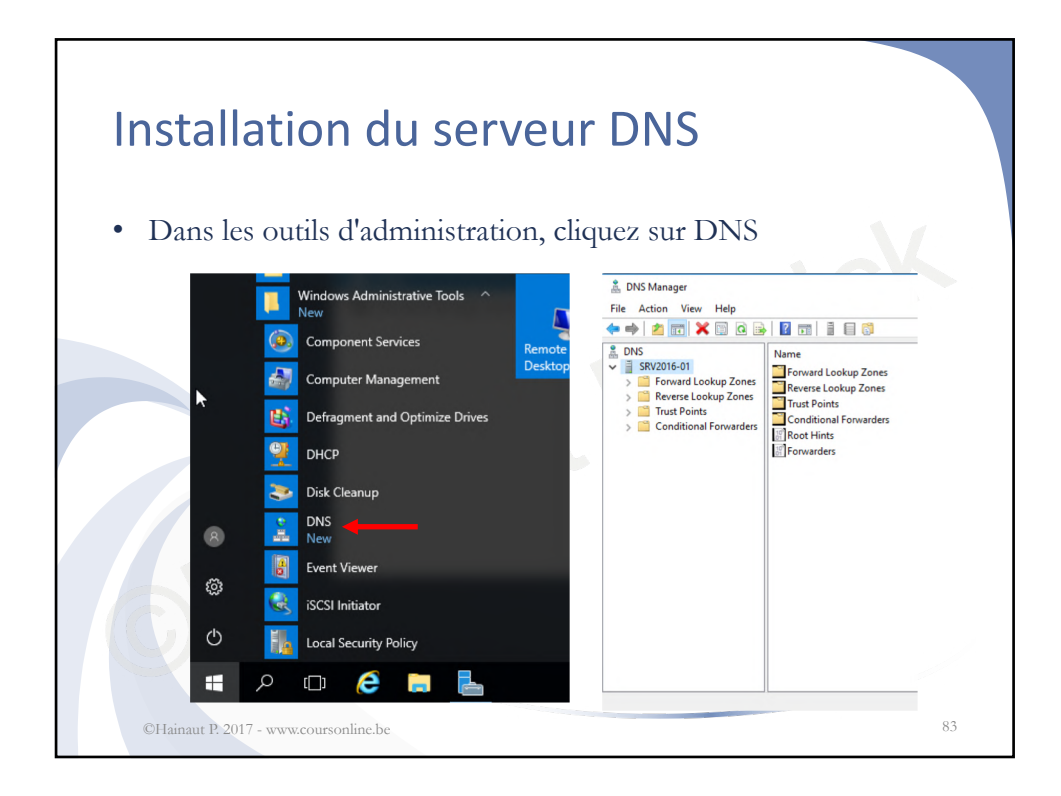

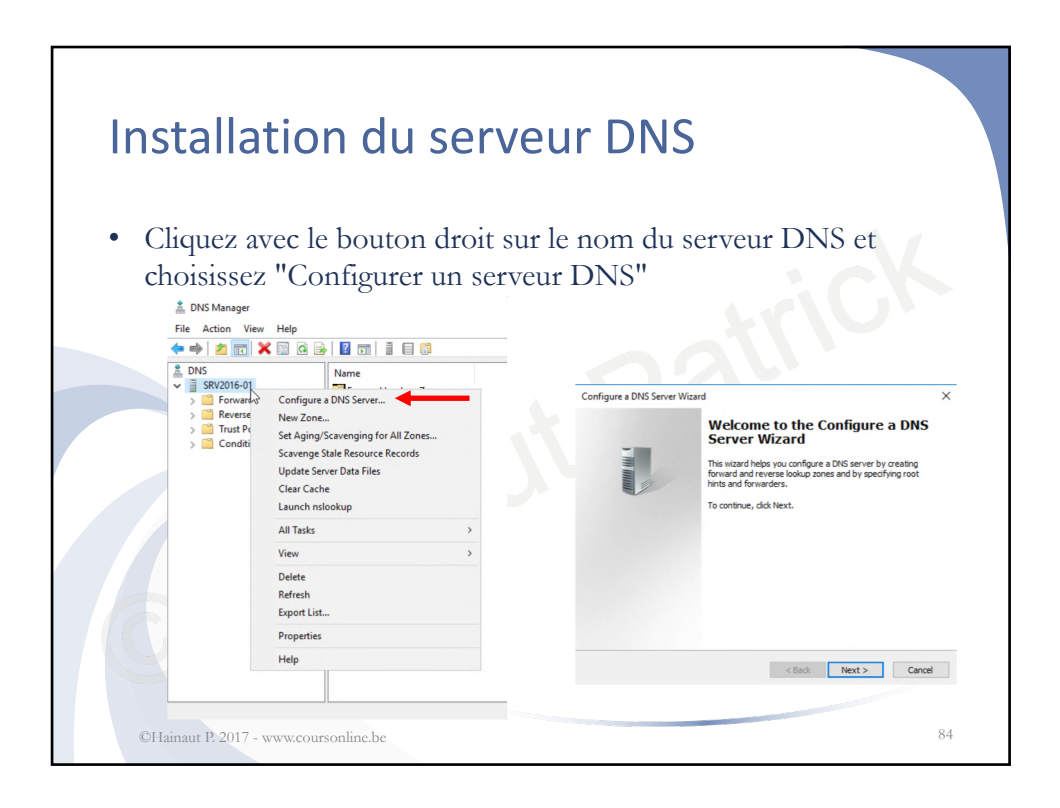

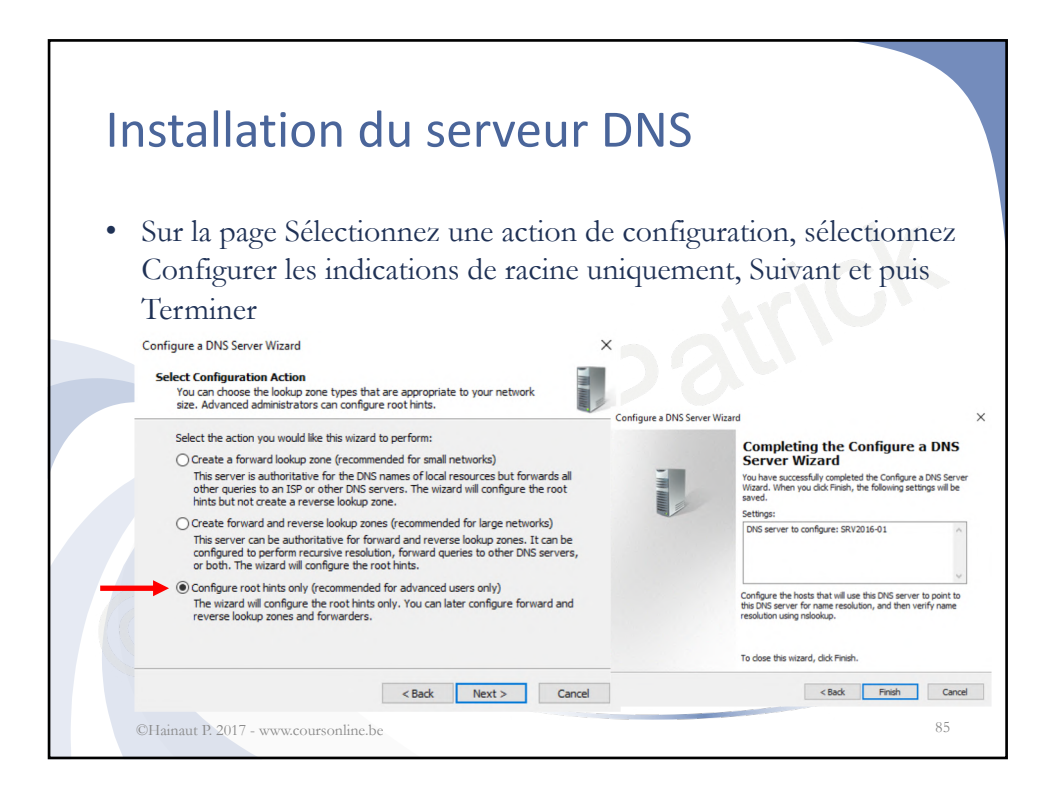

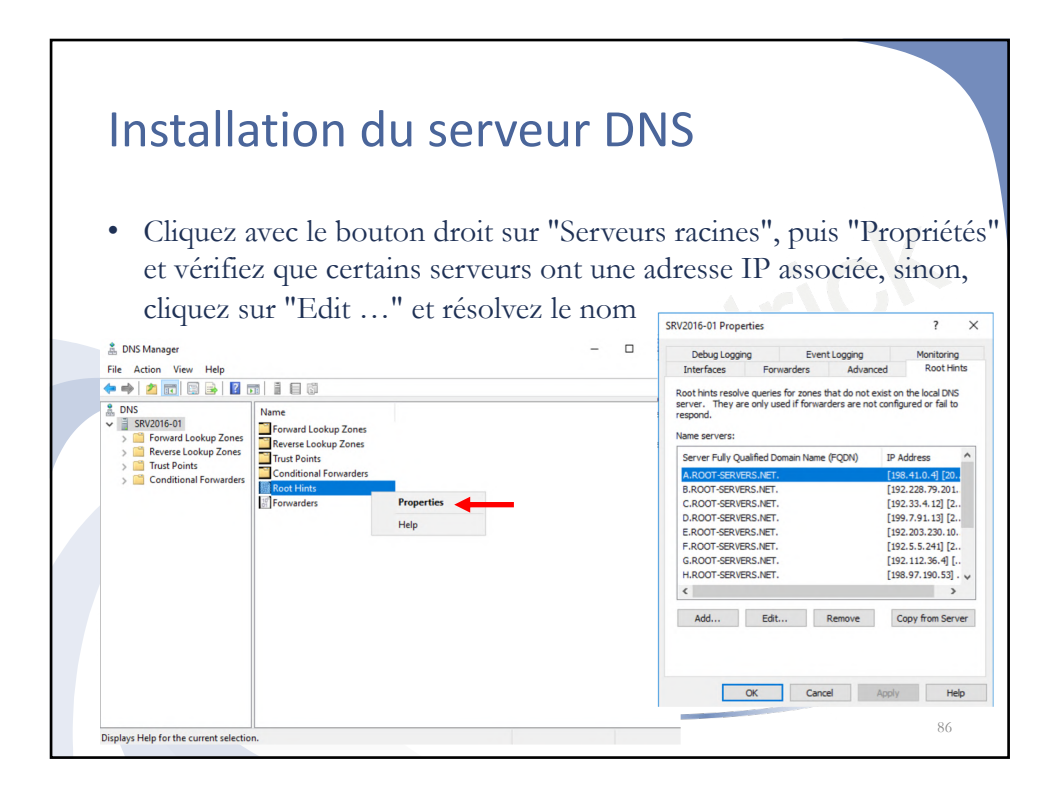

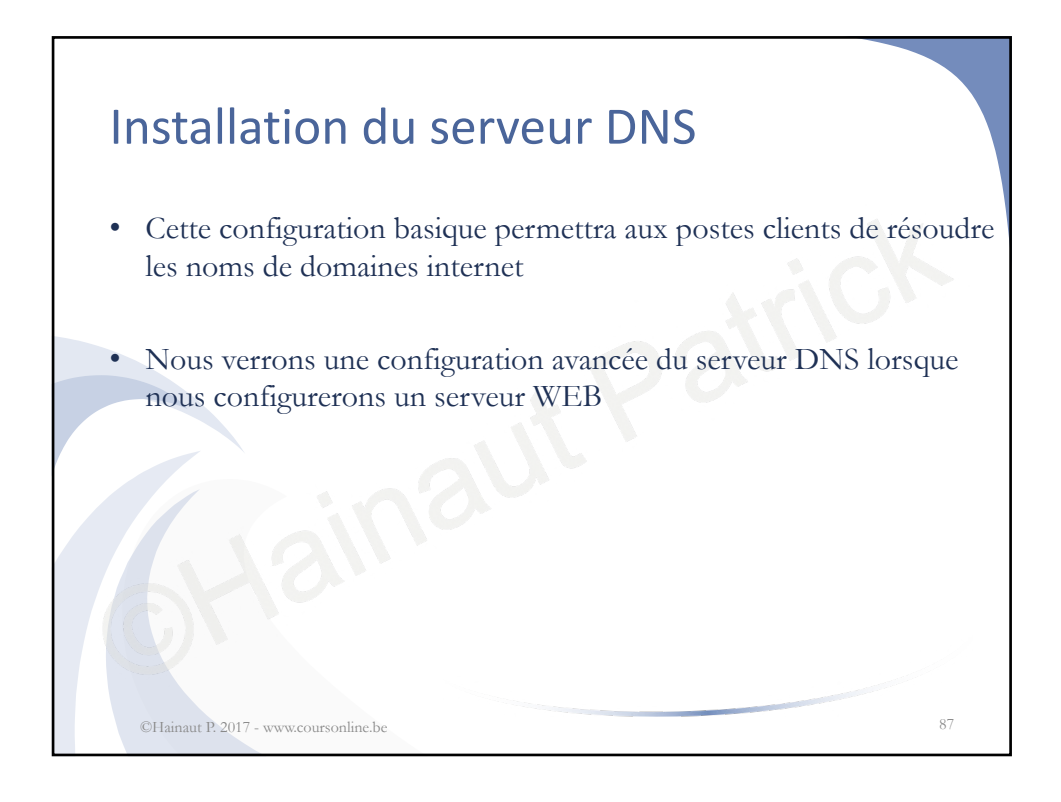

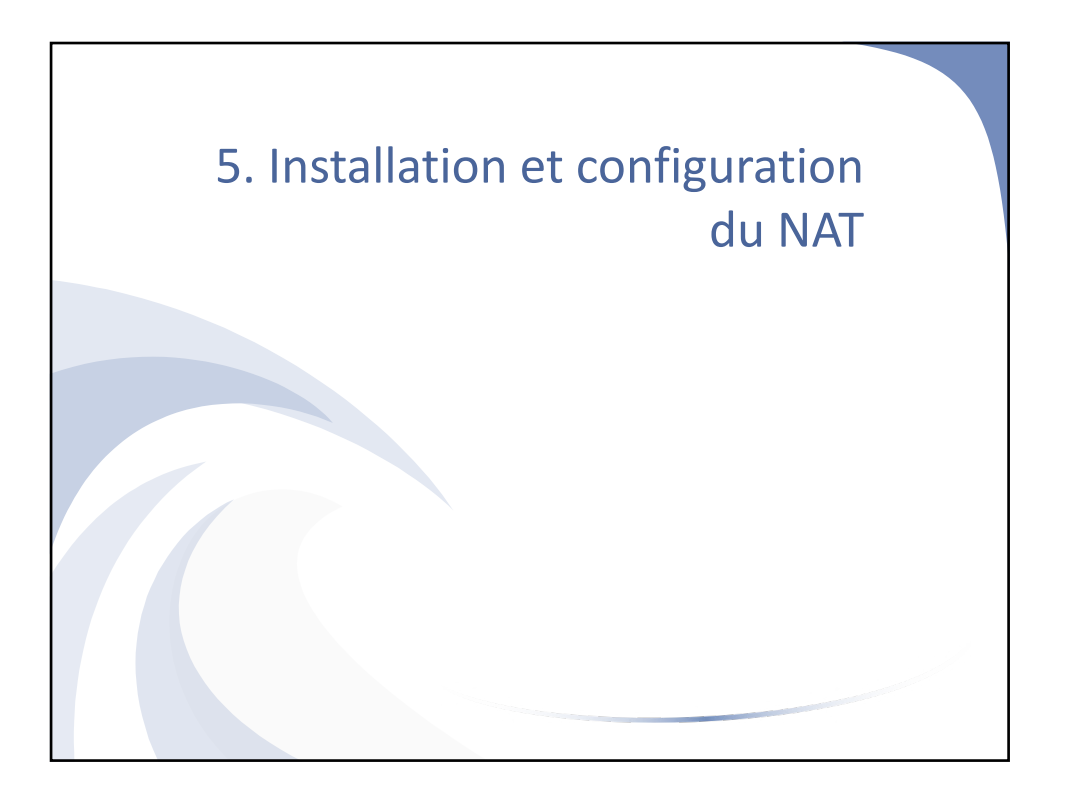

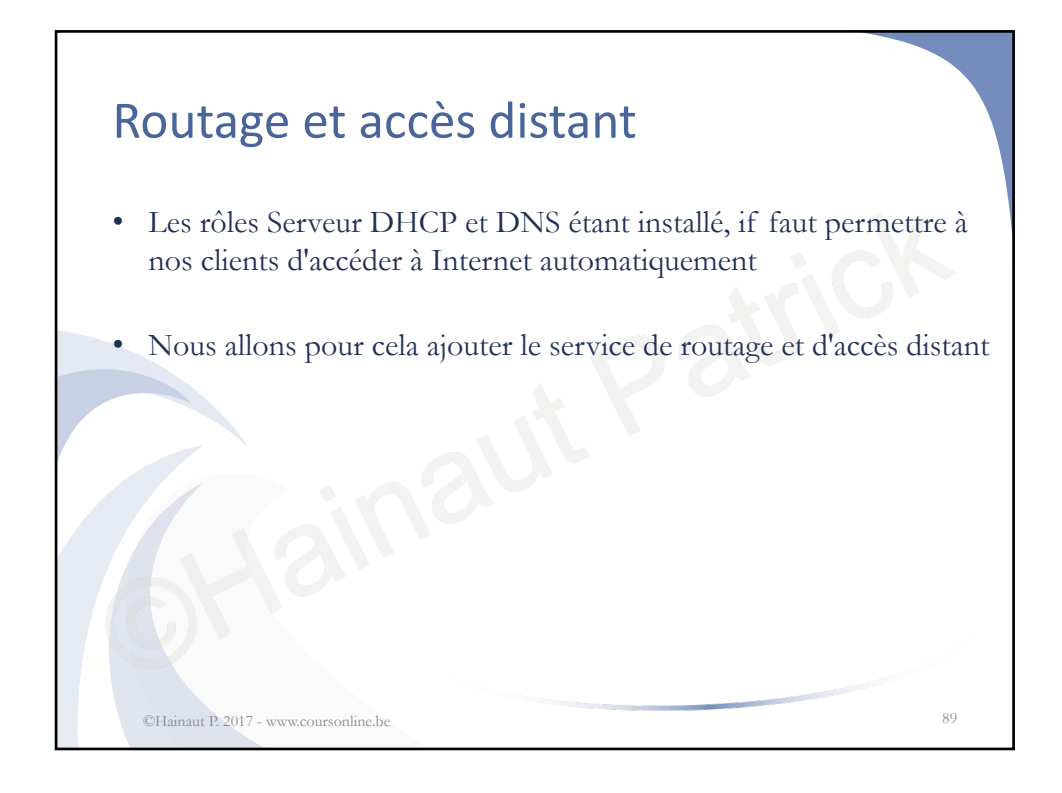

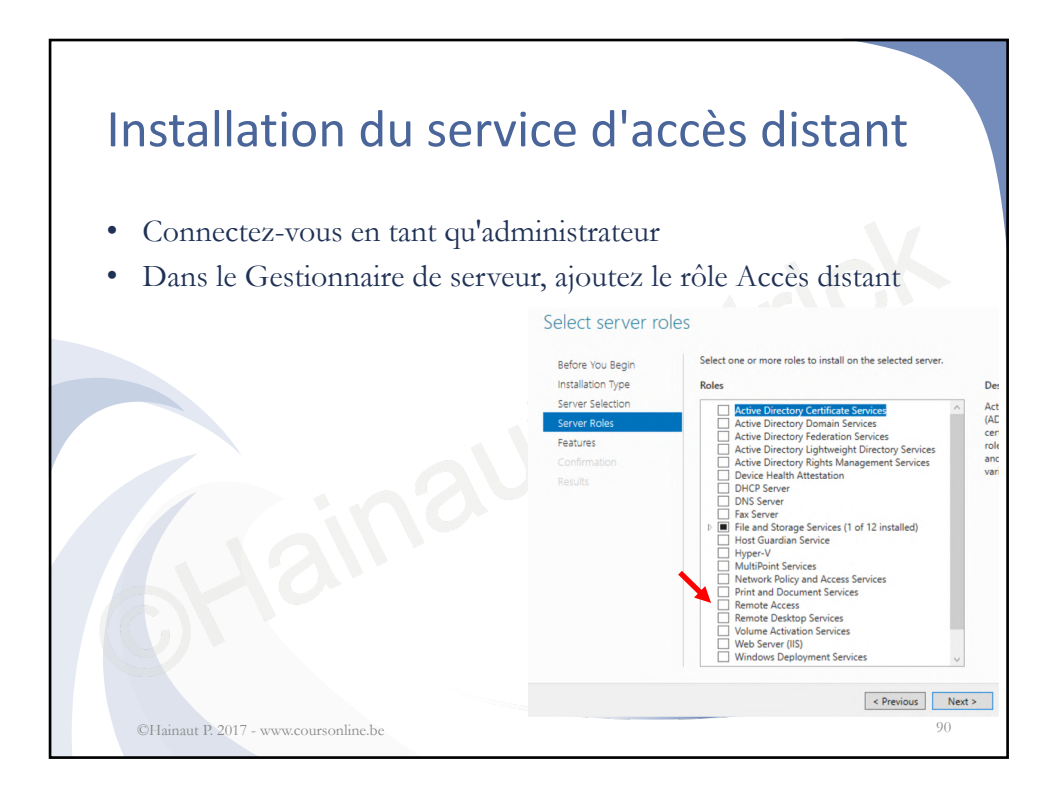

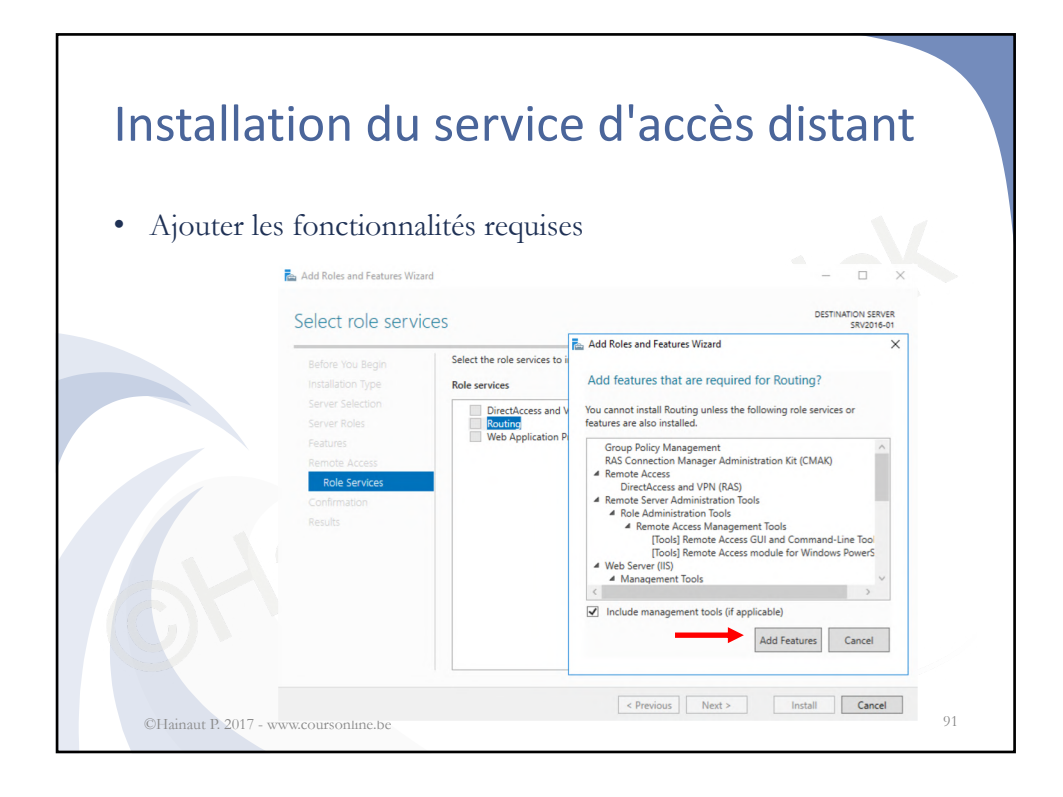

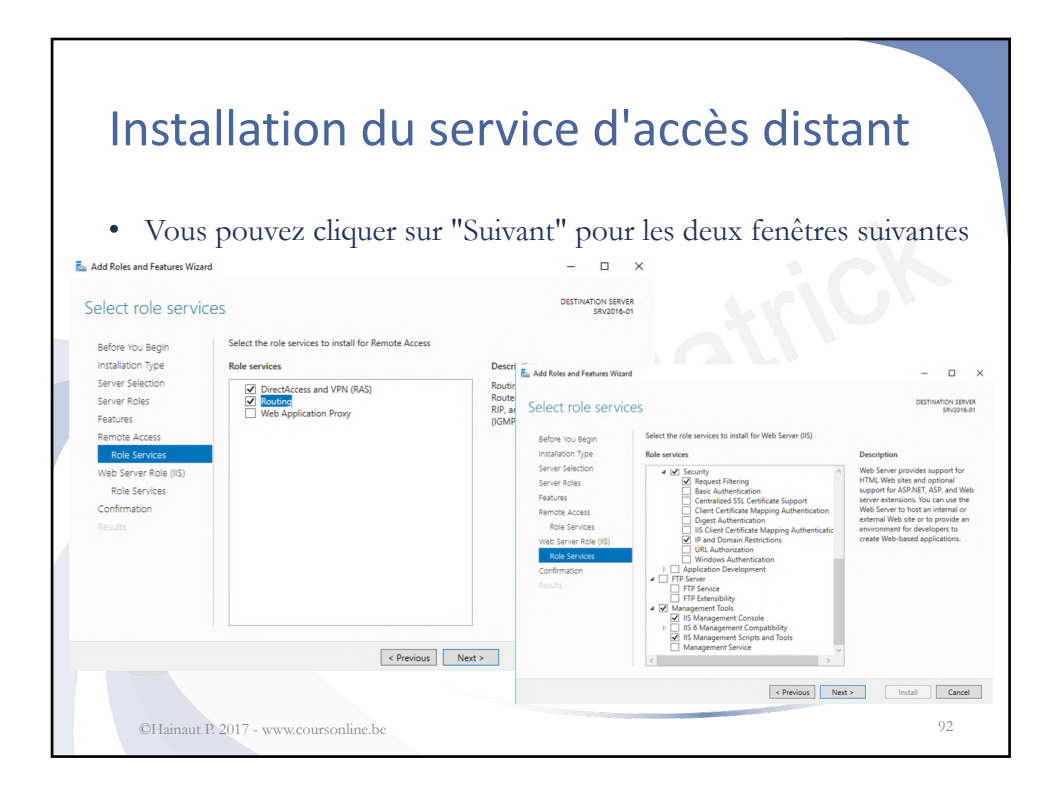

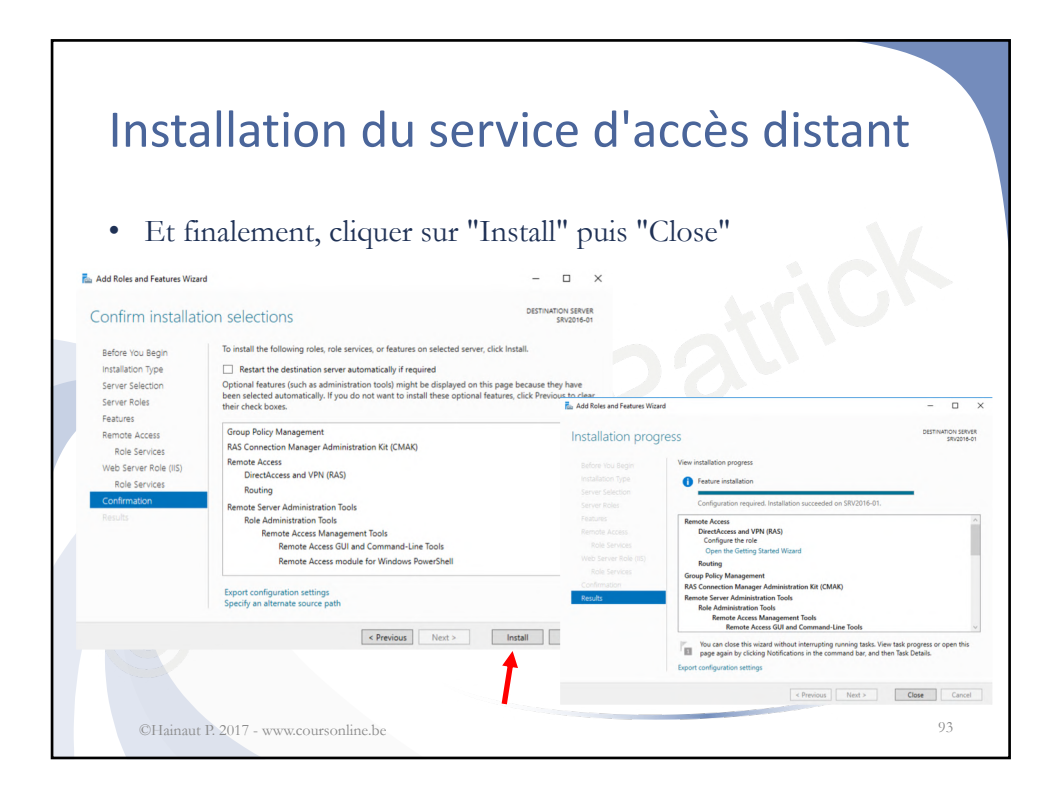

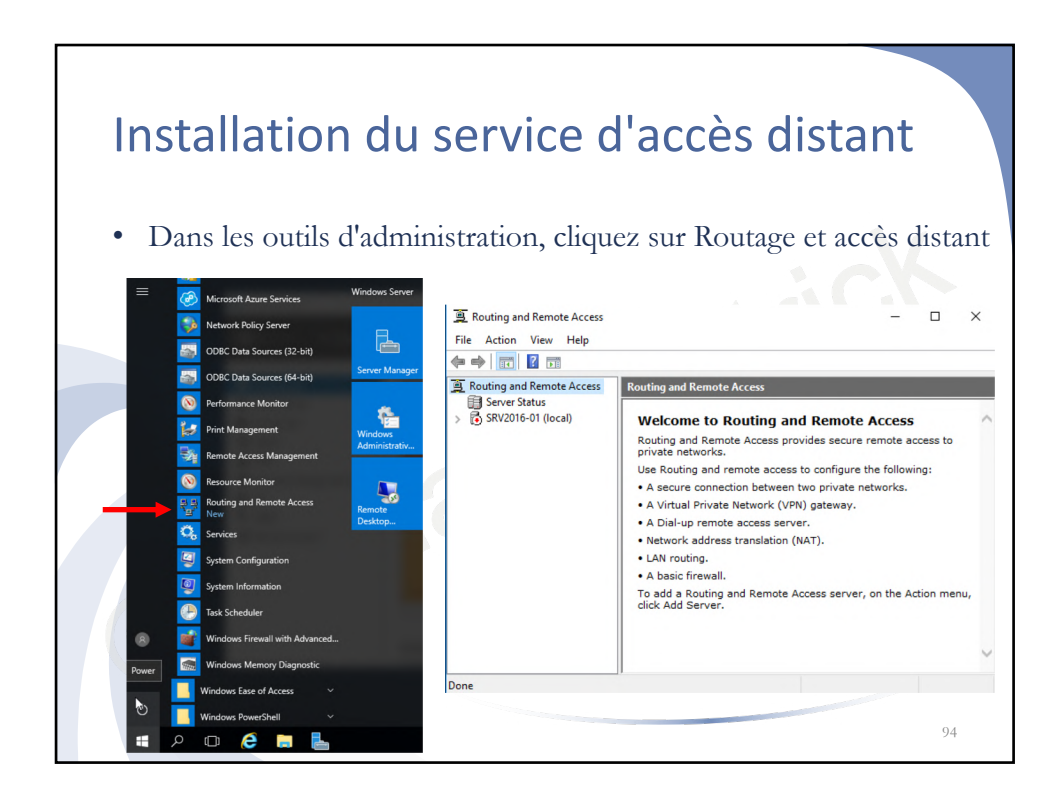

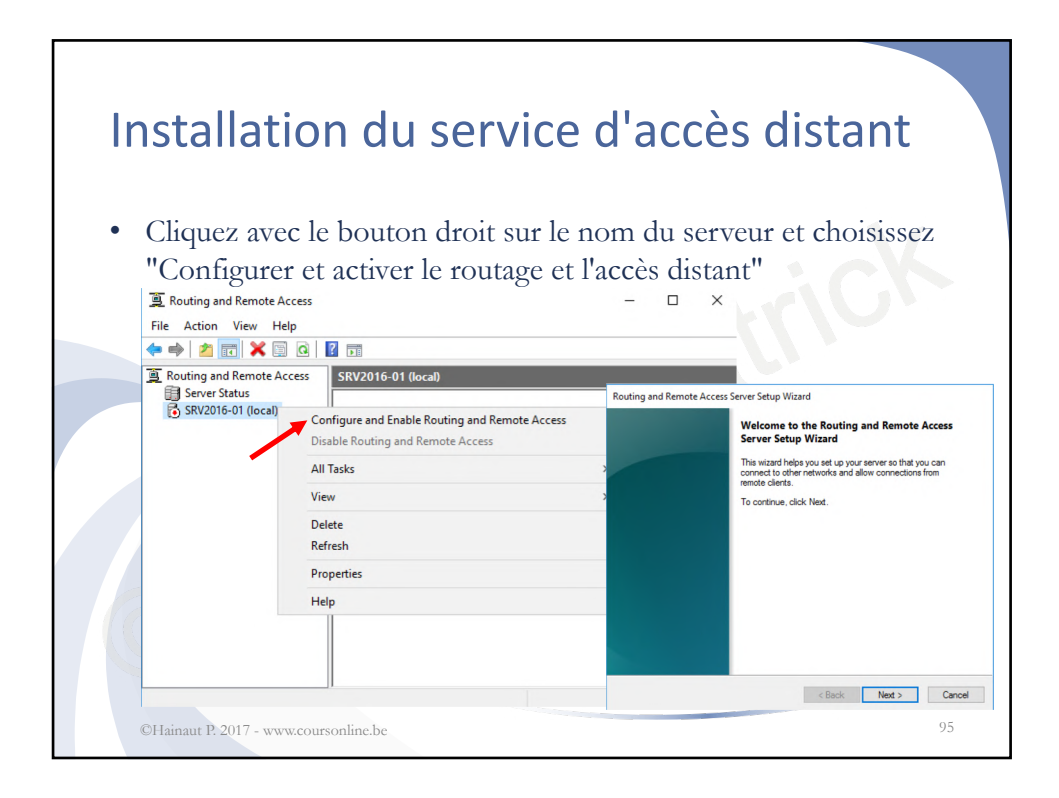

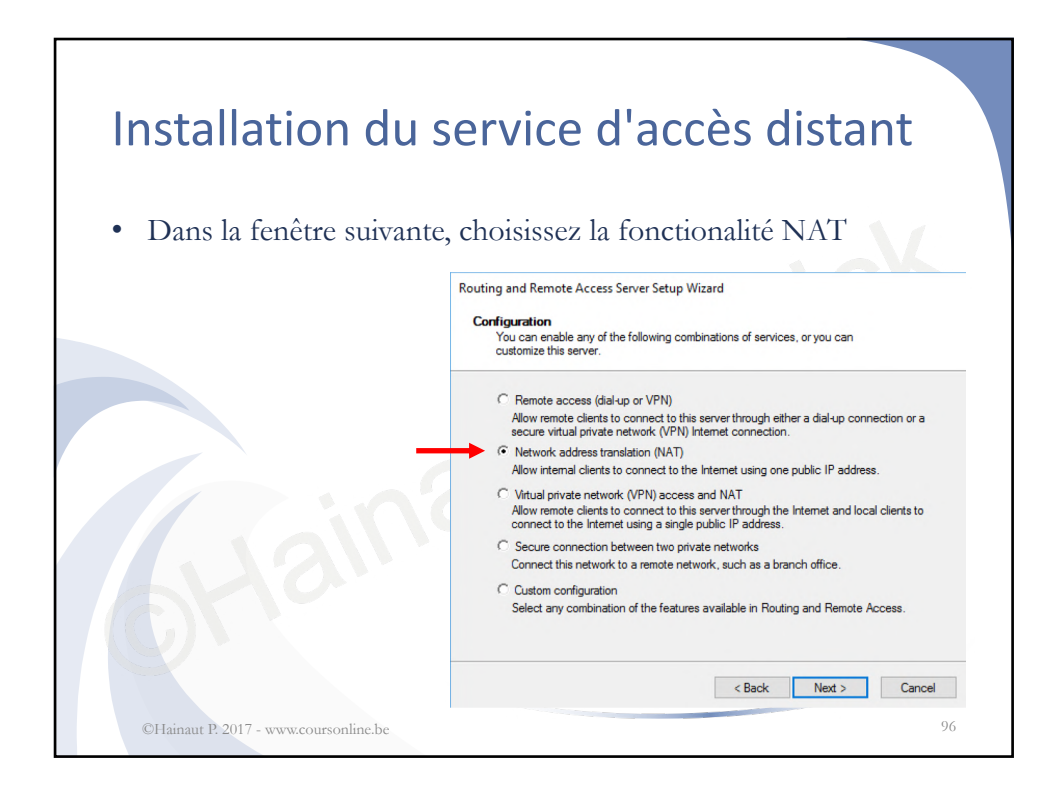

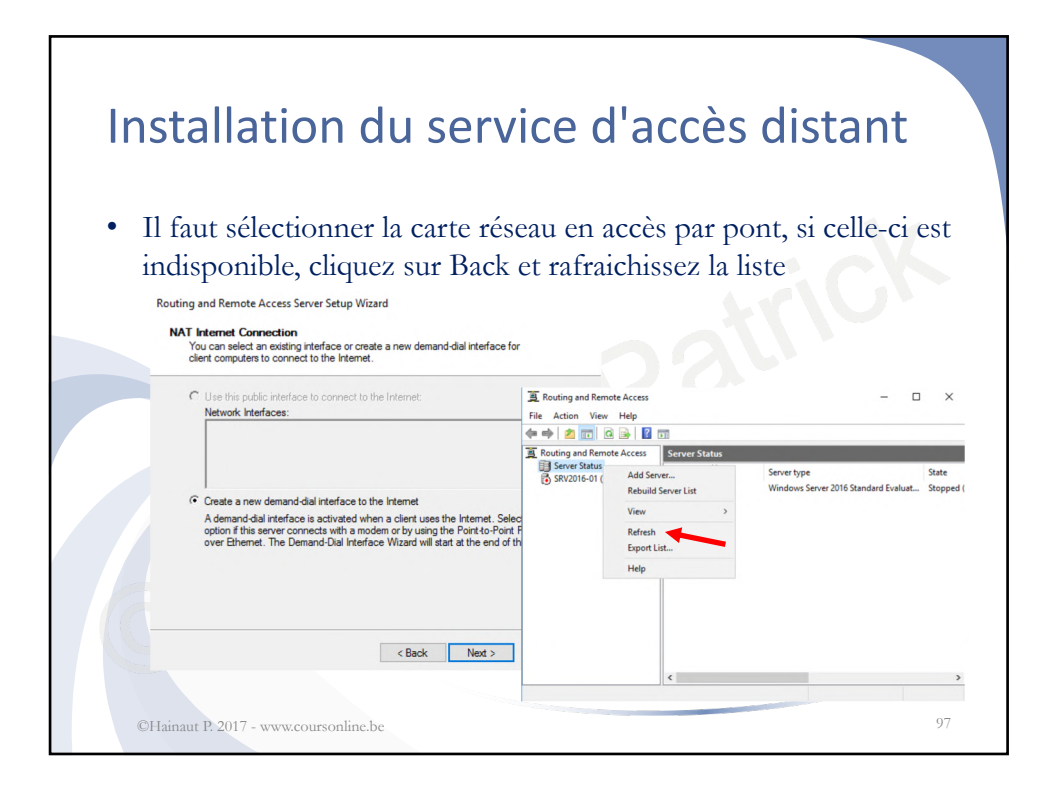

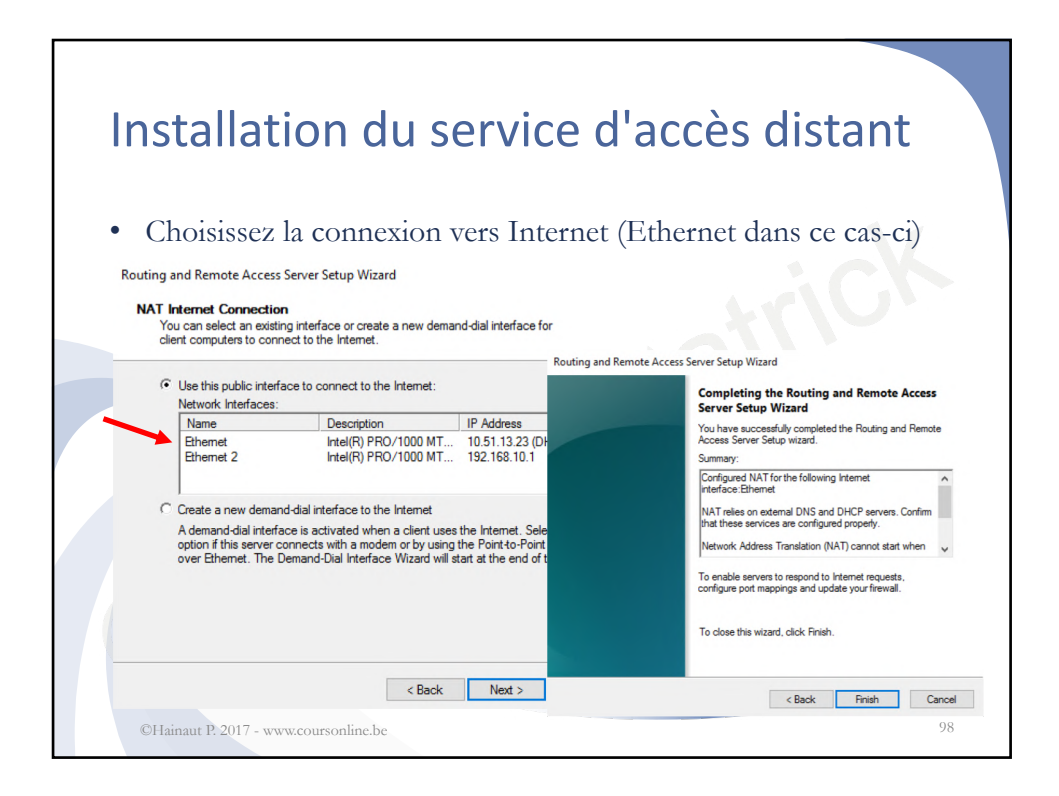

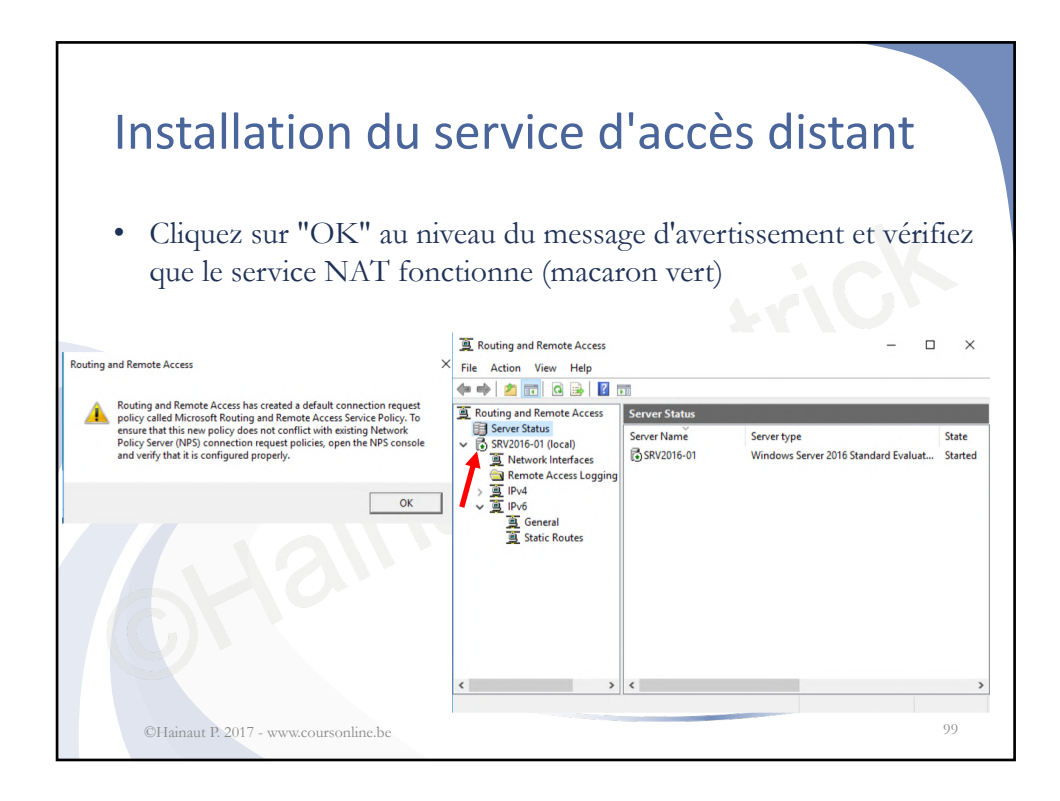

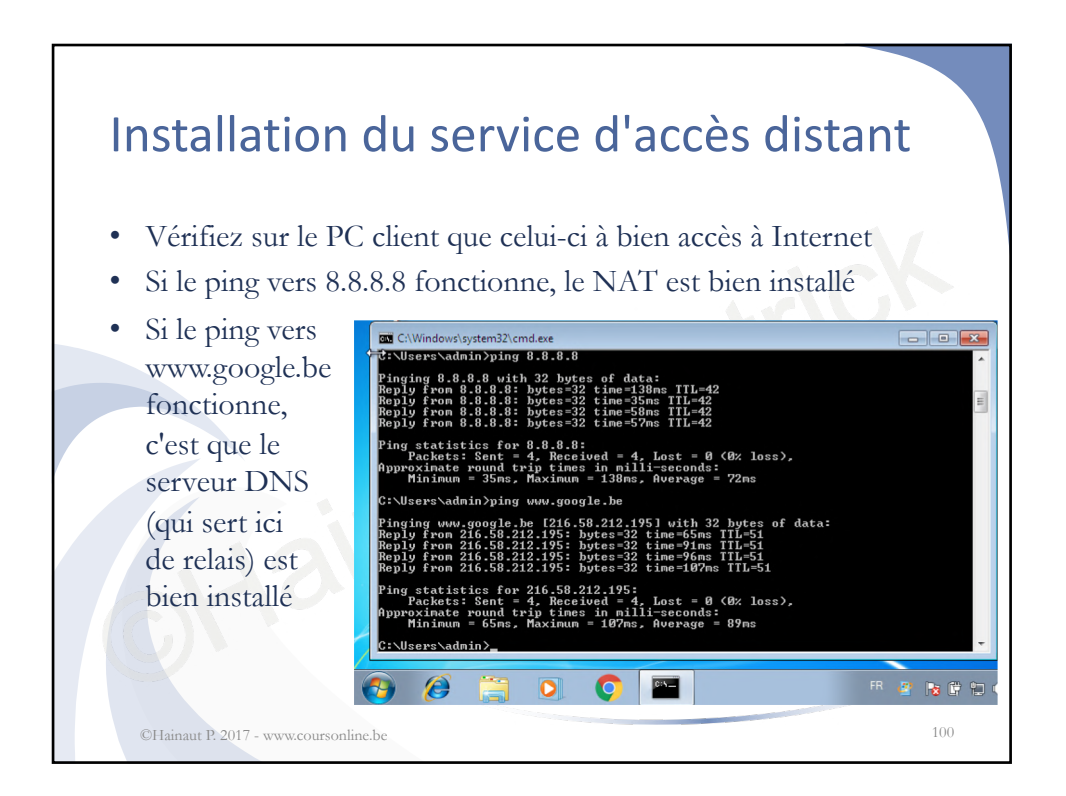

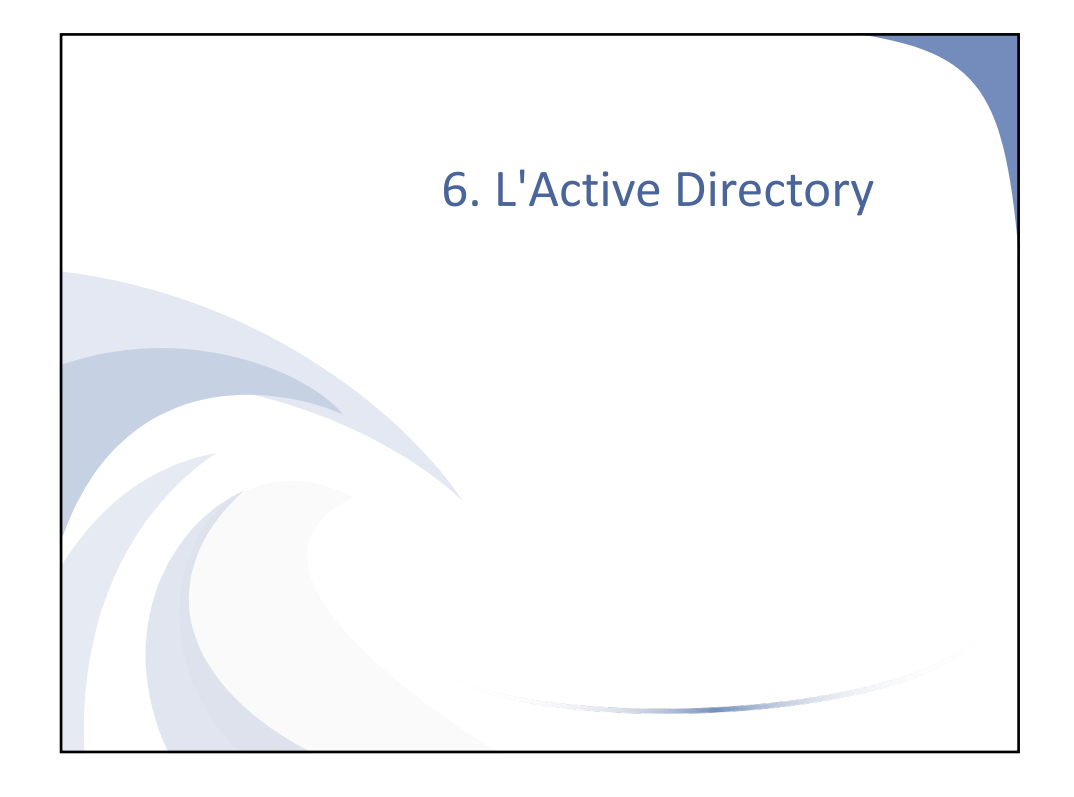

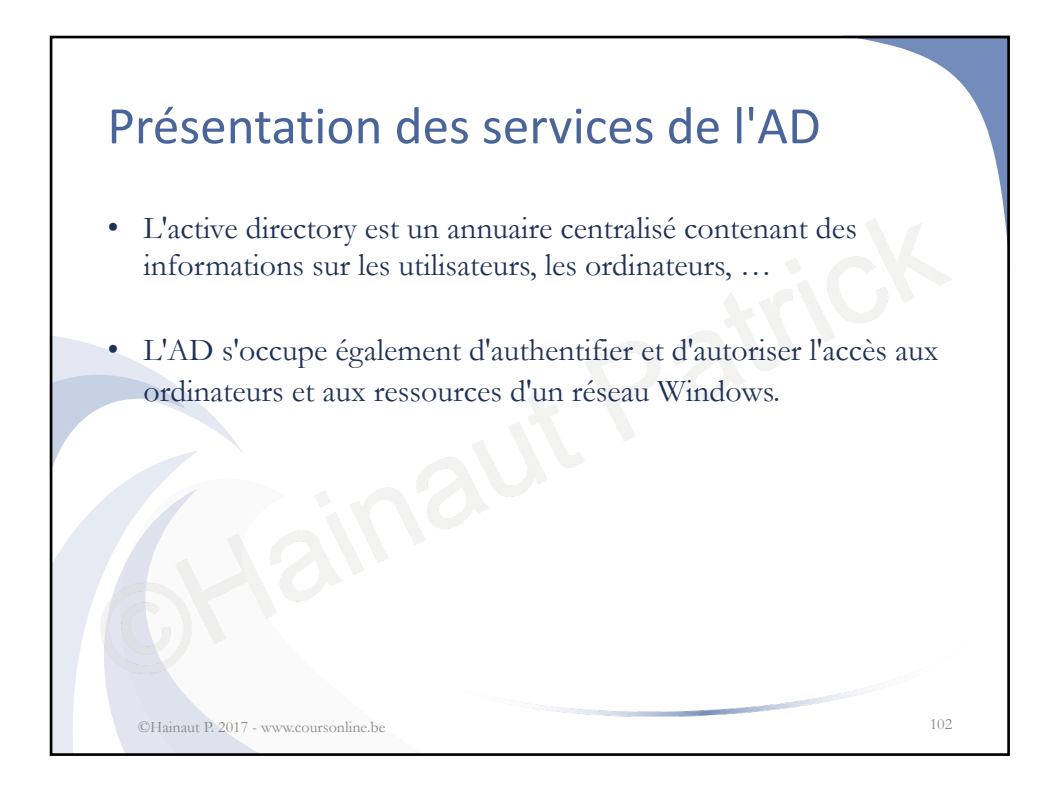

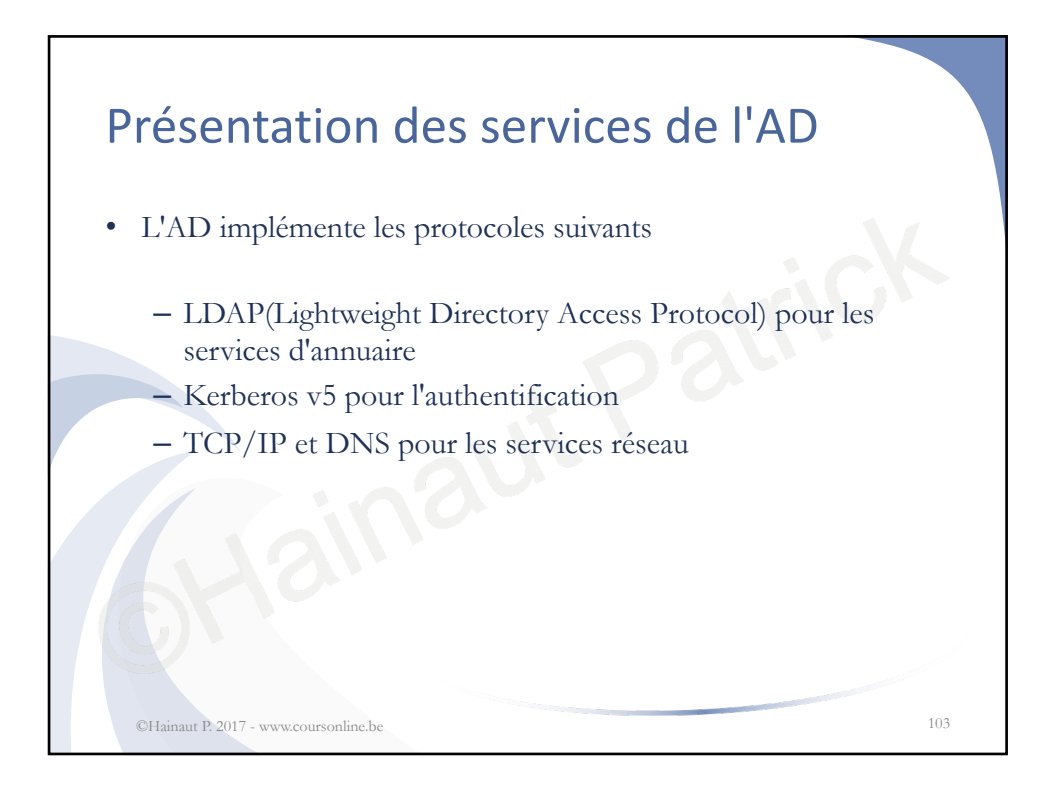

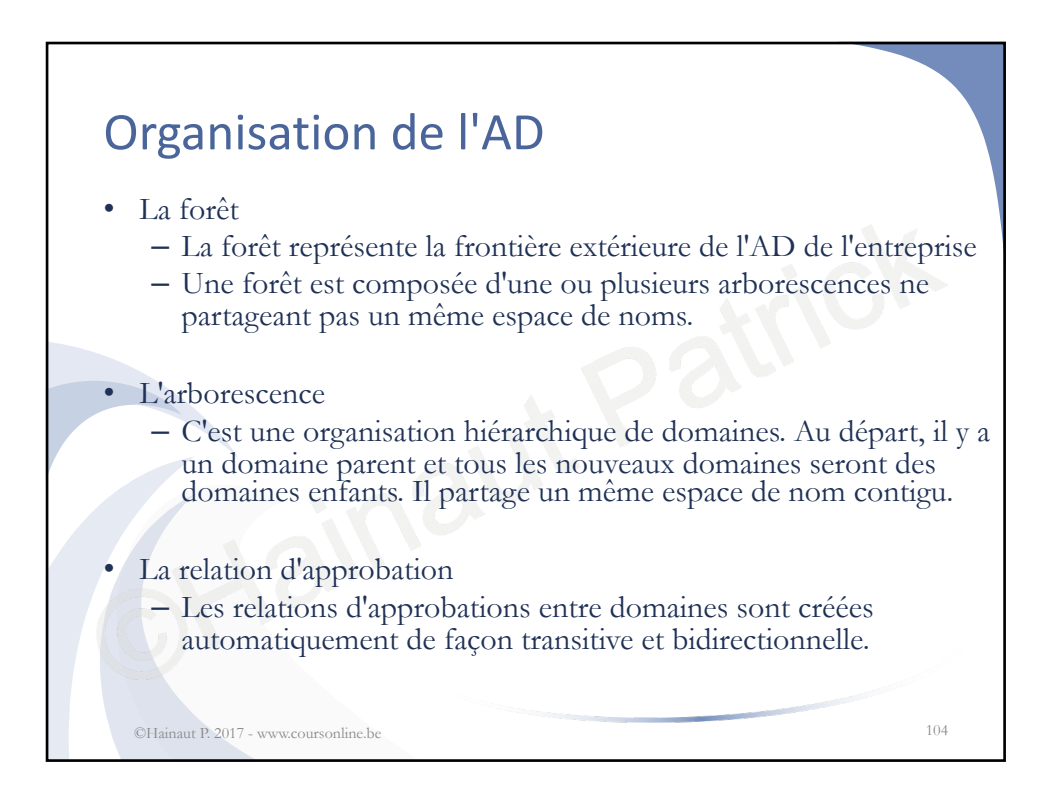

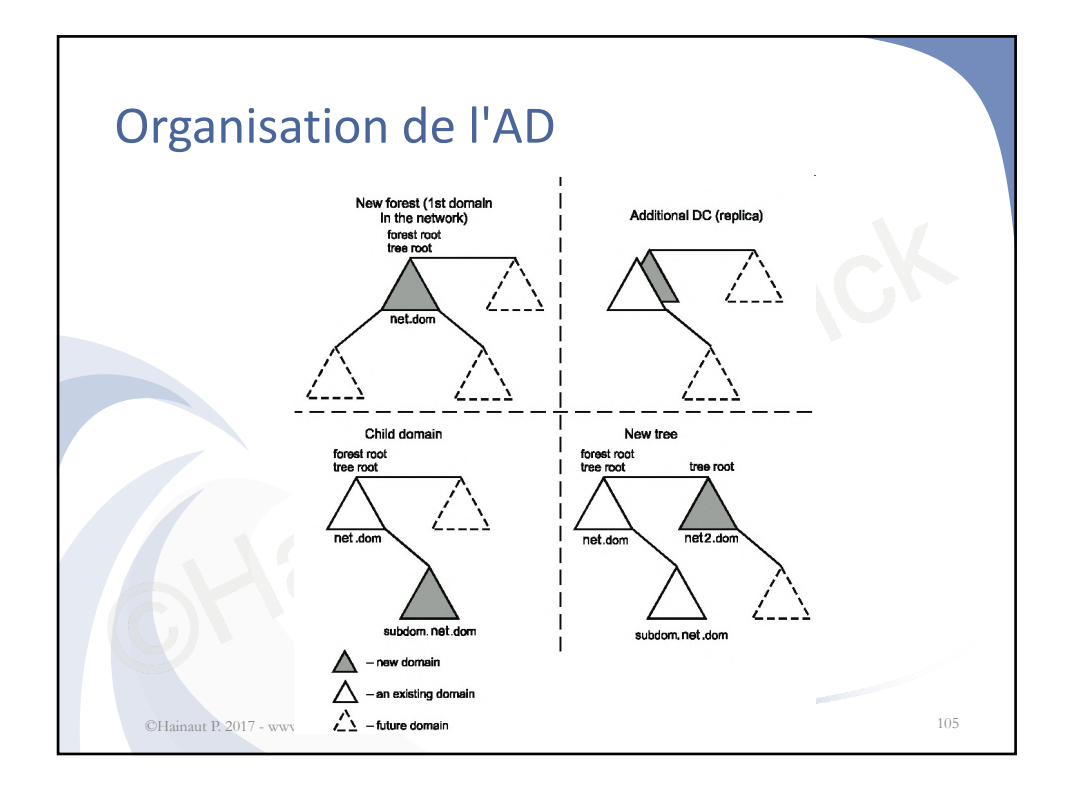

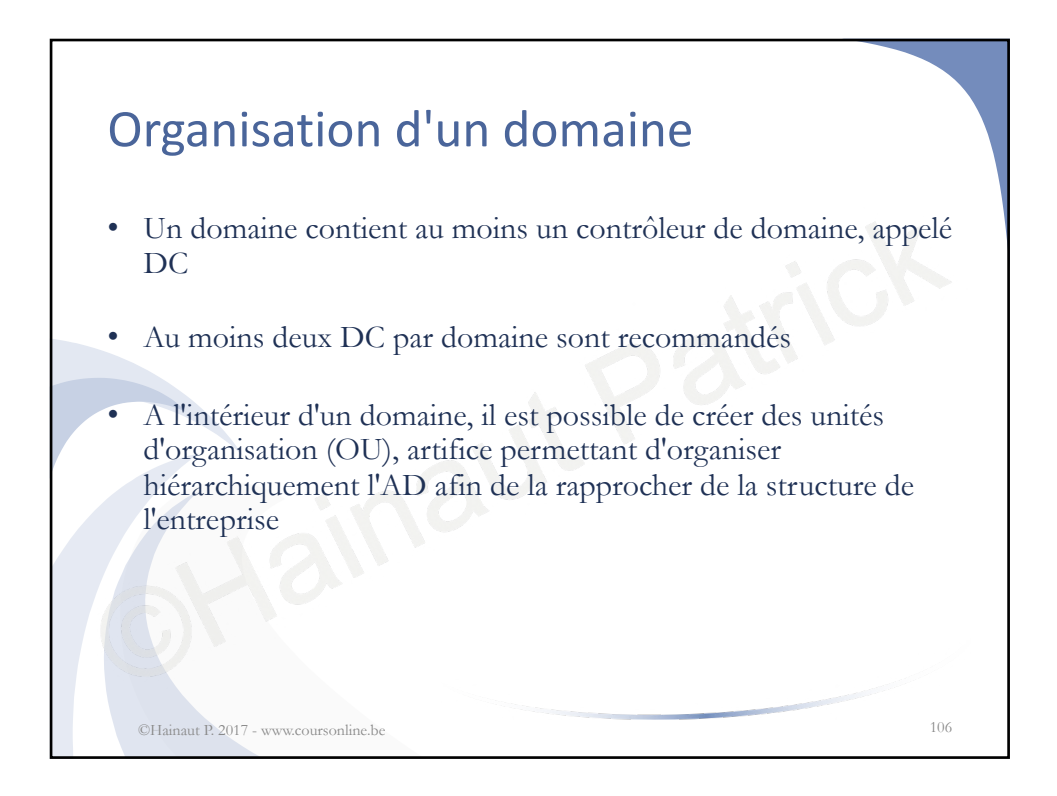

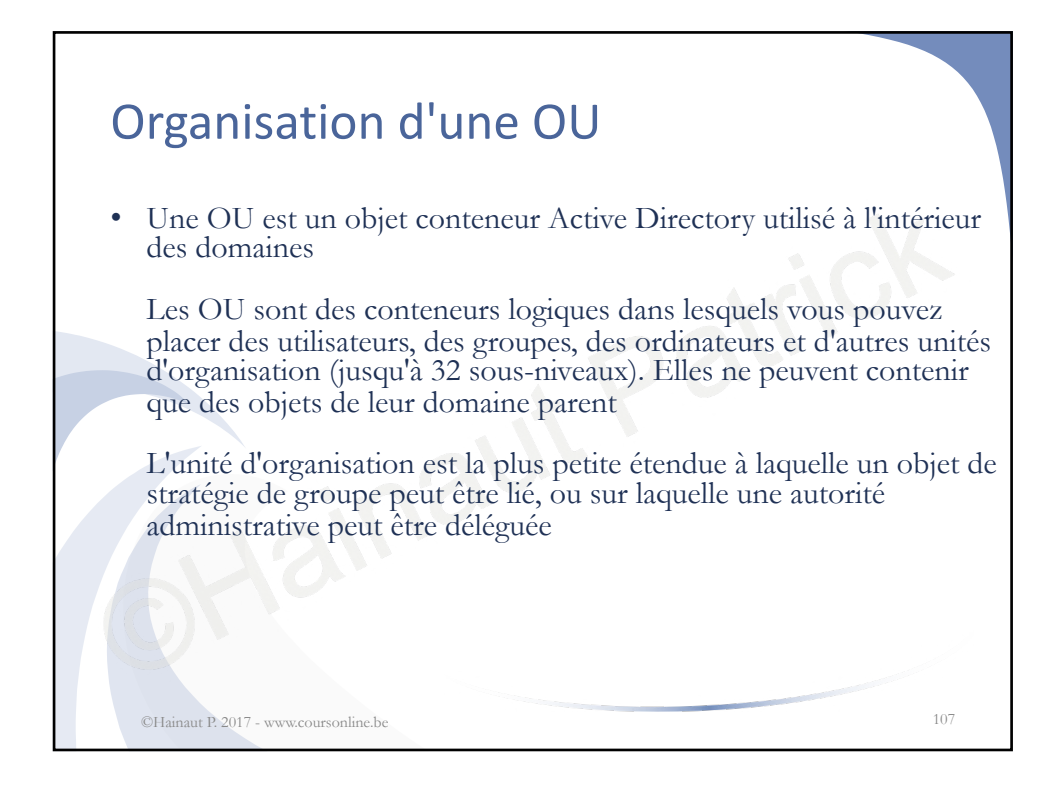

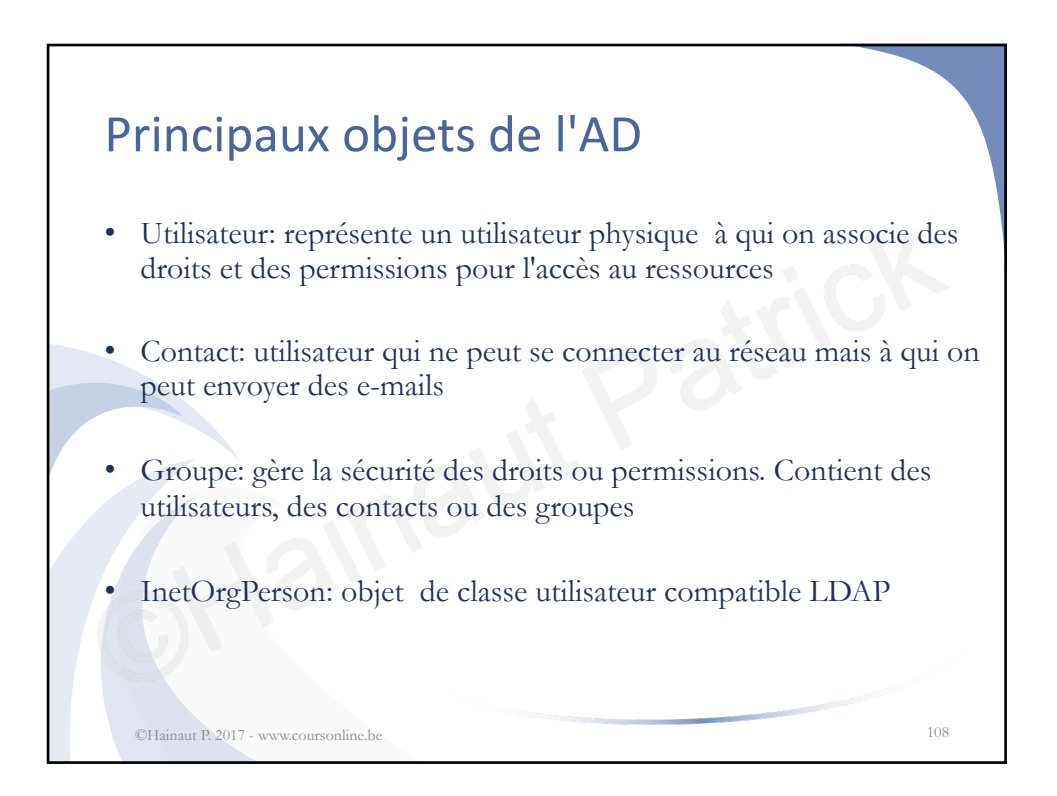

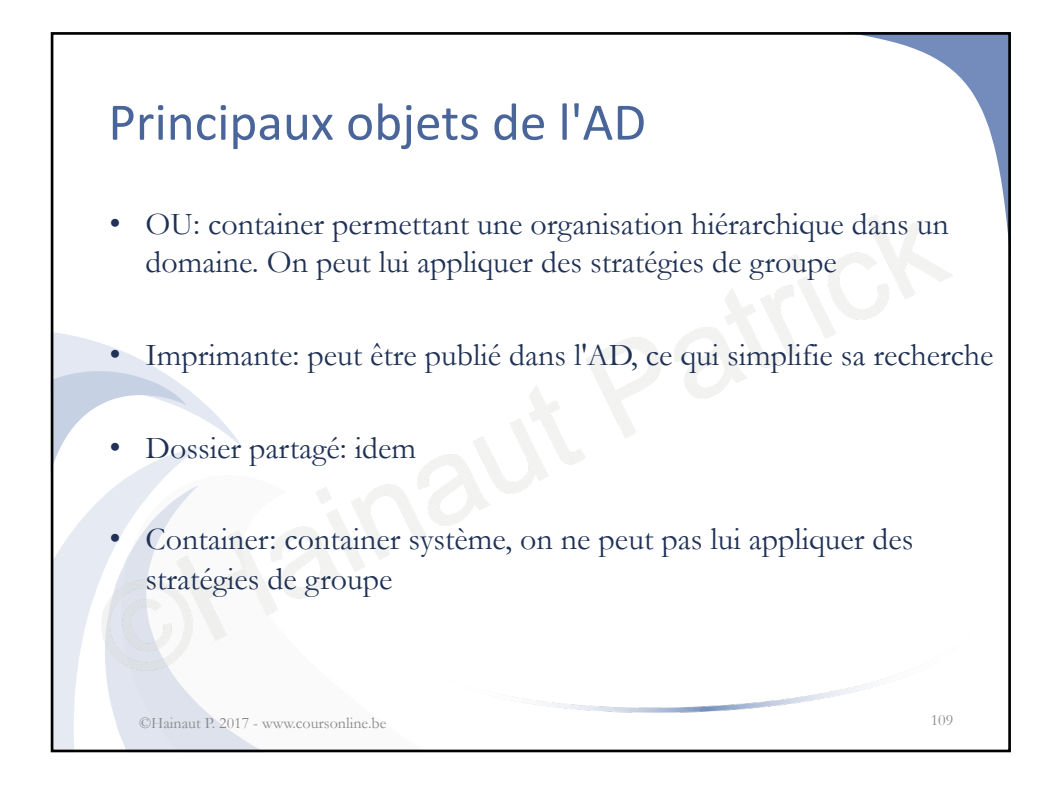

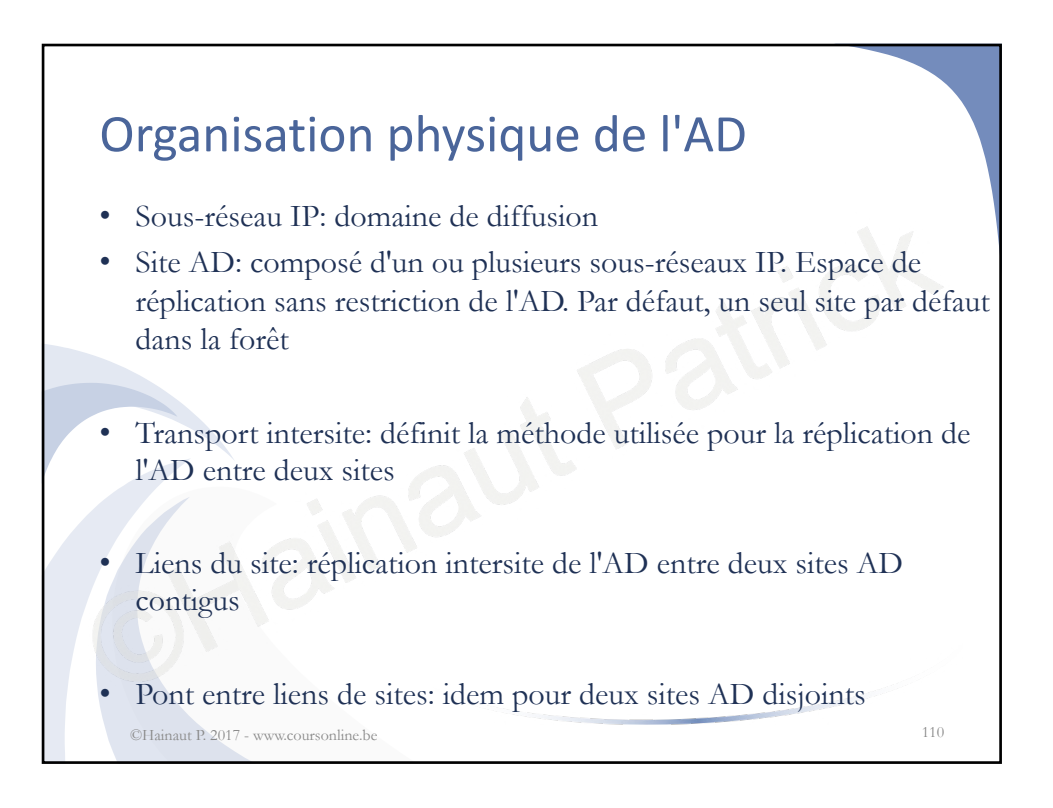

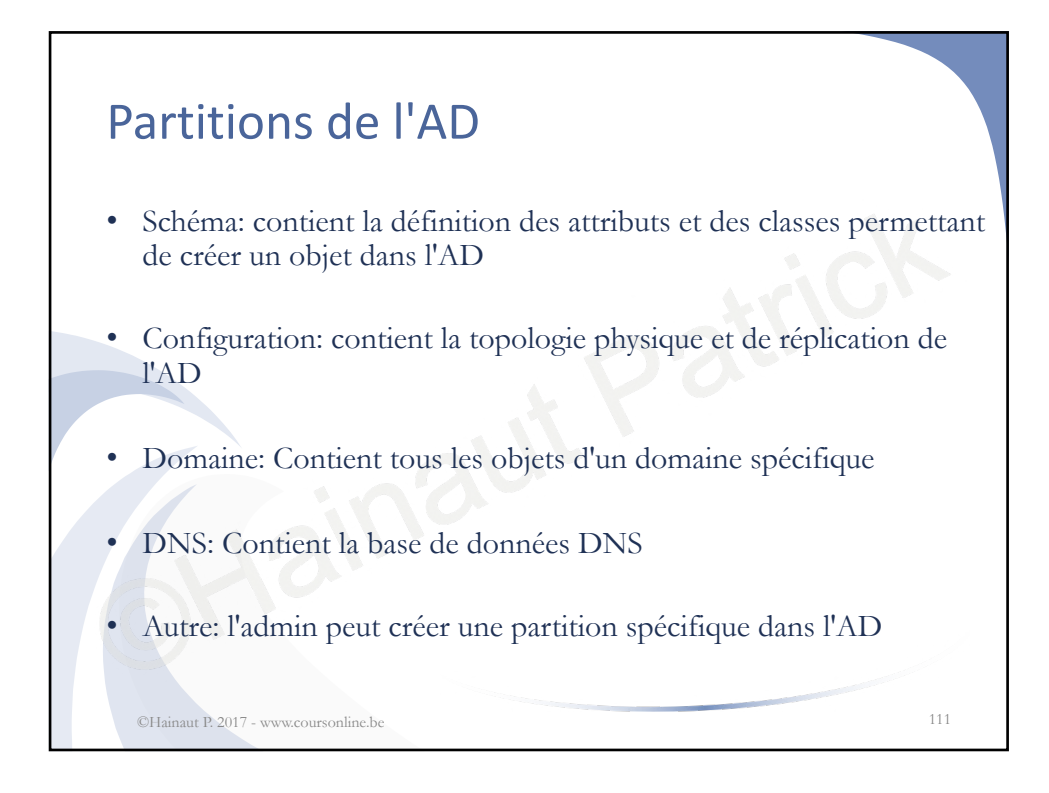

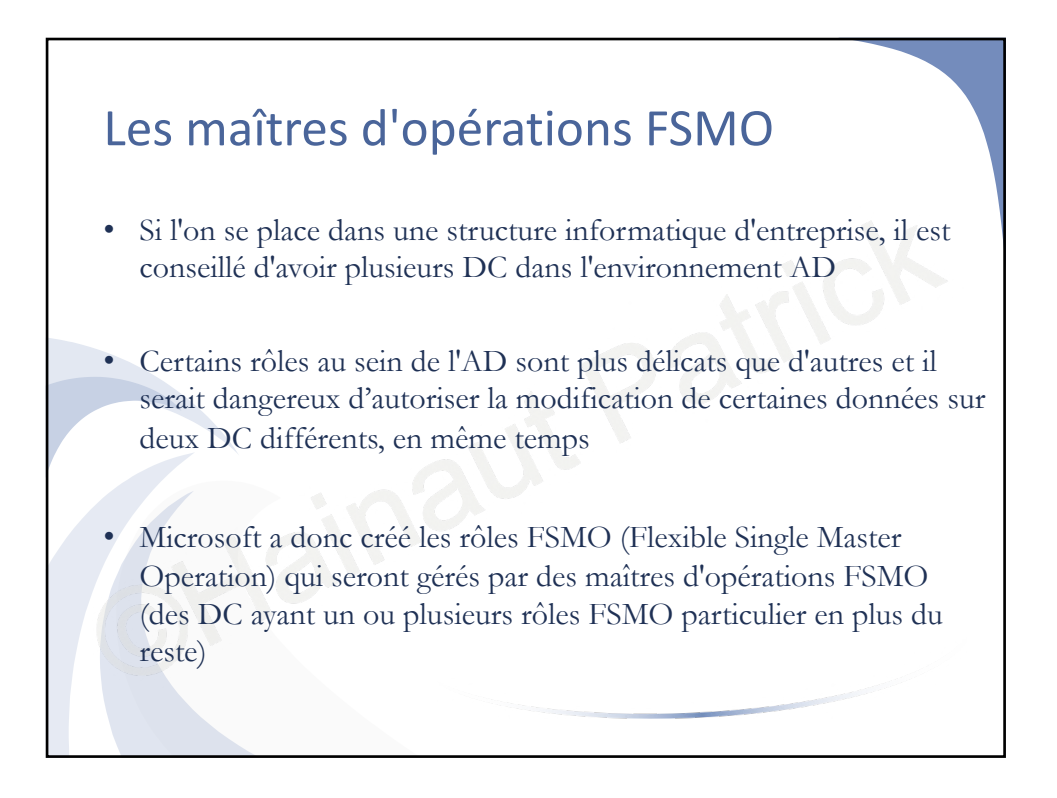

| <ul> <li>Sur de per<br/>concentré</li> </ul> | <b>itres d'opérations FSM</b><br>tites structures, tous les rôles FSMO pe<br>s sur un seul DC (non recommandé) | <b>O</b><br>euvent être |
|----------------------------------------------|----------------------------------------------------------------------------------------------------|-------------------------|
|                                              | Rôle FSMO                                                                                                    | Portée                  |
|                                              | Maître de schéma                                                                                               | 1 par forêt             |
|                                              | Maître de dénomination de dom.                                                                                 | 1 par forêt             |
|                                              | Maître RID                                                                                                    | 1 par domaine           |
|                                              | Maître d'infrastructure                                                                                        | 1 par domaine           |
|                                              | Maître émulateur PDC                                                                                           | 1 par domaine           |
|                                              |                                                                                                    |                         |

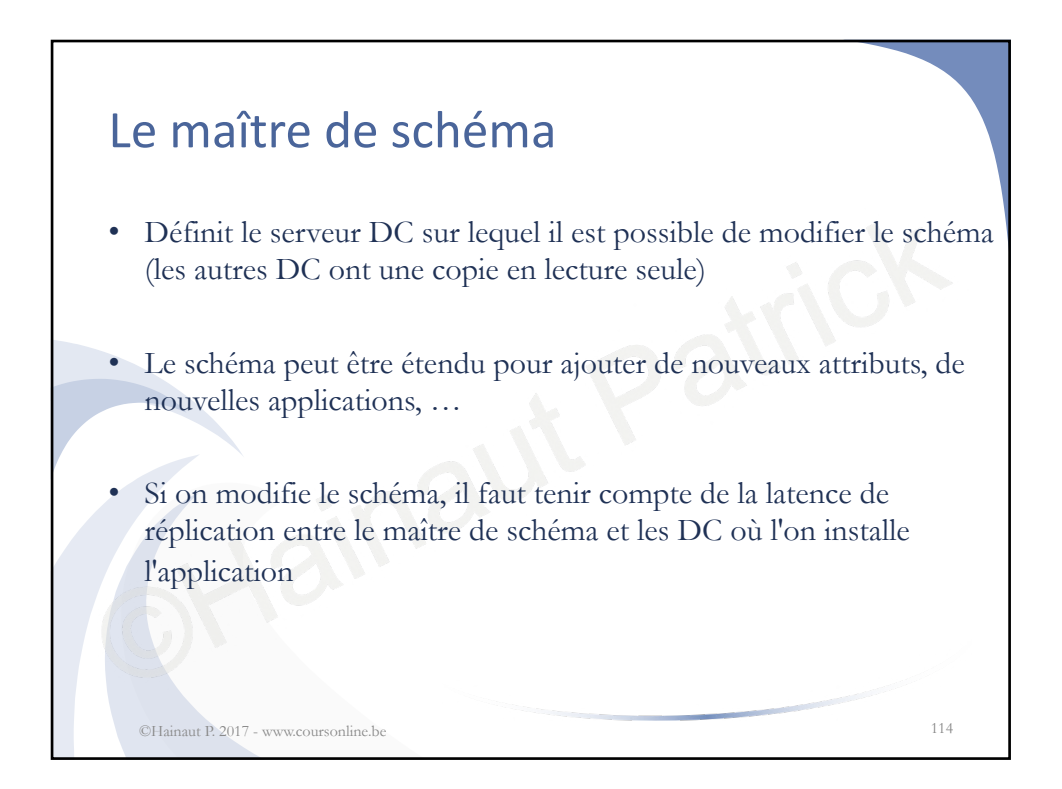

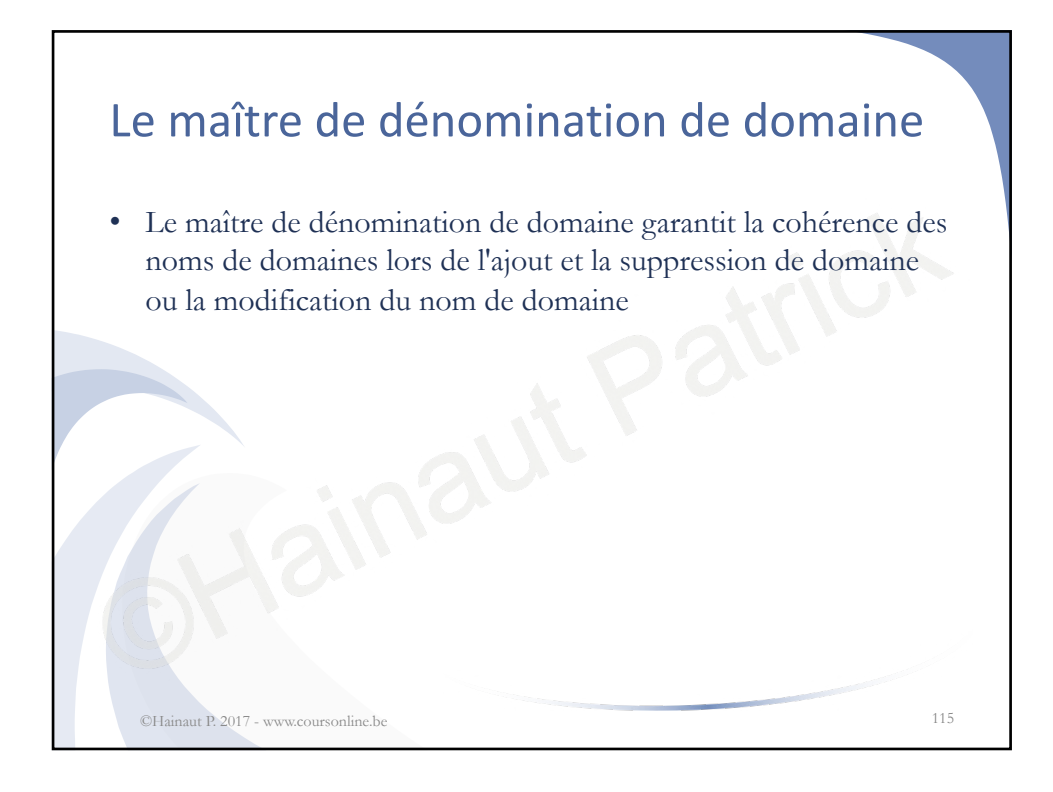

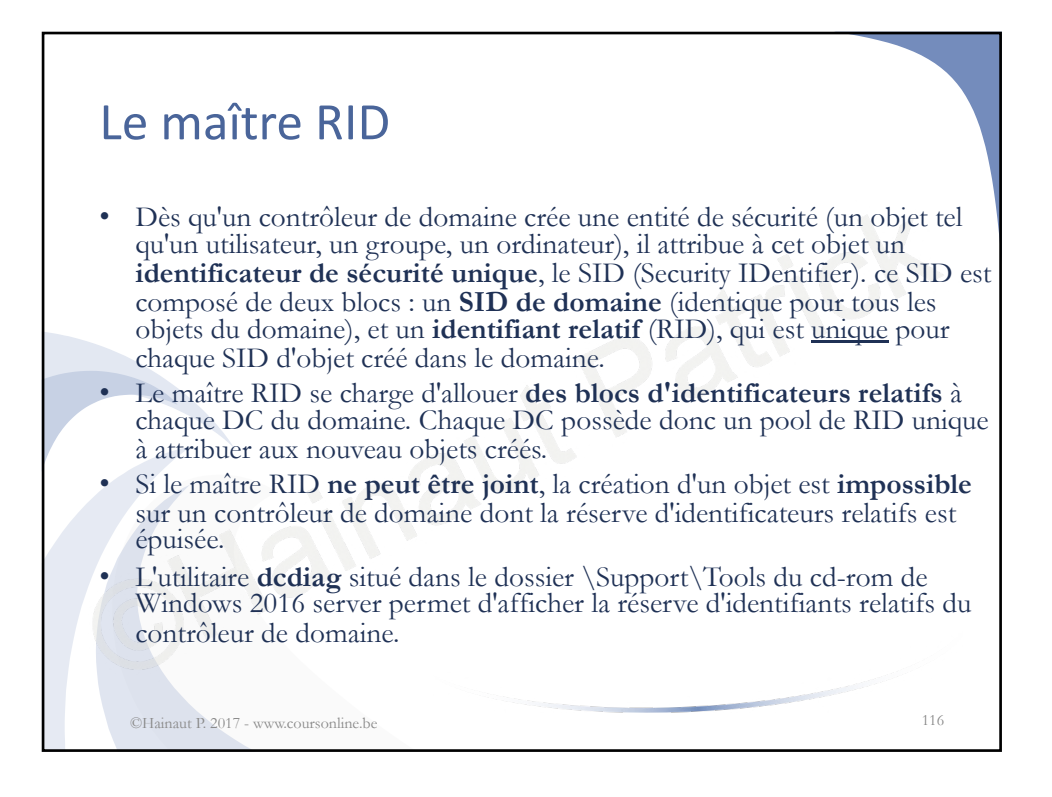

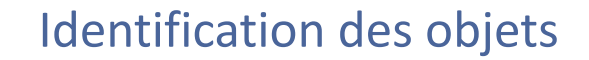

- C'est le SID qui permet d'identifier les différents utilisateurs et objets, et donc par conséquent de leur appliquer les permissions NTFS, ce qui explique que deux utilisateurs peuvent avoir le même nom d'utilisateur sans qu'il y ait de conflits. Un SID étant unique, il est alors impossible de recréer un compte utilisateur supprimé en le nommant par le même nom que le compte précédant car les permissions NTFS se basent sur le SID et non pas le nom affiché
- Attention, il ne faut pas confondre le SID et le GUID (Global Unique Identifier)
- Ils sont tout deux uniques au sein de la forêt, mais contrairement au SID, le GUID ne changera jamais.

©Hainaut P. 2017 - www.coursonline.be

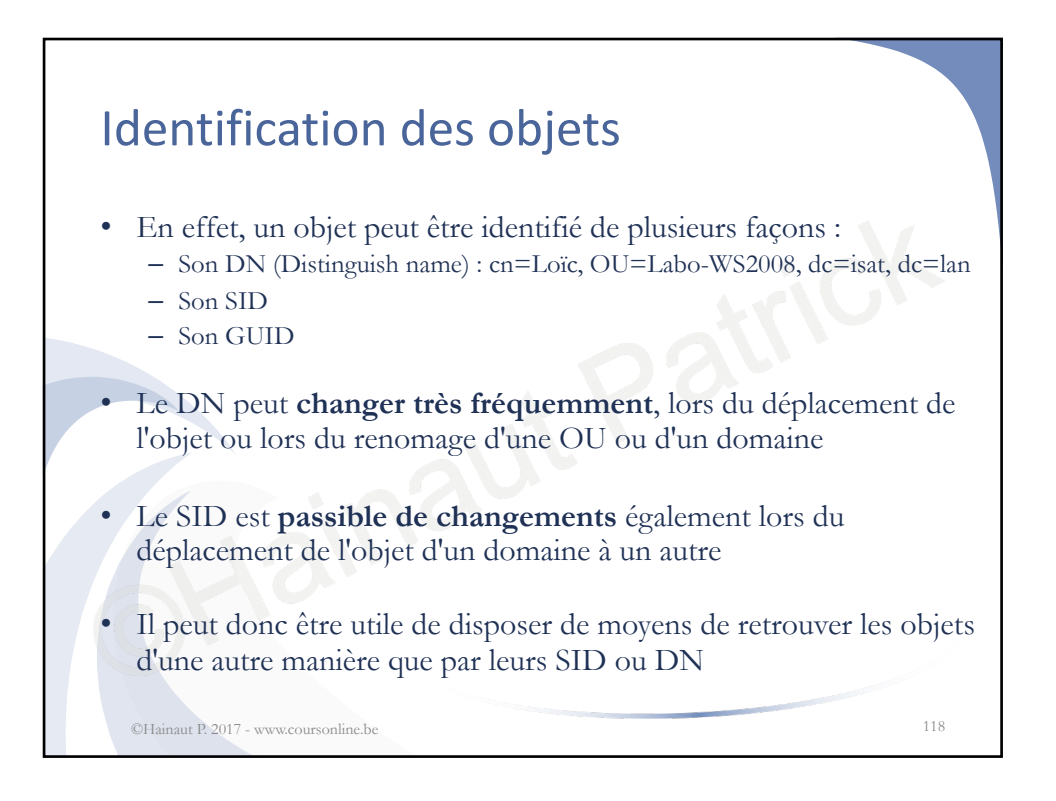

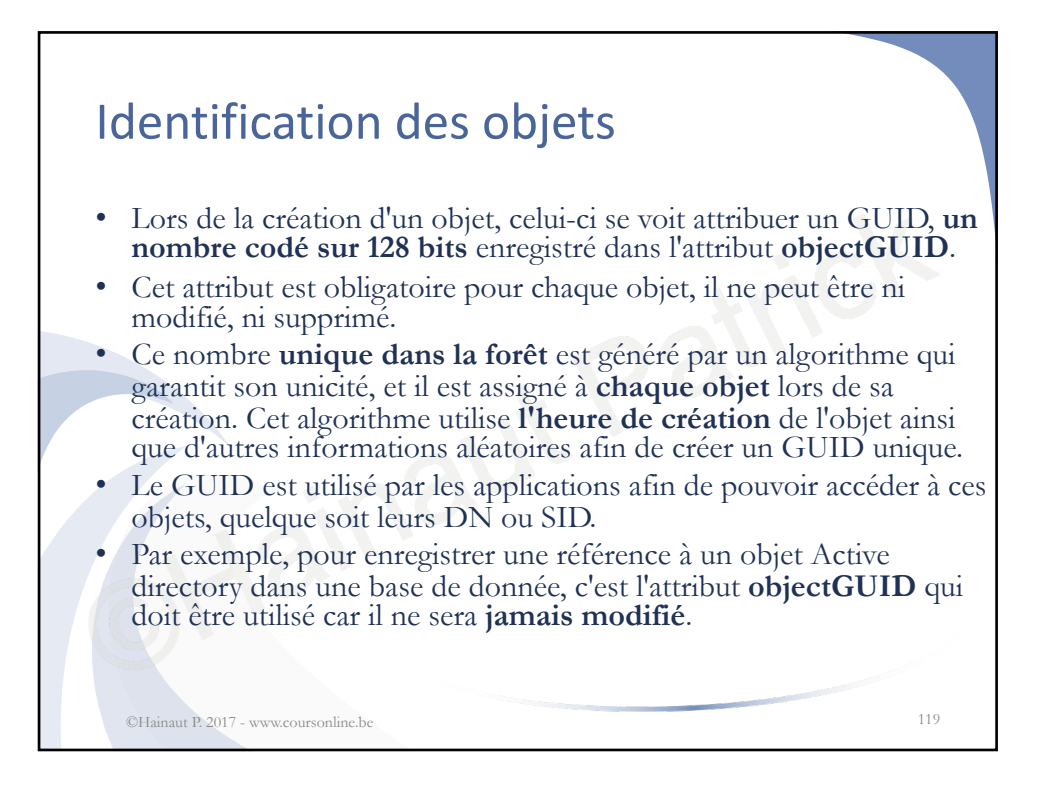

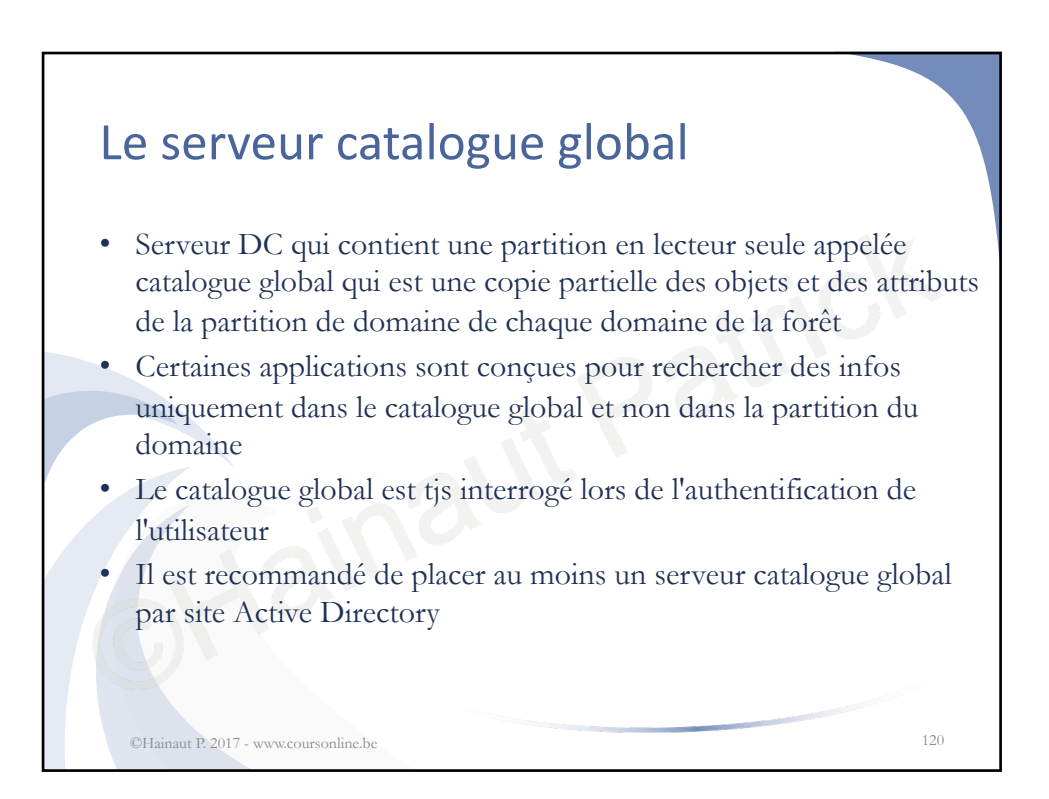

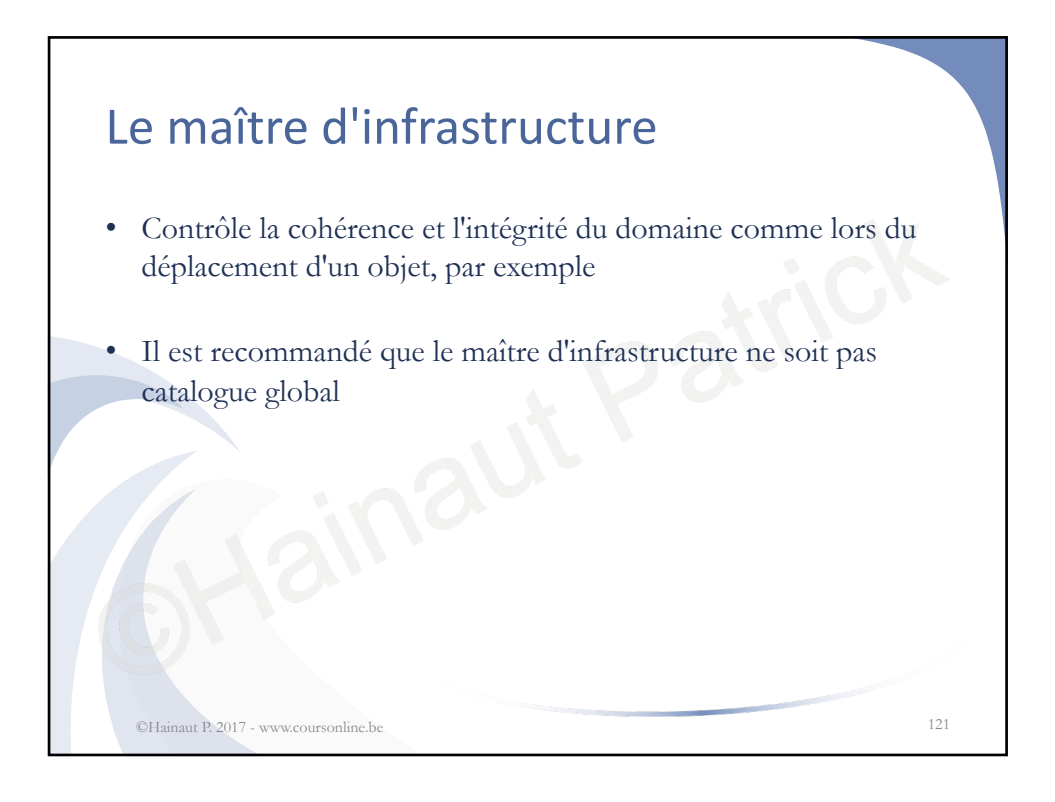

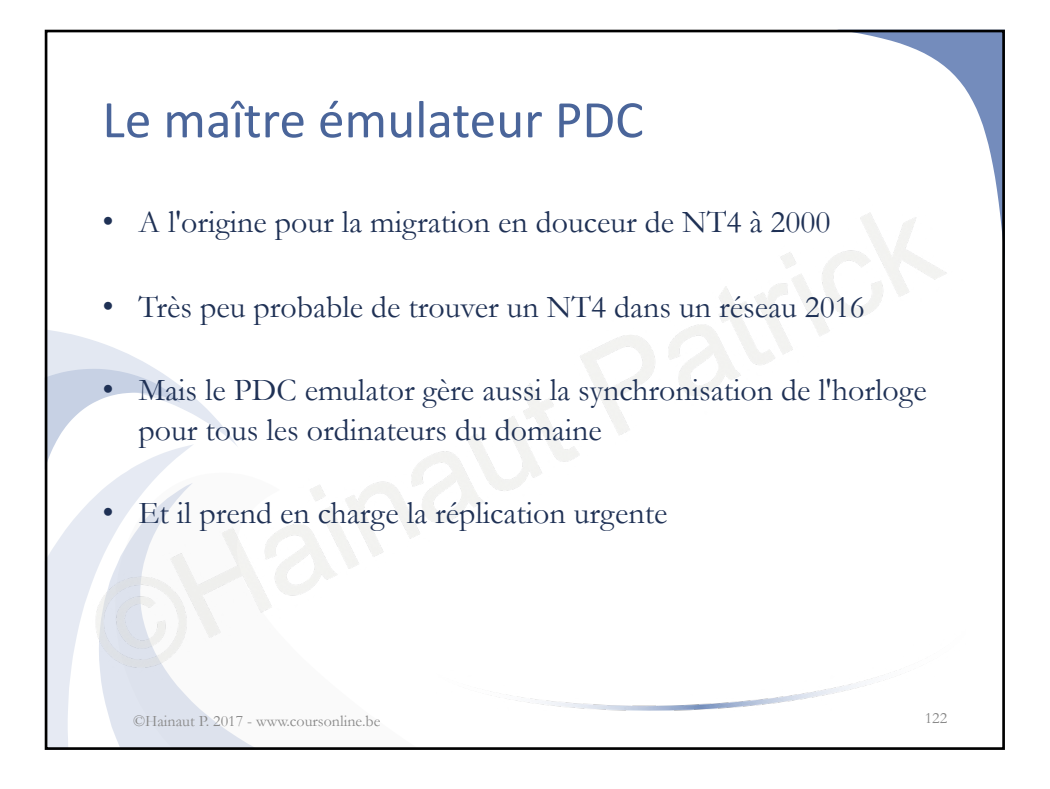

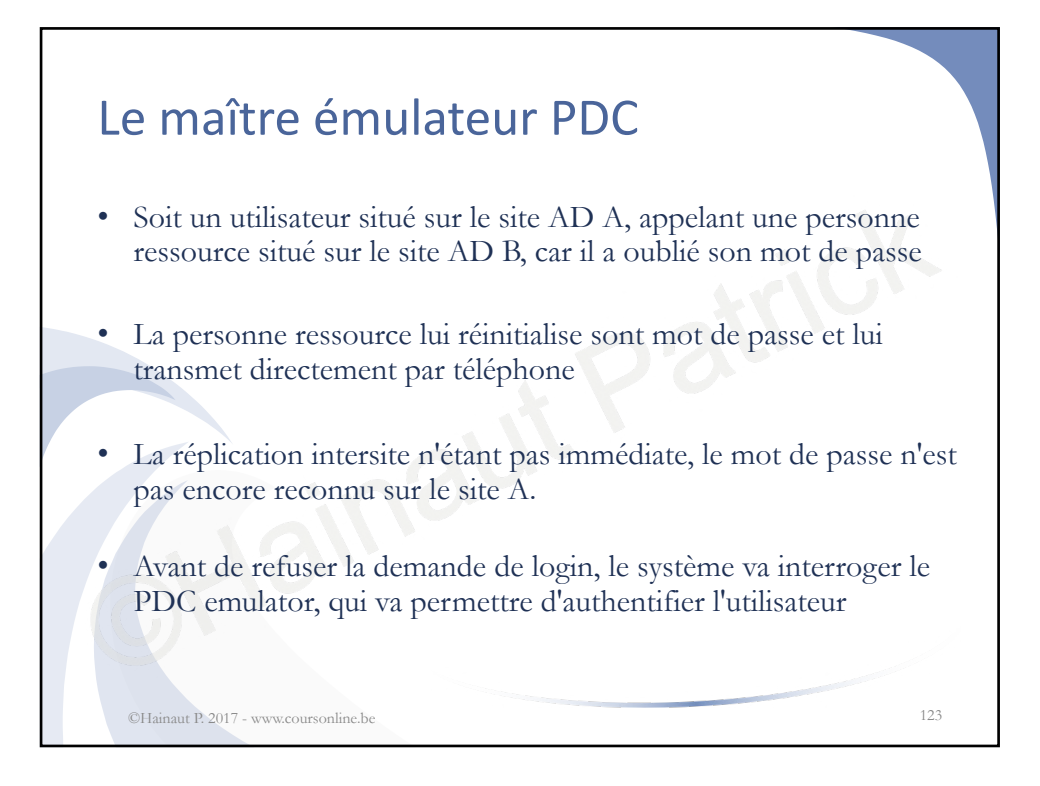

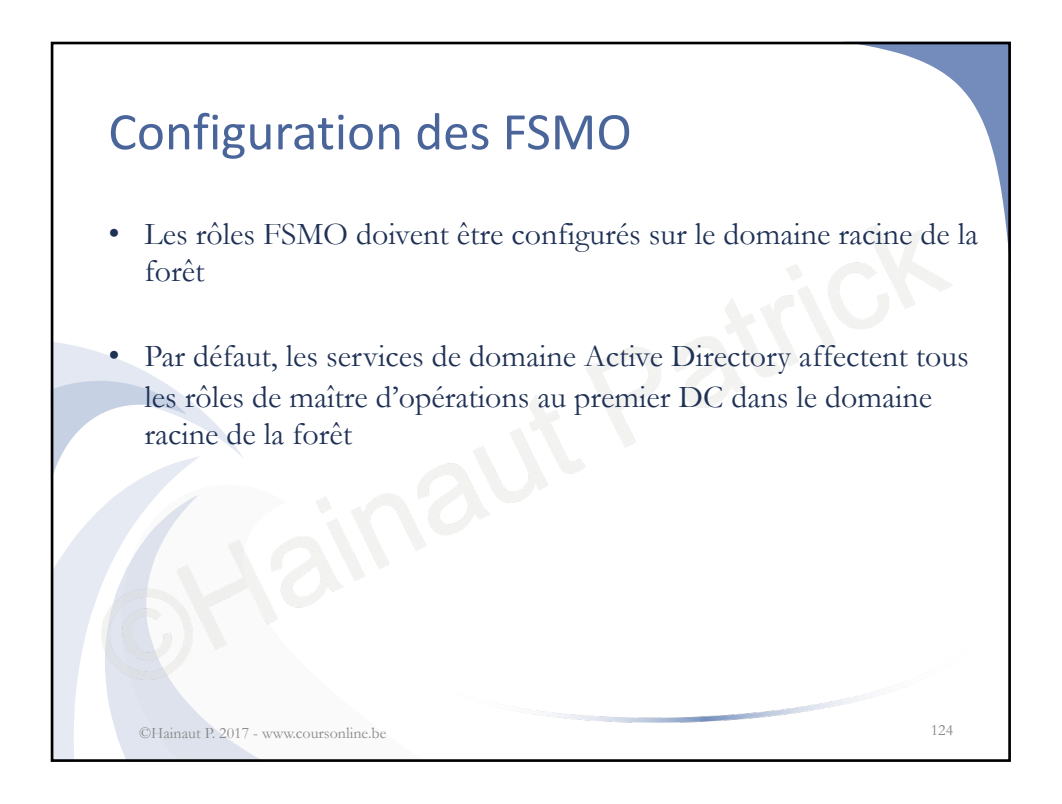

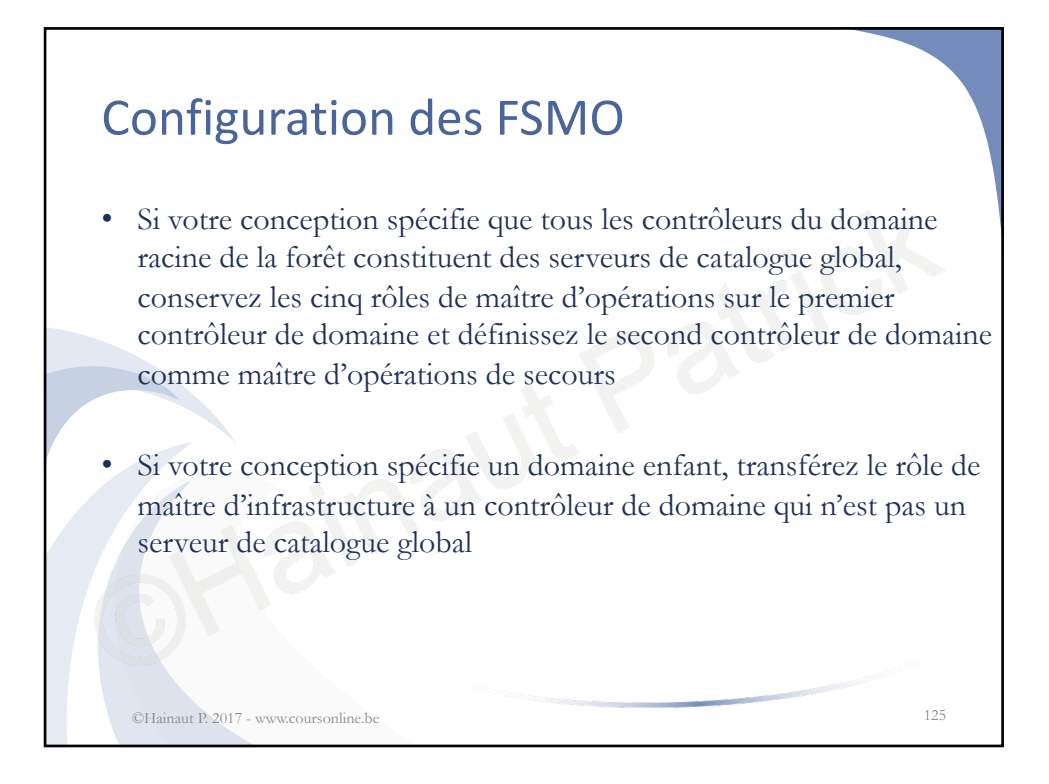

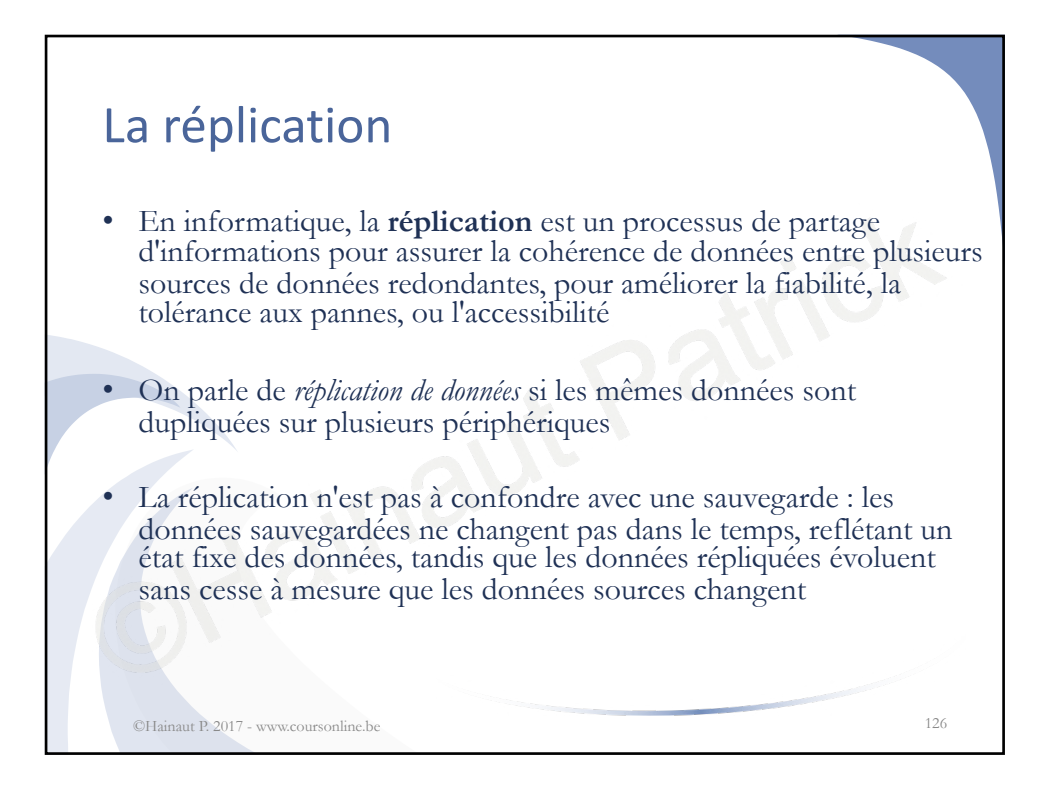

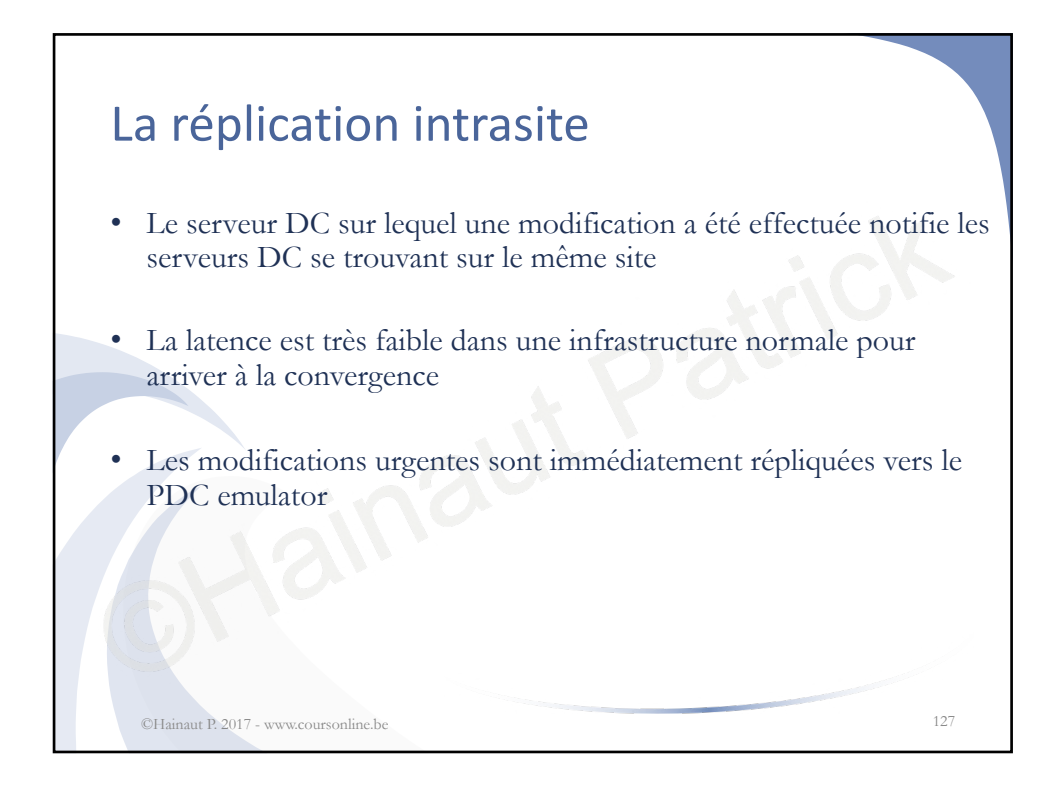

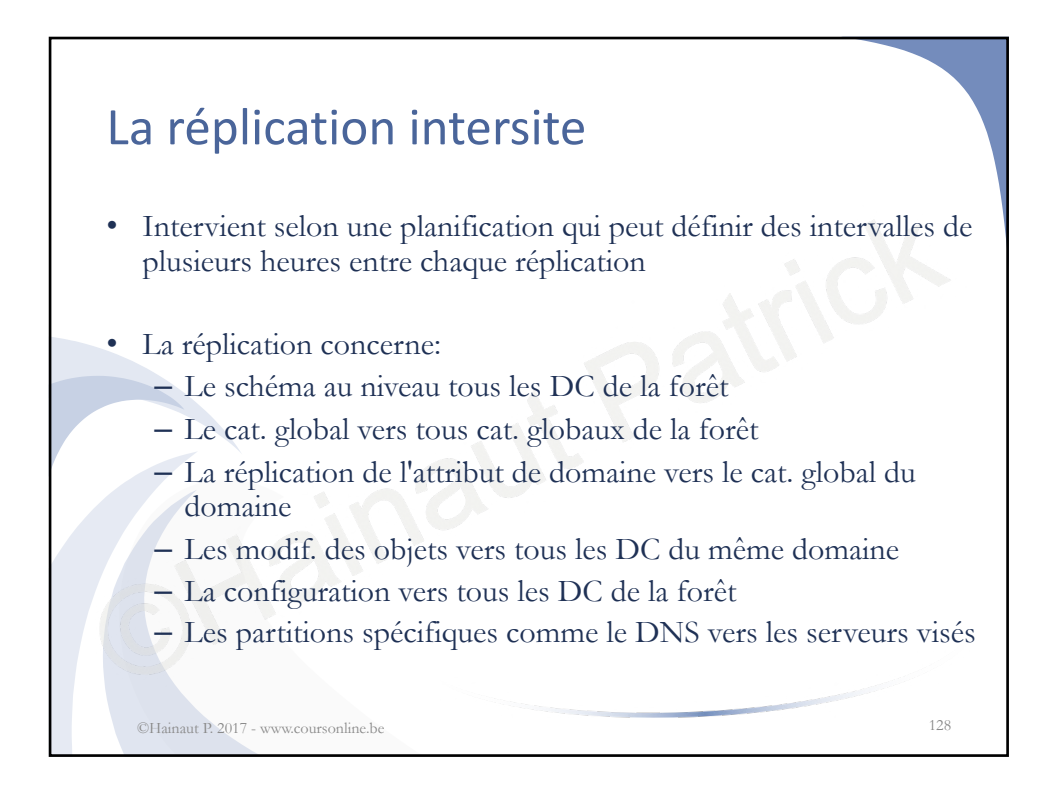

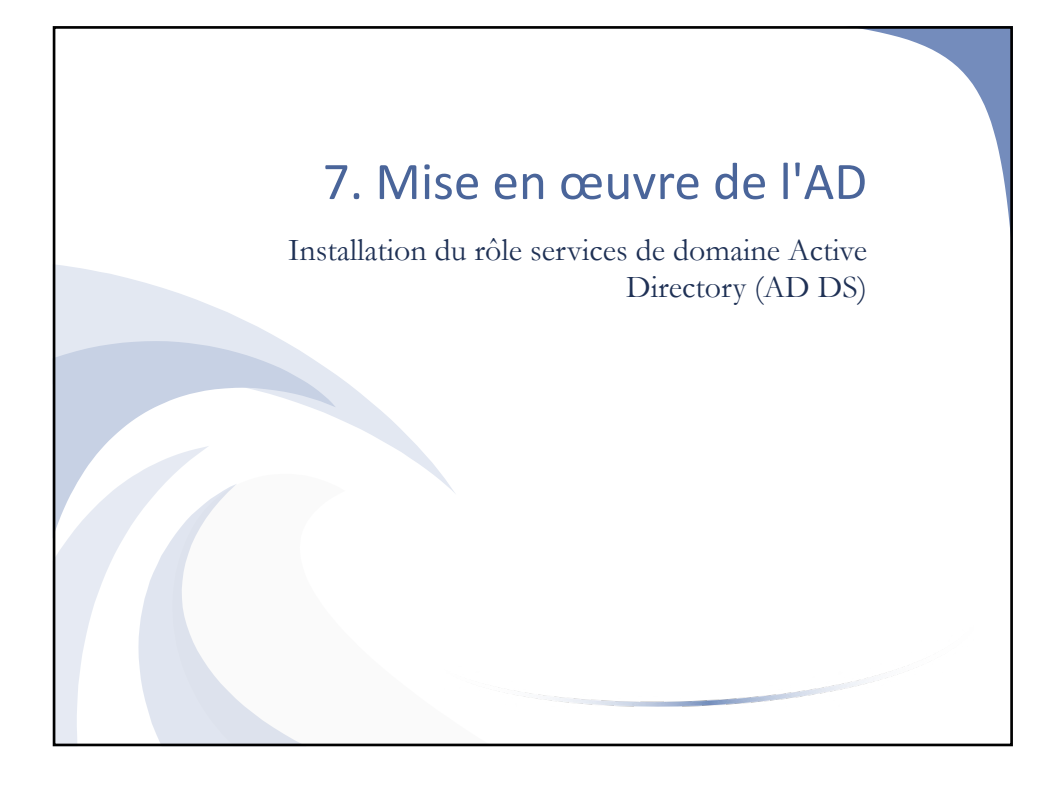

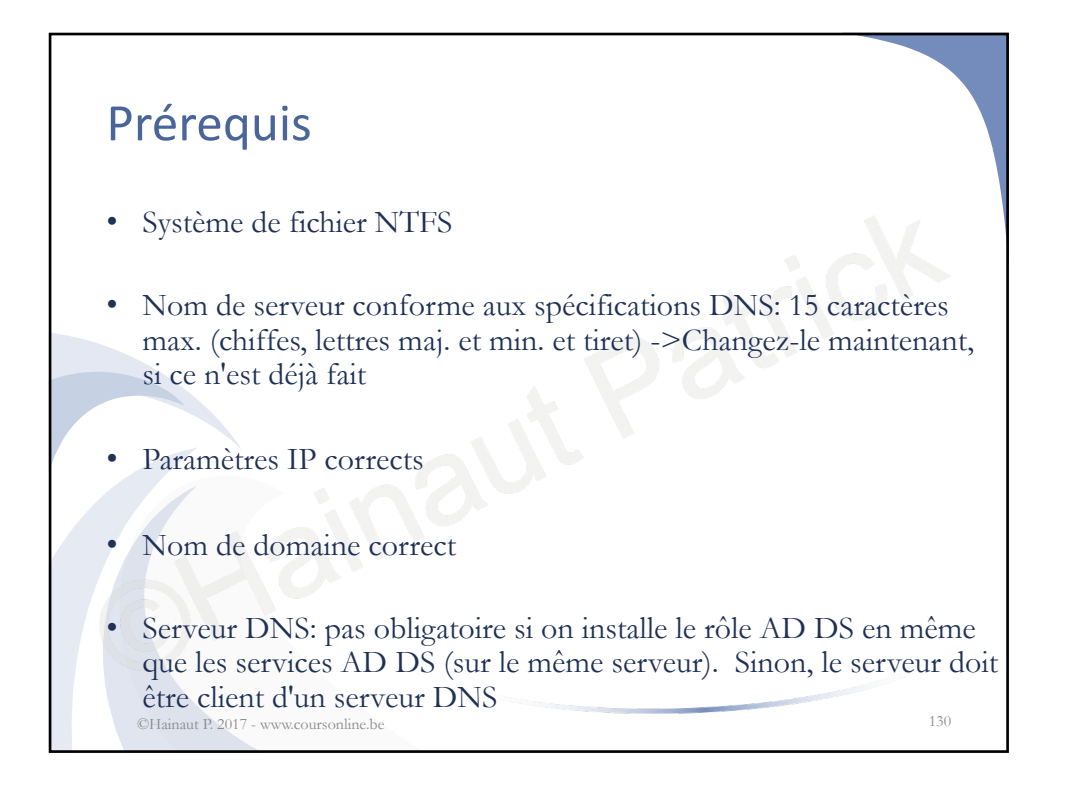

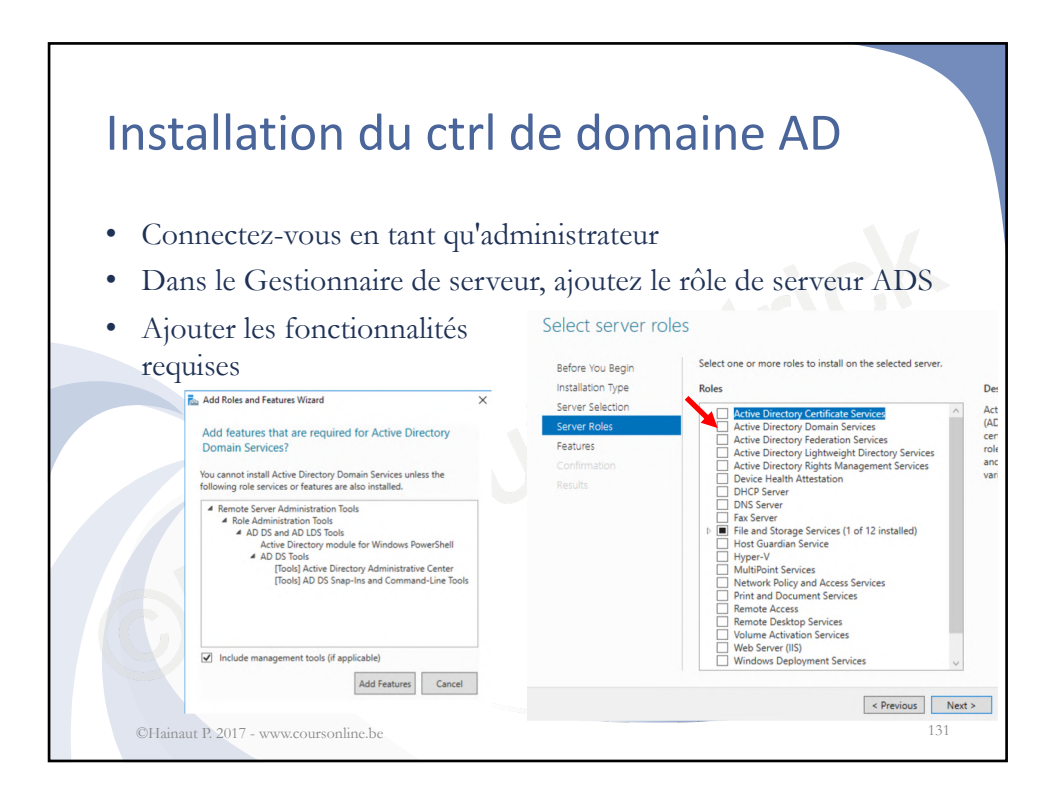

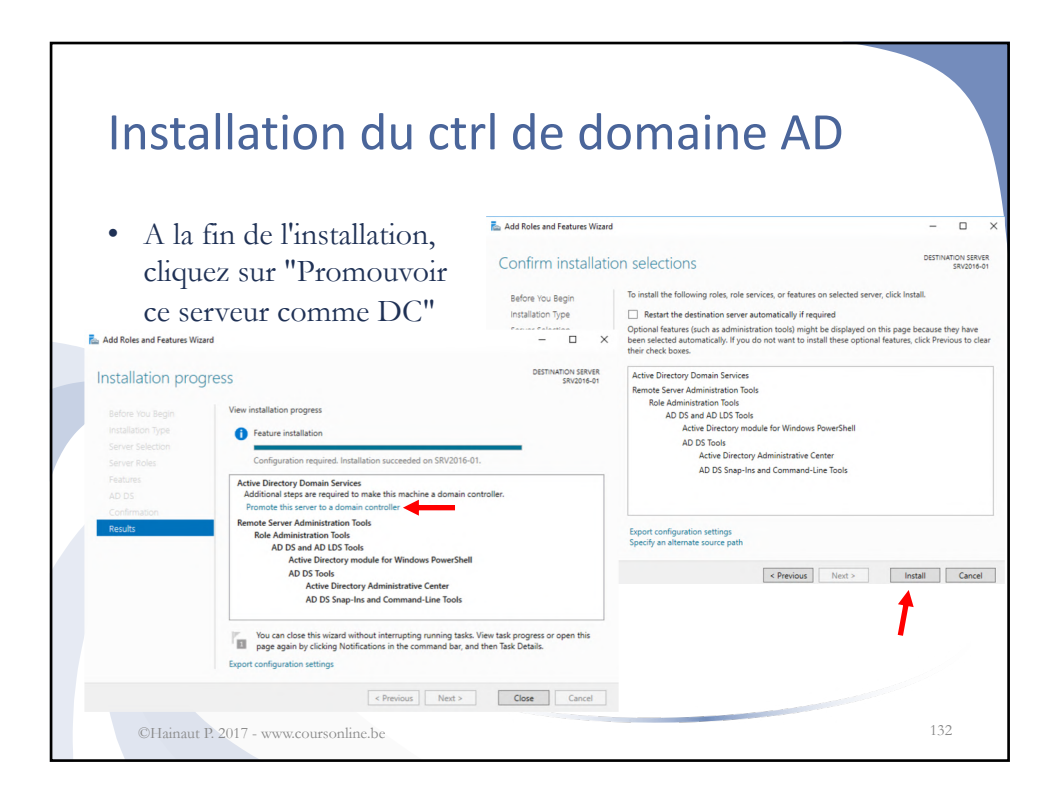

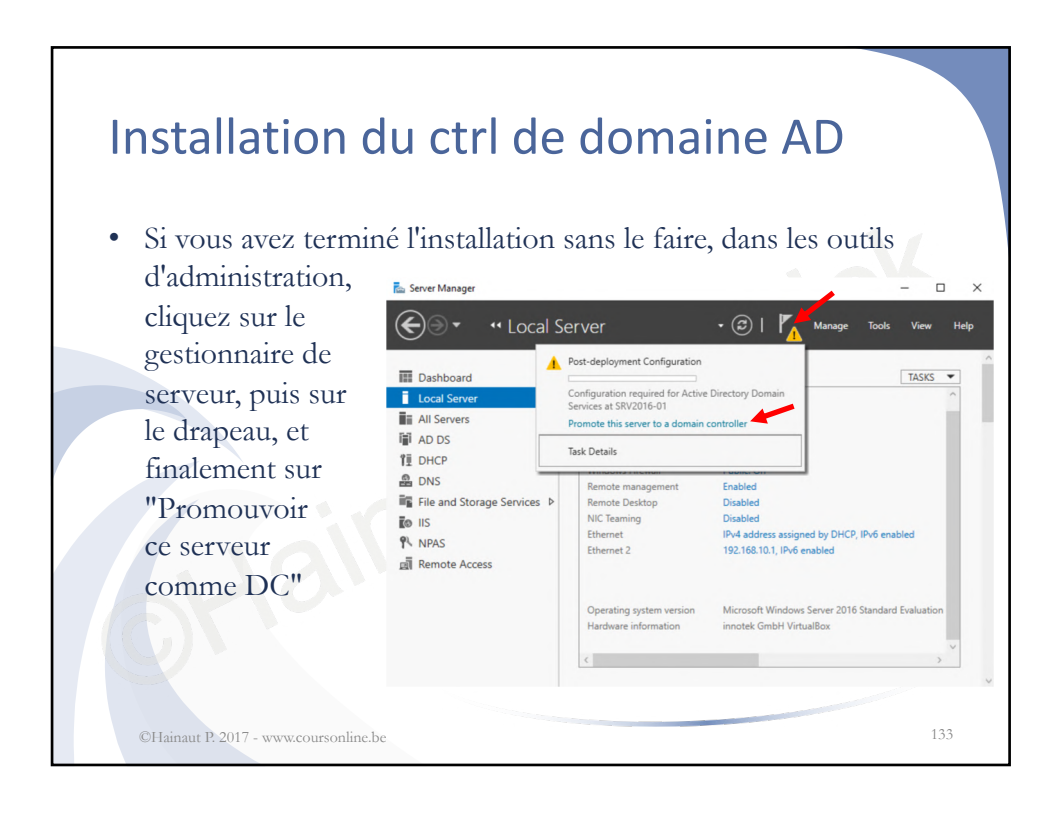

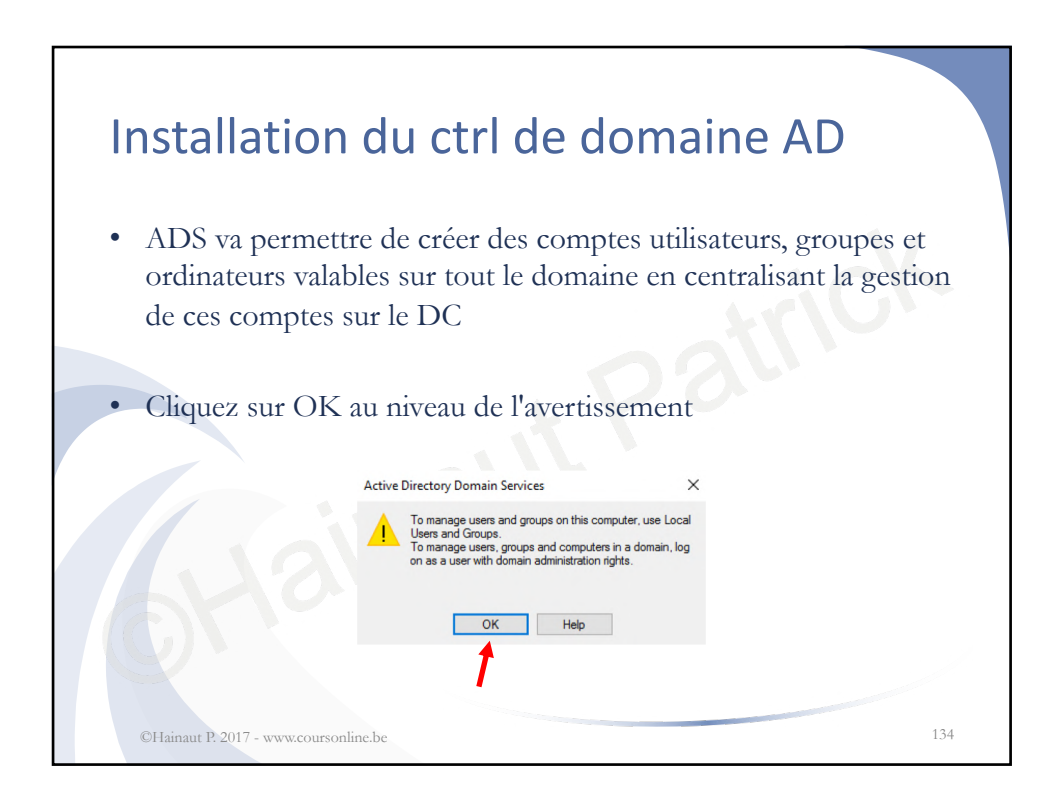

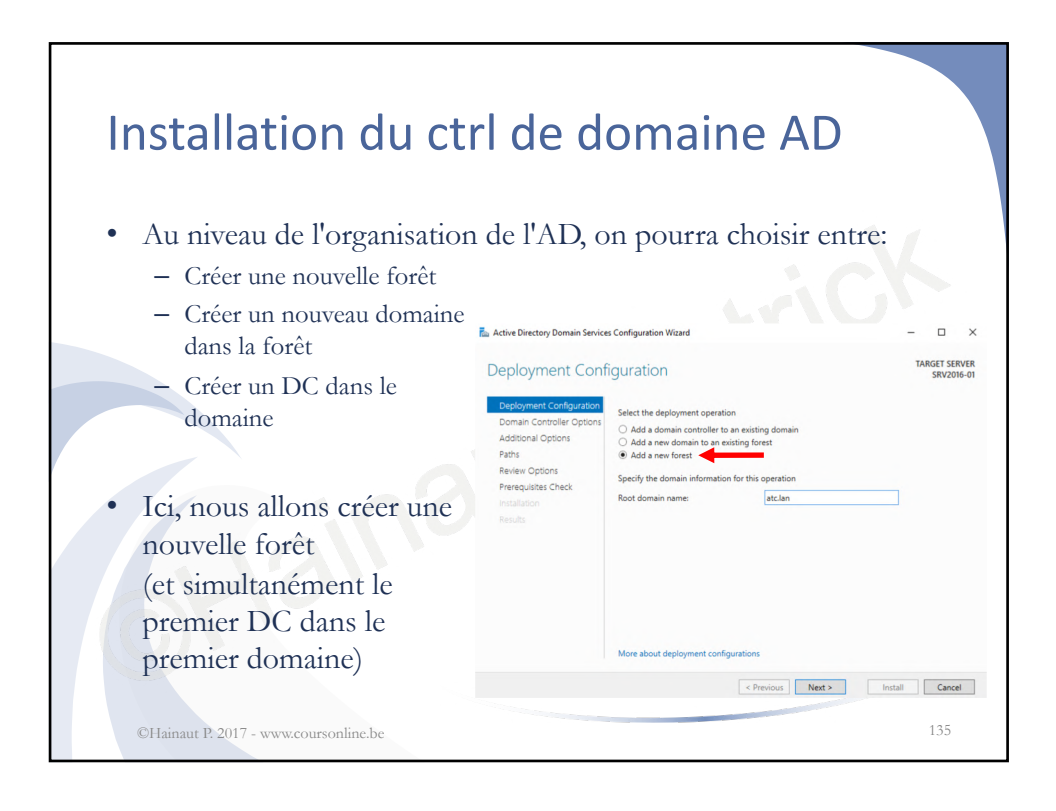

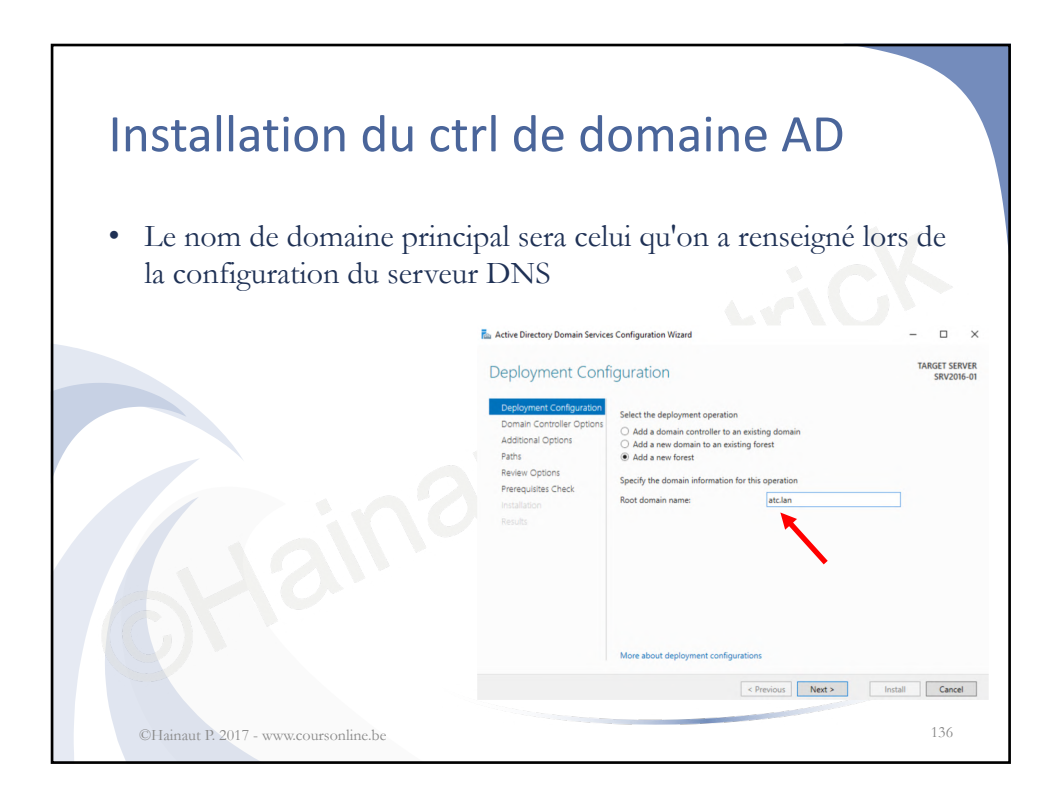

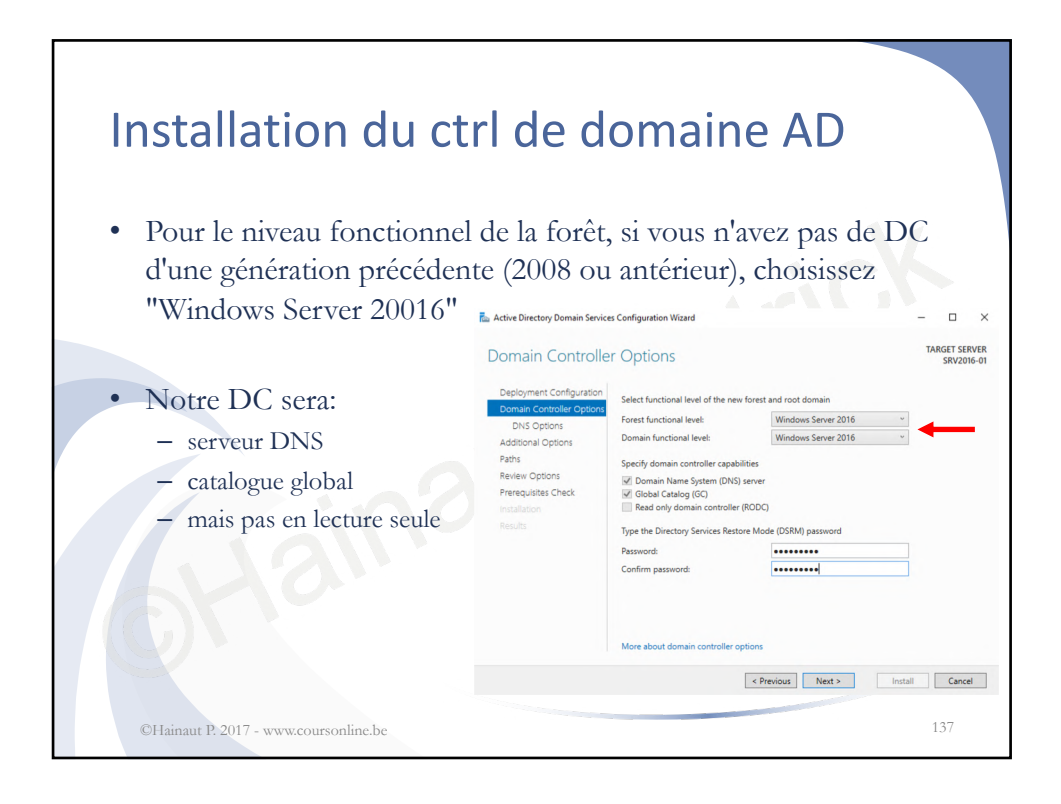

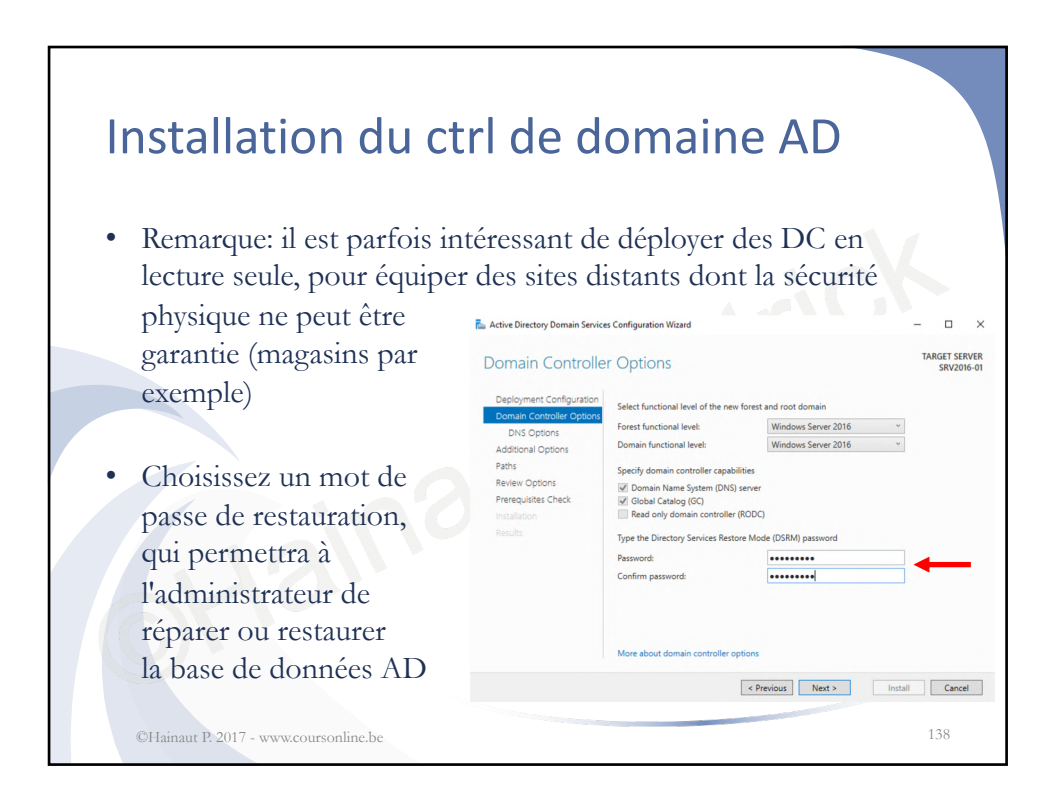

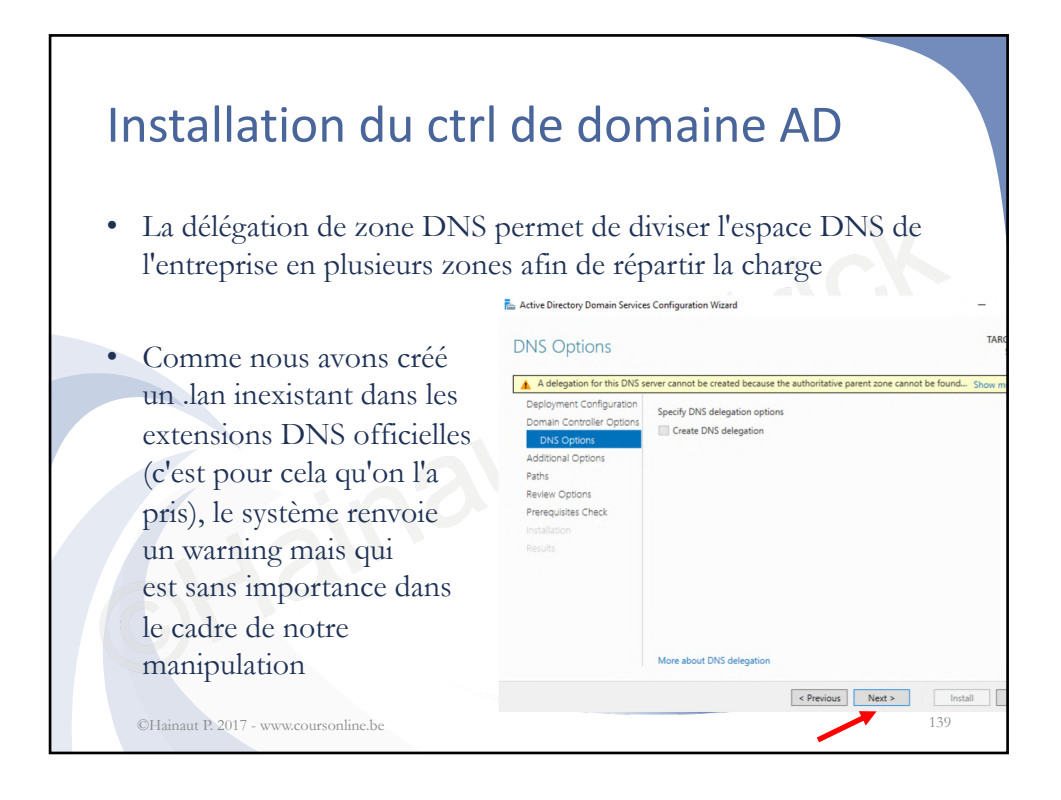

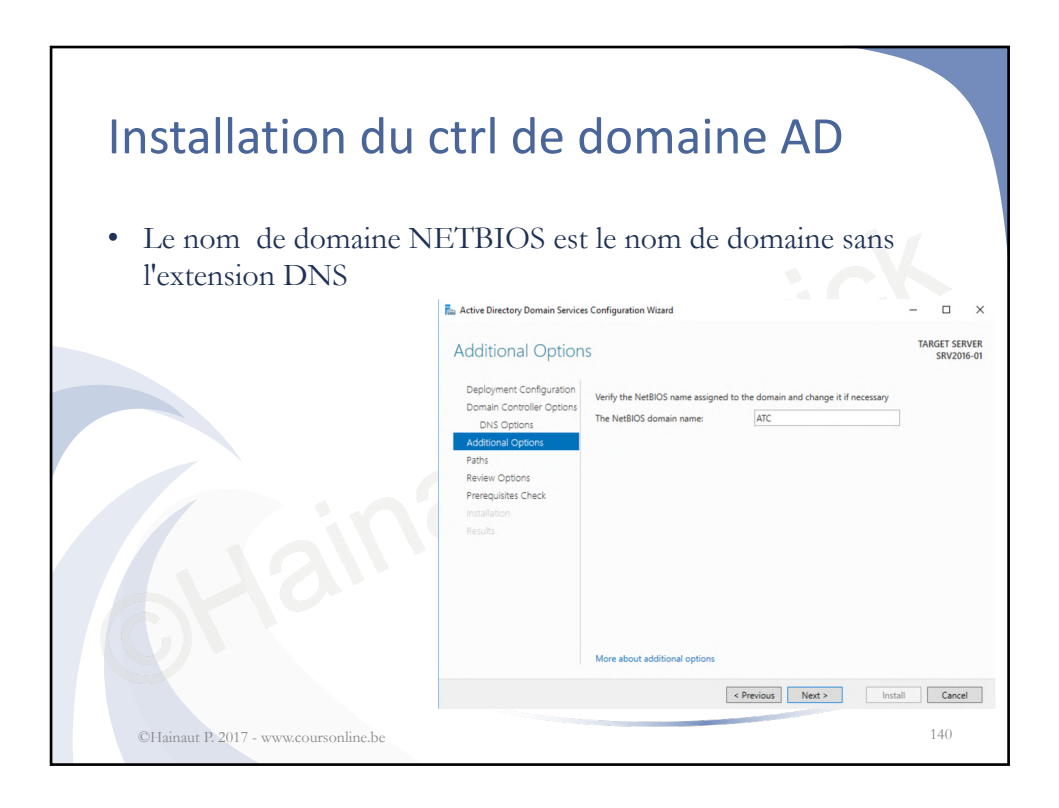

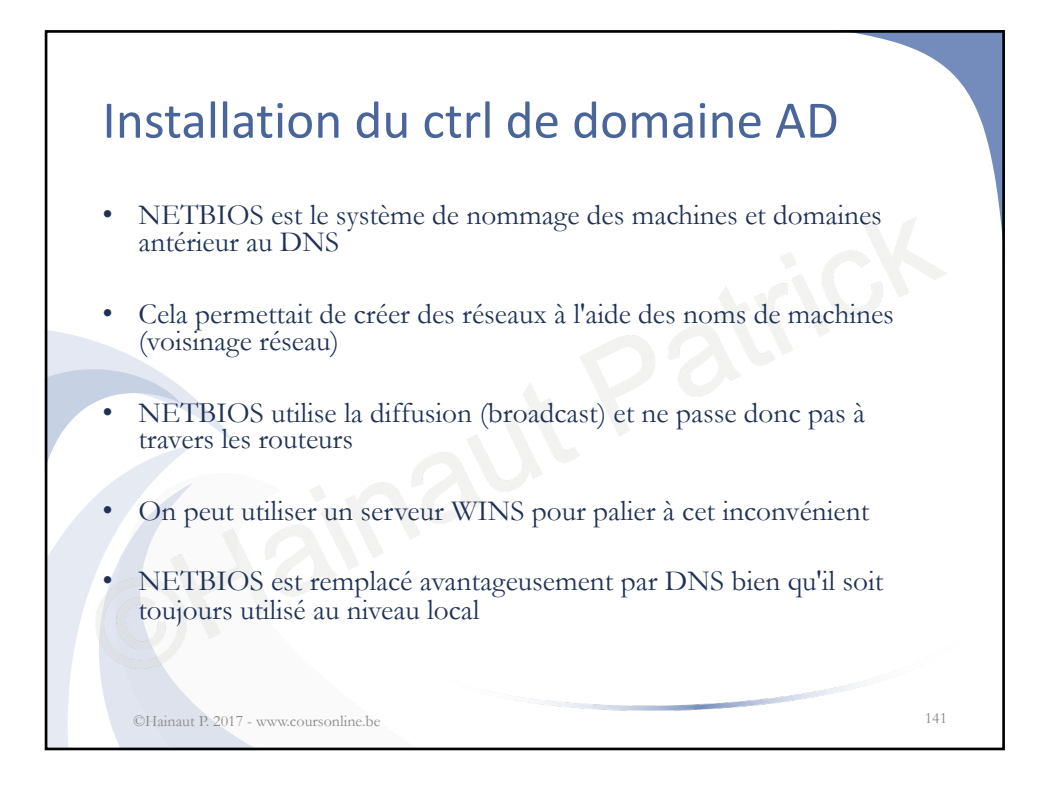

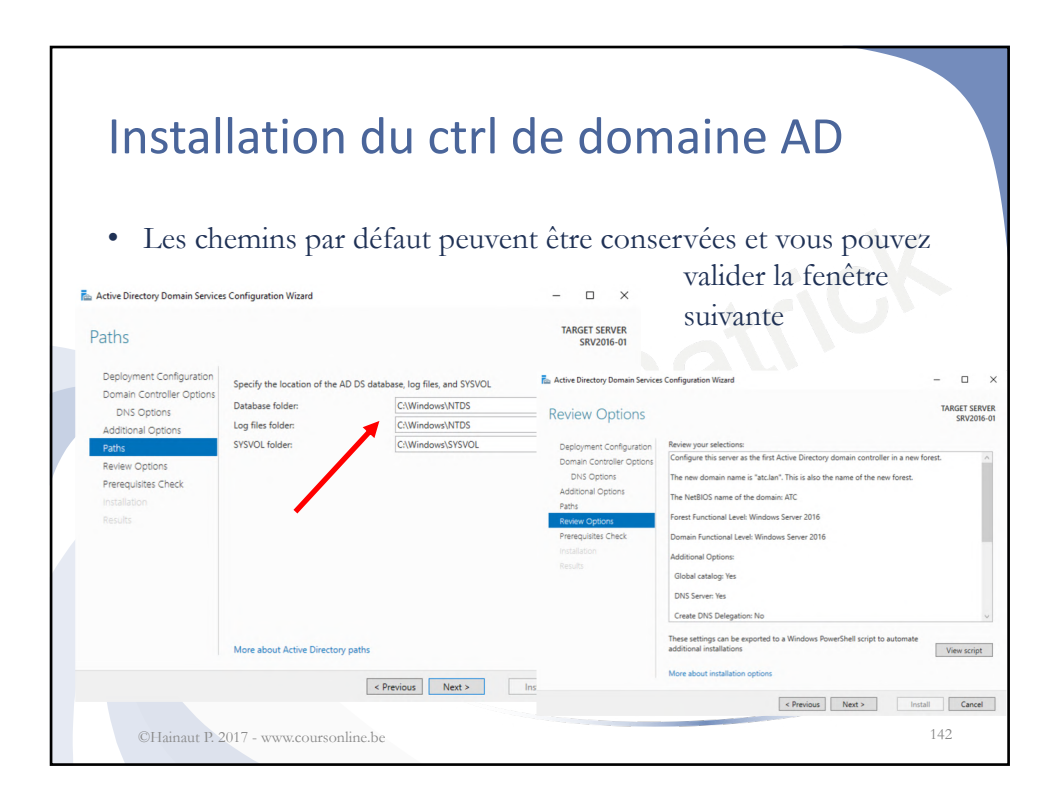

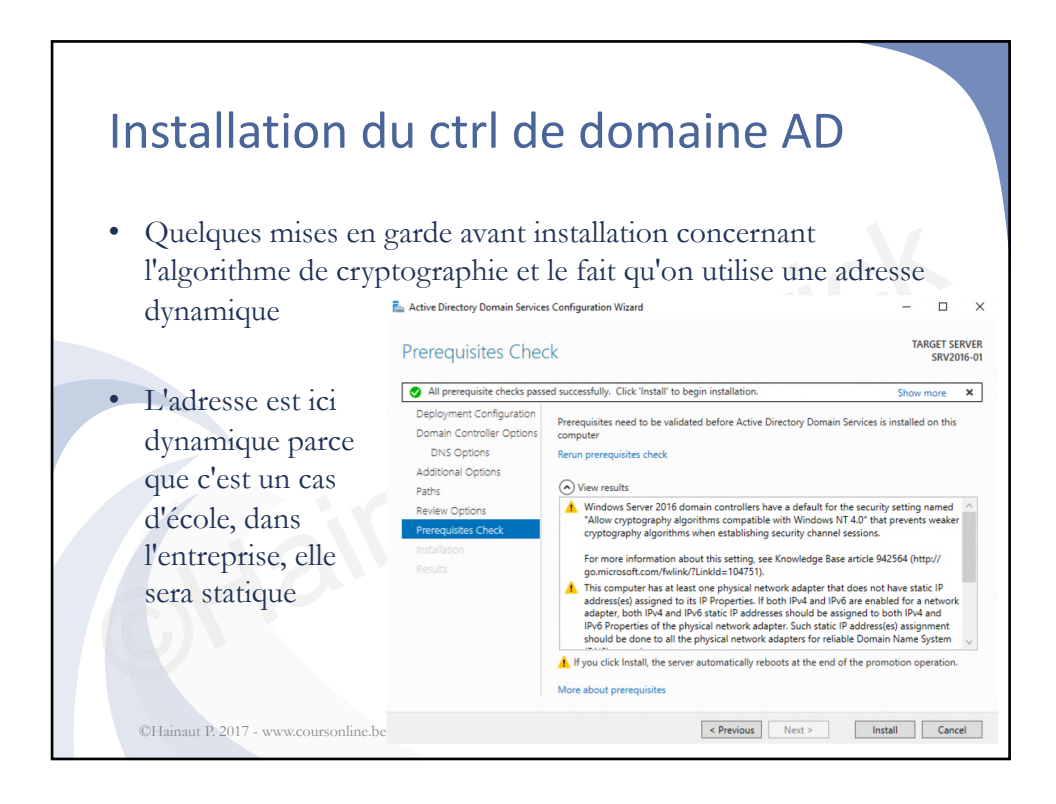

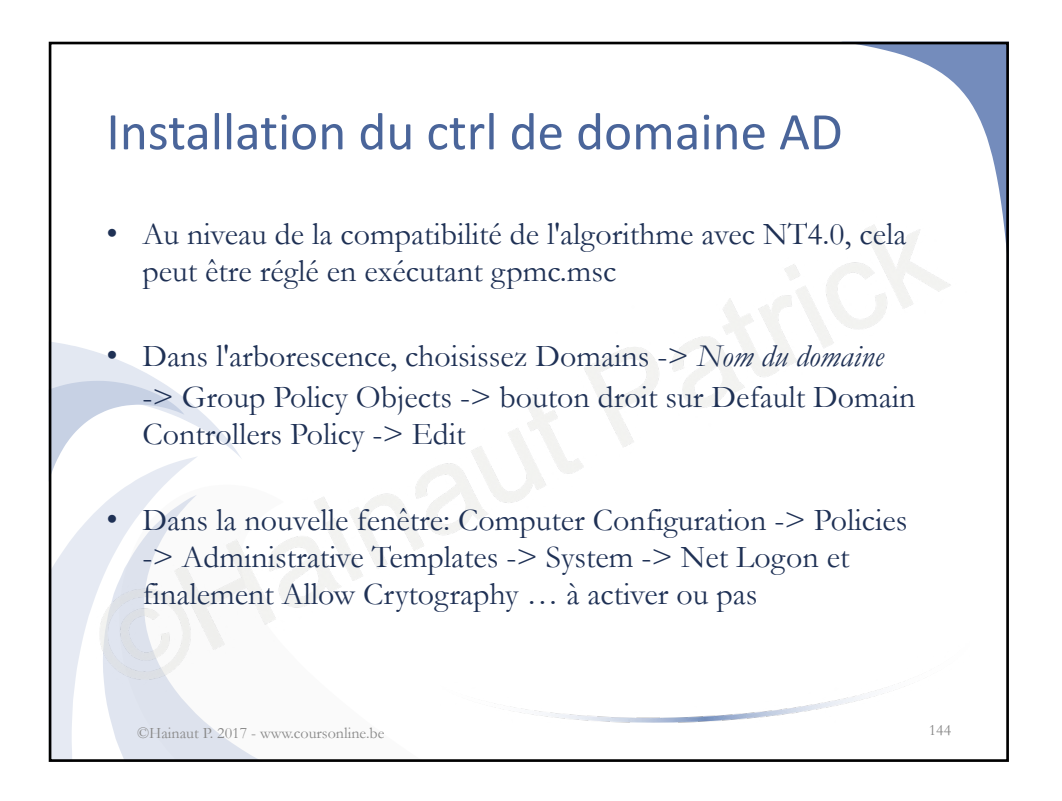
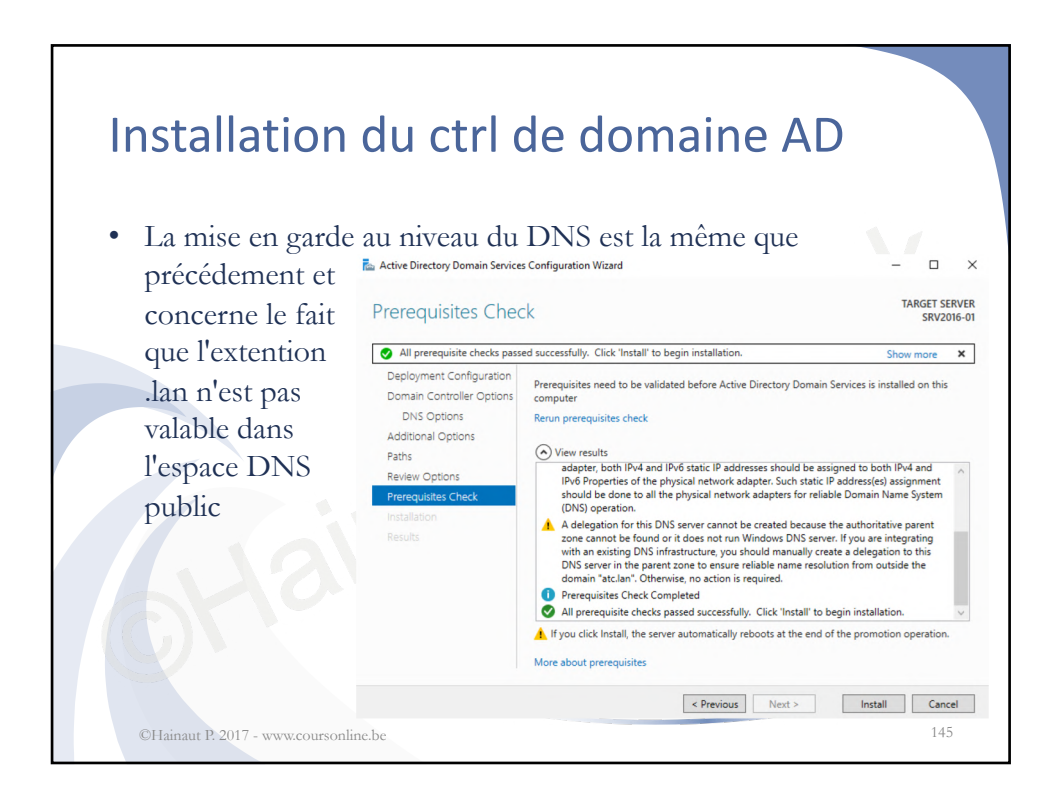

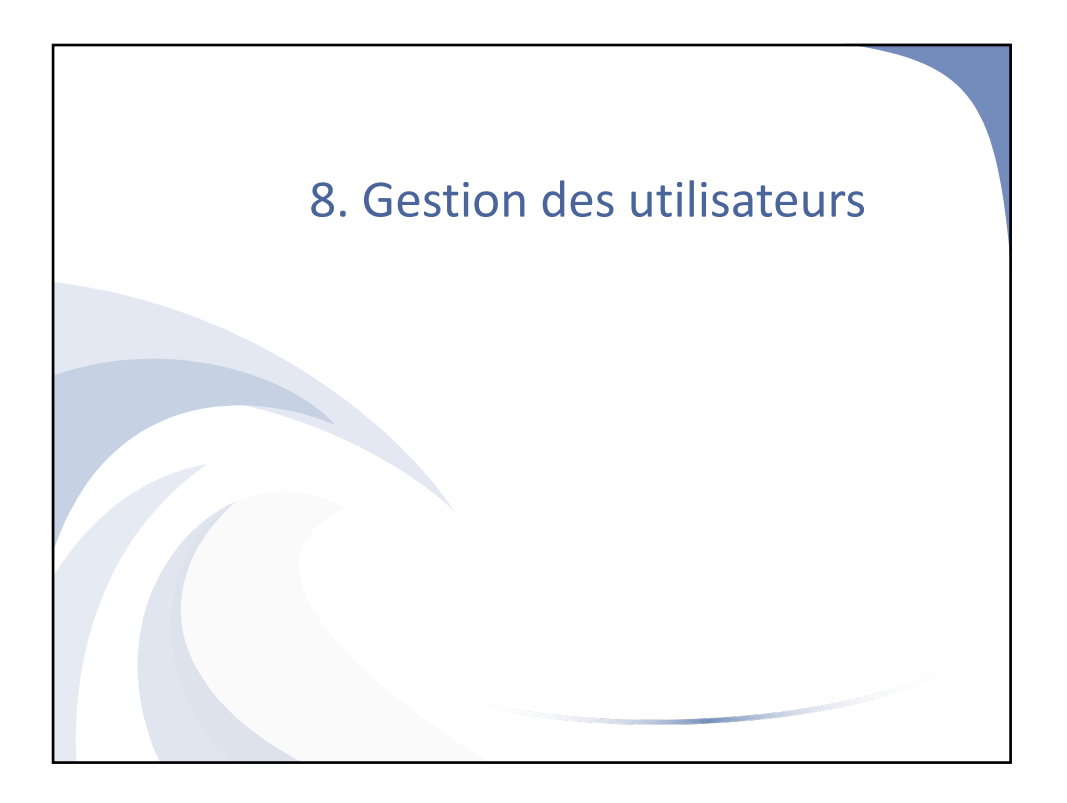

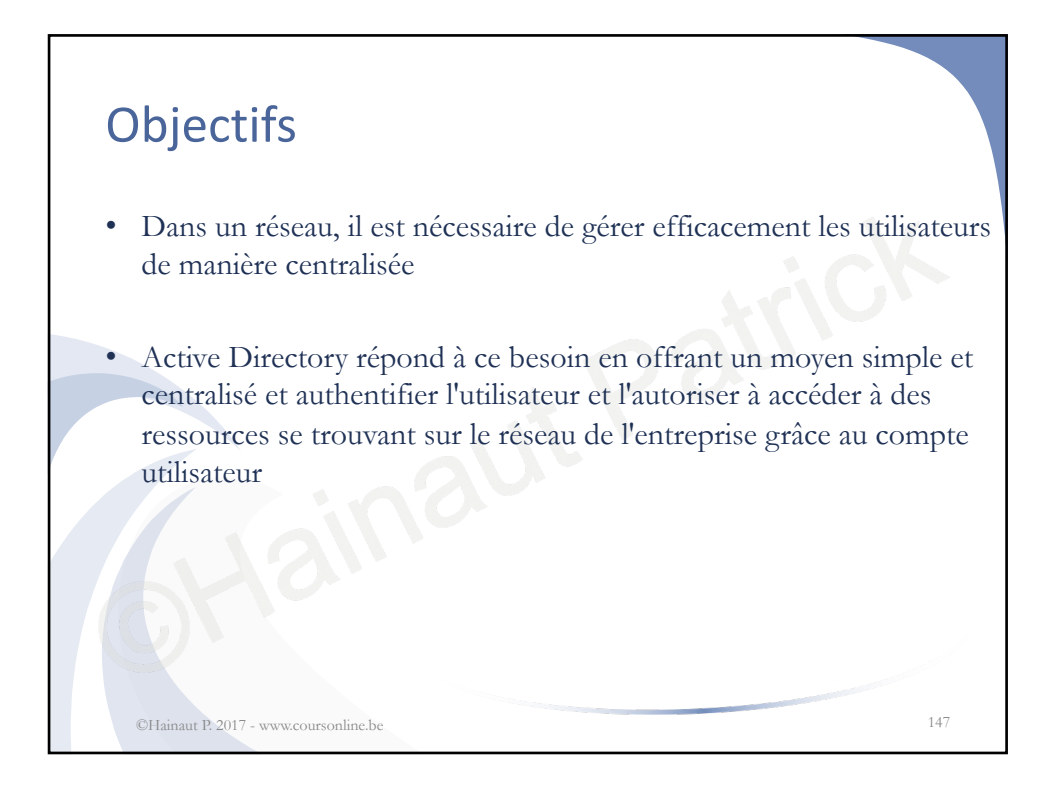

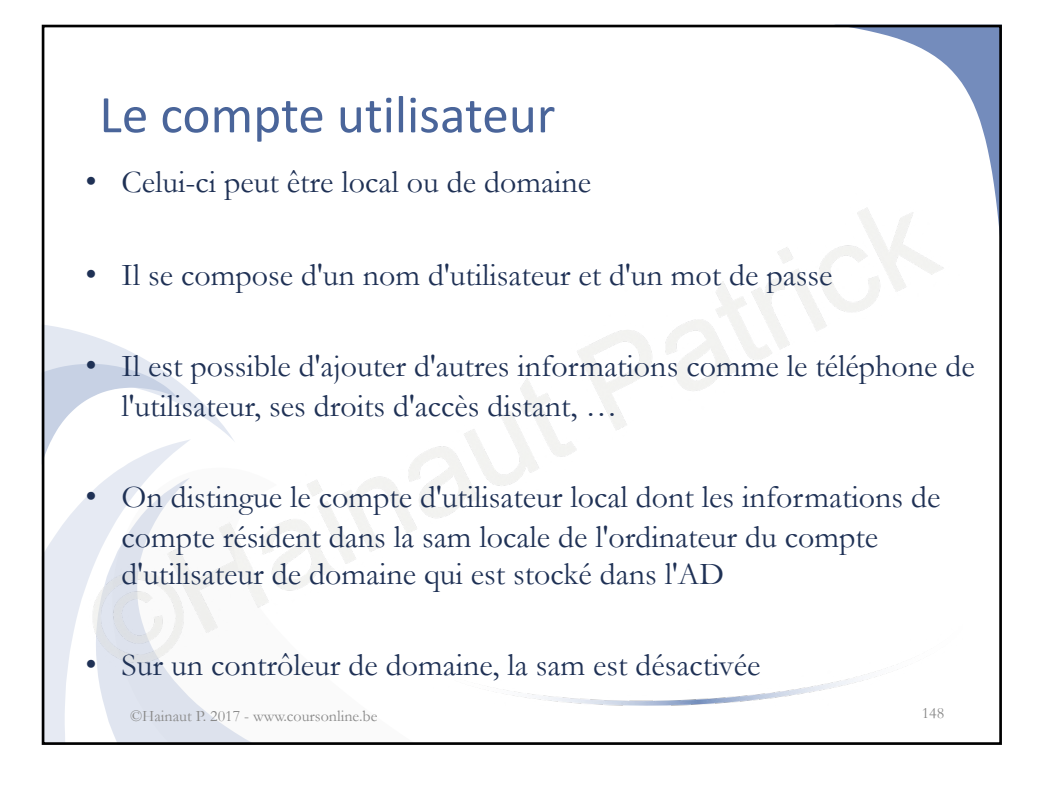

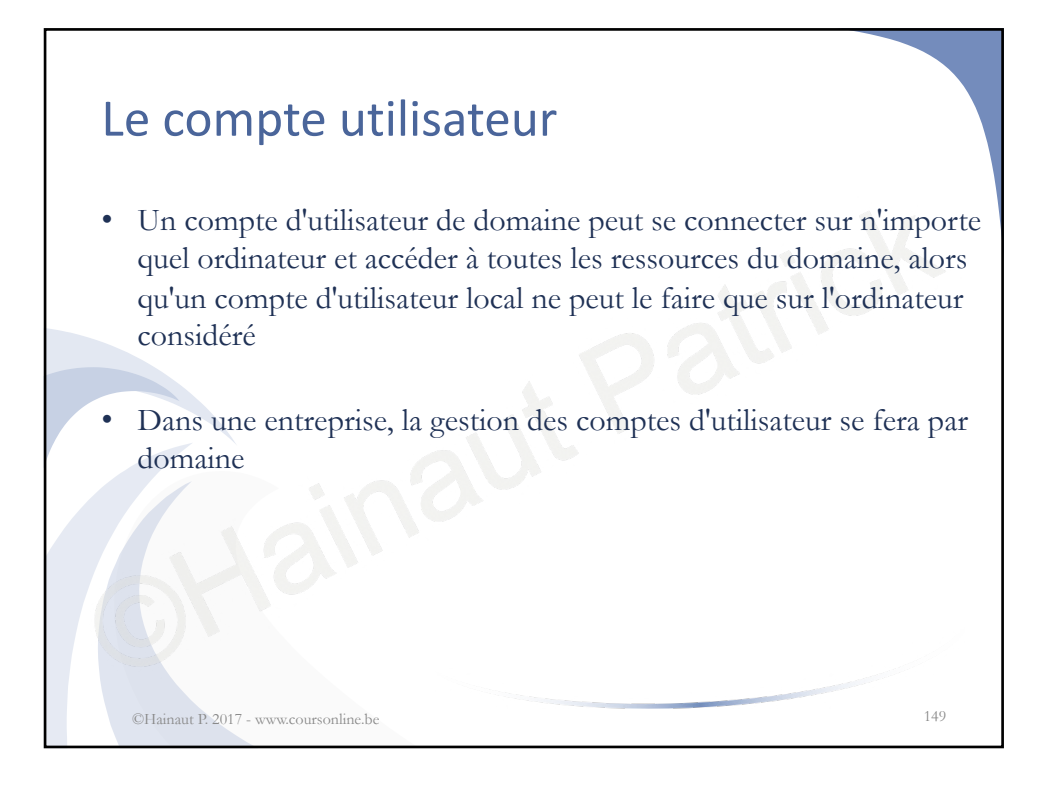

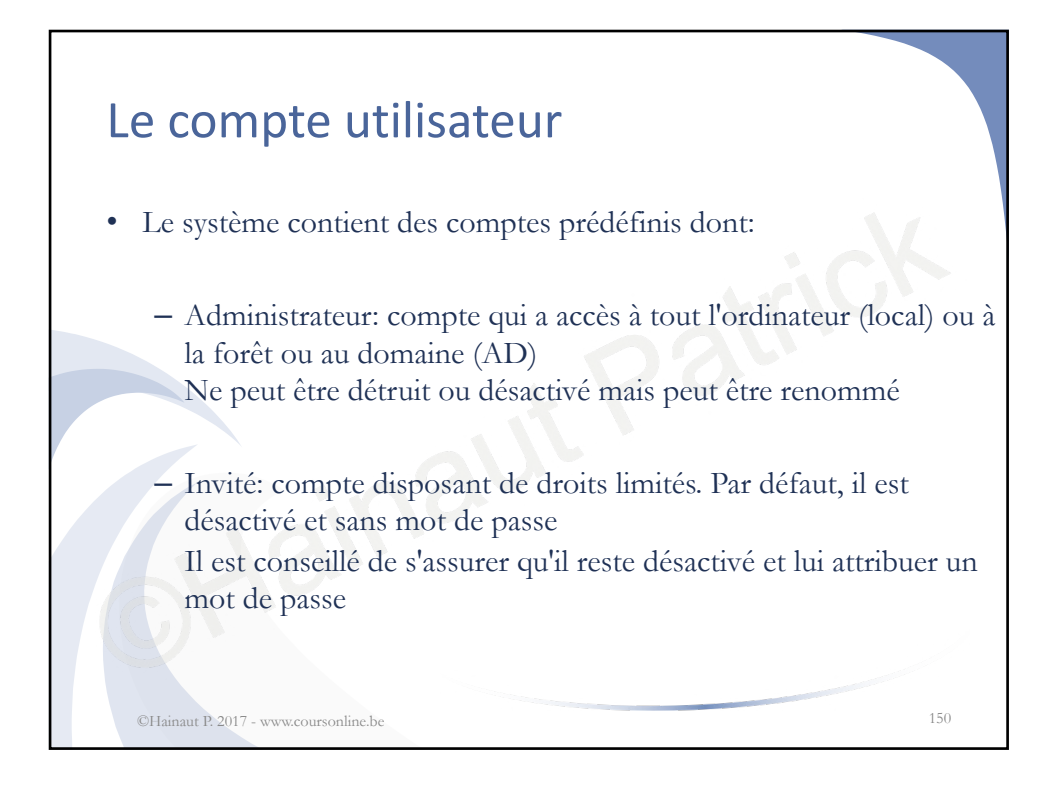

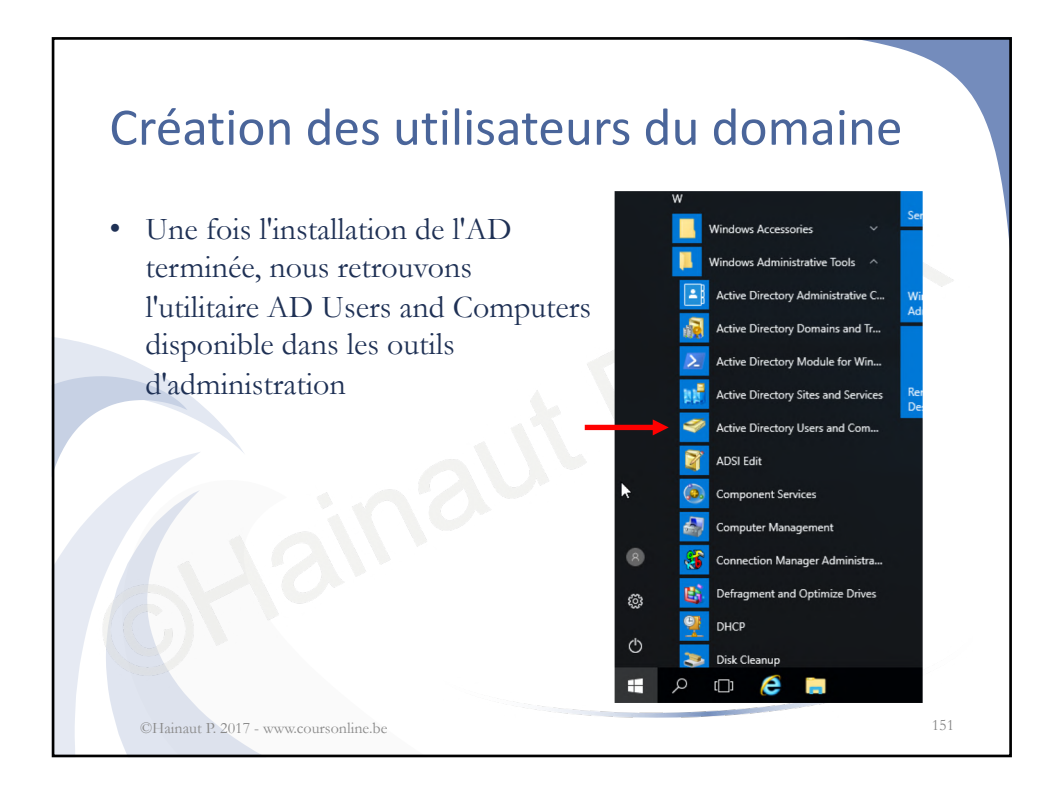

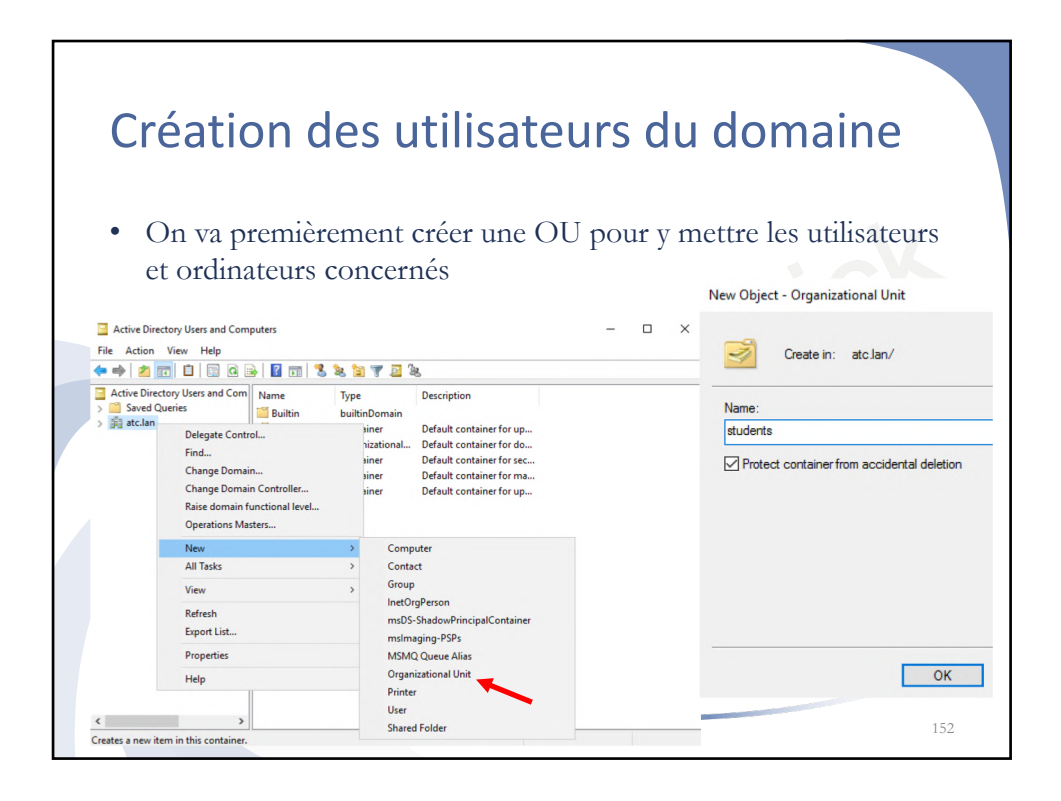

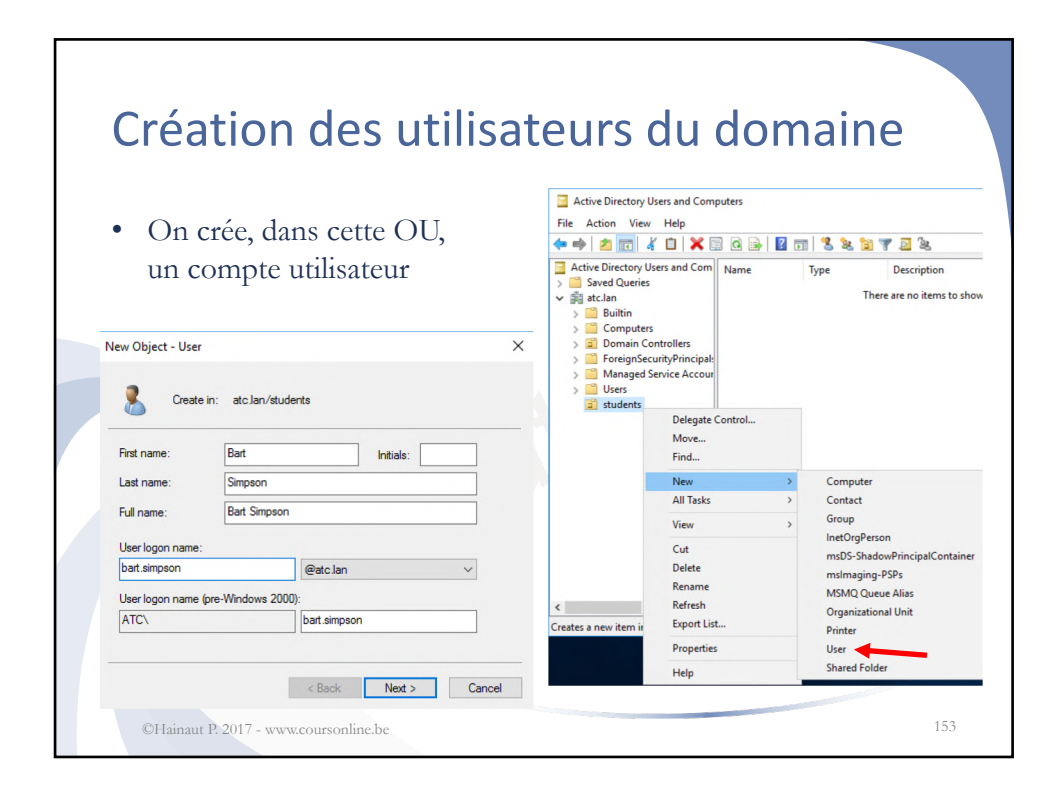

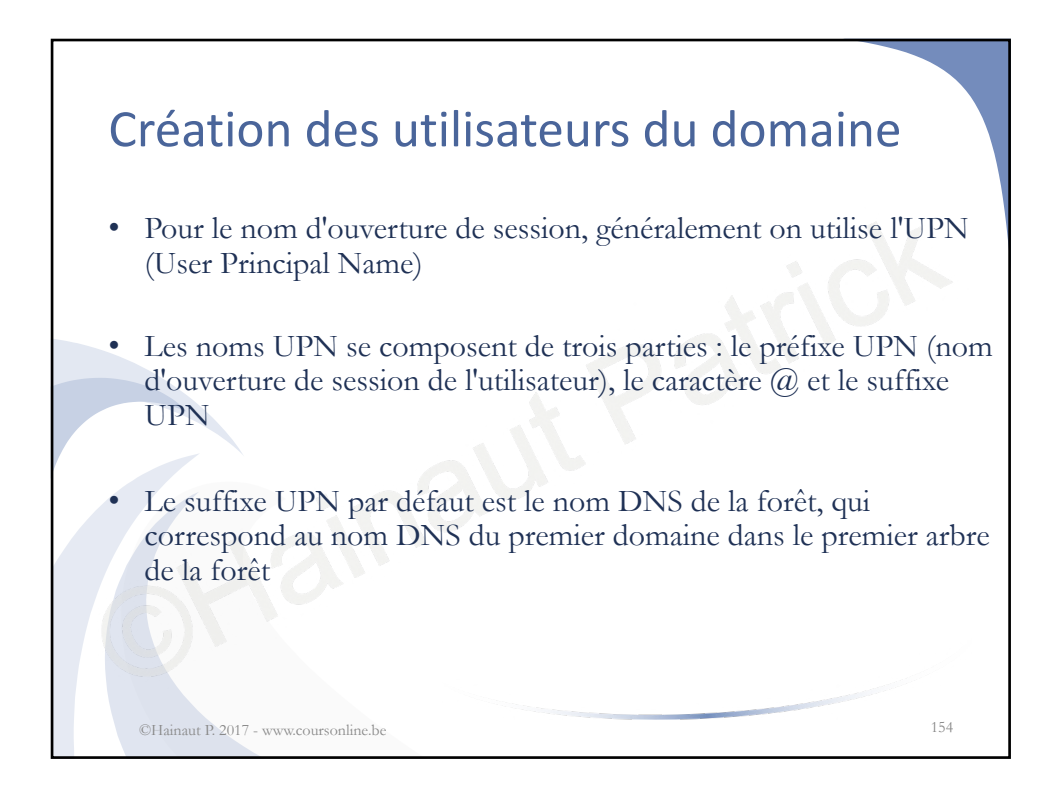

| Création                                                                   | des util                                                                                                    | lisateurs du                             | u domaine          |
|----------------------------------------------------------------------------|----------------------------------------------------------------------------------------------------|------------------------------------------|--------------------|
| <ul> <li>On indique v<br/>spécifie<br/>la politique<br/>de mots</li> </ul> | New Object - User                                                                                                    | sse sécurisé pour l                      | 'utilisateur et on |
| de passe                                                                   | Password:<br>Confirm password:<br>User must change pa<br>User cannot change<br>Password never expi<br>Account is disabled | assword at next logon<br>password<br>res | I be created:      |
| ©Hainaut P.2017 - www.co                                                   | oursonlinc.be                                                                                                    | < Back Next >                            | Cancel             |

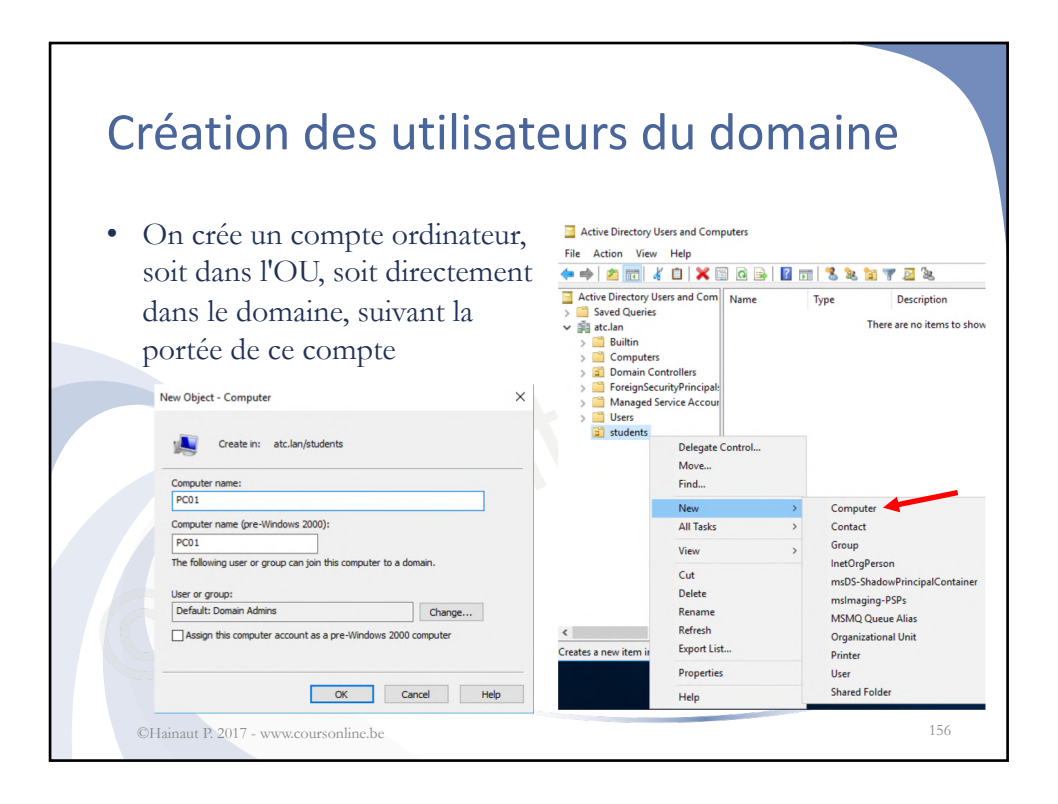

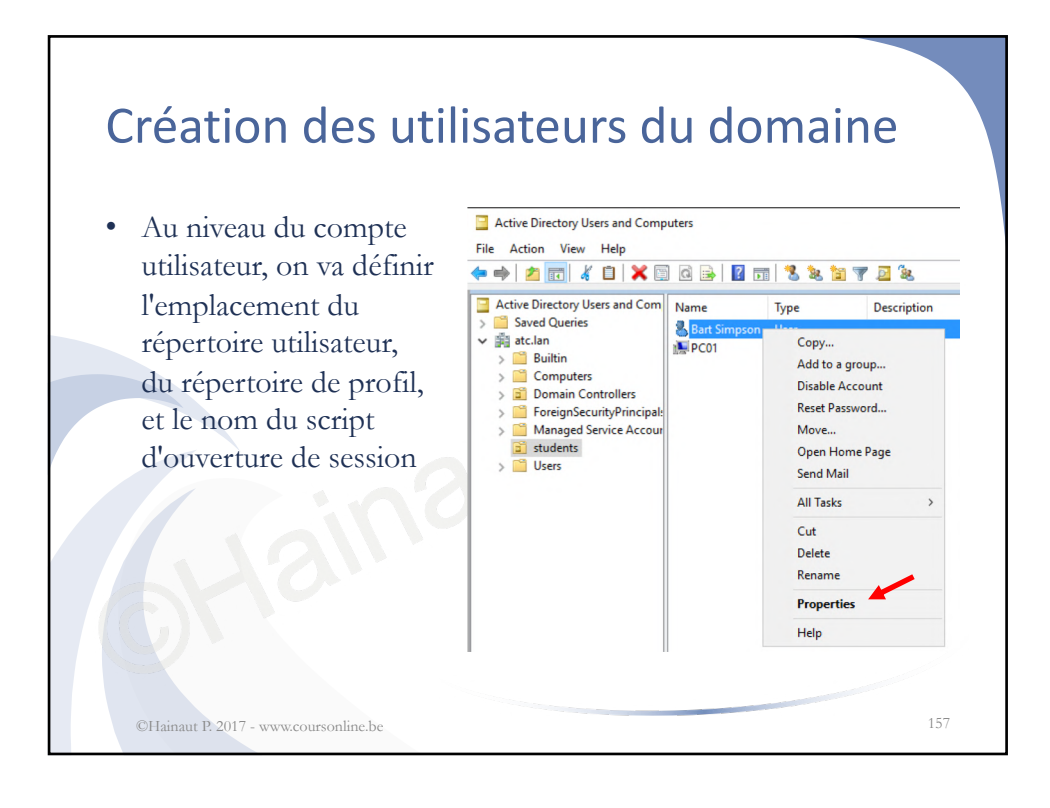

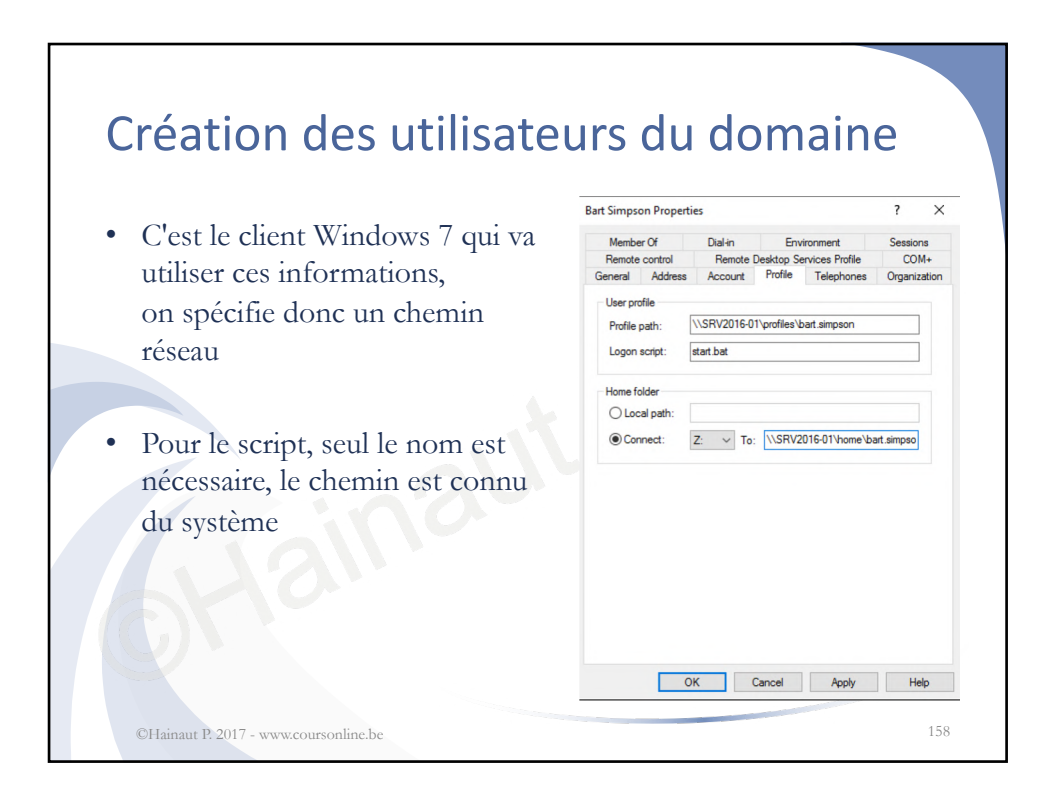

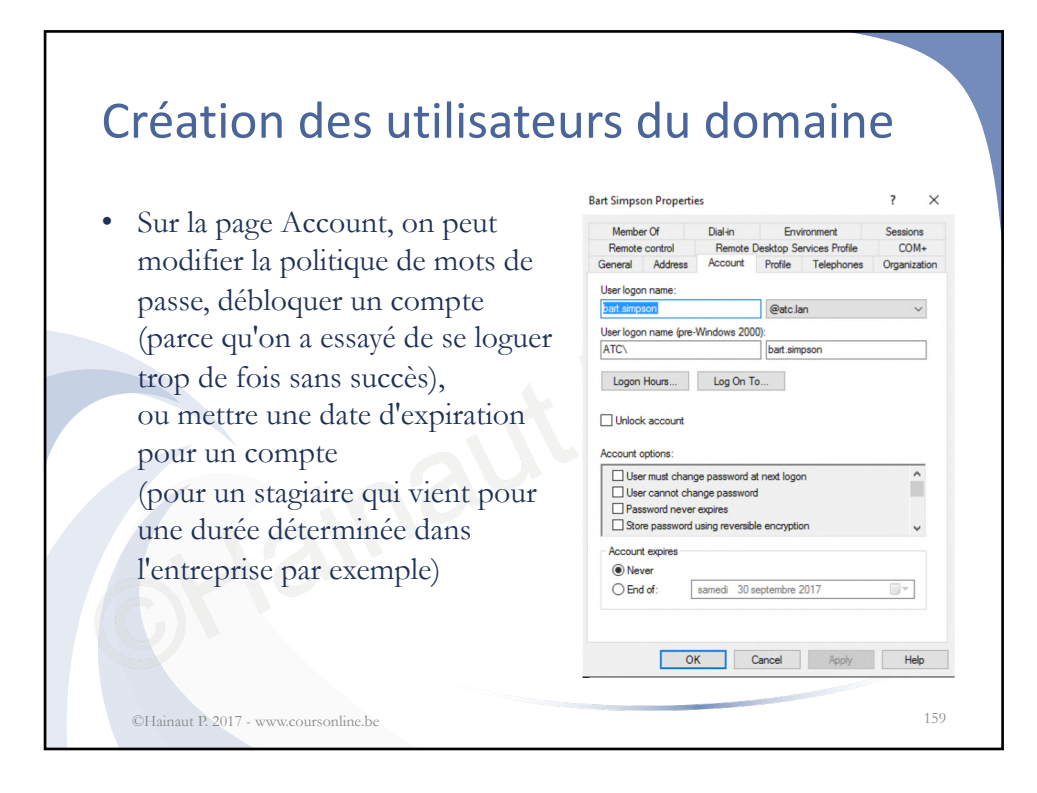

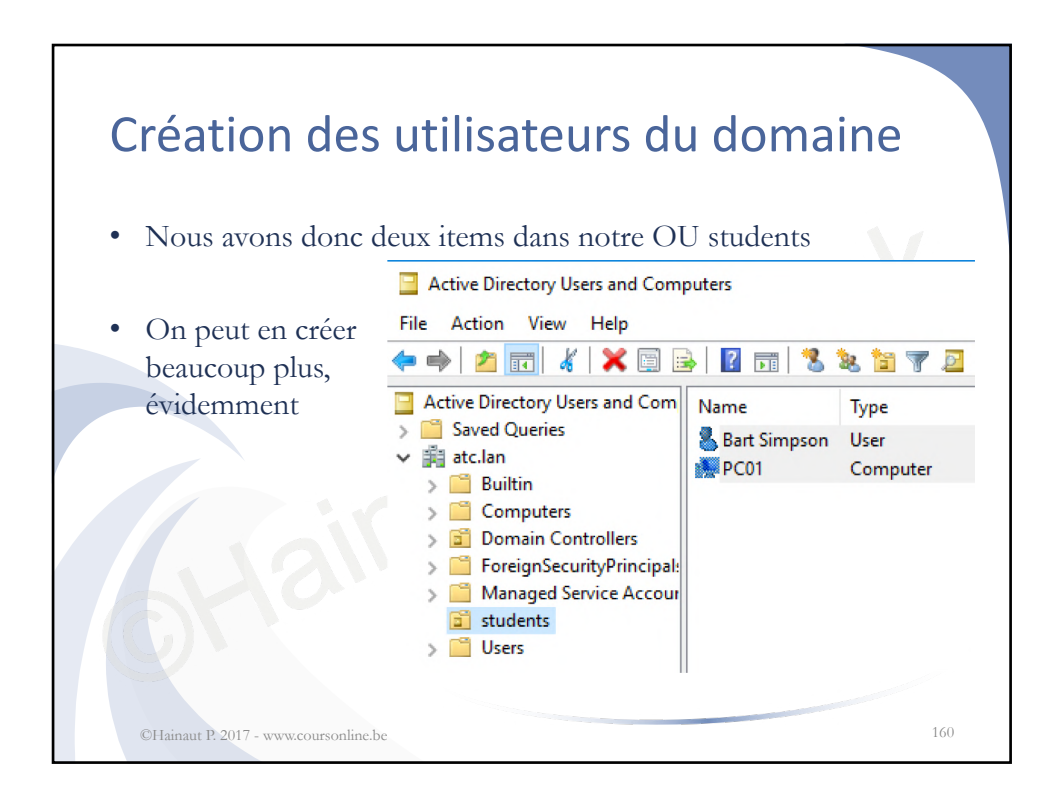

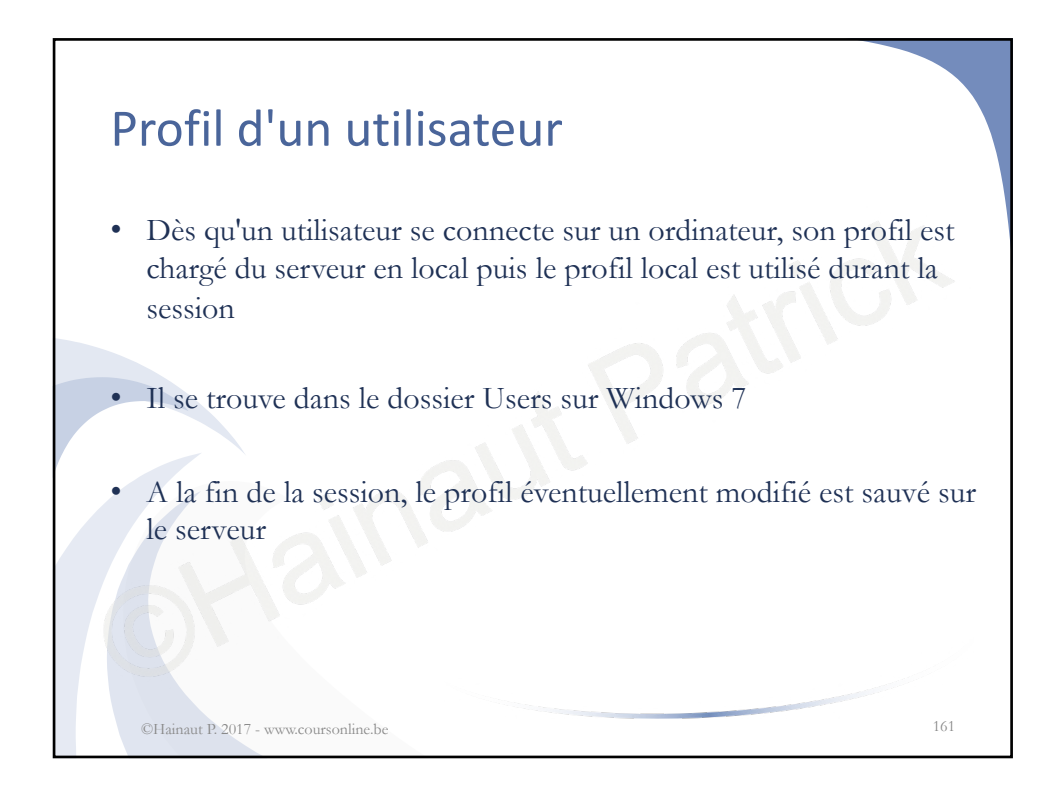

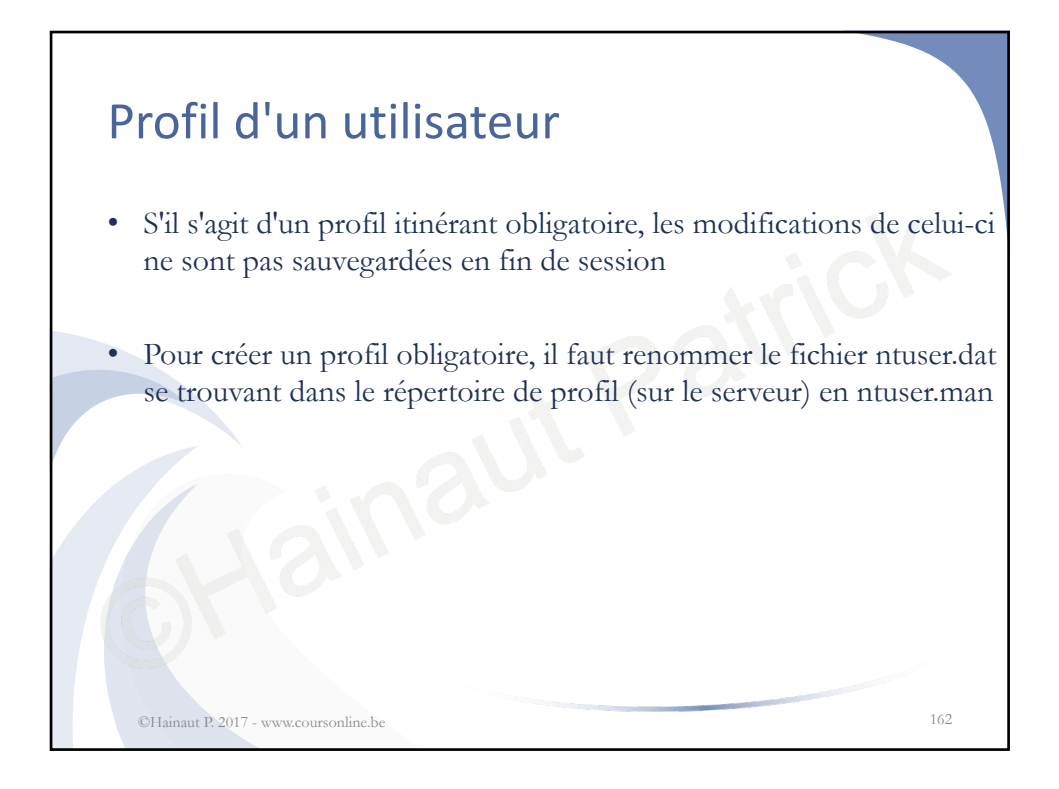

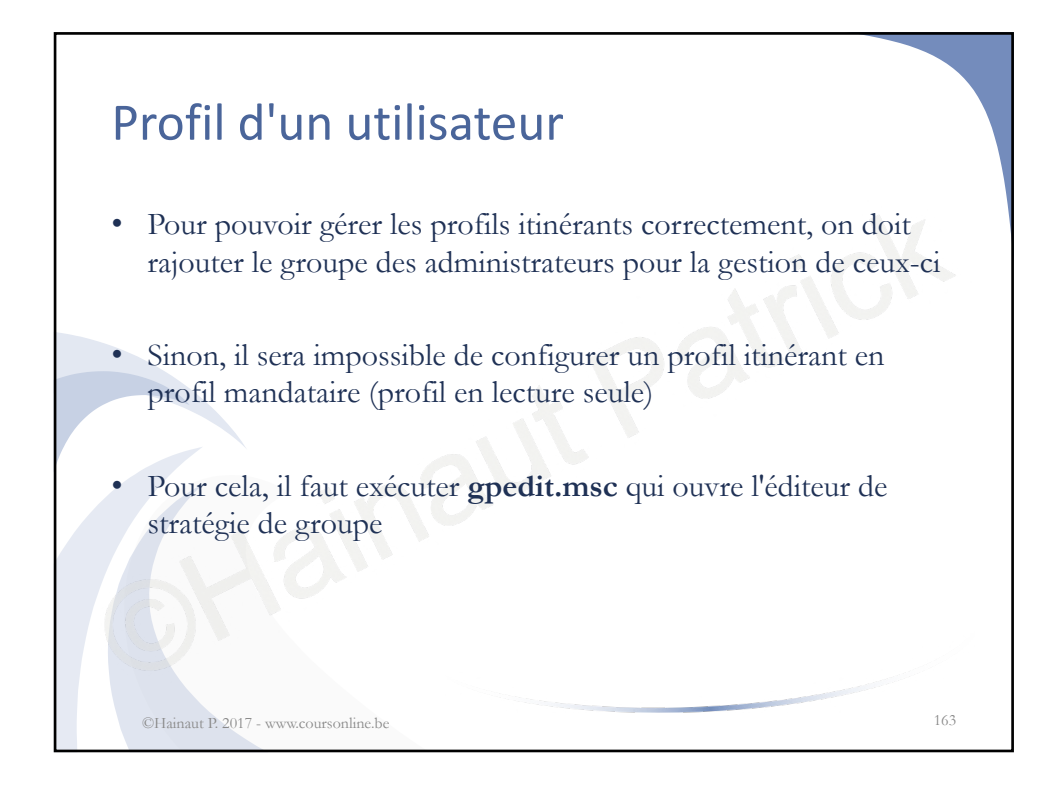

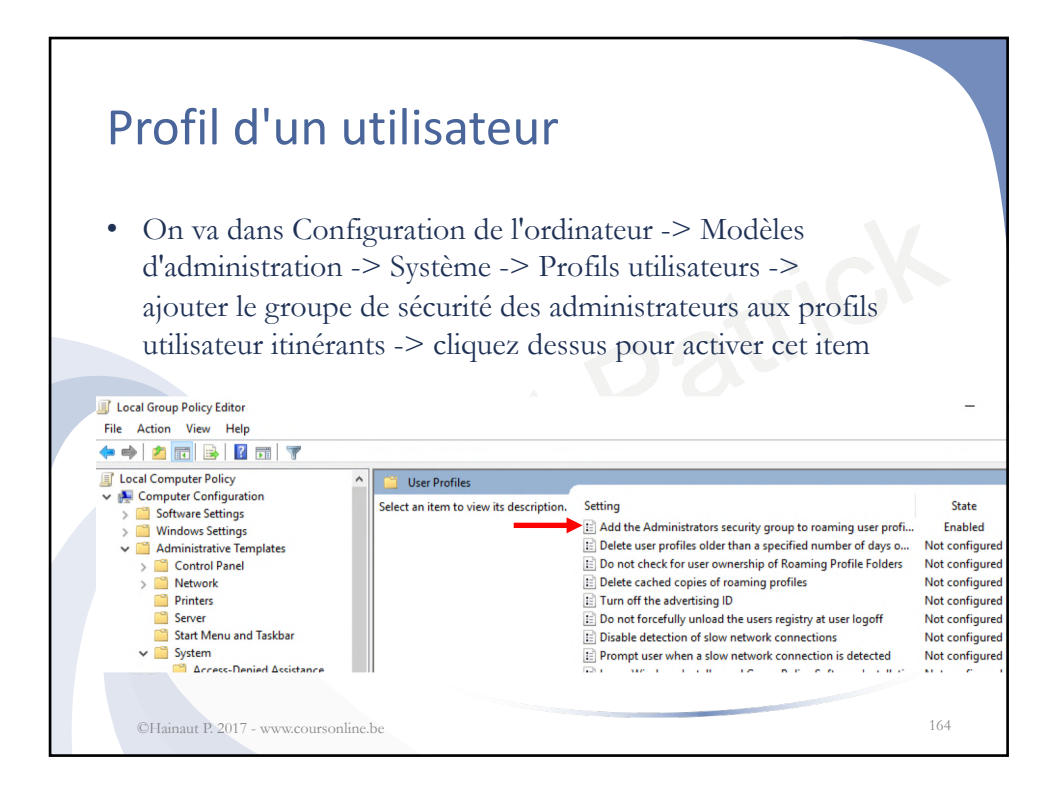

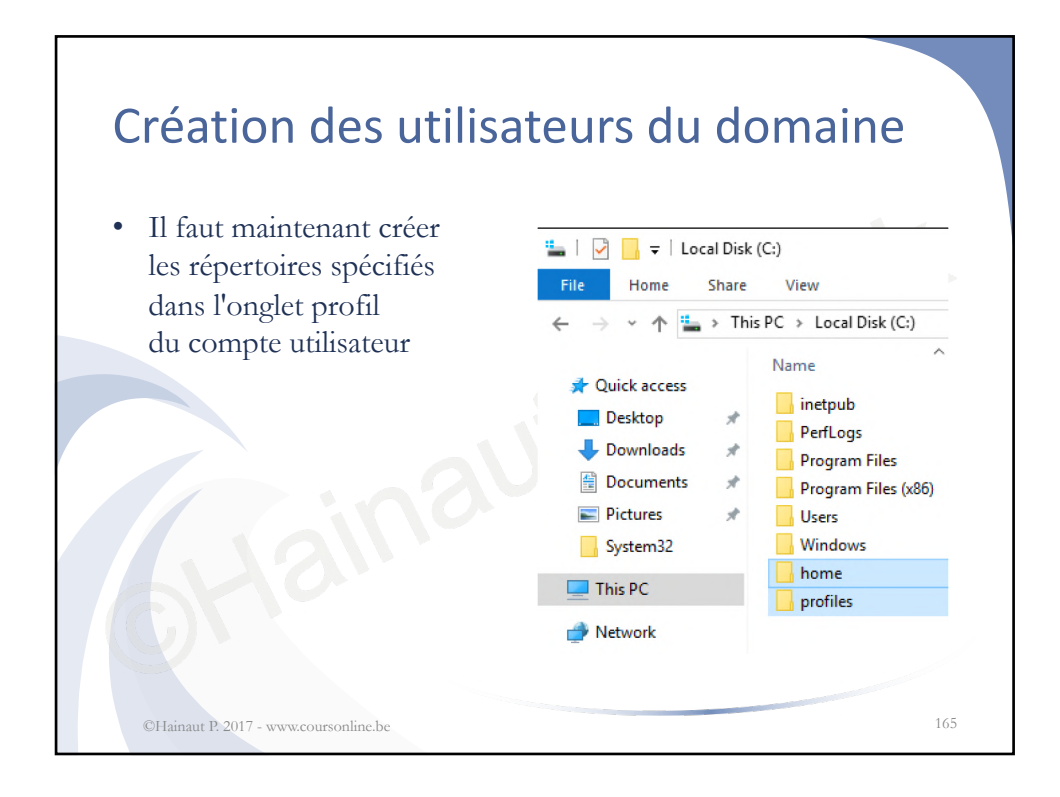

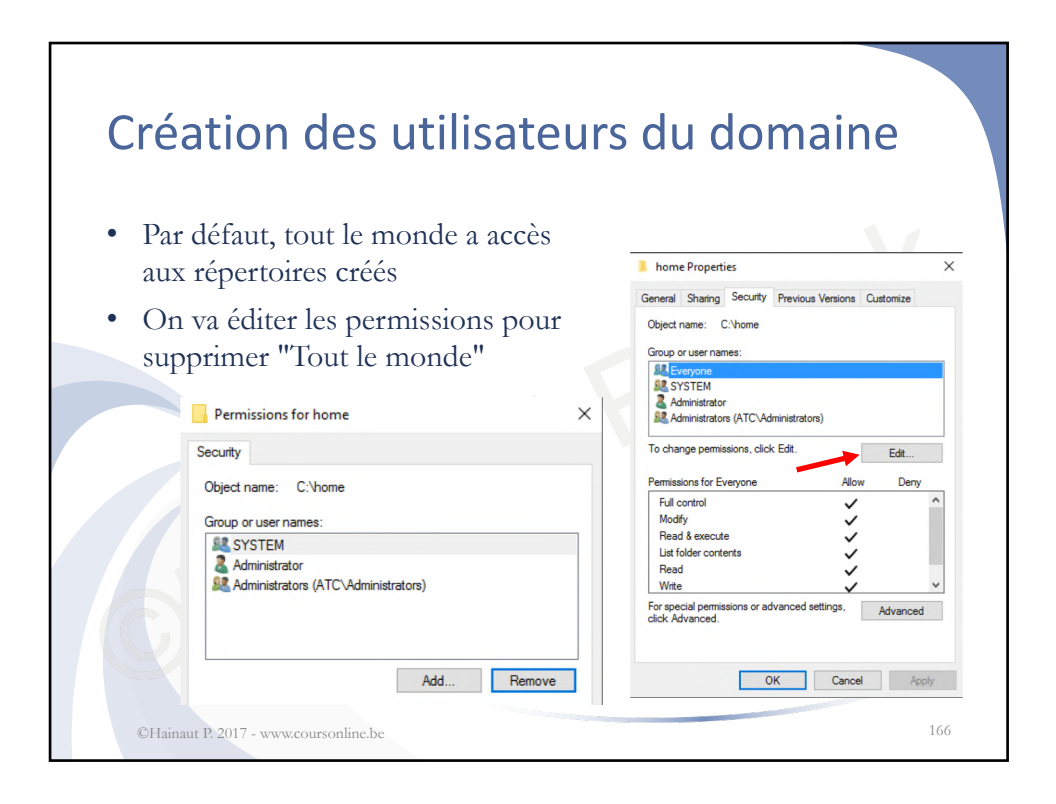

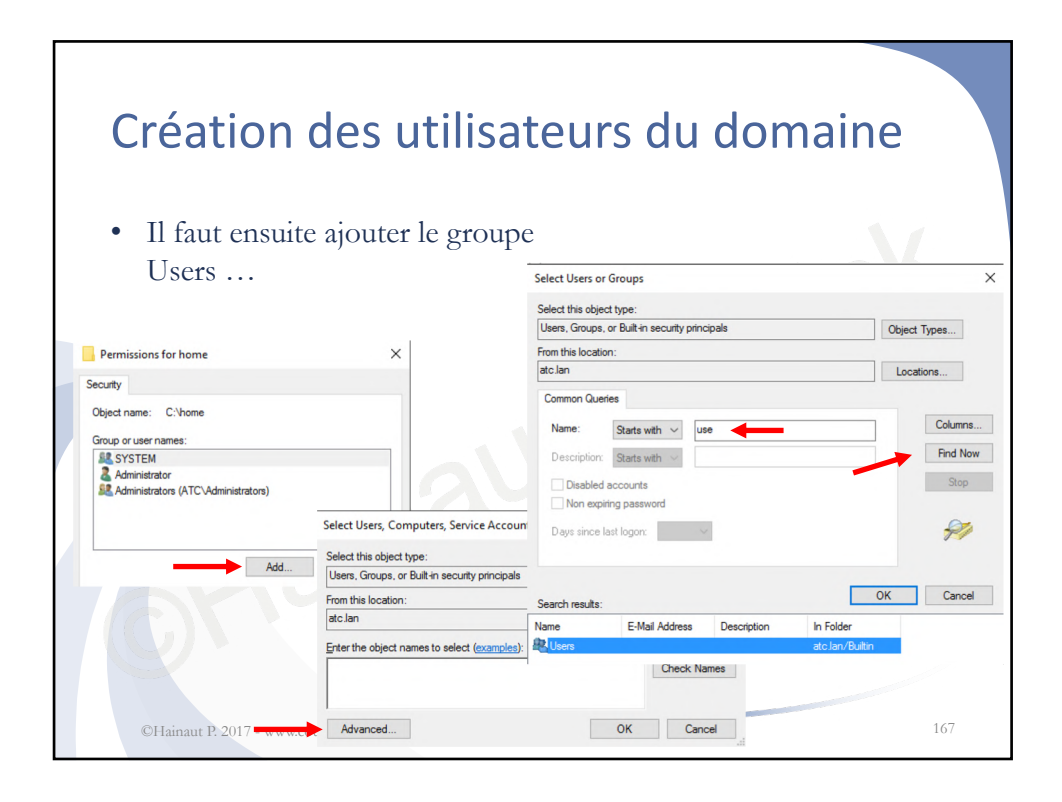

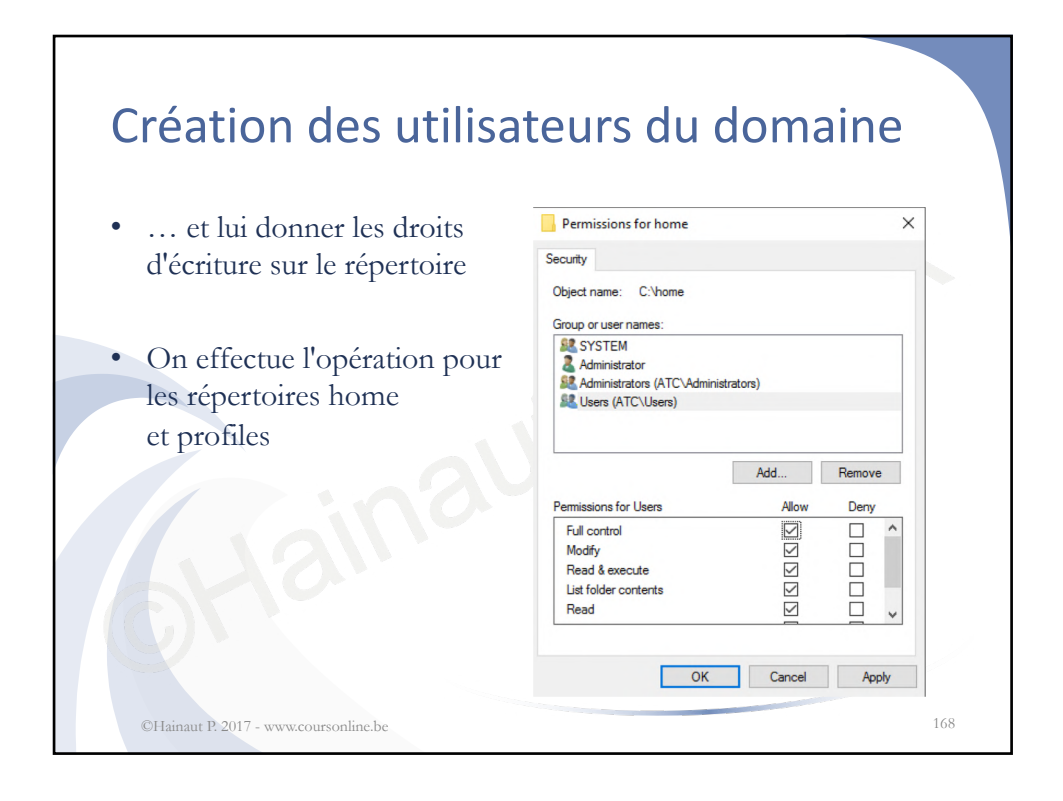

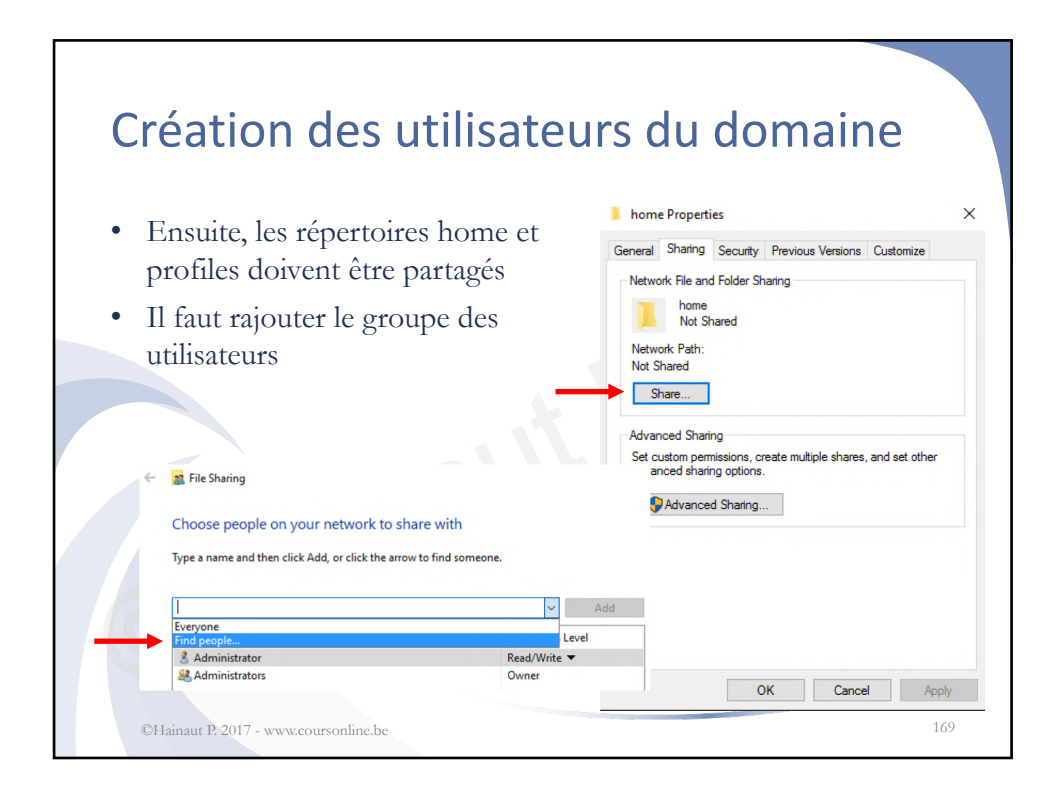

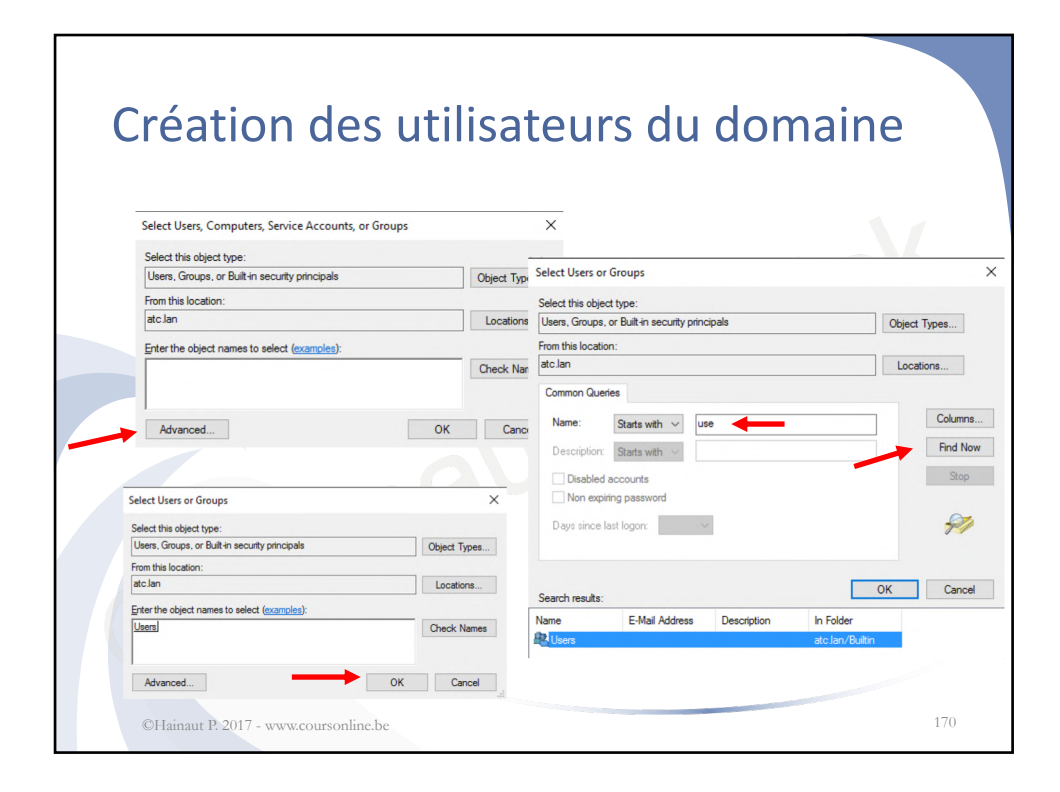

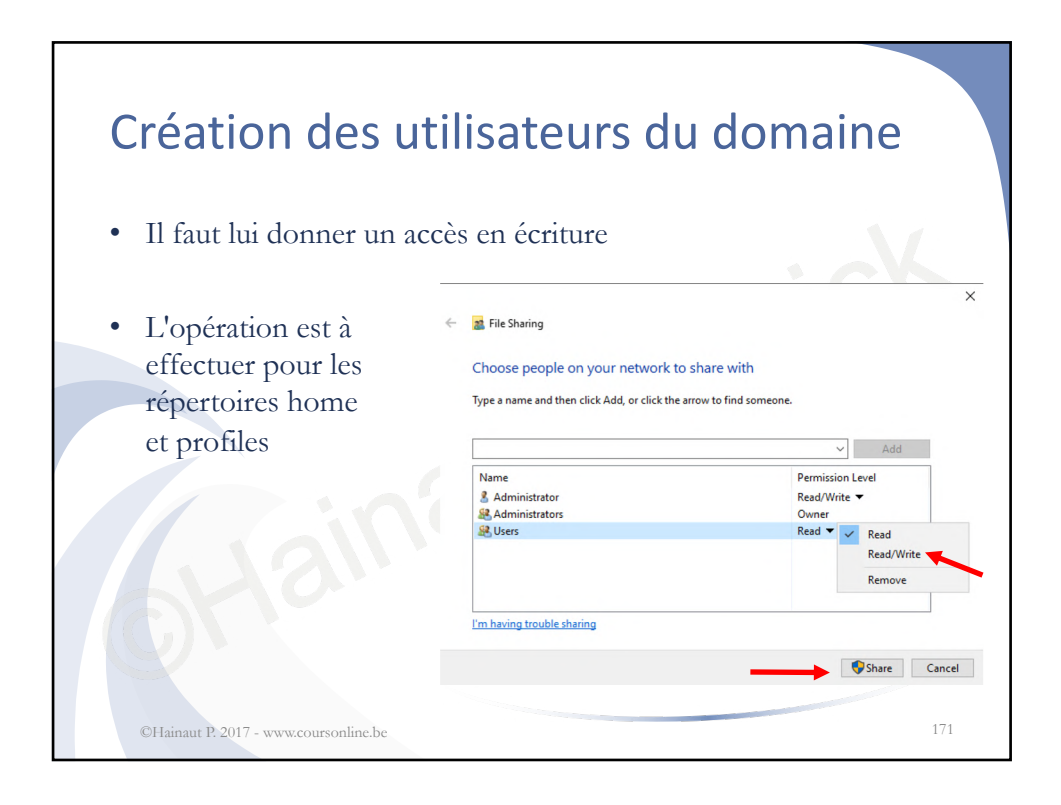

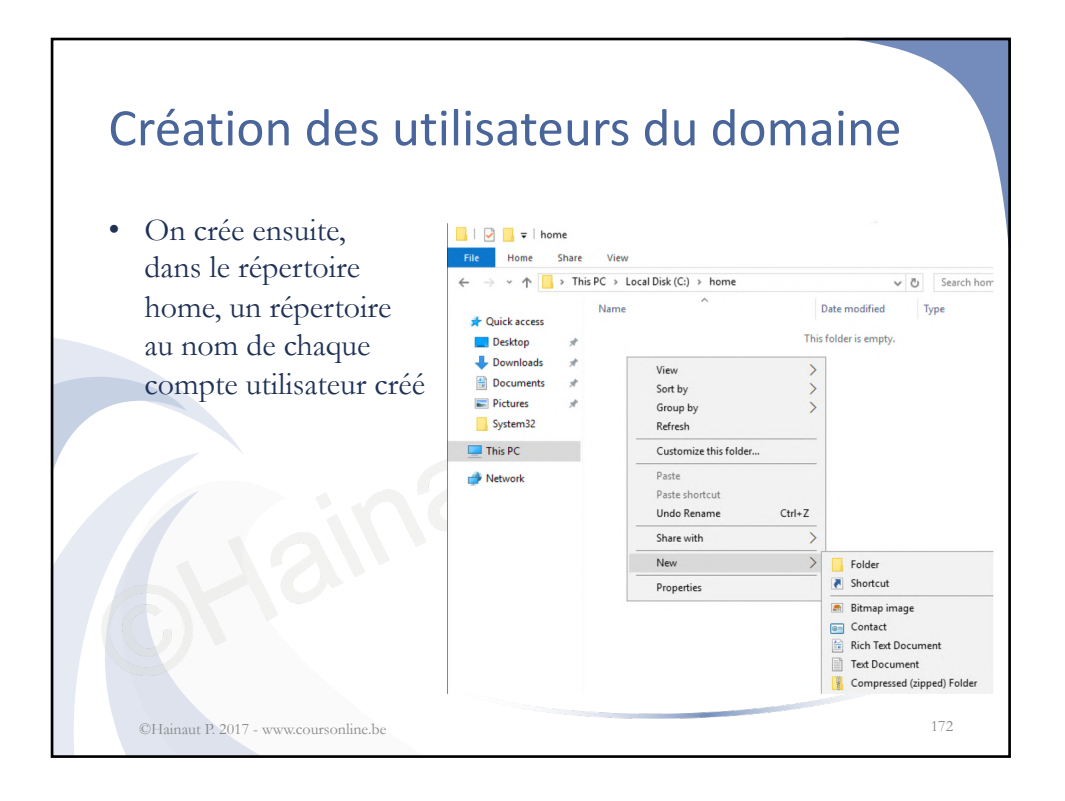

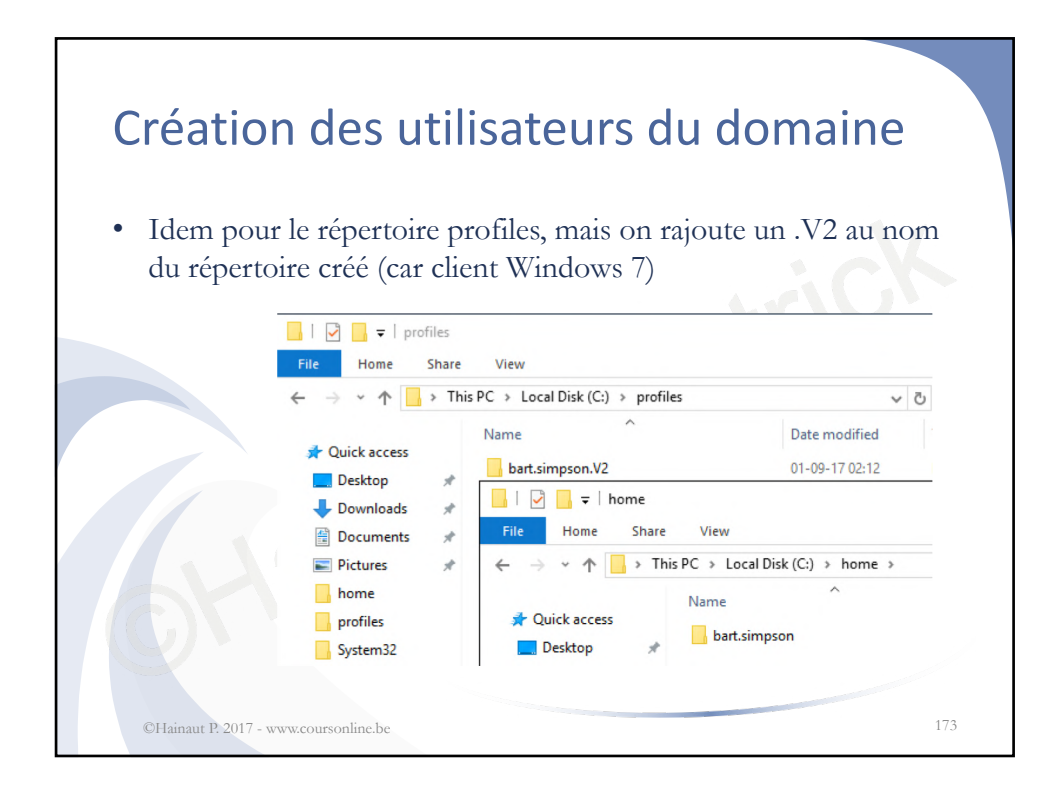

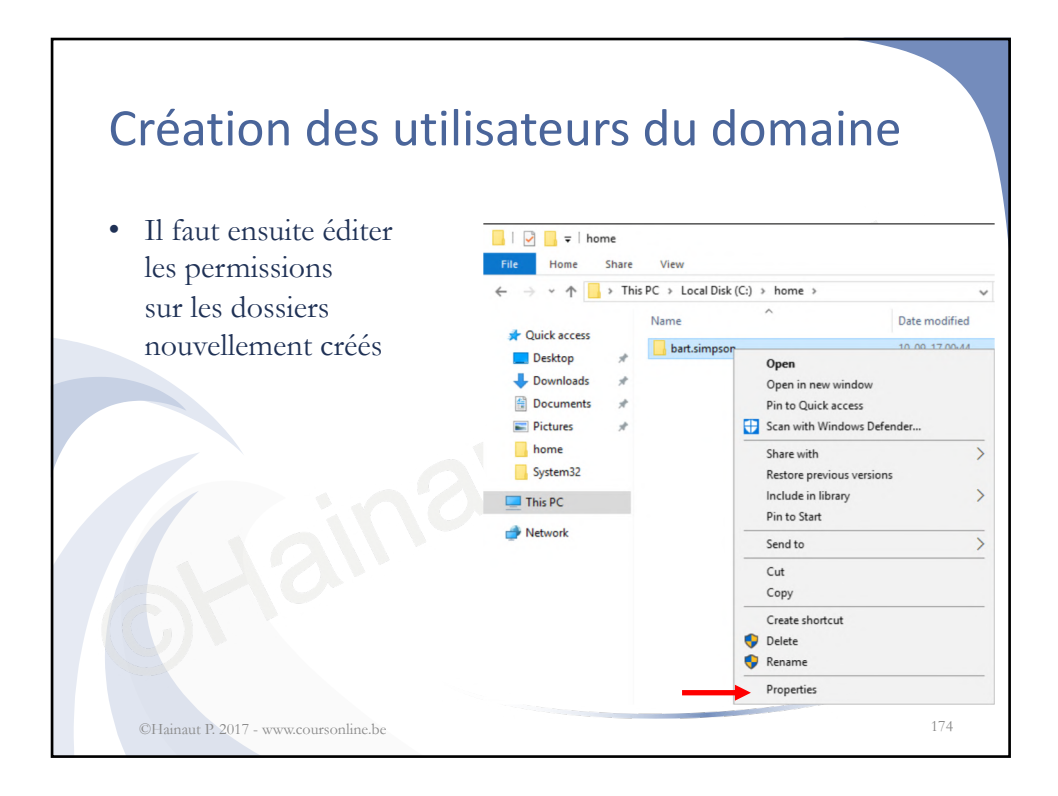

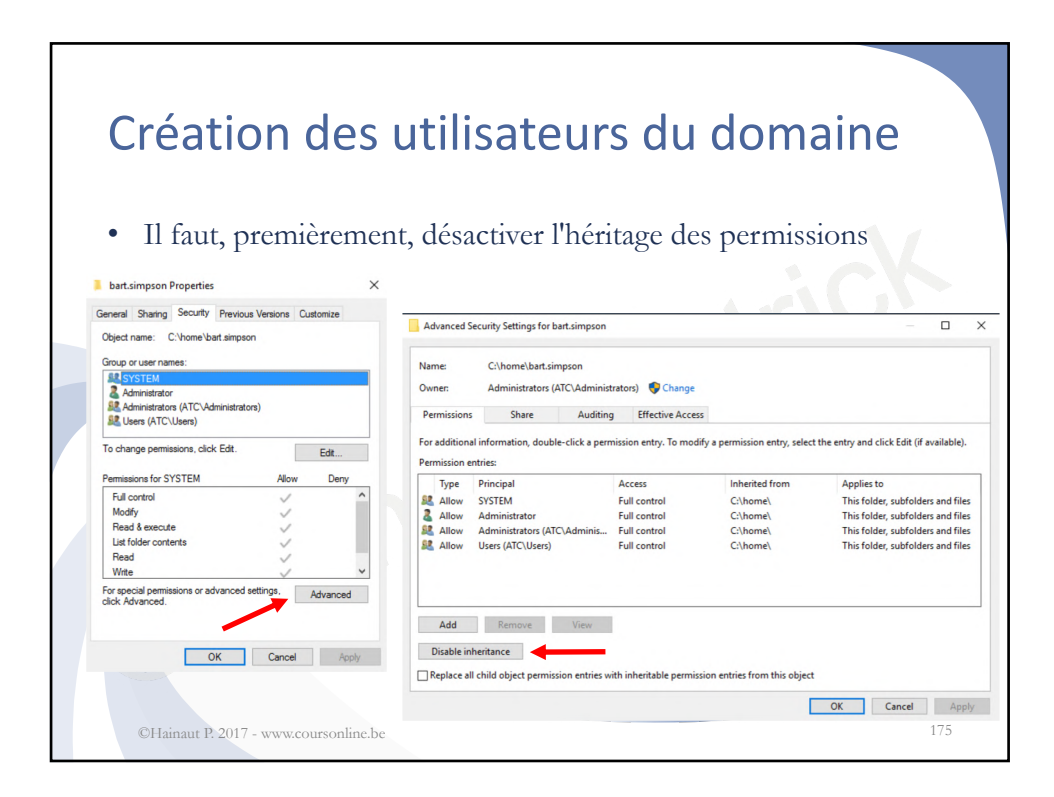

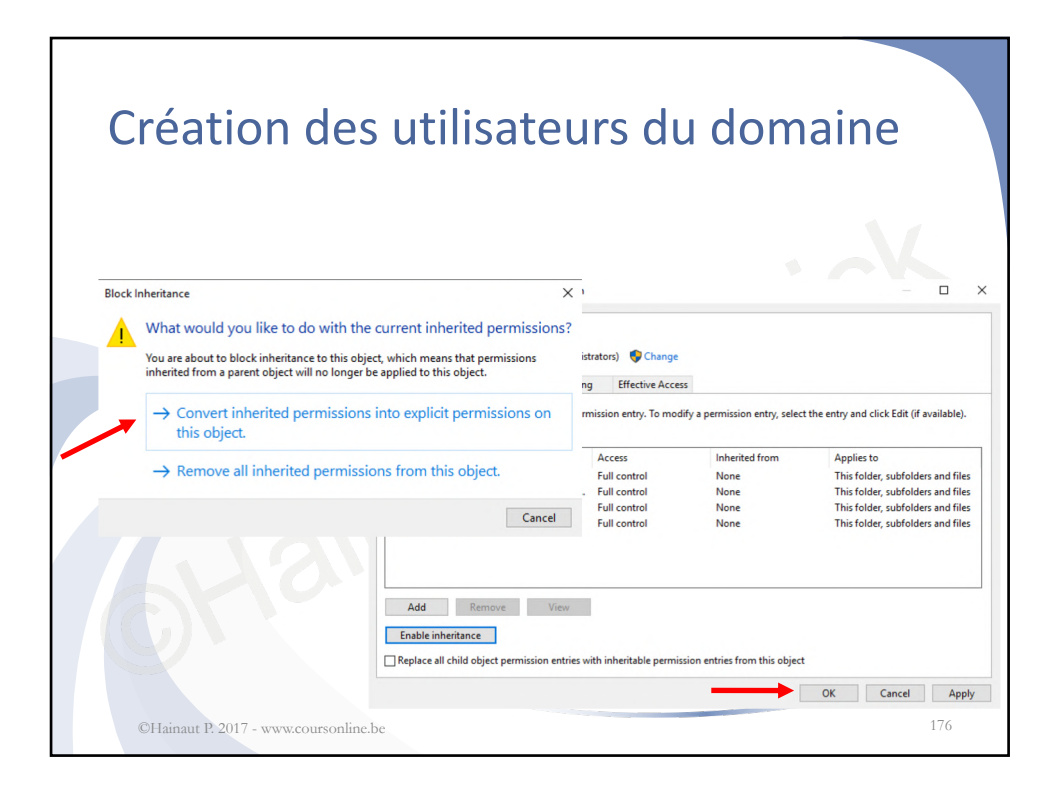

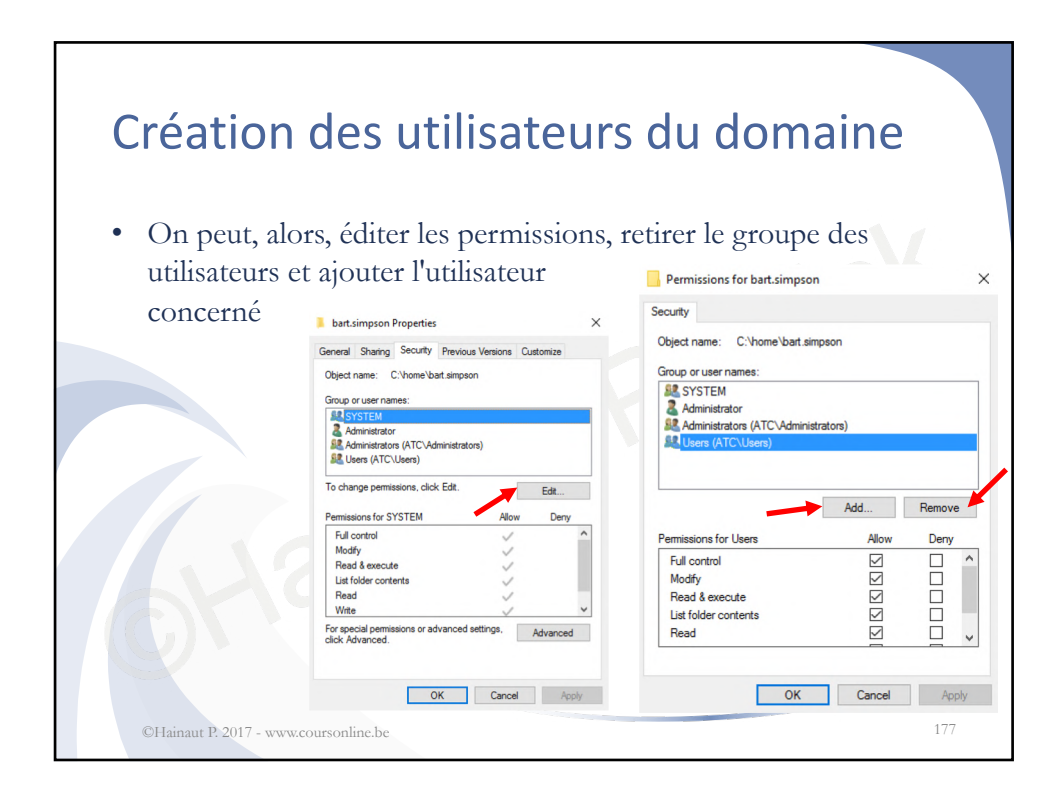

| elect Users, Computers, Service Accounts, or Groups                                                                                                    | ×                                        | ×                                                                                                    |                |  |  |
|----------------------------------------------------------------------------------------------------|------------------------------------------|----------------------------------------------------------------------------------------------------|----------------|--|--|
| elect this object type:                                                                                                    |                                          | Select Users, Computers, Service Accounts, or Groups                                                                                                    |                |  |  |
| Users, Groups, or Built-in security principals                                                                                                    | Object Types                             | Select this object type:                                                                                                    |                |  |  |
| rom this location:                                                                                                    |                                          | Users, Groups, or Built-In security principals Object T                                                                                                    | Types          |  |  |
| c Jan Loca                                                                                                    |                                          | From this location:                                                                                                    |                |  |  |
| nter the object names to select (examples):                                                                                                    |                                          | atc.lan Locatin                                                                                                    | tions          |  |  |
| and the object hames to select (examples).                                                                                                    | Check Names                              | Common Queries                                                                                                    |                |  |  |
|                                                                                                    | Crieck Ivallies                          |                                                                                                    |                |  |  |
|                                                                                                    |                                          | Name: Starts with V                                                                                                    | Column         |  |  |
|                                                                                                    |                                          |                                                                                                    |                |  |  |
| Advanced                                                                                                    | OK Cancel                                | Description: Starts with                                                                                                    | Find N         |  |  |
| Advanced                                                                                                    | OK Cancel                                | Description: Starts with                                                                                                    | Find N         |  |  |
| Advanced                                                                                                    | OK Cancel                                | at Description: Starts with ✓                                                                                                    | Find N<br>Stop |  |  |
| Advanced<br>Select Users, Computers, Service Accounts, or Groups                                                                                                    | OK Cancel                                | a Description: Starts with v                                                                                                    | Find N<br>Stop |  |  |
| Advanced<br>Select Users, Computers, Service Accounts, or Groups<br>Select this object type:                                                                                                    | OK Cancel                                | Description: Starts with     Description: Starts with     Description: Starts with     Description: Starts with     Description: Starts with     Description: Starts with     Description: Starts with                                                                                                    | Find N<br>Stop |  |  |
| Advanced Select Users, Computers, Service Accounts, or Groups Select the object type: <u>Users Groups for Ballish excury principals</u>                                                                                                    | OK Cancel Object Types.                  | a Description: Starts with Description: Starts with Description: Non expiring password Days since last logon:                                                                                                    | Find N<br>Stop |  |  |
| Advanced Select Users, Computers, Service Accounts, or Groups Select this object type: [New Groups & Bulth excutly procession From this location:                                                                                                    | OK Cancel Object Types.                  | al Description: Starts with ~                                                                                                    | Find N<br>Stop |  |  |
| Advanced Select Users, Computers, Service Accounts, or Groups Select the object type:           Interactions, corpus, corpus,                                                                                                    | OK Cancel Object Types. Locations        | A     Description: Stats with      Description: Stats with      Description: Stats with      Description: Stats with      Description: Description: Descriptin: Description: Descriptin: Description: Description: Descriptin     | Find N<br>Stop |  |  |
| Advanced Select Users, Computers, Service Accounts, or Groups Select this object type: [Item Groups or Built in sensity proceeding From this location: atclaim Common Queries                                                                                                    | OK Cancel Object Types Locations         | at bisable accounts bisable accounts bi | Find N<br>Stop |  |  |
| Advanced Select Users, Computers, Service Accounts, or Groups Select the object type: Users Groups and Fold an account protocold From the location: ad Jan Common Queetes New Construction                                                                                                    | OK Cancel Object Types Locations Col     |                                                                                                    | Find N<br>Stop |  |  |
| Advanced Select Users, Computers, Service Accounts, or Groups Select this object type:           Item Groups or Build an excuty protocol?           From Groups or Build an excuty protocol?           From Bio Color:           dc lam           Common Quertes           Name:         Stats with $\vee$                                                                                                    | OK Cancel Object Types Locations Coa     | a bescription Baskled cocourts Days since last logon  Search results Columns Name E-Mail Address Description In Folder ac Lan/Bultn                                                                                                    | Find N<br>Stop |  |  |
| Advanced Select Users, Computers, Service Accounts, or Groups Select this object type:           Intern. Groups or Built in record protocols           From this location:           isc.lain           Common Queries           Name:         Starts with           Description:         Starts with                                                                                                    | OK Cancel Object Types Locations Col Fin | Advinisitators     Moned PROC.     Menters in this     actar/Users                                                                                                    | Find N<br>Stop |  |  |
| Advanced Select Users, Computers, Service Accounts, or Groups Select this object type:                                                                                                    | OK Cancel Object Types Locations Col Fin |                                                                                                    | Find N<br>Stop |  |  |
| Advanced Select Users, Computers, Service Accounts, or Groups Select this object type: Term Groups or But a recently intractoto Ferm the location: adc.lam Common Queries Name: Stats with  Description: Stats with  Description: Stats with  Common Queries Name: Stats with  Securits  Securits  Se                                                                                                    | OK Cancel Object Types Locations Col Fin |                                                                                                    | Find N<br>Stop |  |  |
| Advanced  Select Users, Computers, Service Accounts, or Groups  Select the object type:  Reen, Groups or Built in excert propositio  From the location:  acclam  Common Queries  Name::::Starts with  Description:::Starts with  Description:::Starts with  Descripti                                                                                                    | OK Cancel Object Types Locations.        | Advertication     Advertication                                                                                                    | Find N<br>Stop |  |  |
| Advanced Select Users, Computers, Service Accounts, or Groups Select the object type: Hean Group of the Ball a socially principal From this location: de Jain Common Quertes Name: Starts with  Description: Starts with  Description: Starts with  Descr                                                                                                    | OK Cancel Object Types Locatore Col Fin  |                                                                                                    | Find N<br>Stop |  |  |
| Advanced  Select Users, Computers, Service Accounts, or Groups  Select the object type:  Meter, Groups, or Britts hoaton:  acclam  Common Queries  Name: Basts with  □ Descliption: Basts with □ □ Descliption: Basts with □ □                                                                                                    | OK Cancel Object Types Locations         | Administrators     Administrators     Administ     | Find N<br>Stop |  |  |
| Select Users, Computers, Service Accounts, or Groups<br>Select the object type:<br>Kens Groups of the Let assardy protocols<br>Form the location:<br>de laim<br>Common Queries<br>Name: Starts with v<br>Description: Searts with v<br>Description: Searts with v<br>Searts with v<br>Description: Searts with v<br>Searts with v<br>Description: Searts with v<br>Searts with v<br>Se | OK Cancel Otject Types Locations Cot     |                                                                                                    | Find N<br>Stop |  |  |

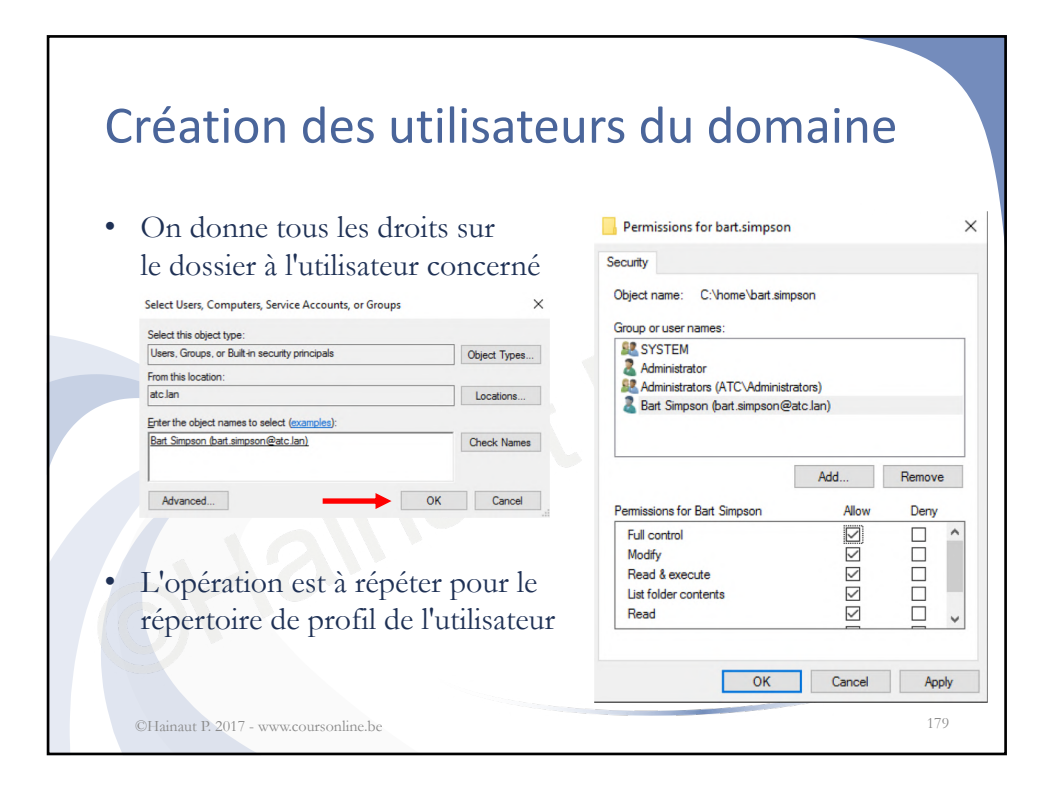

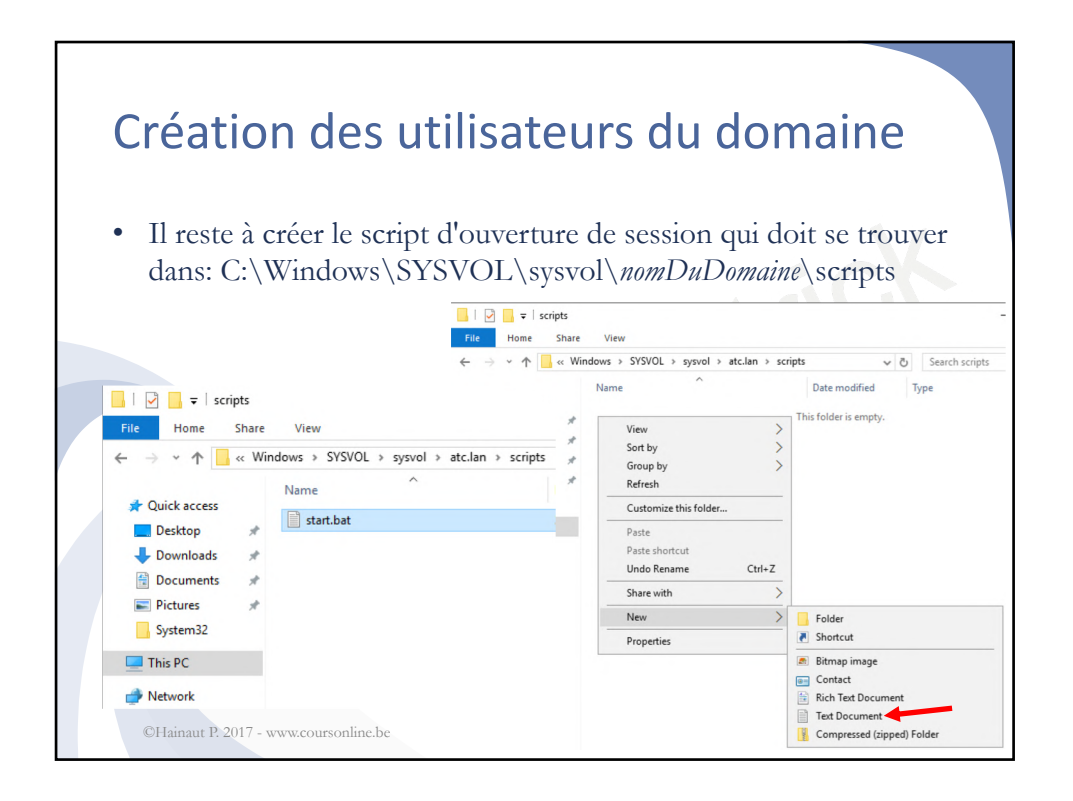

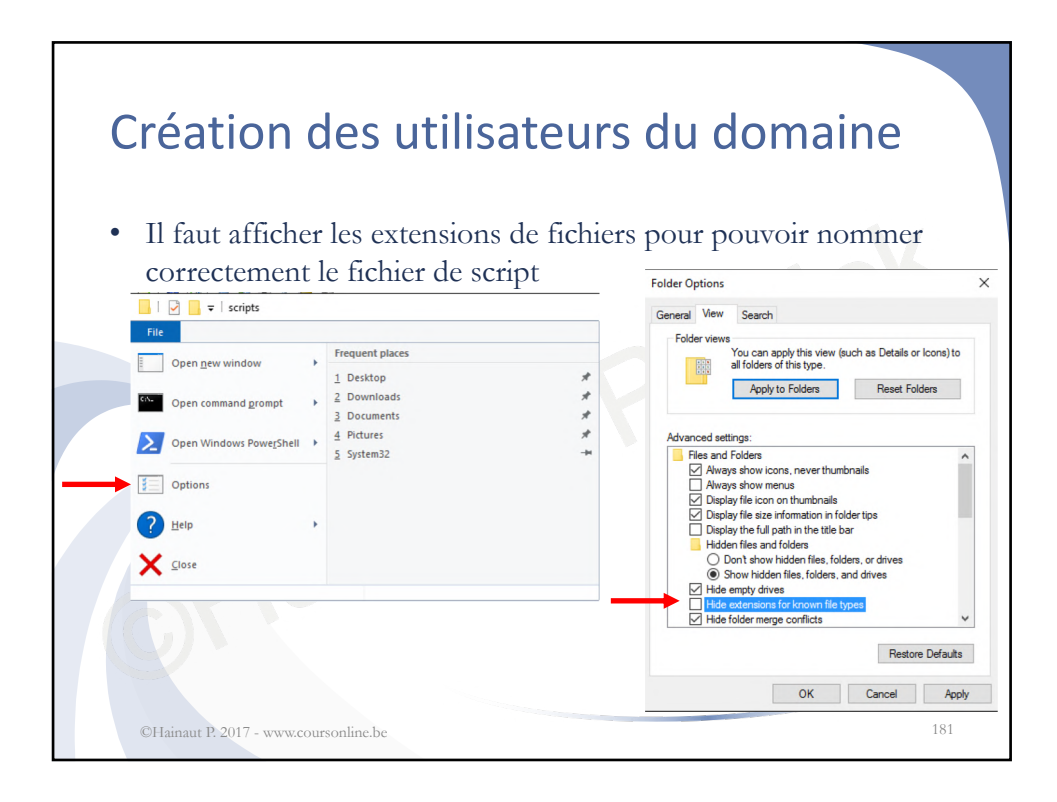

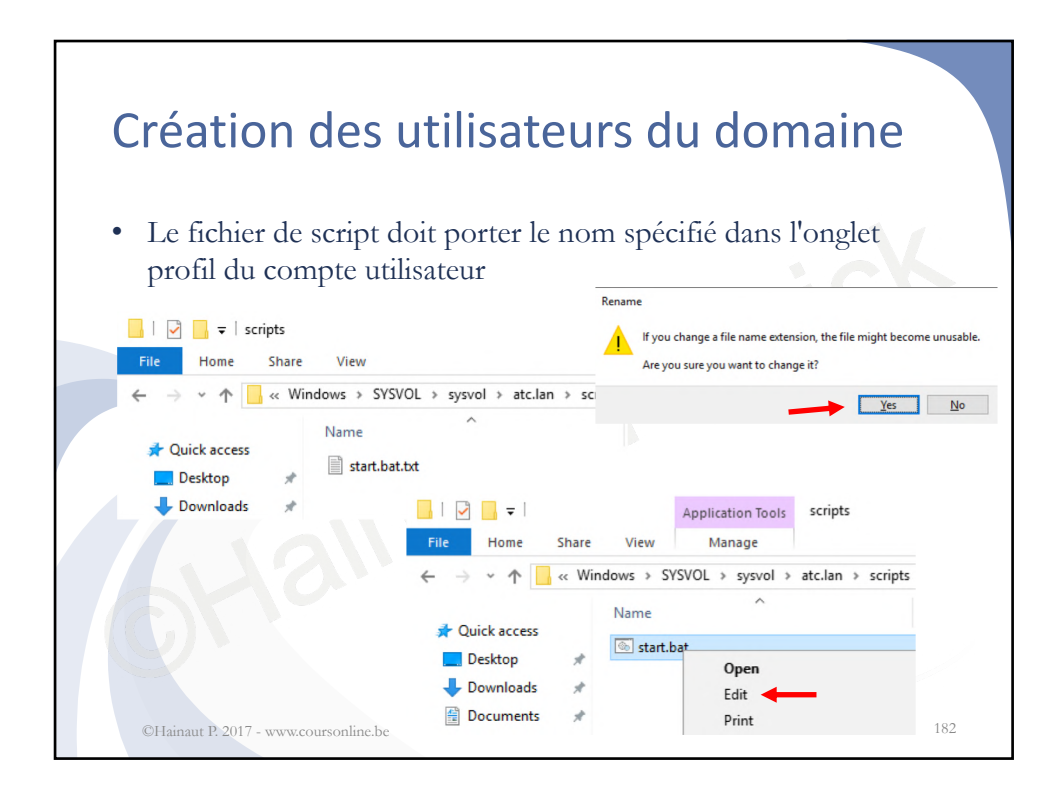

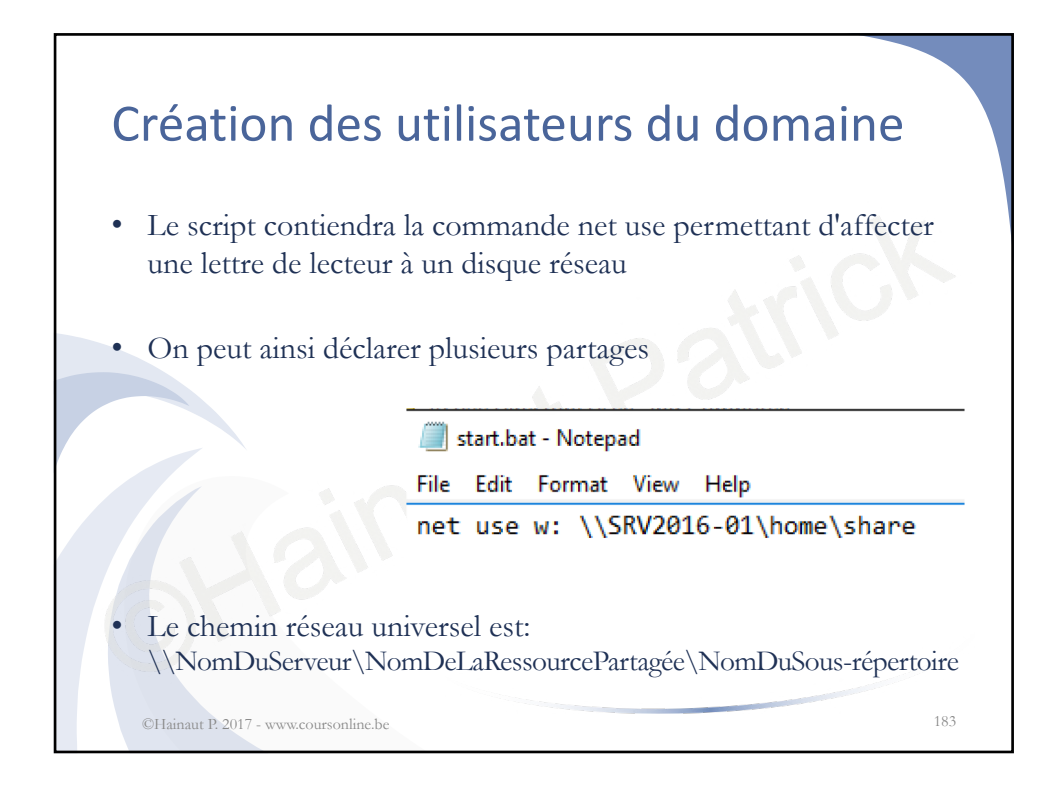

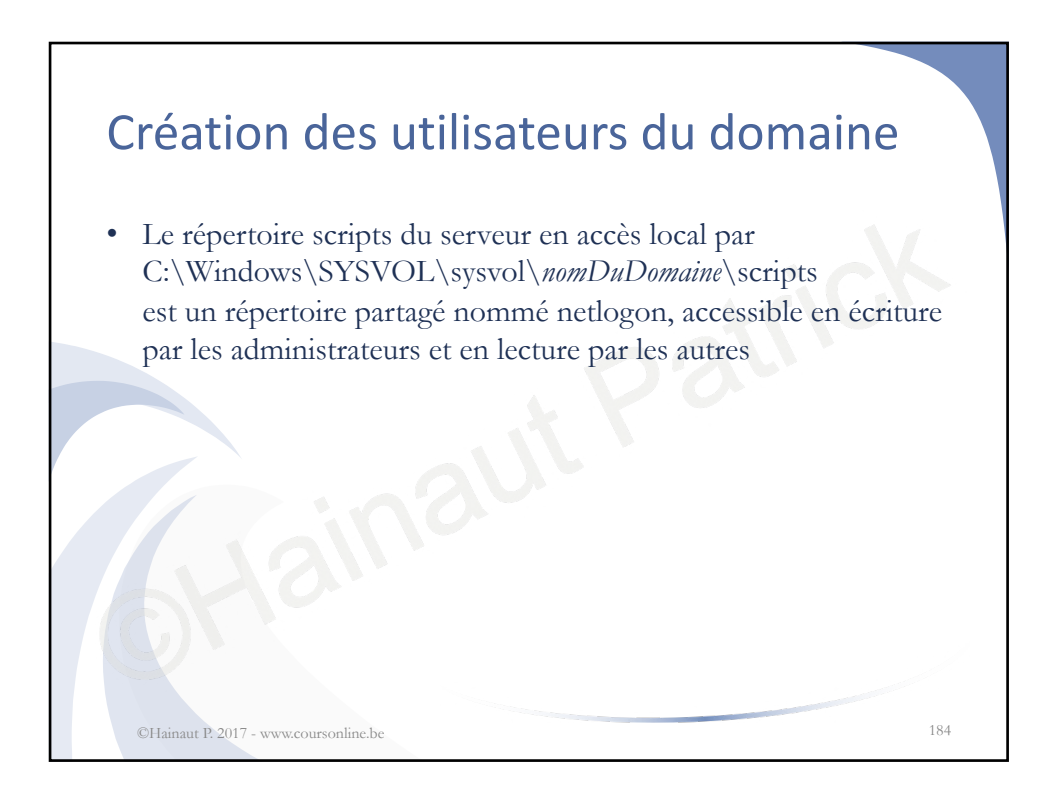

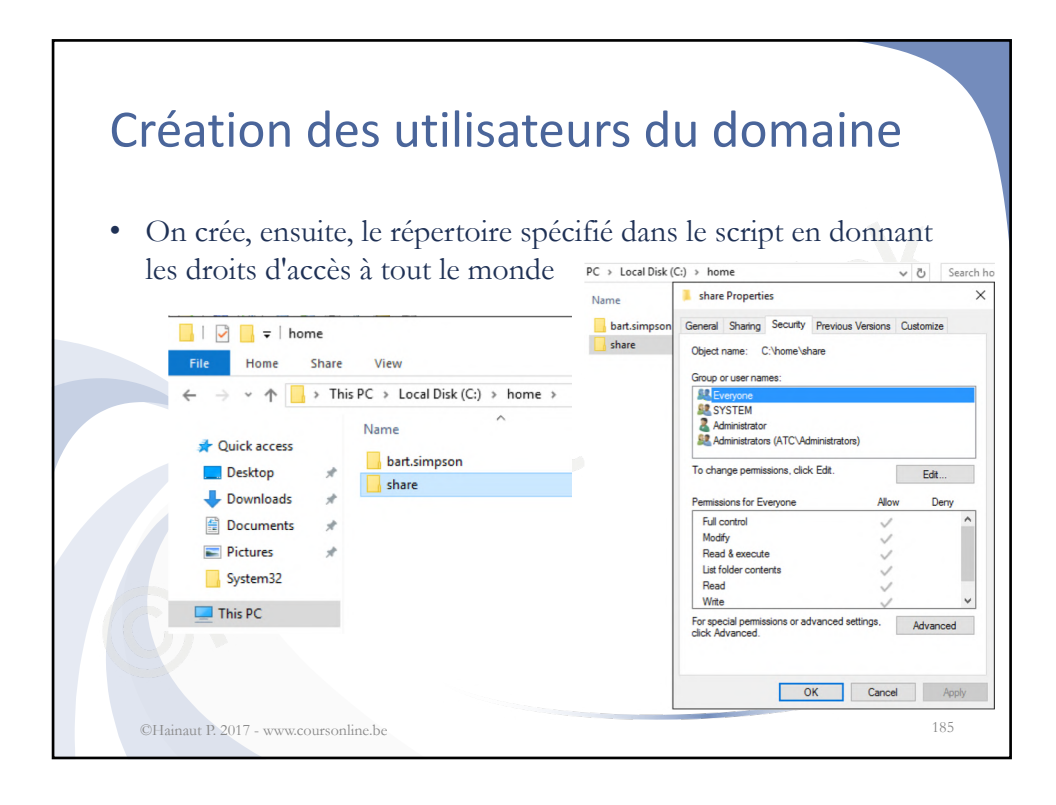

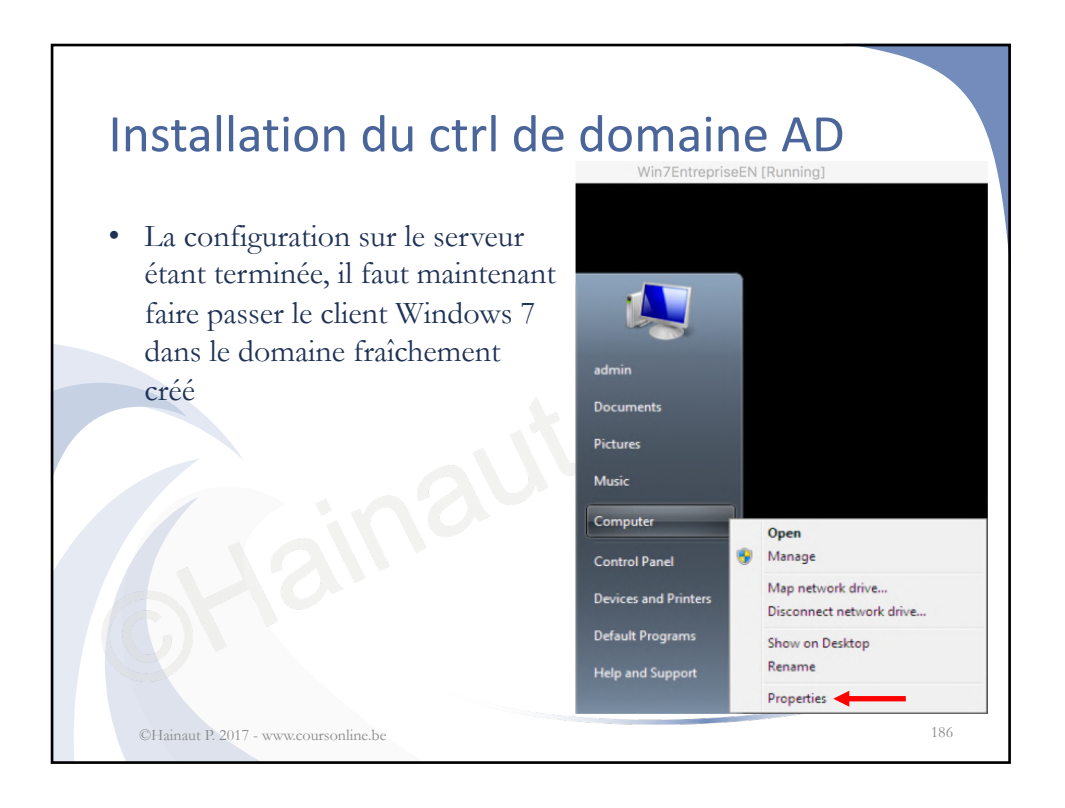

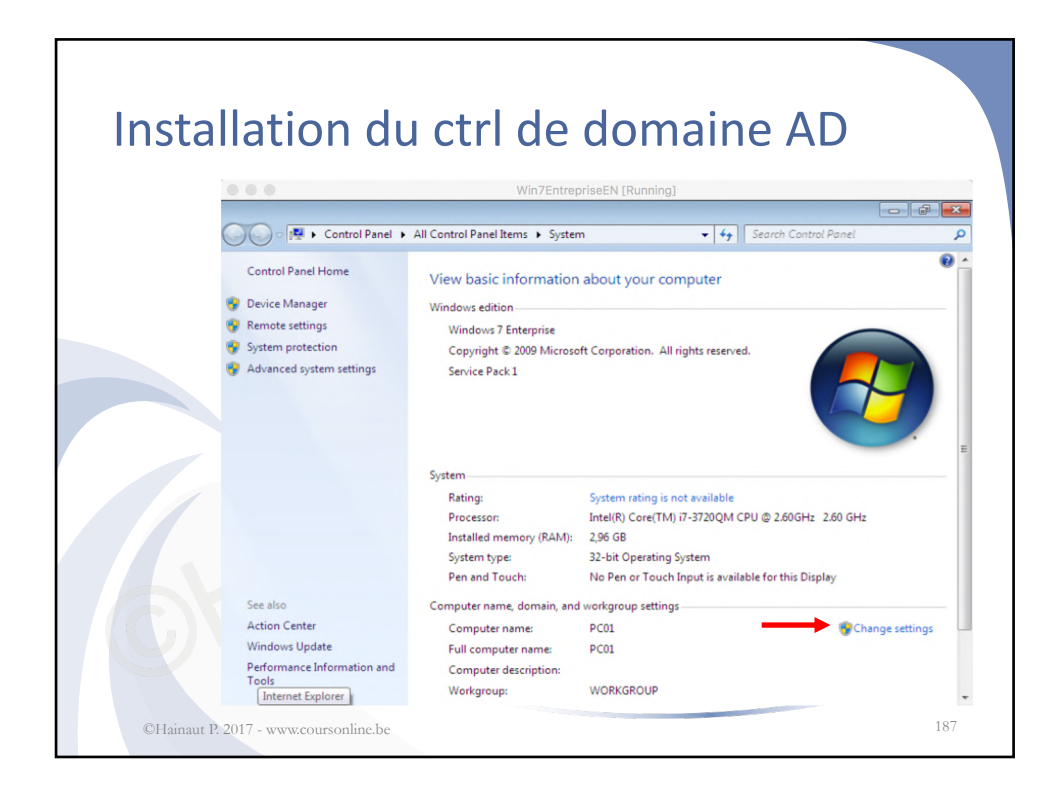

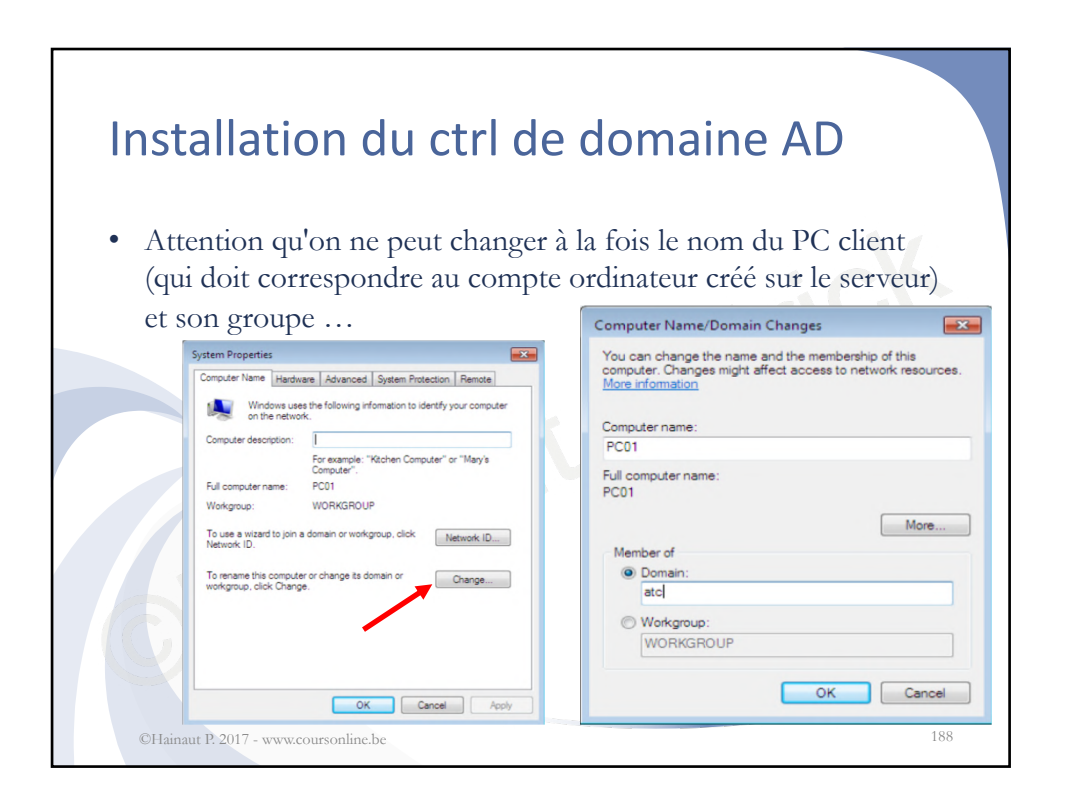

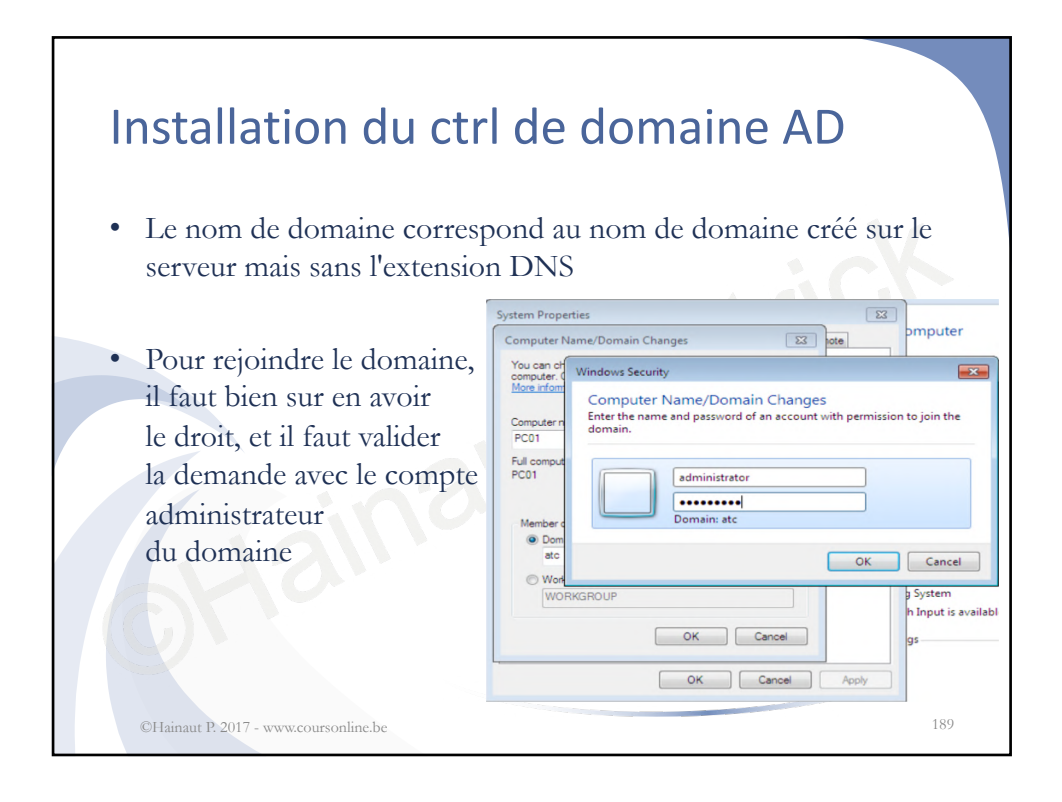

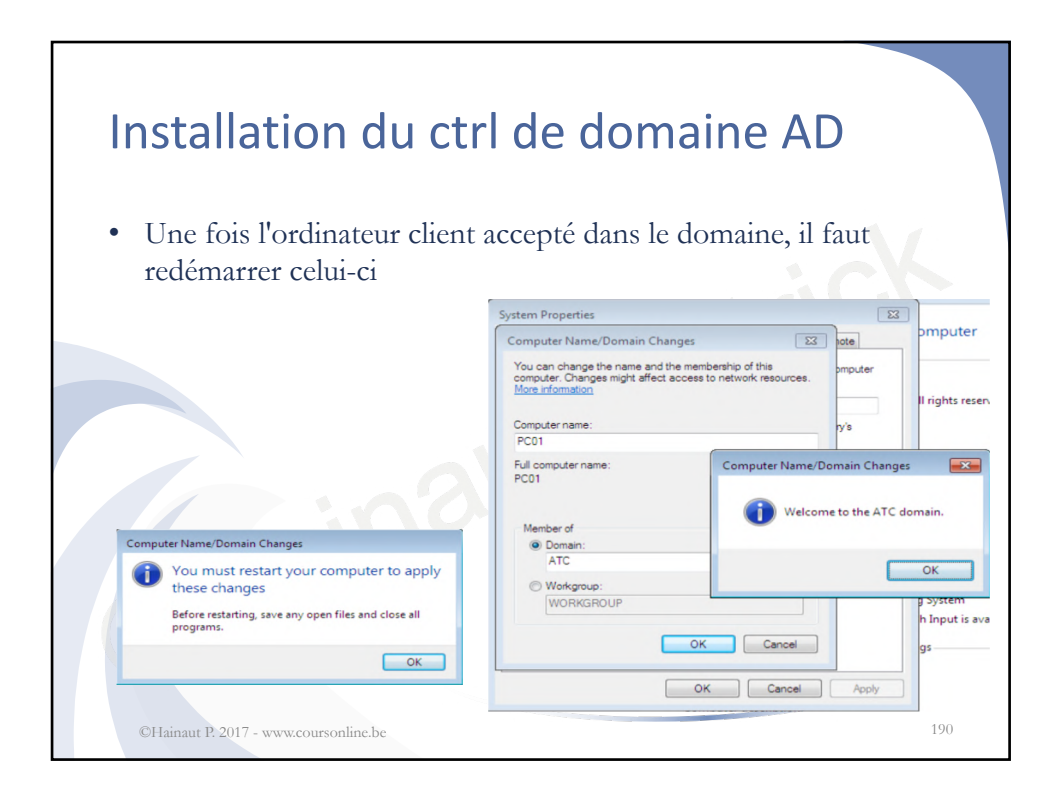

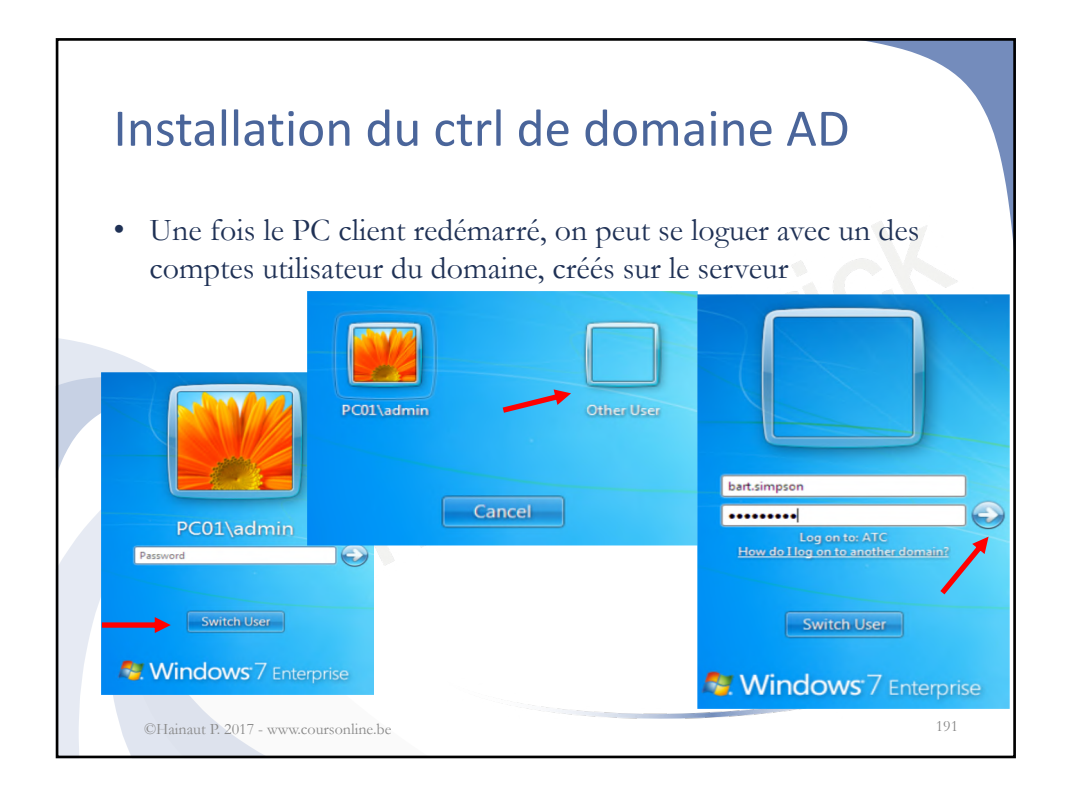

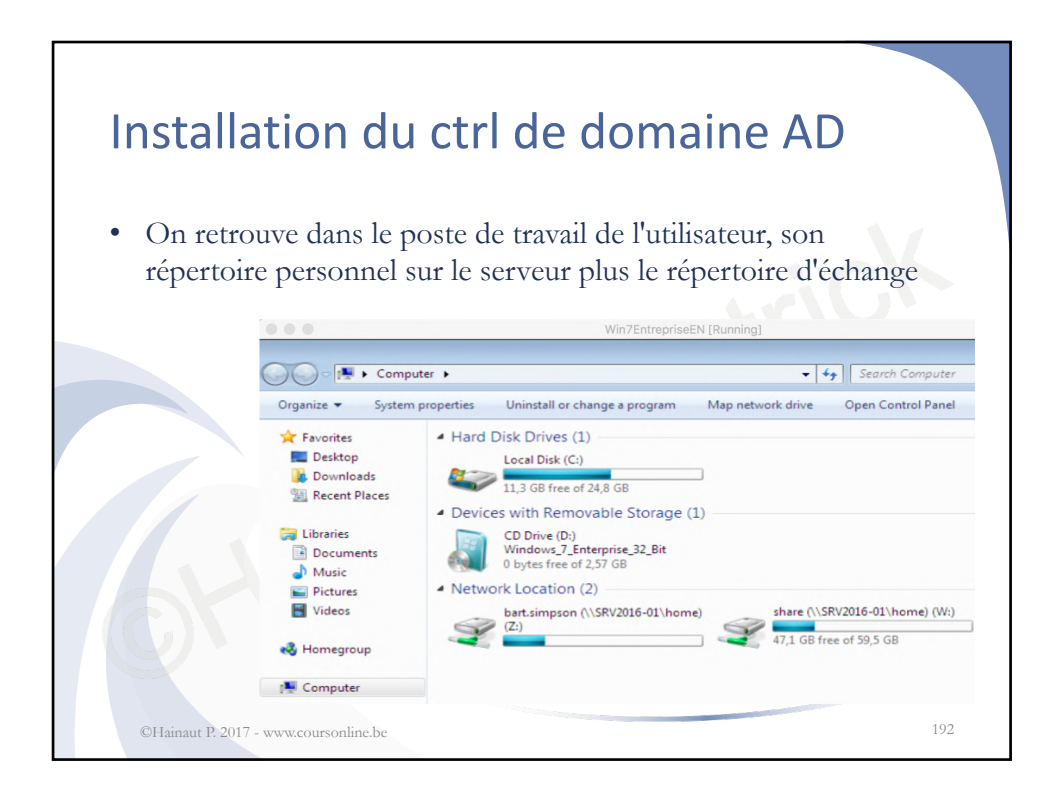

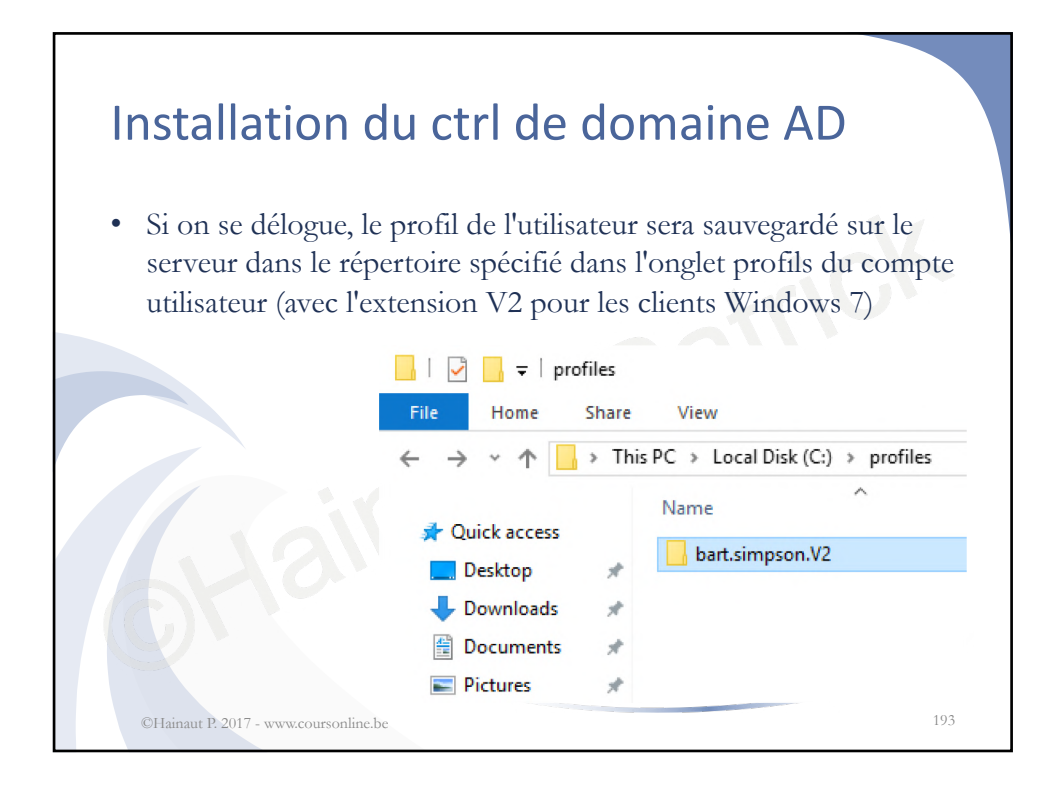

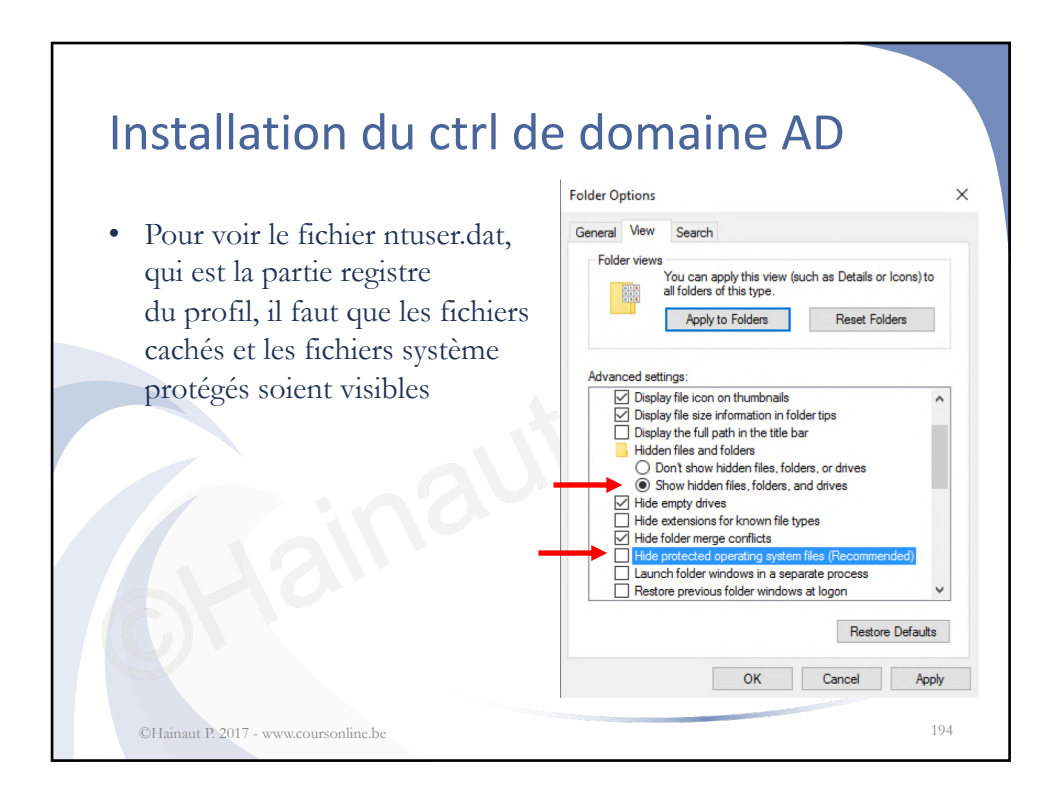

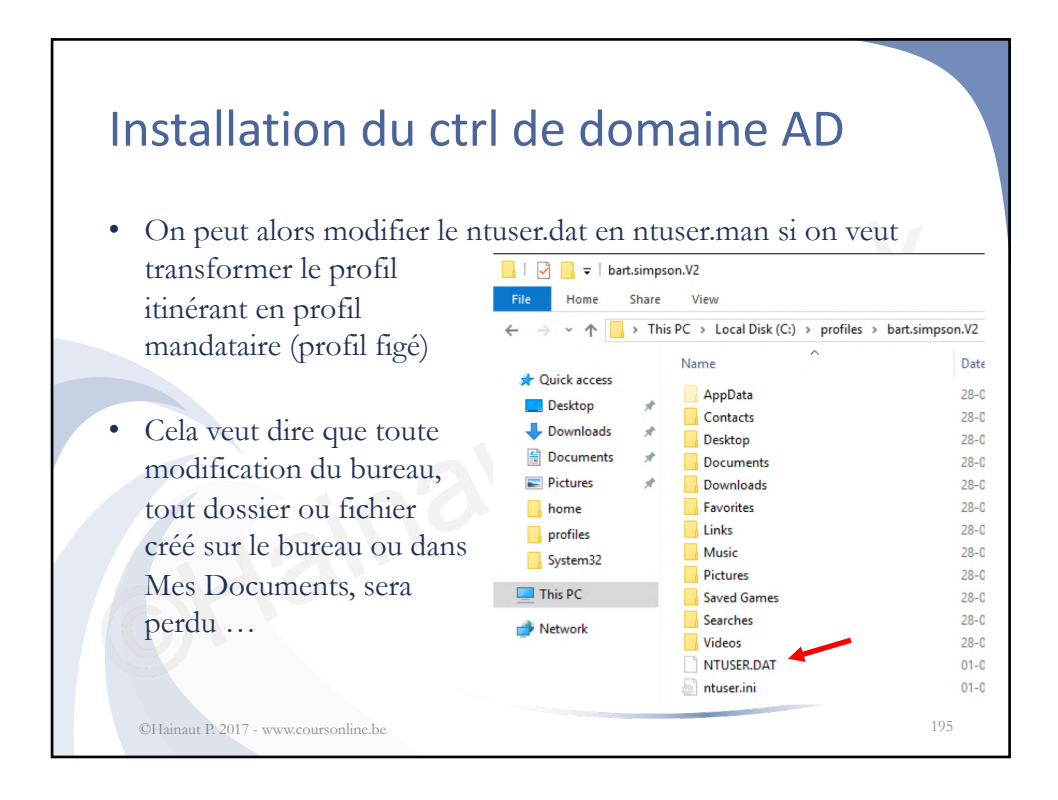

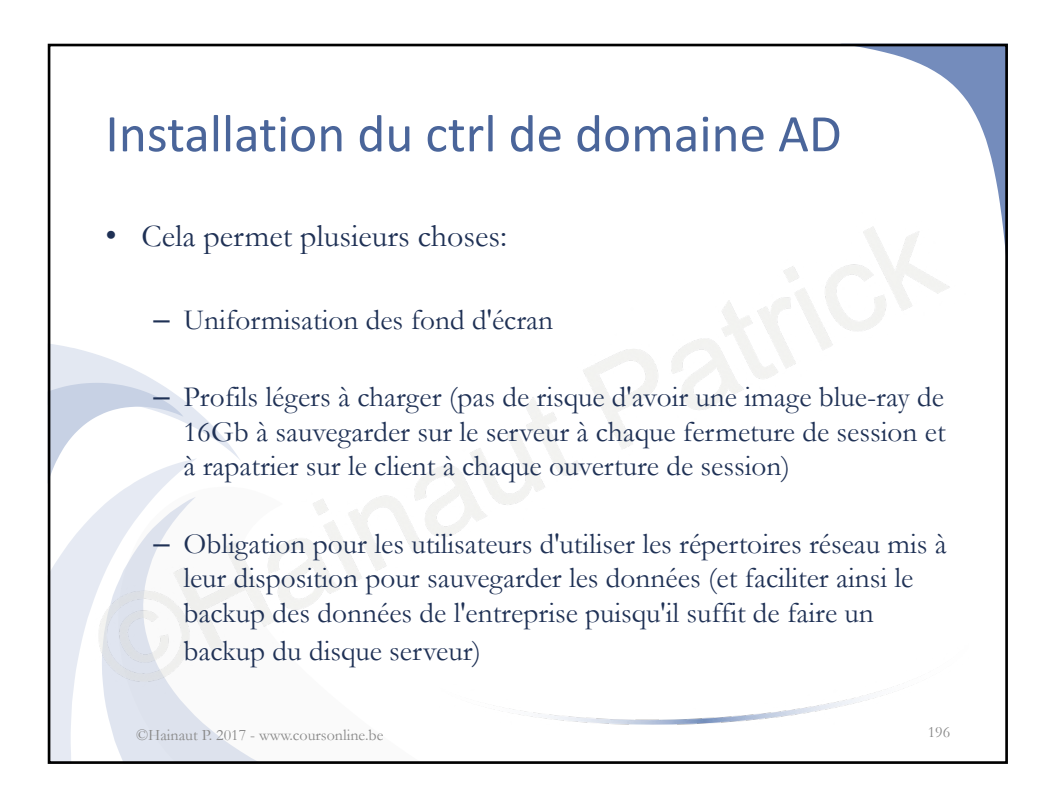

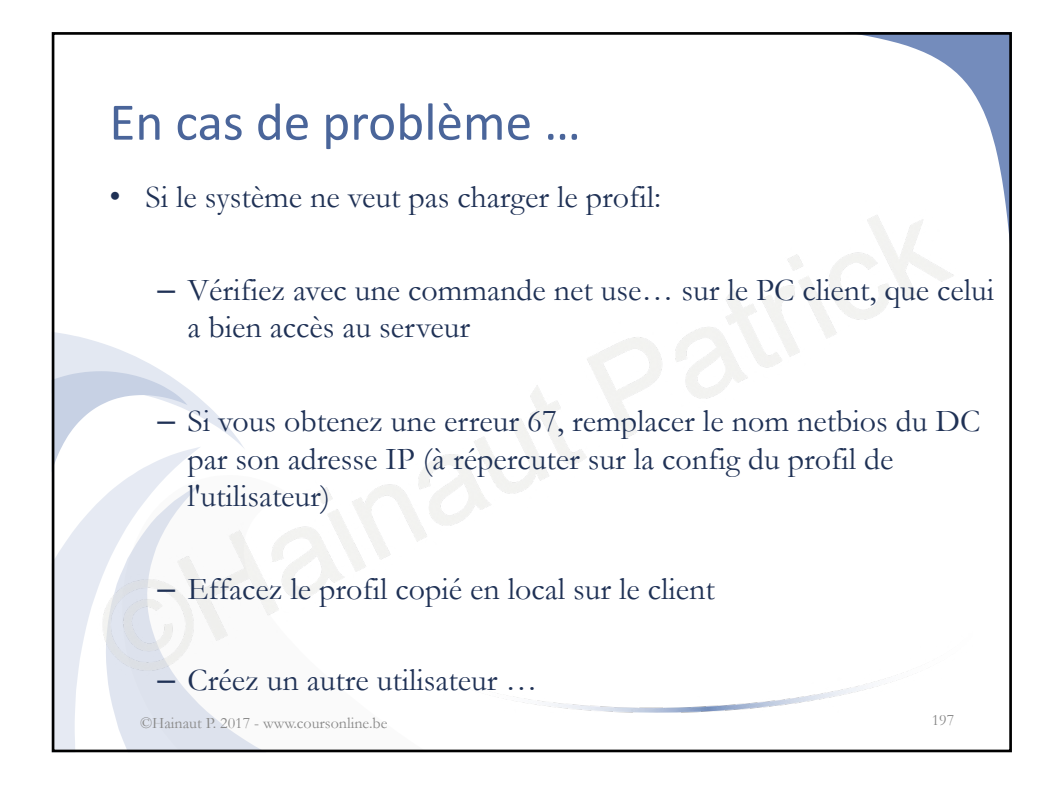

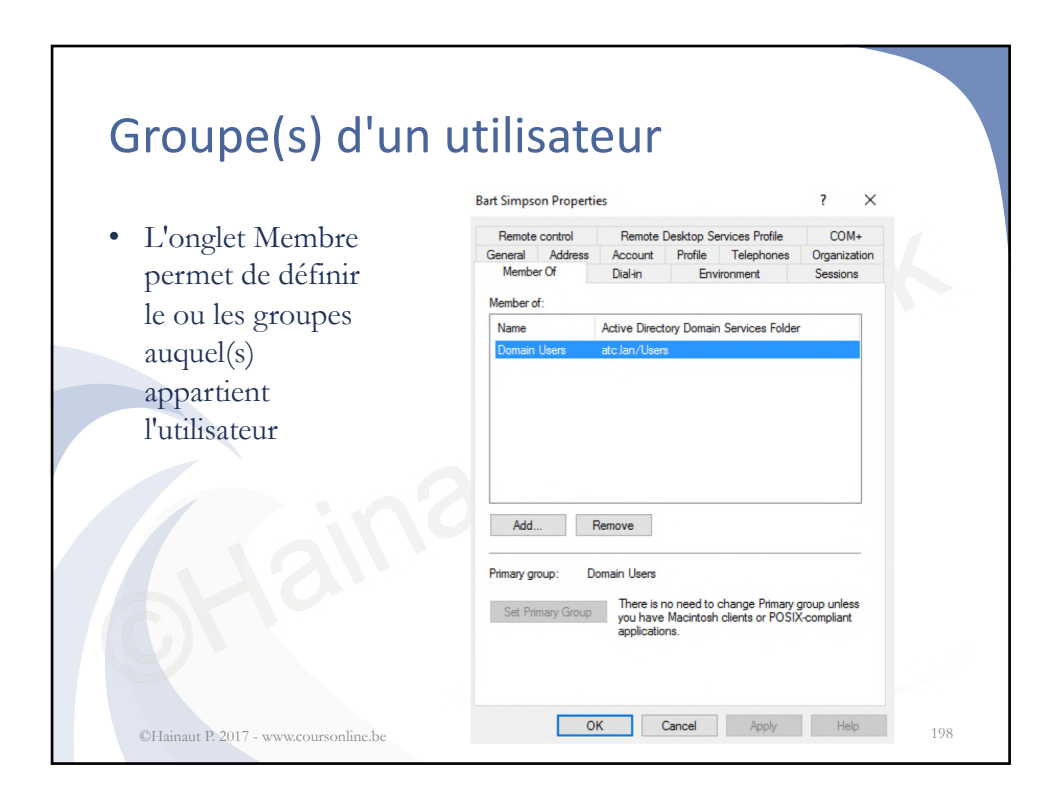

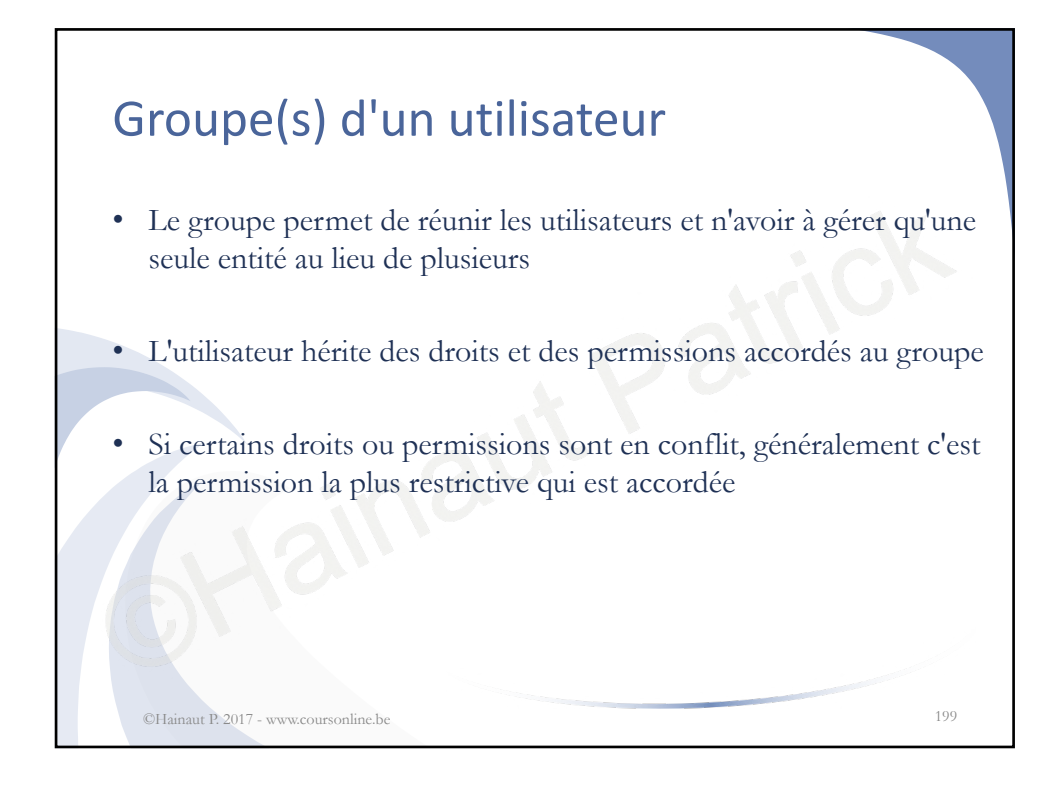

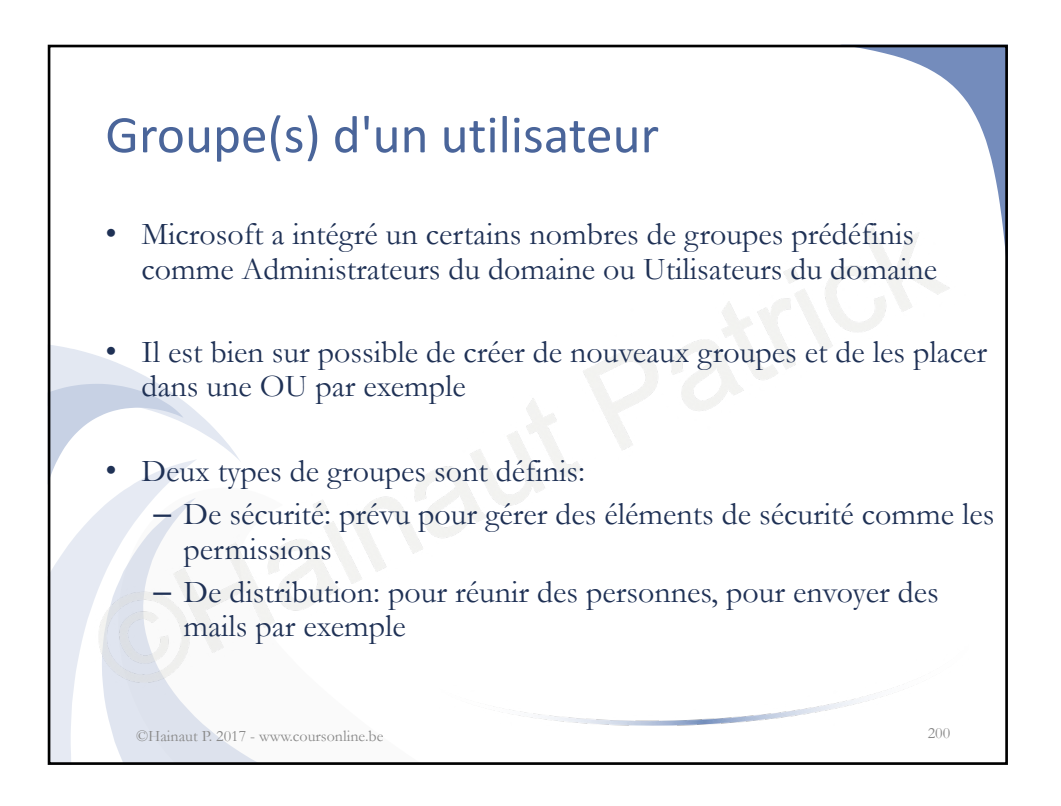

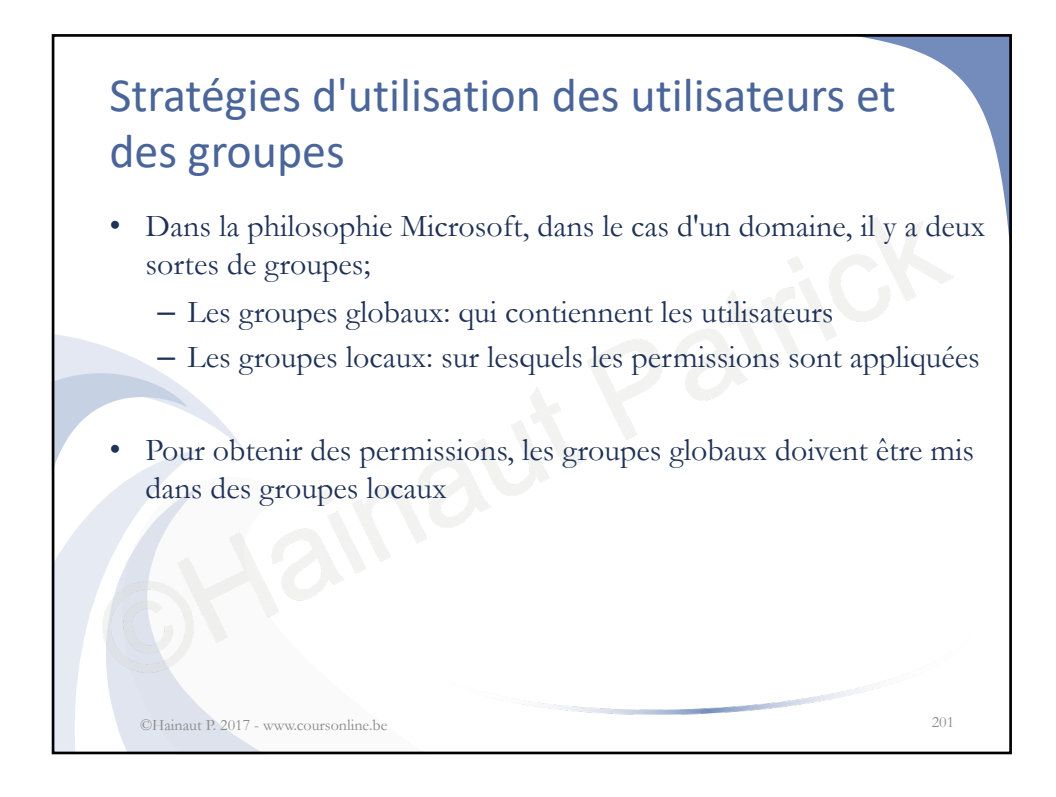

| rontee des différents groupes   |                             |                                              |                         |                                                                          |  |  |
|---------------------------------|-----------------------------|----------------------------------------------|-------------------------|--------------------------------------------------------------------------|--|--|
| Groupe                          | Туре                        | Portée                                       | Stocké sur              | Utilisé pour gére<br>des                                                 |  |  |
| Local                           | Sécurité                    | Ordinateur local                             | Ordinateur<br>local SAM | Utilisat. et des per<br>dans des workgrou<br>ou des perm. dans<br>une AD |  |  |
| Local de<br>domaine             | Sécurité ou<br>distribution | Domaine AD                                   | Partition de domaine AD | Ressources AD                                                            |  |  |
| Global                          | Sécurité ou<br>distribution | Forêt AD                                     | Partition de domaine AD | Utilisateurs de don<br>AD                                                |  |  |
| Universel                       | Sécurité ou<br>distribution | Forêt AD                                     | Catalogue<br>global AD  | Utilisat. ou des grp<br>globaux dans une<br>forêt AD                     |  |  |
| Identité intégré<br>de sécurité | Sécurité<br>©Ha             | Ordinateur local<br>naut P. 2017 - www.cours | Ordinateur              | Droits et des<br>permissions 202                                         |  |  |

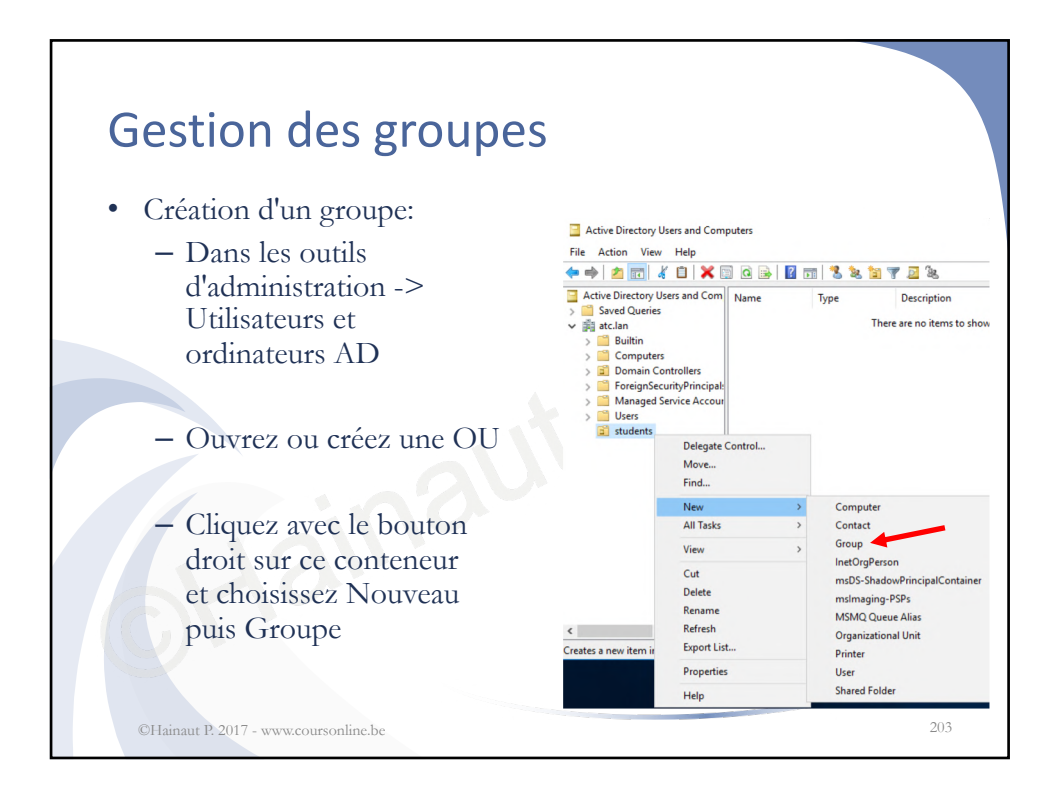

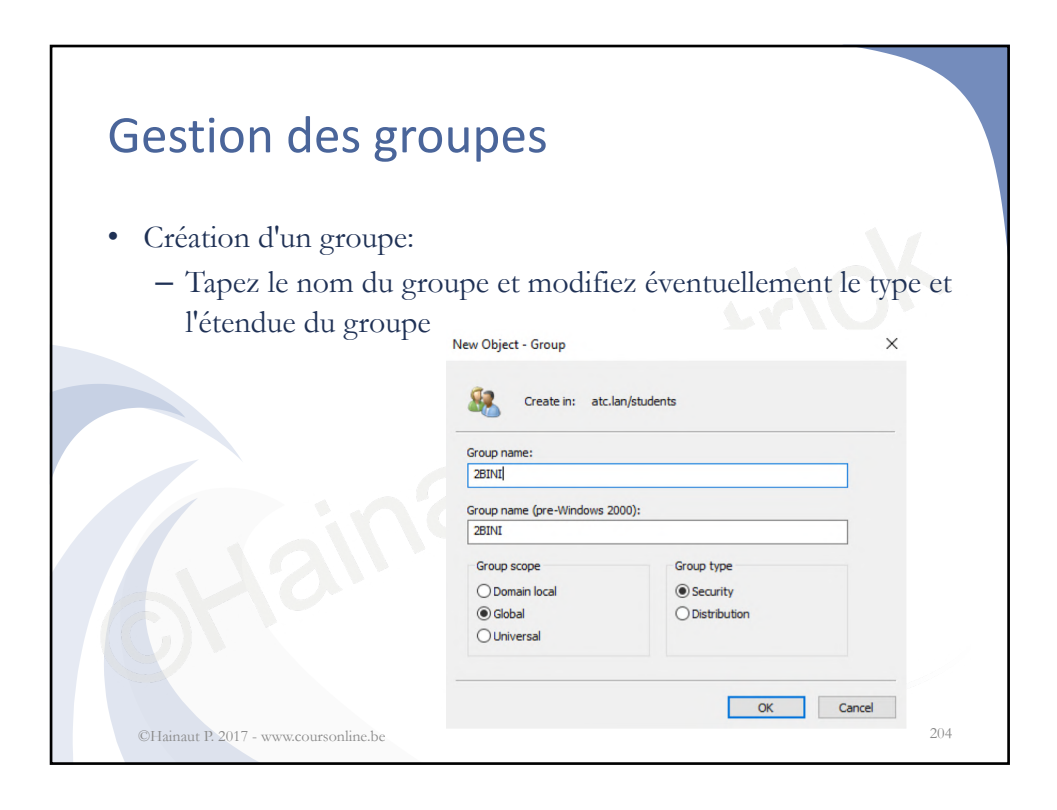

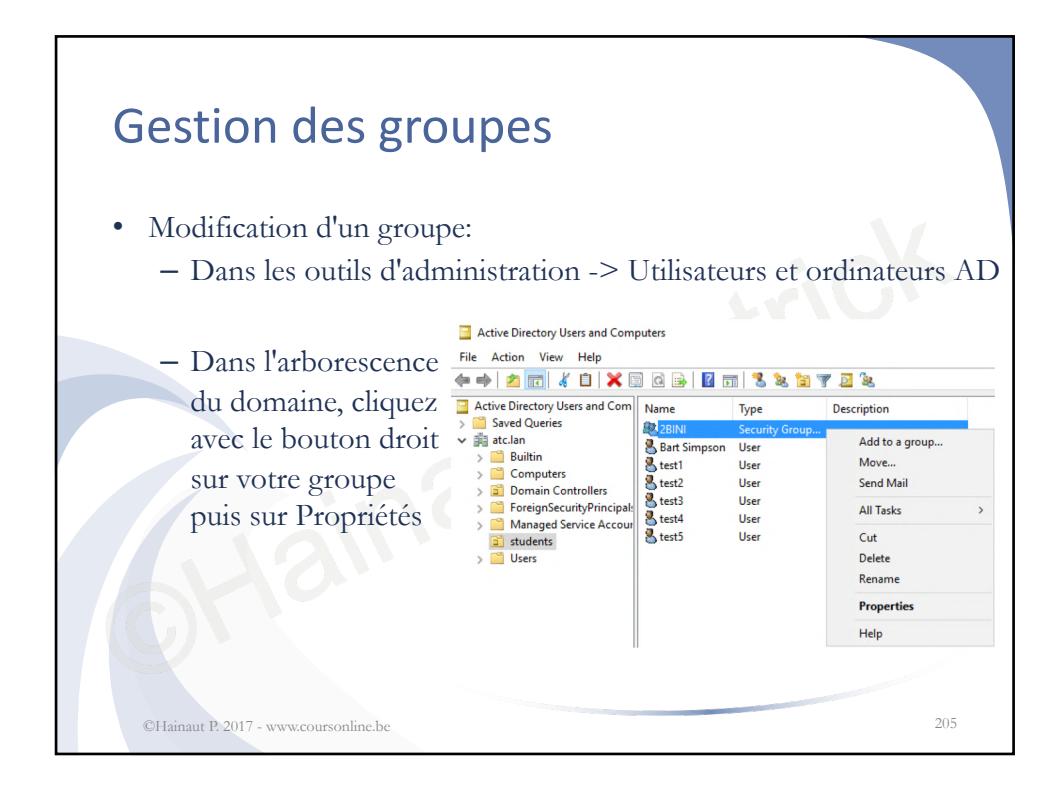

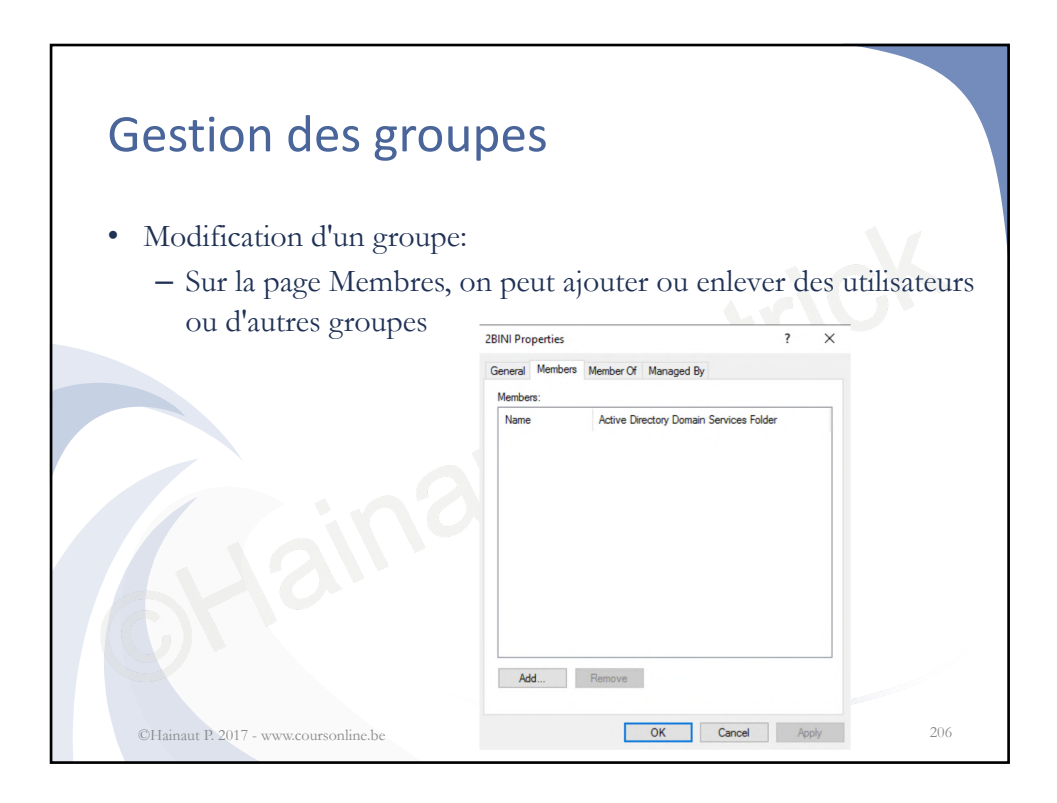

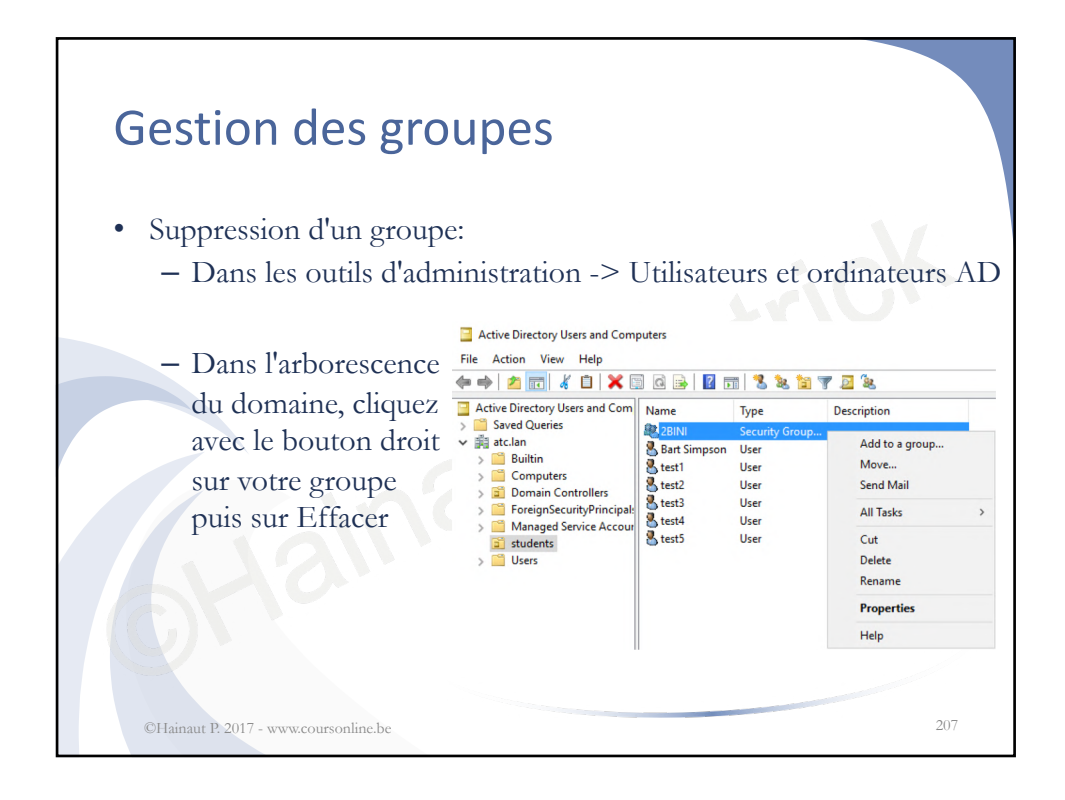

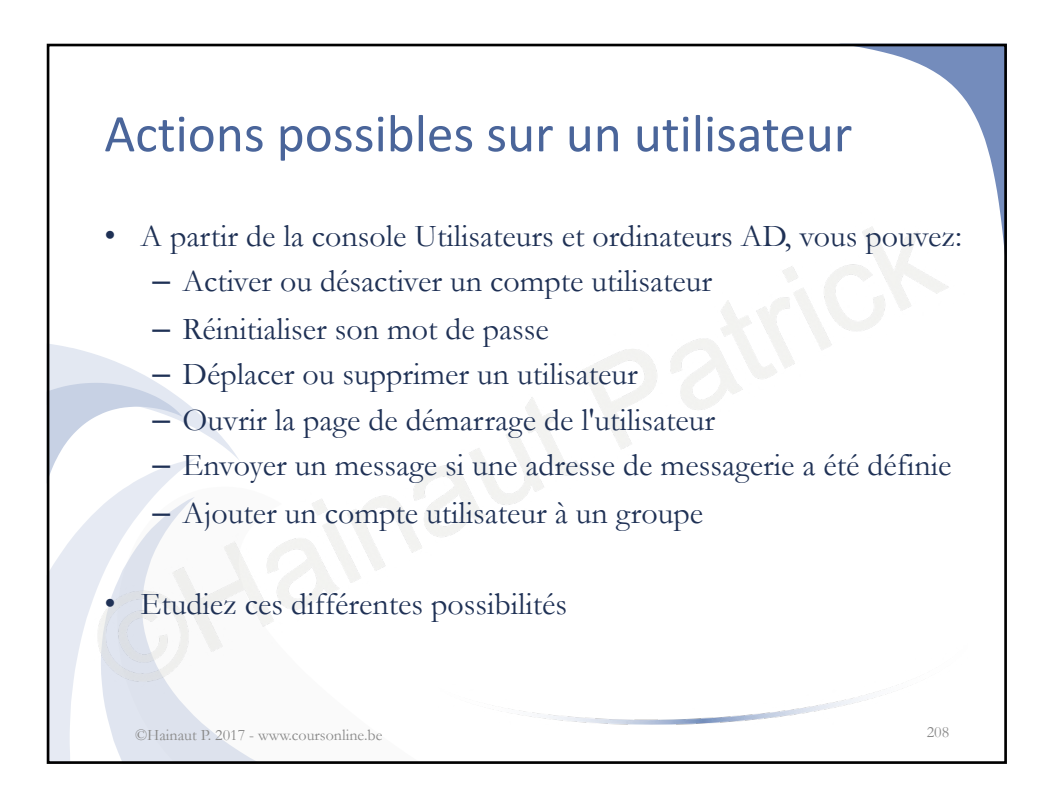

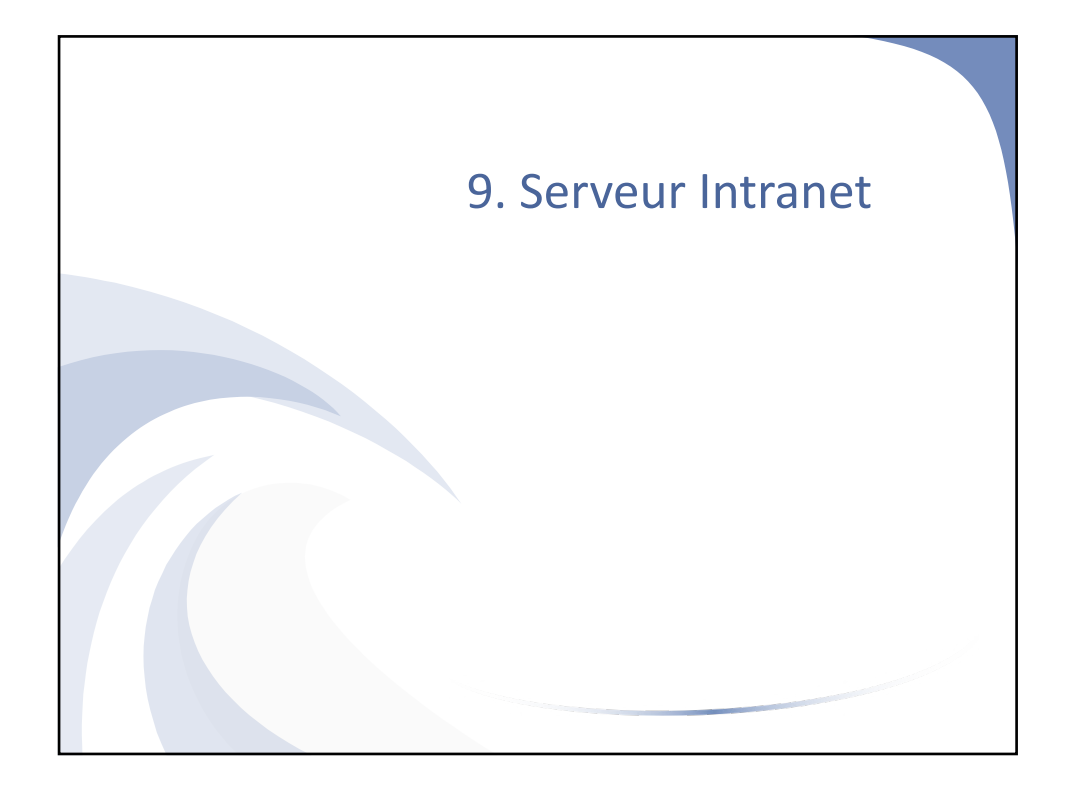

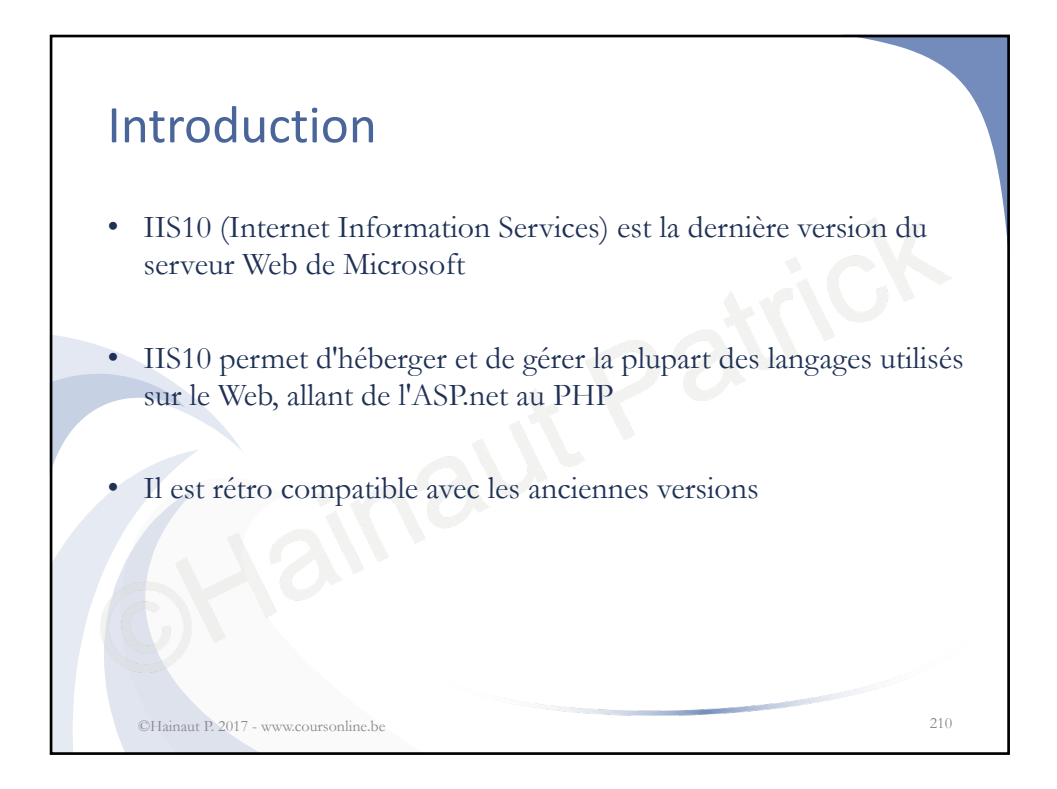

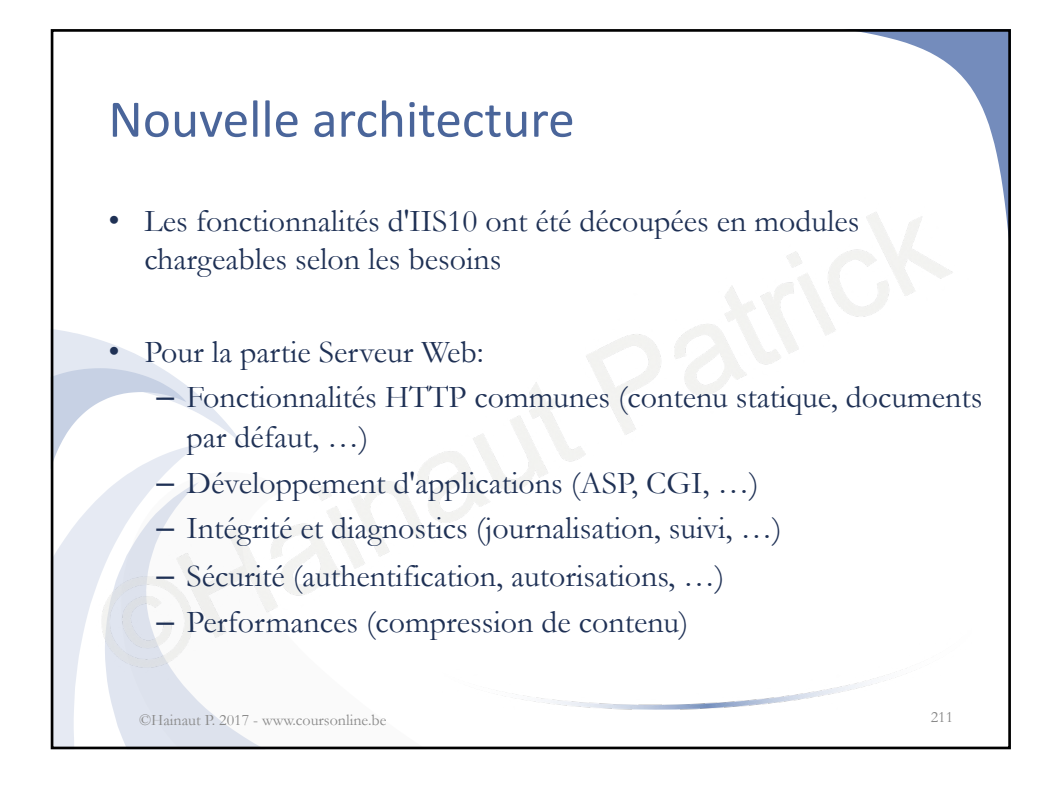

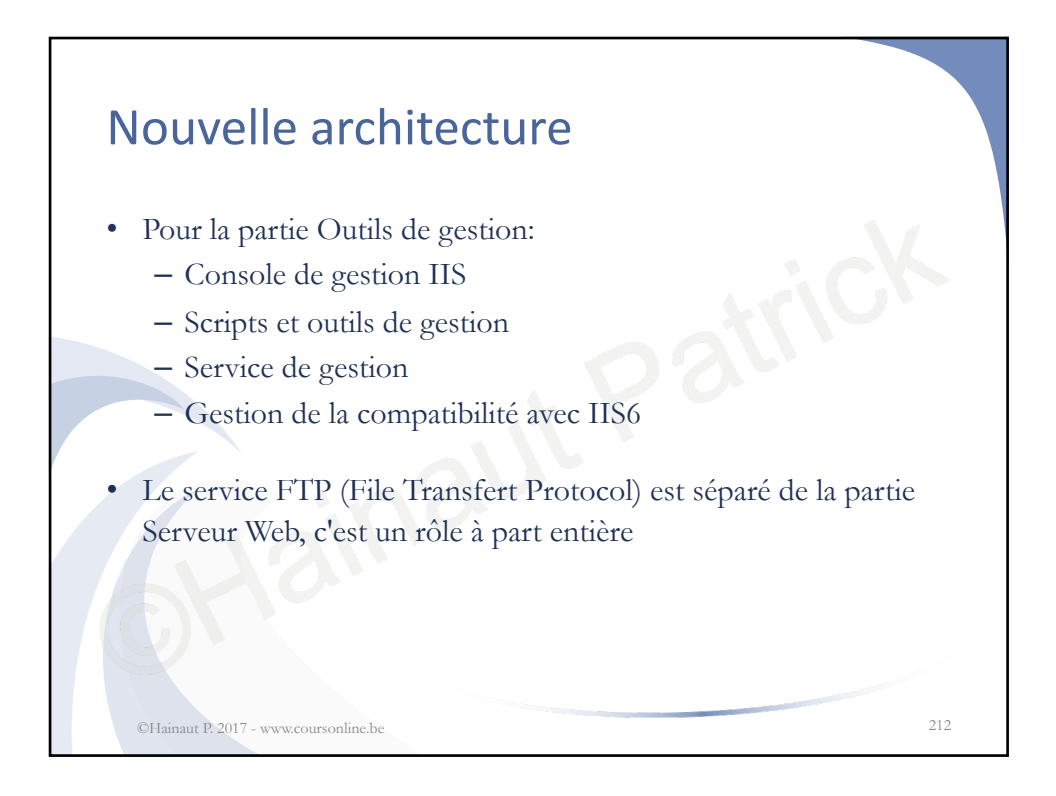

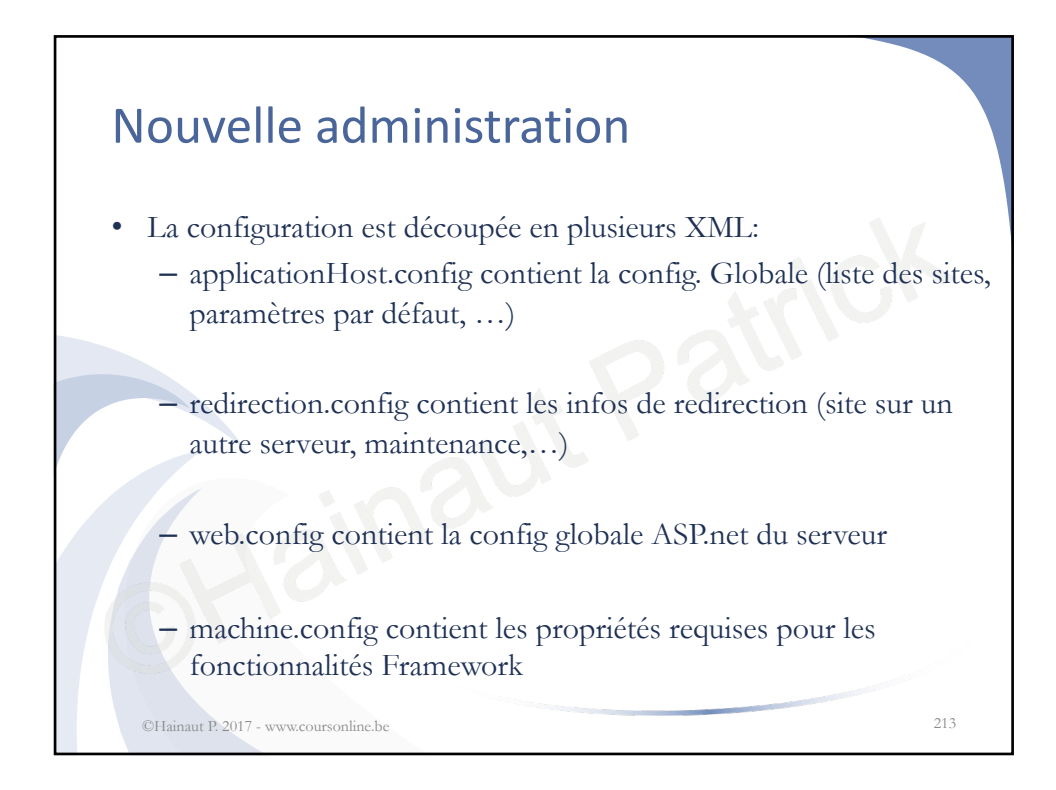

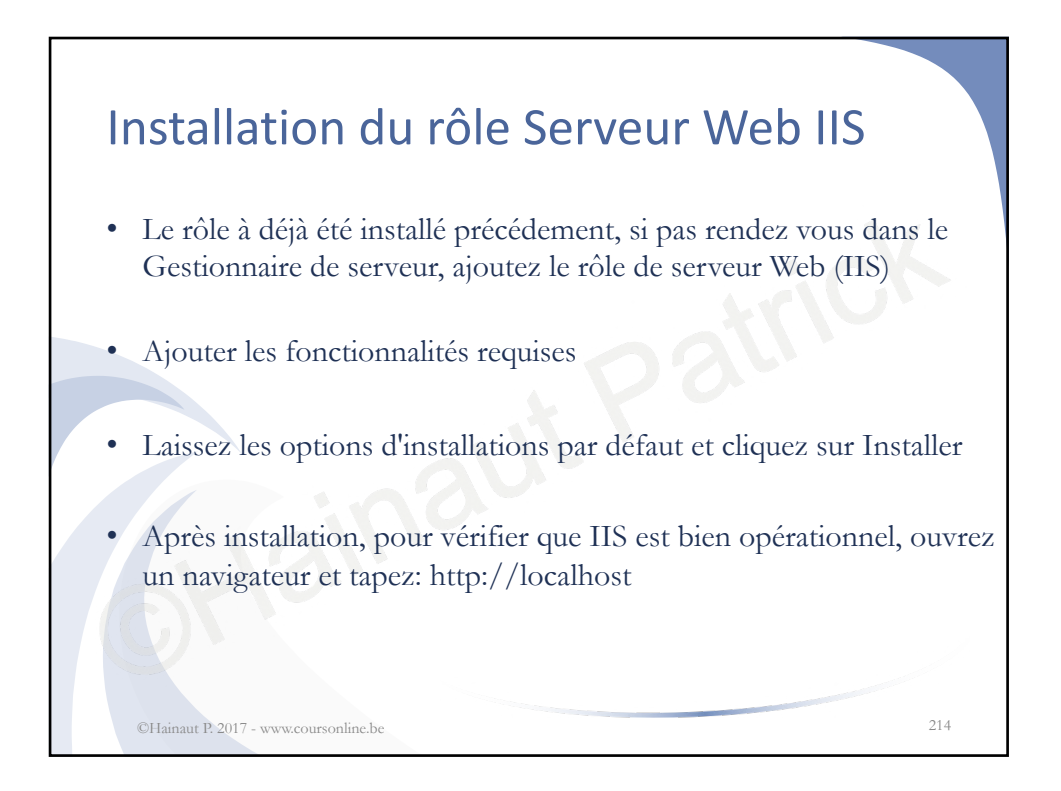

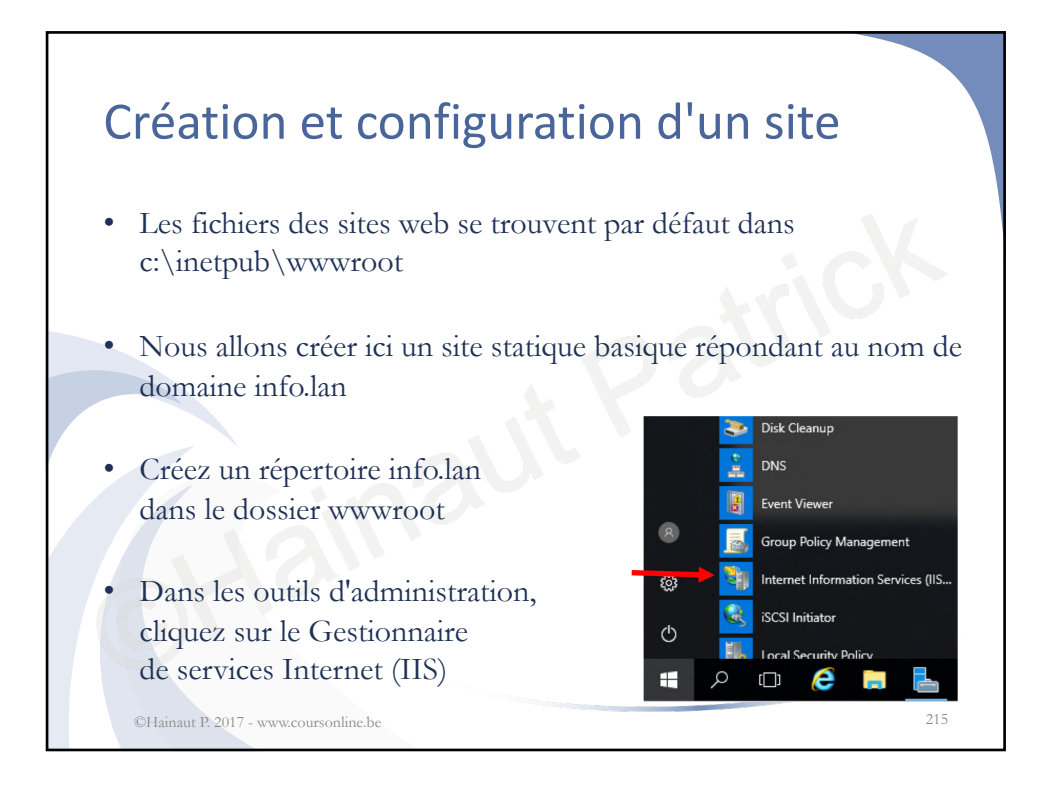

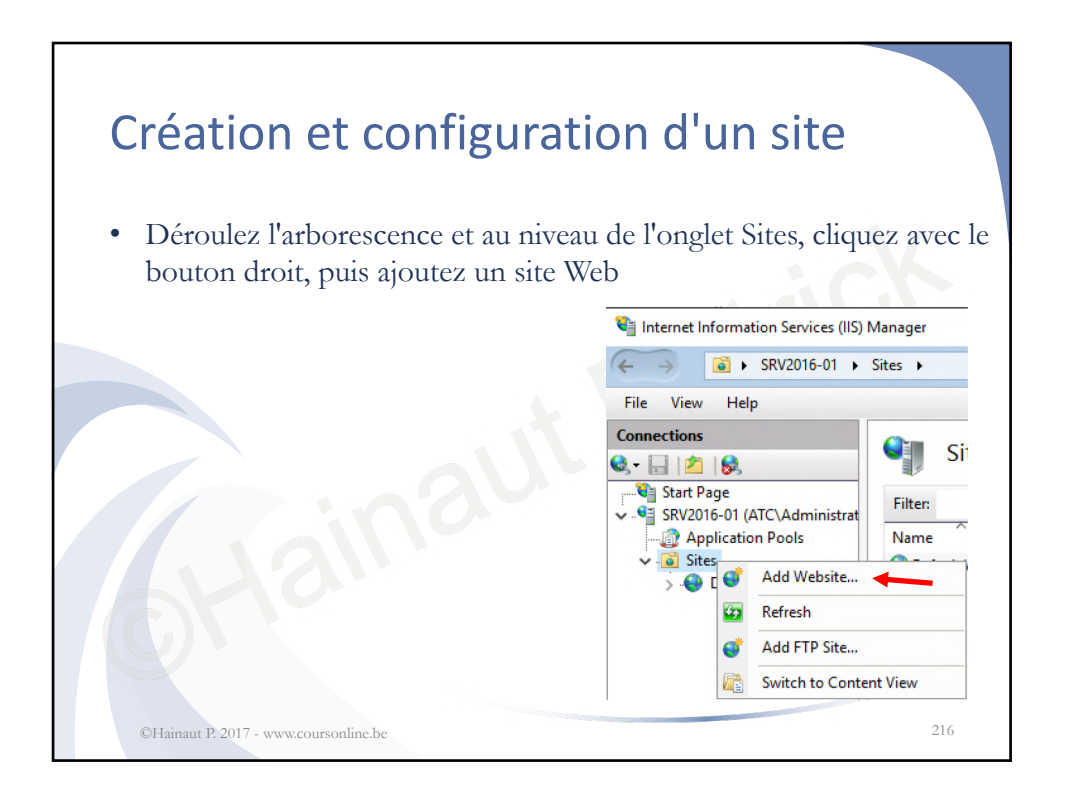
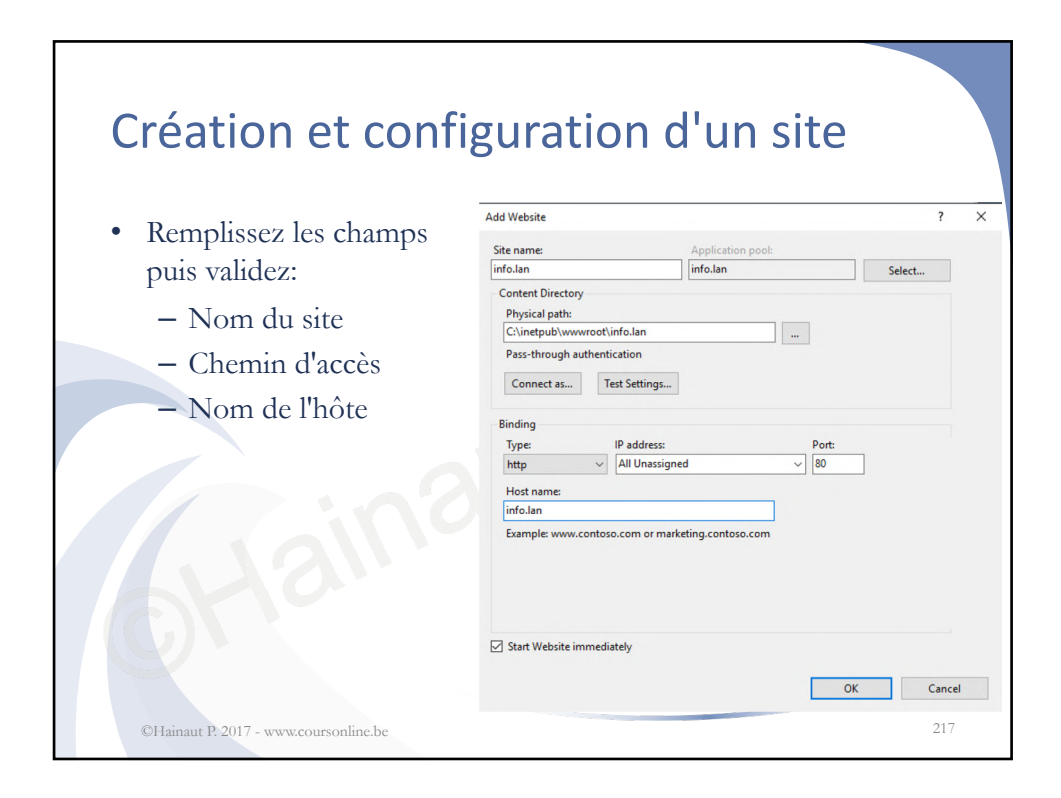

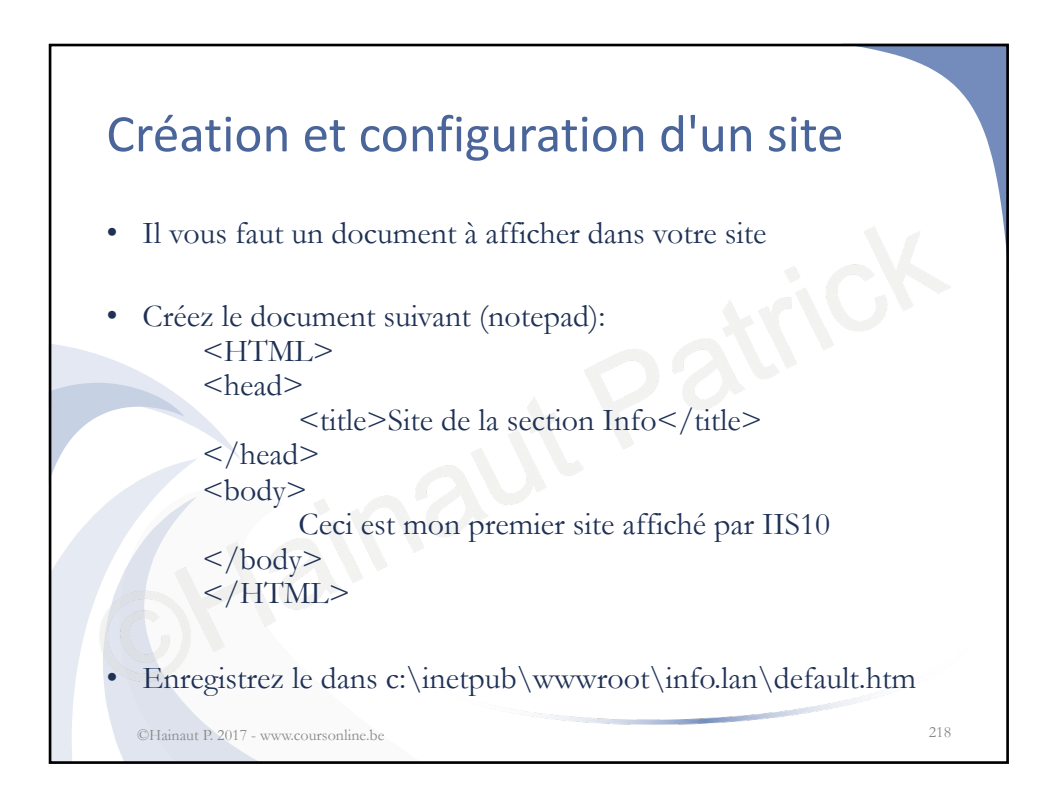

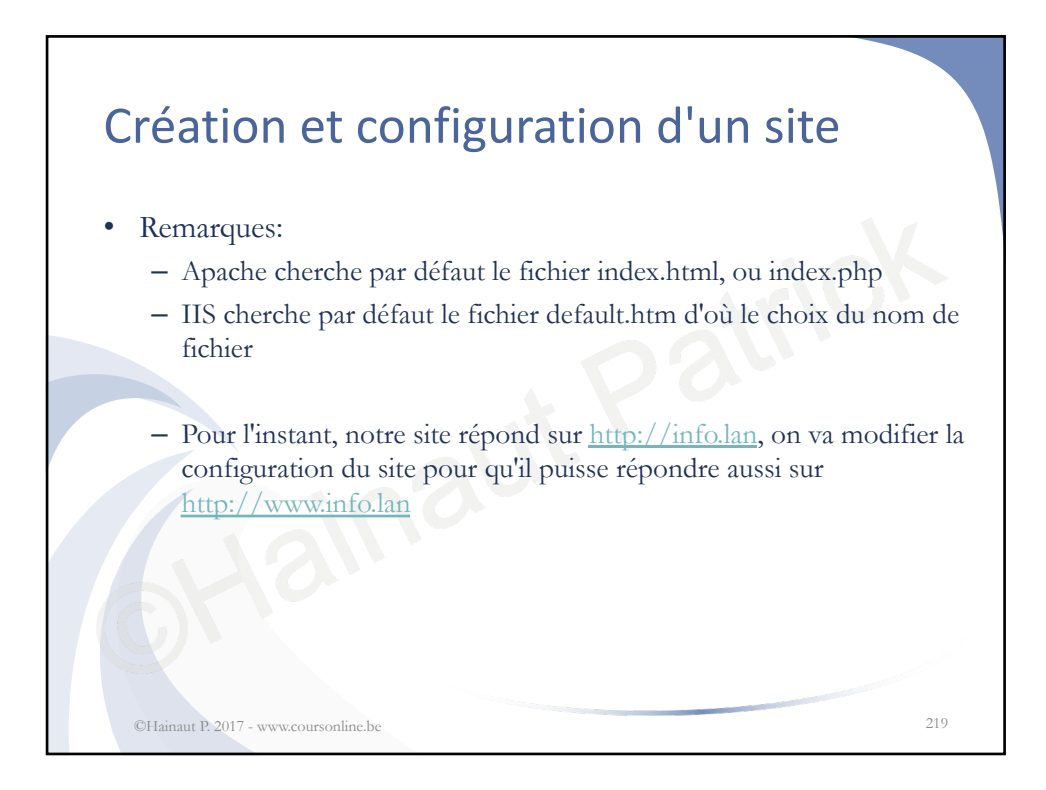

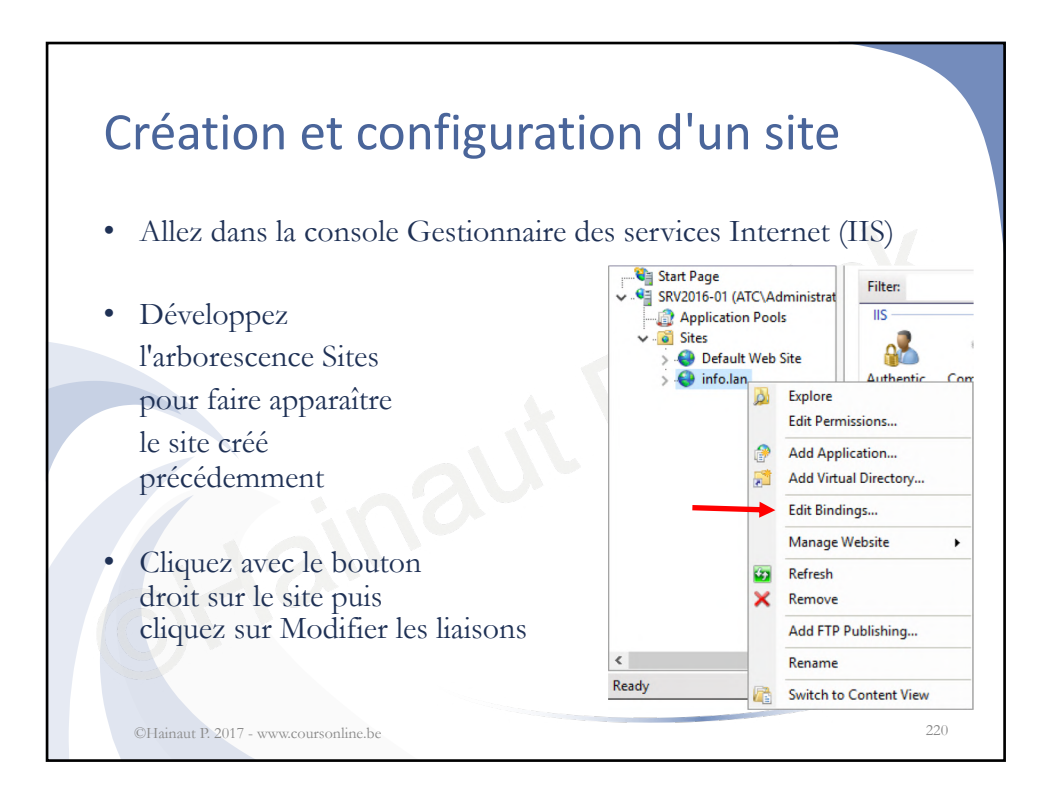

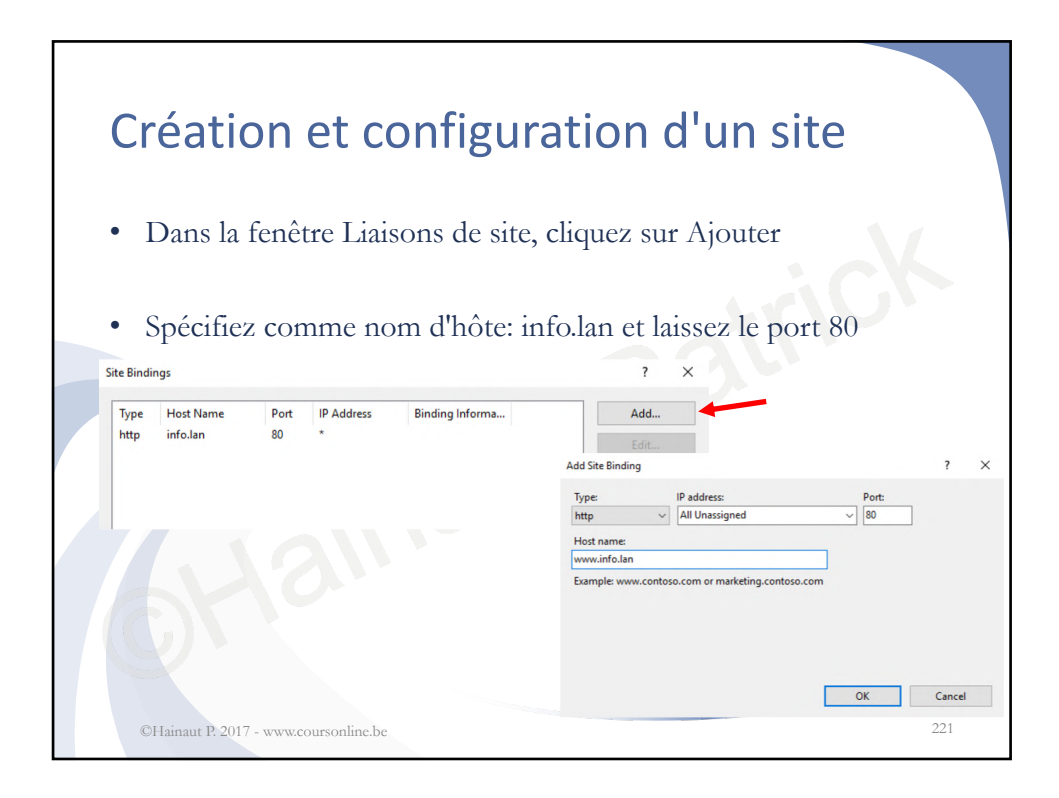

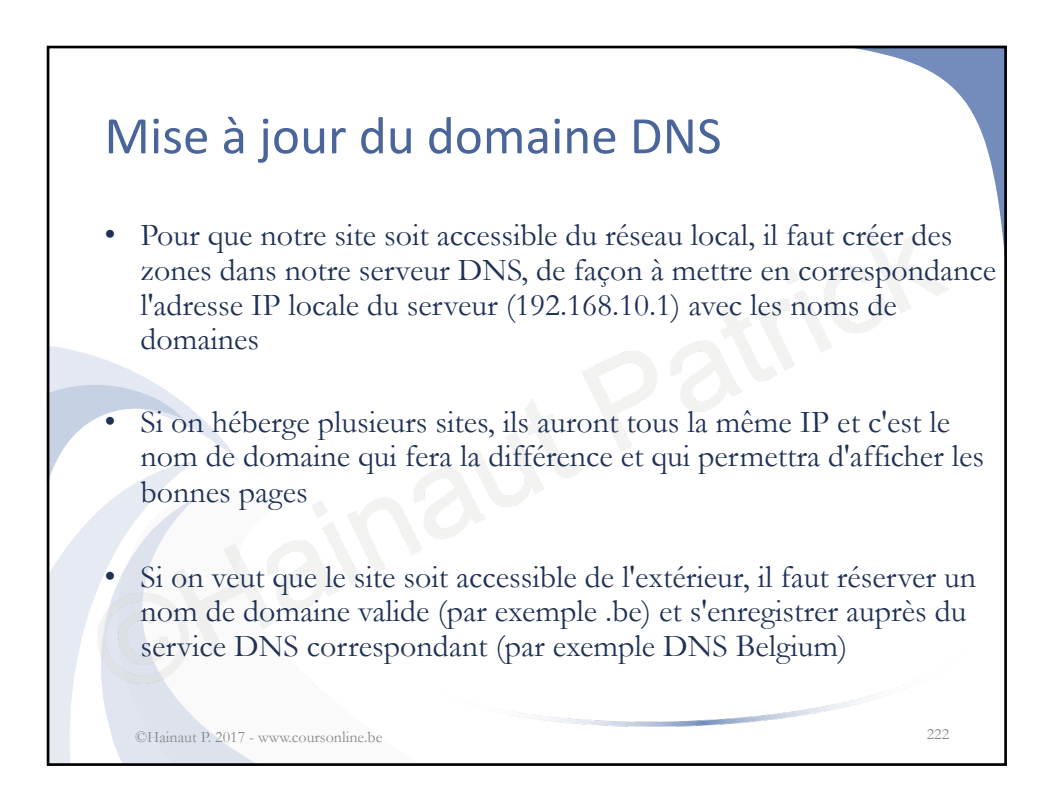

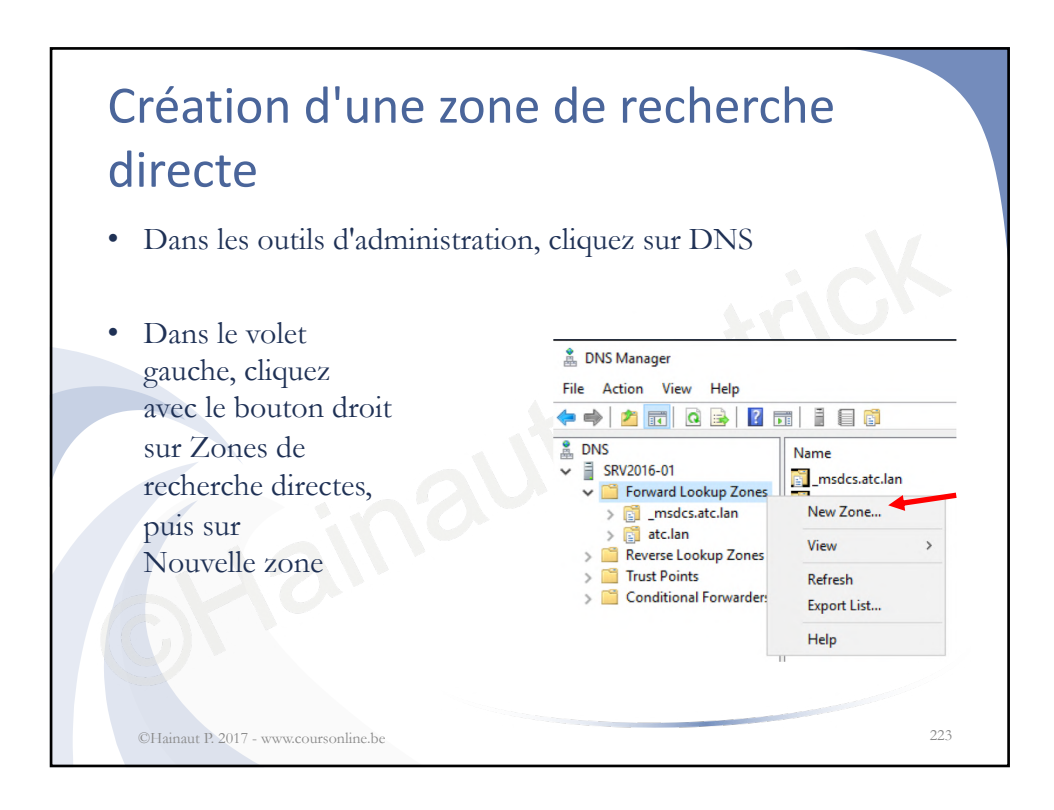

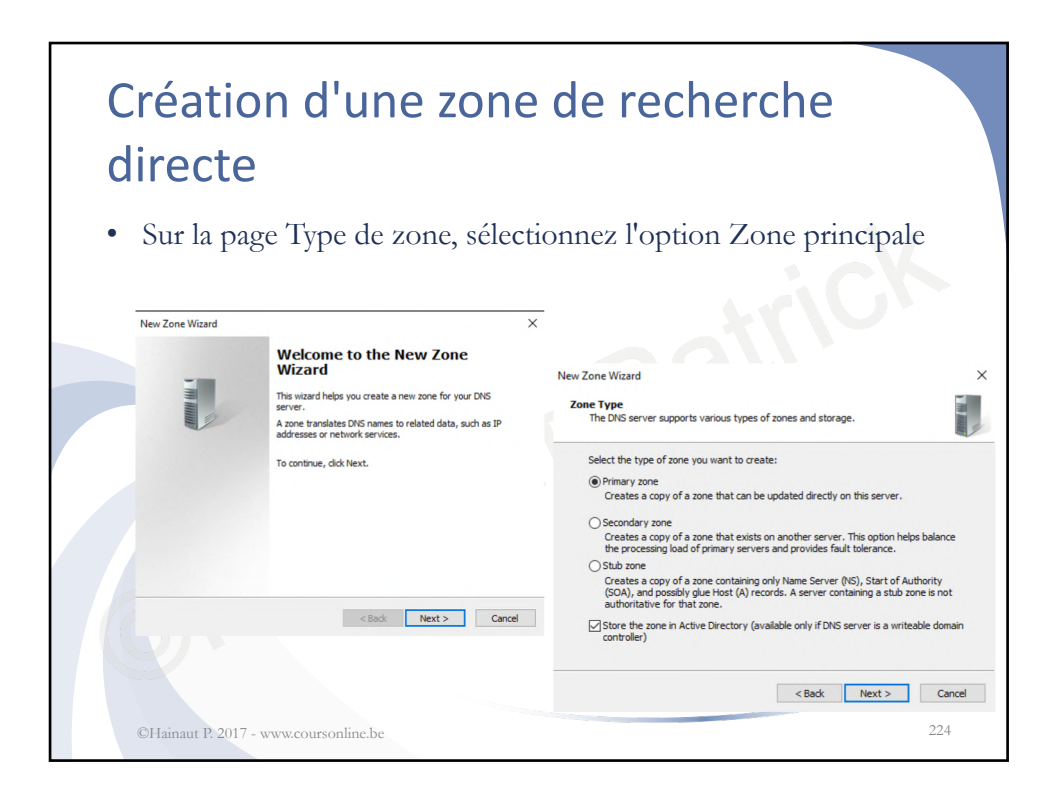

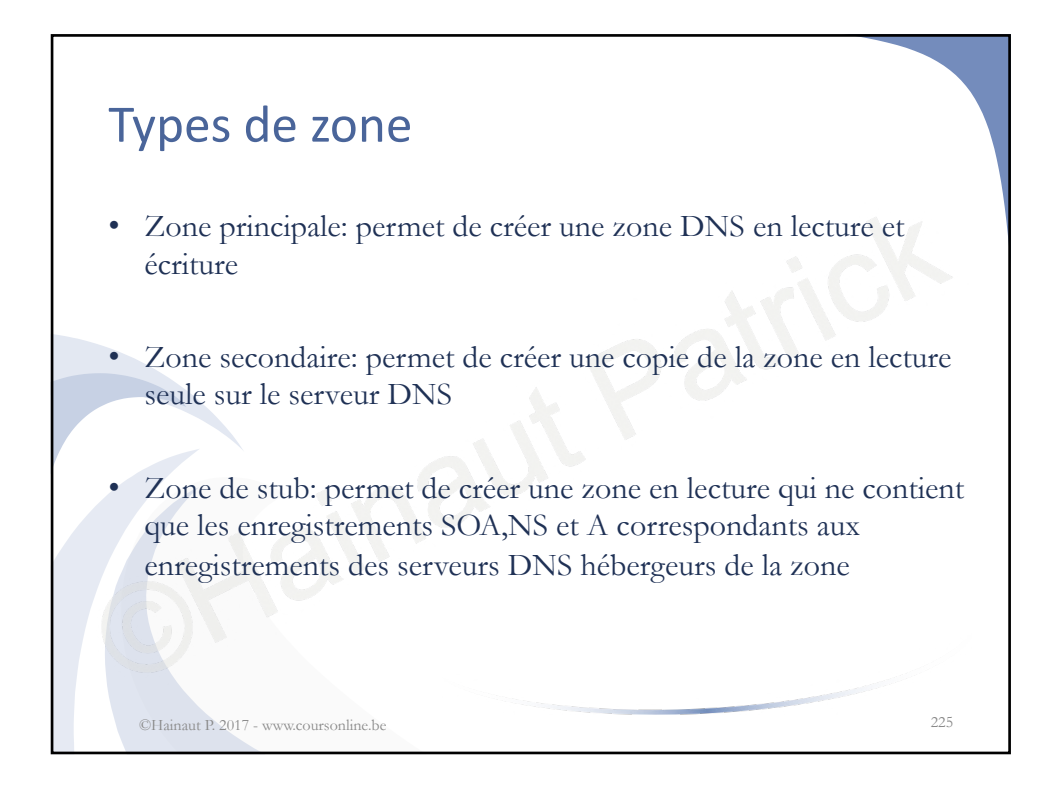

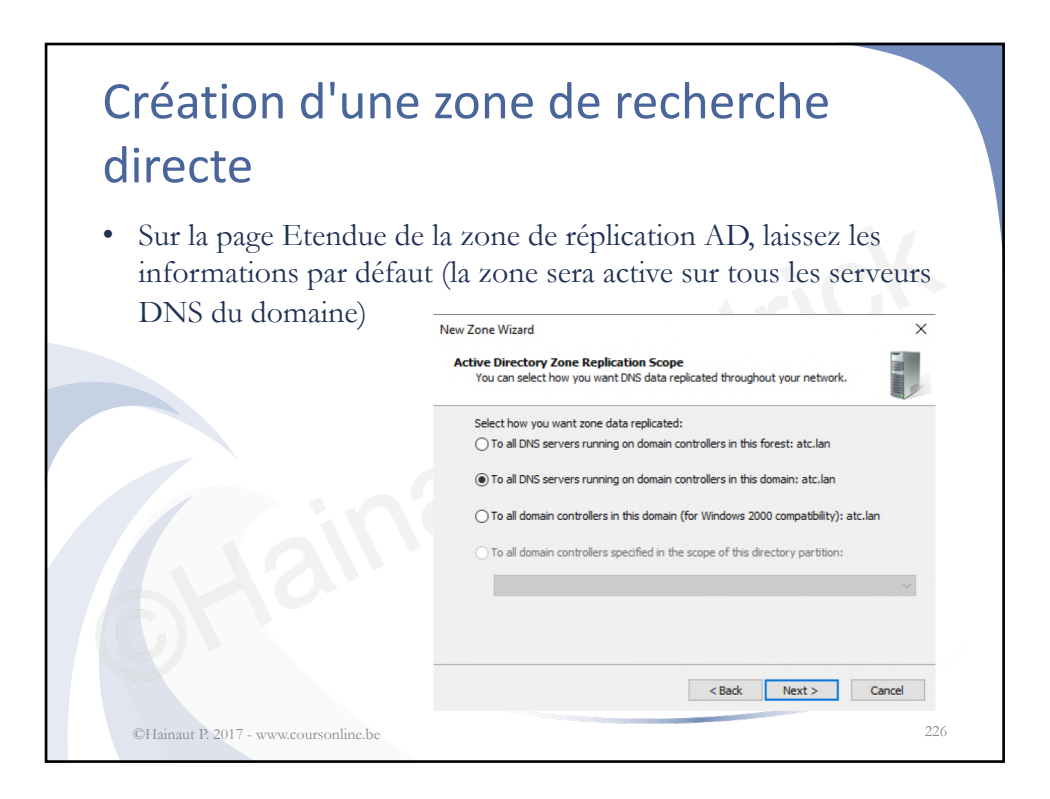

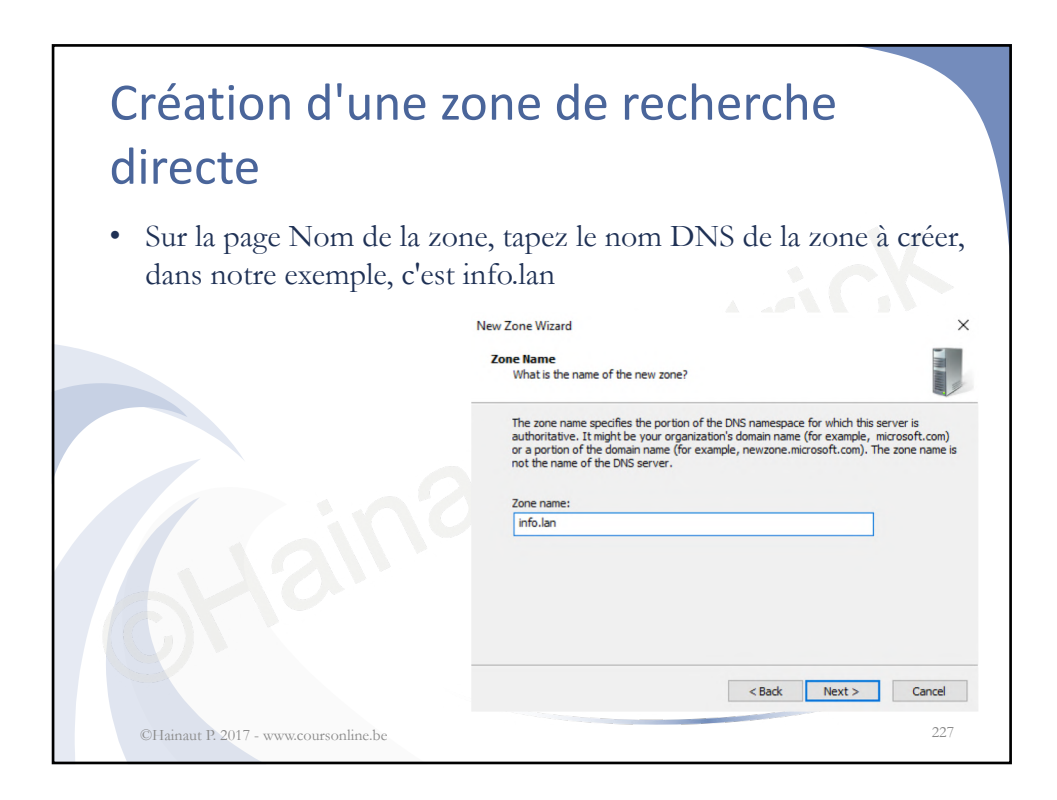

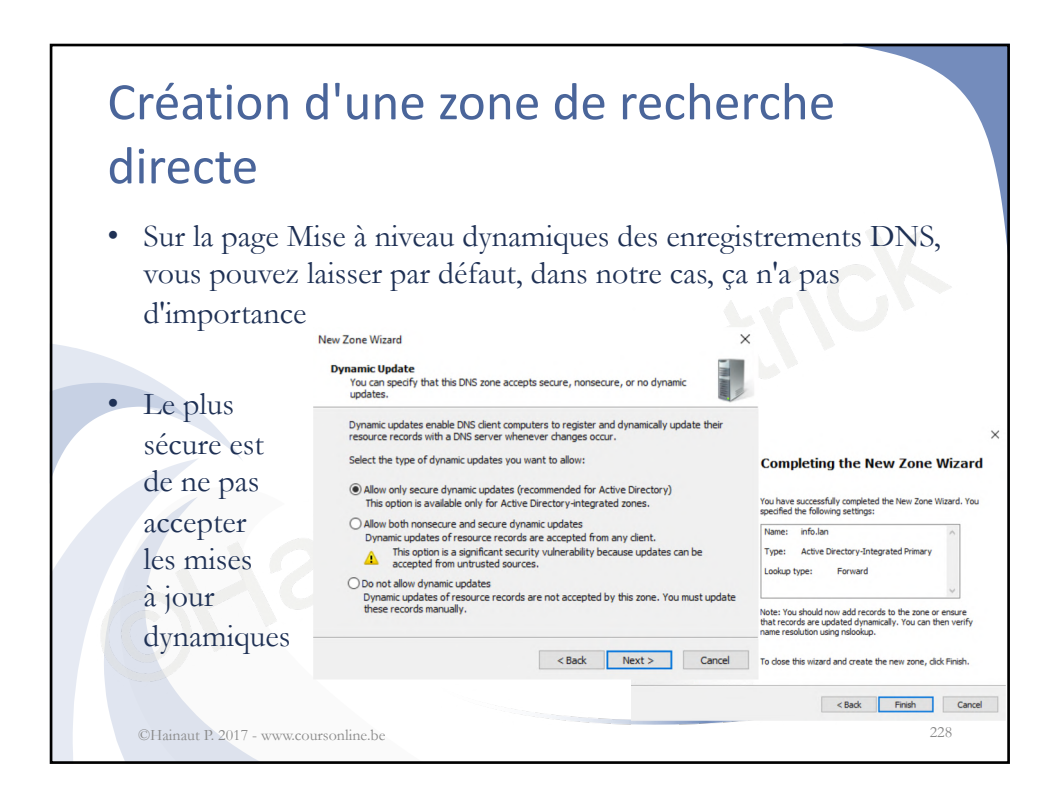

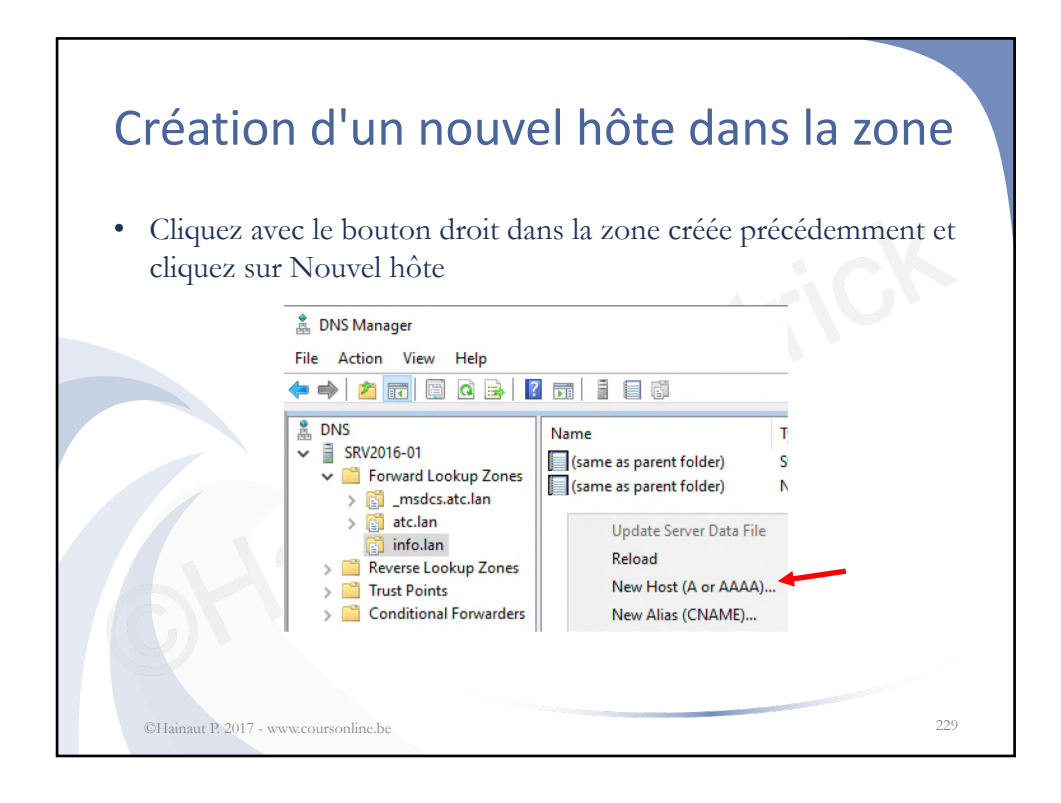

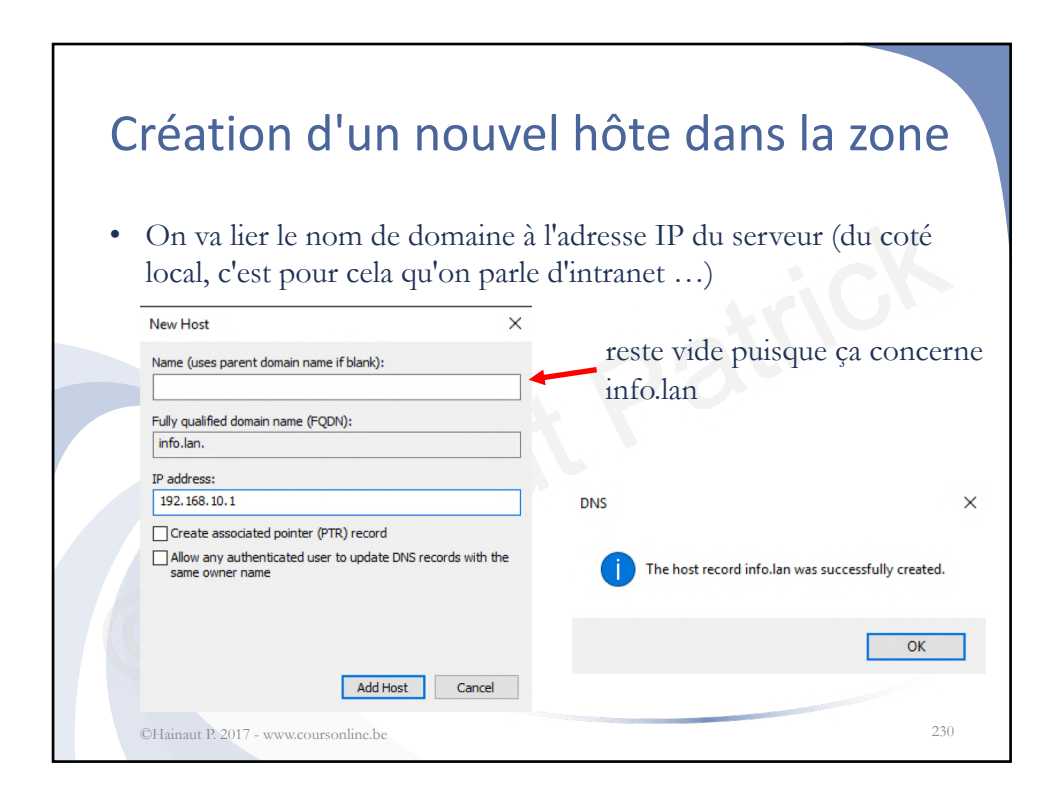

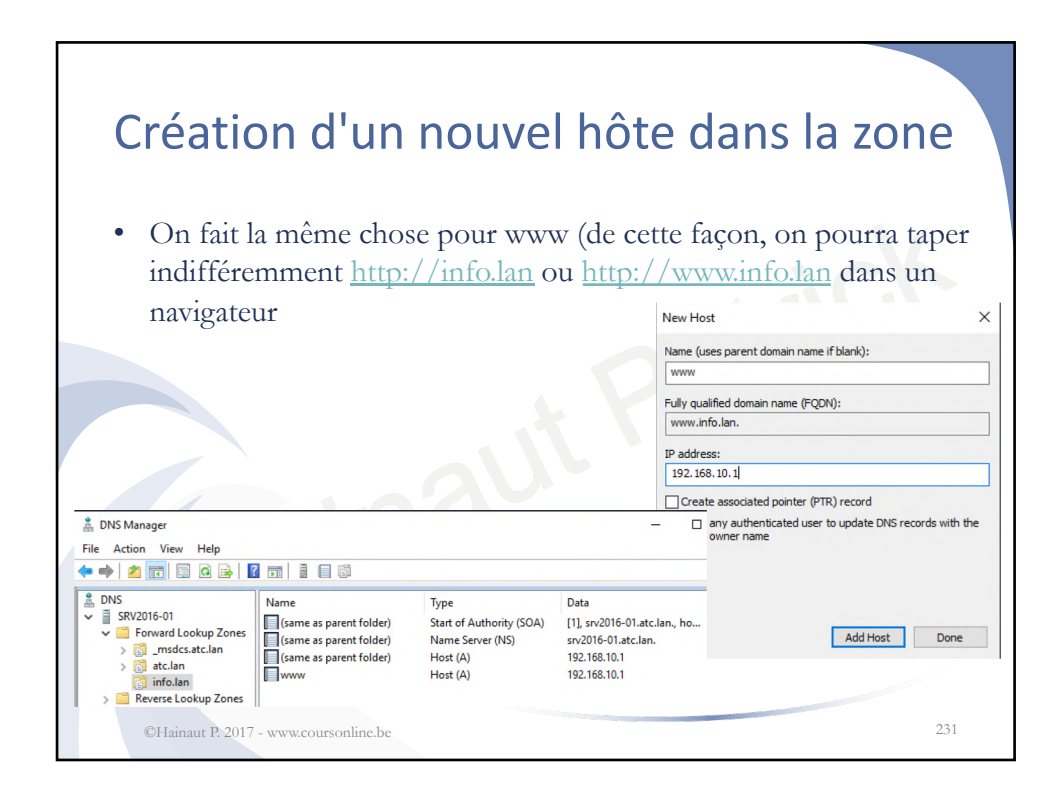

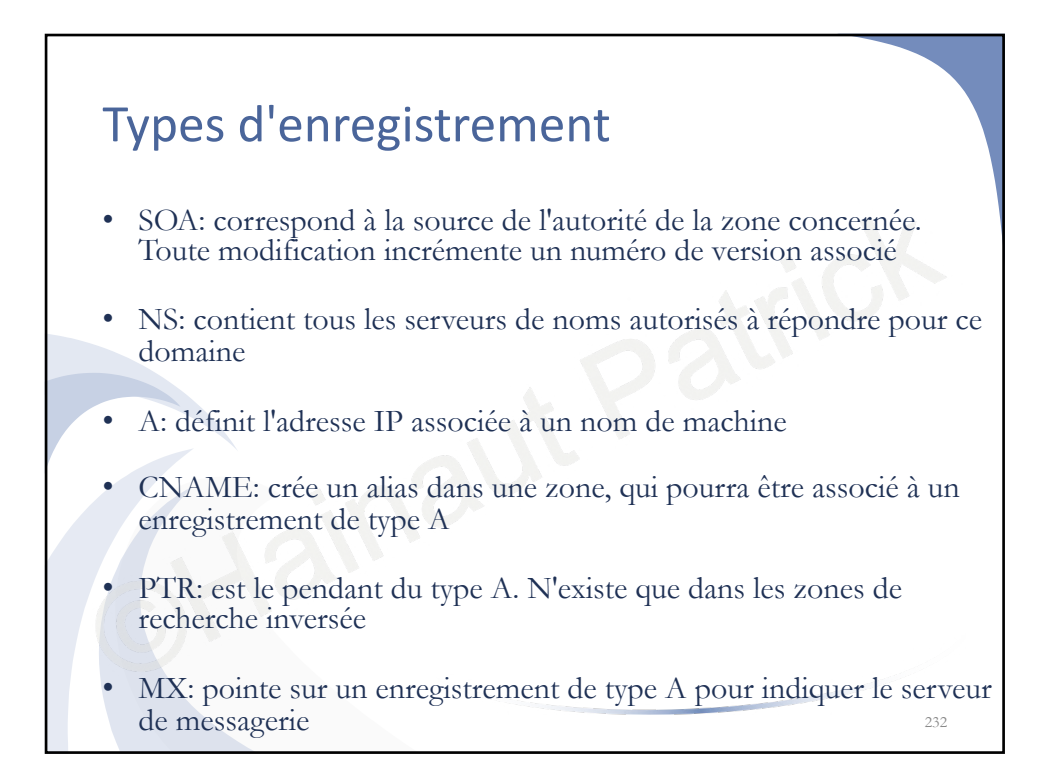

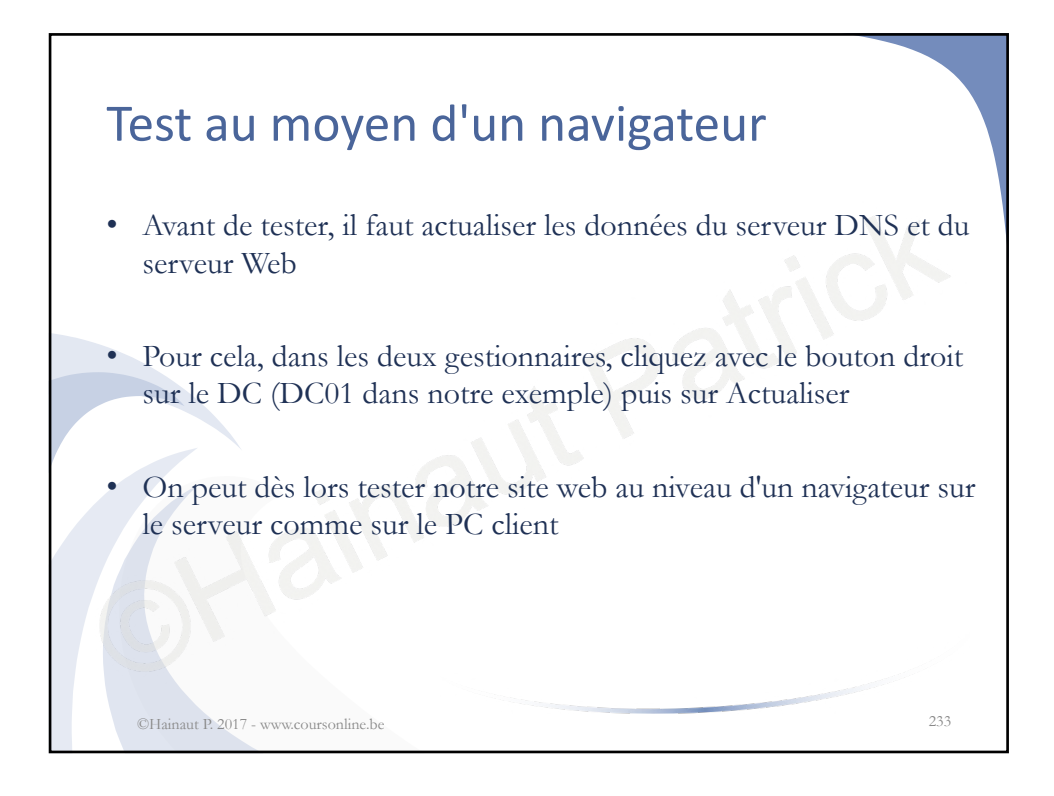

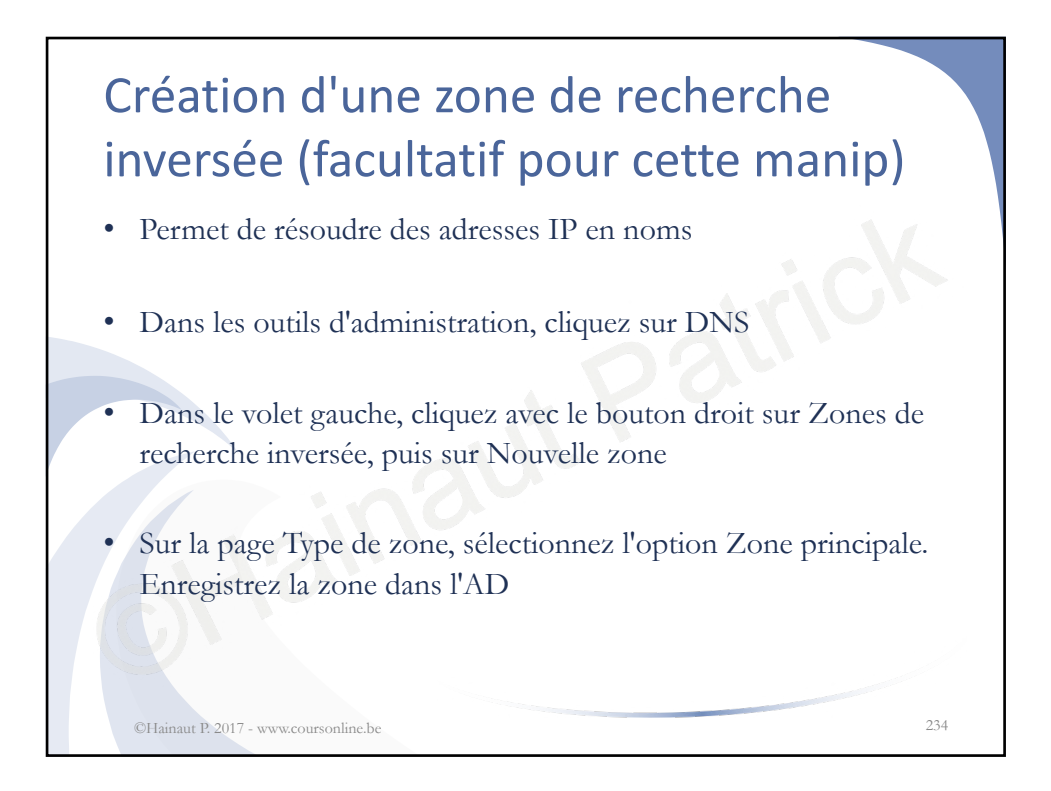

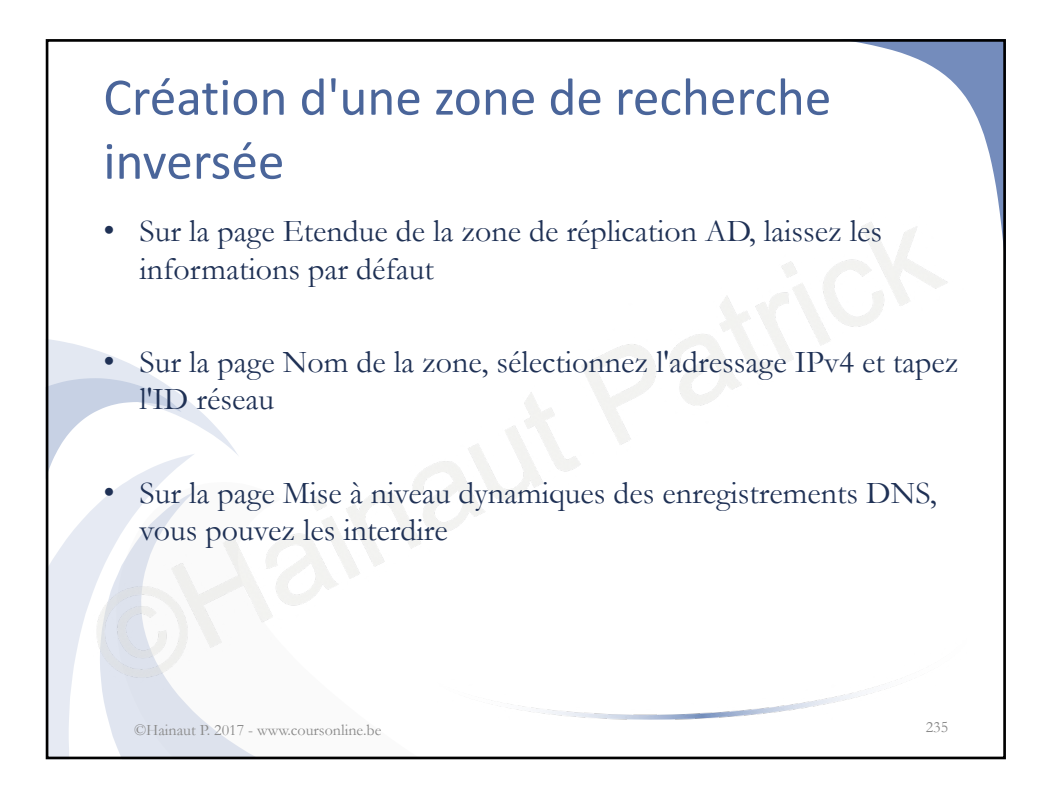

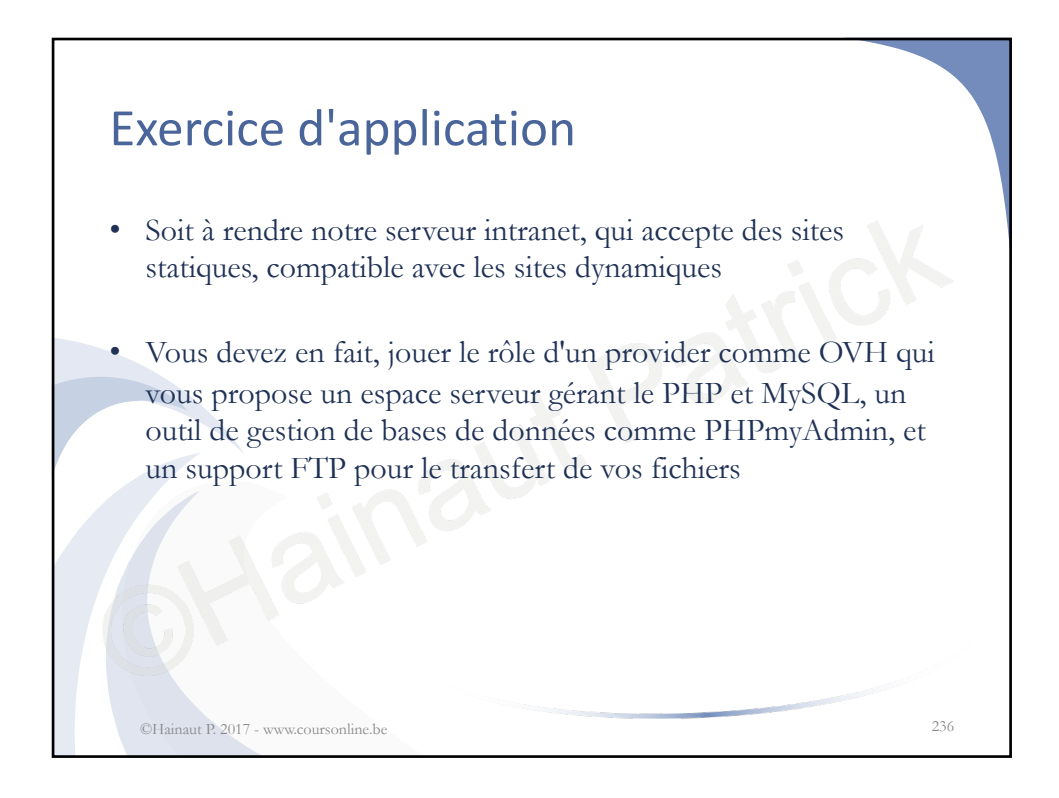

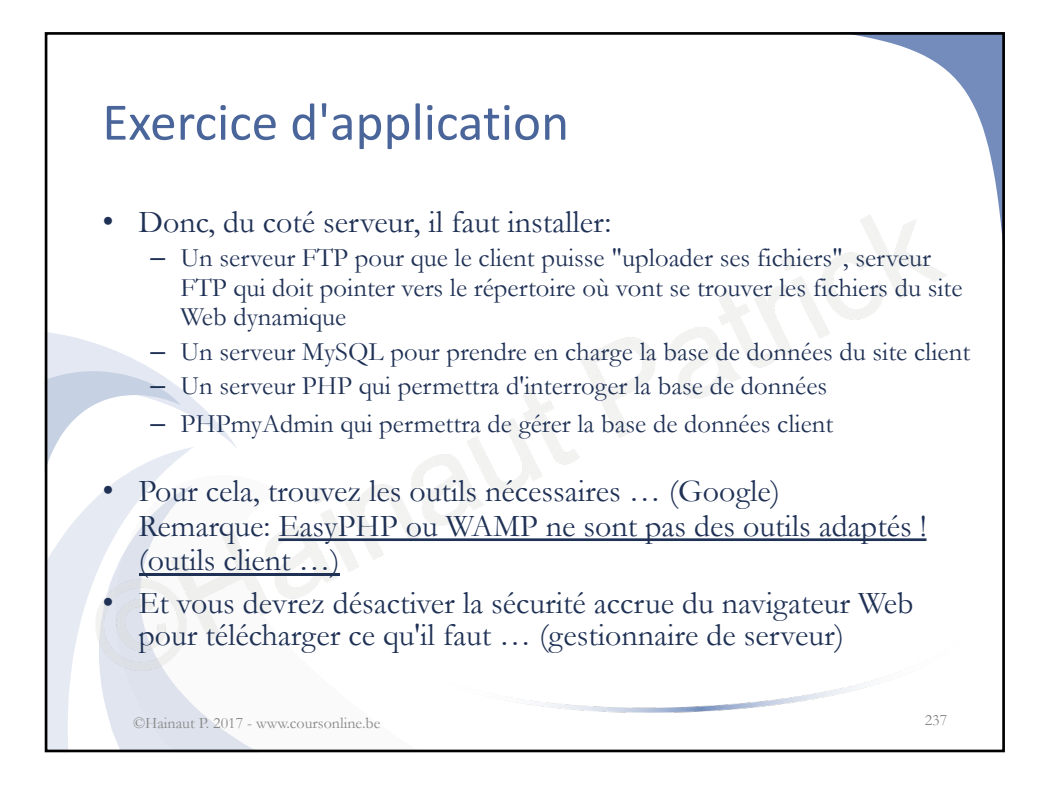

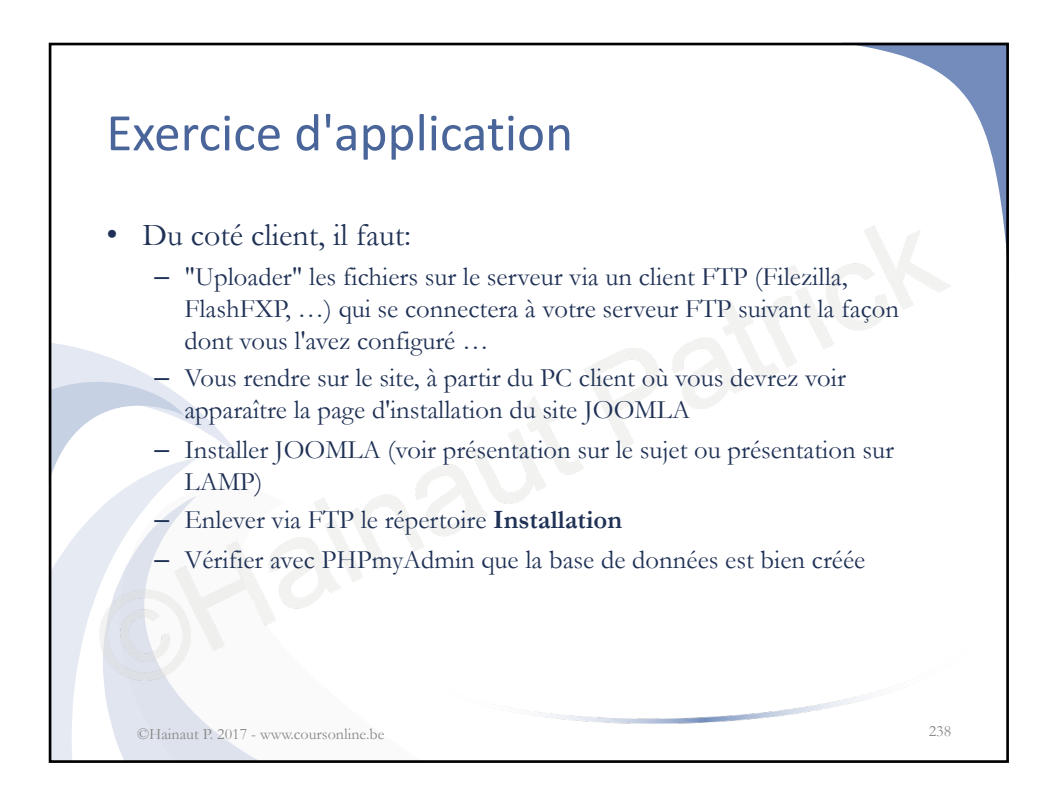

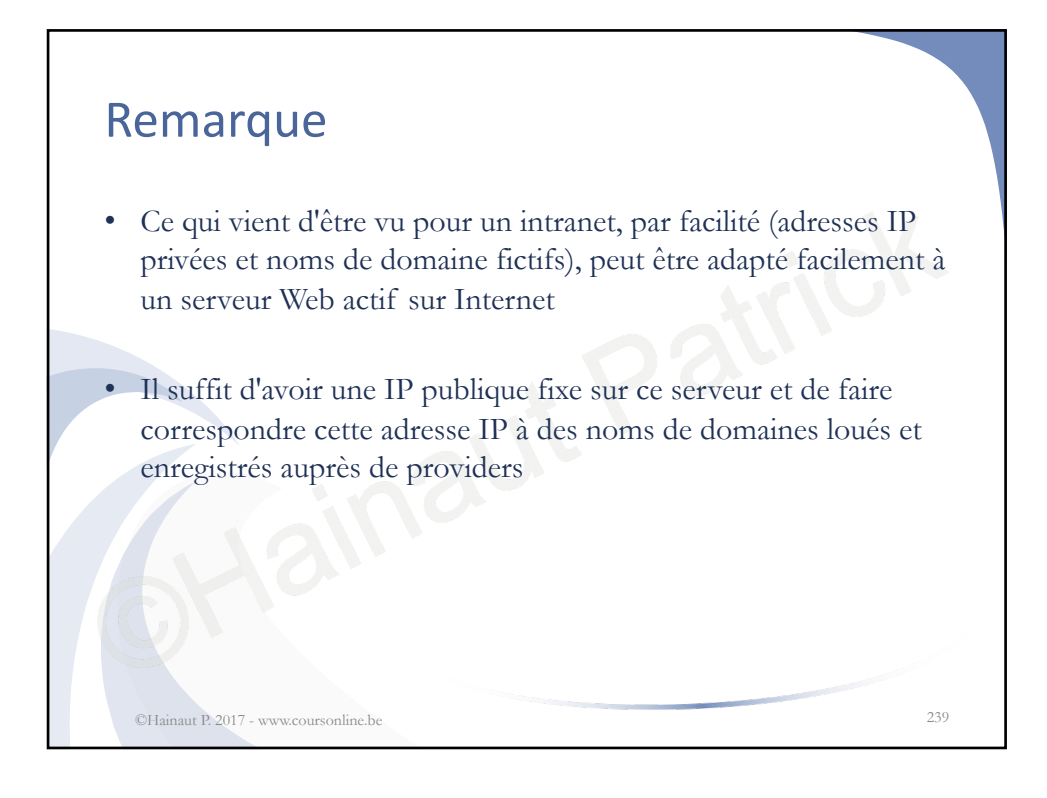

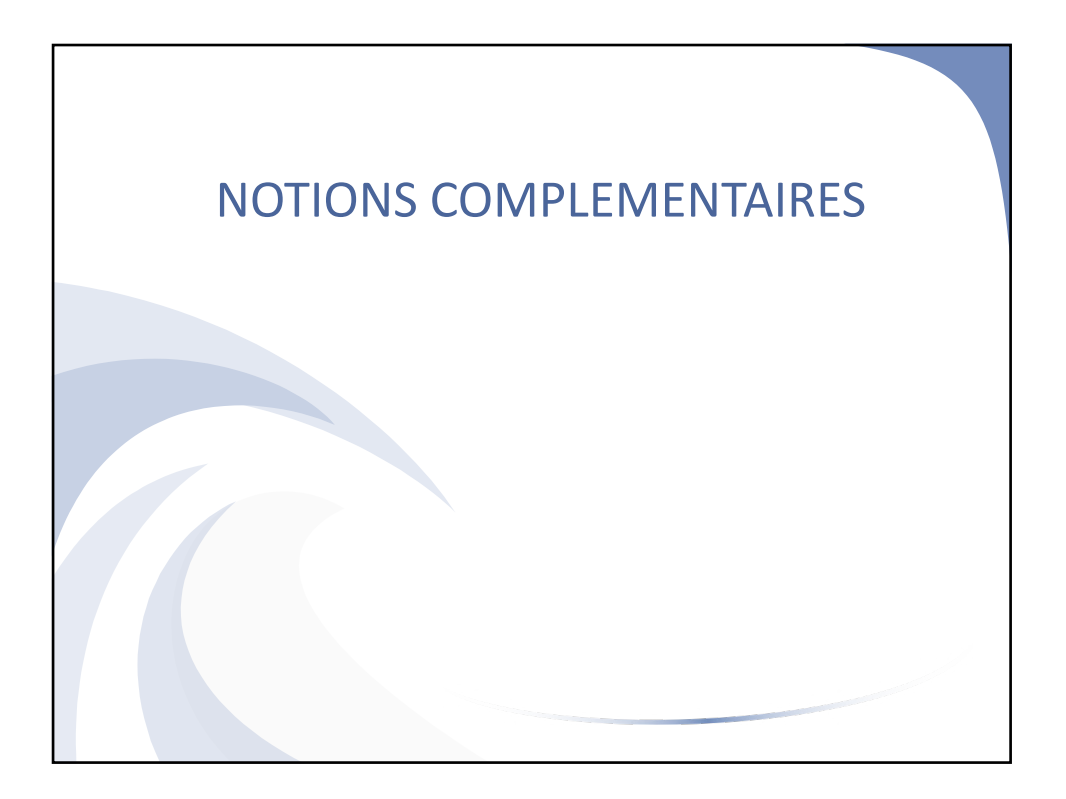

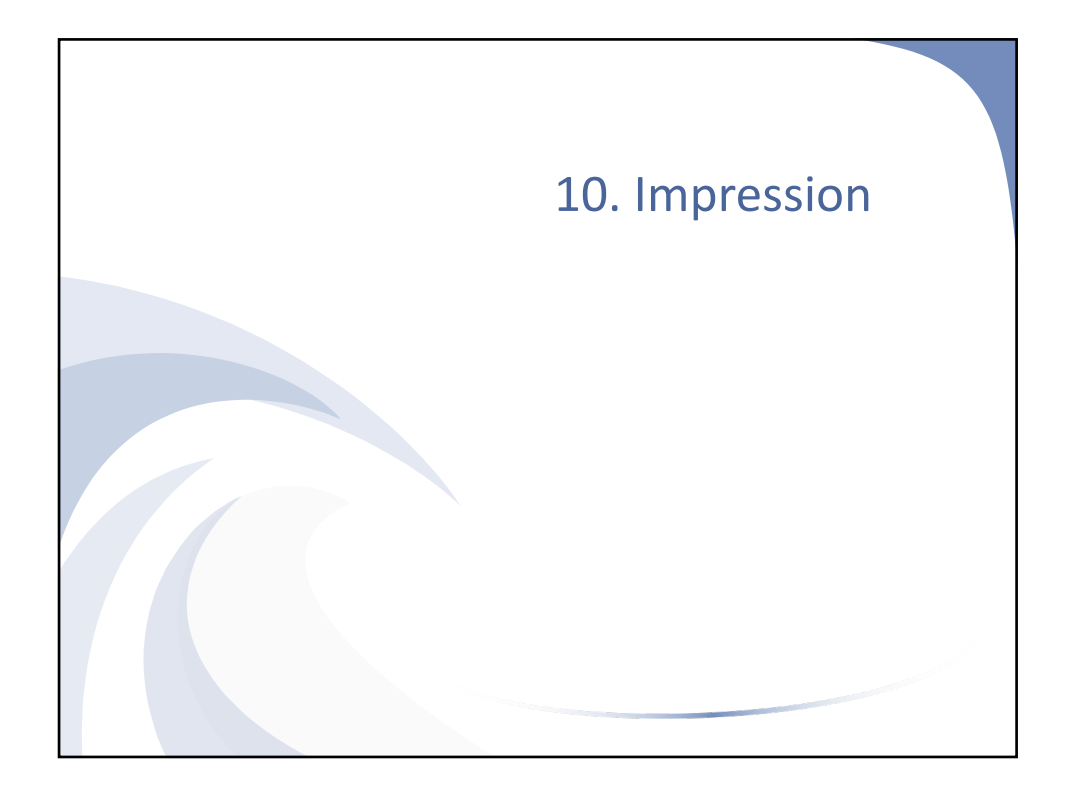

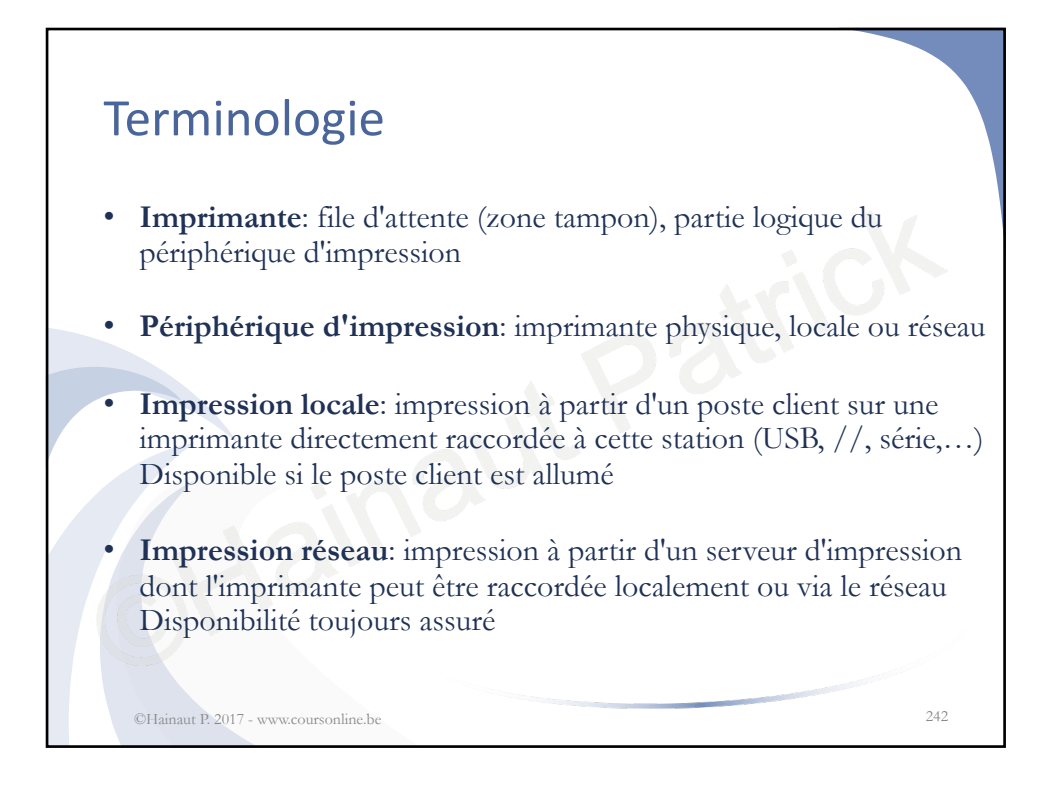

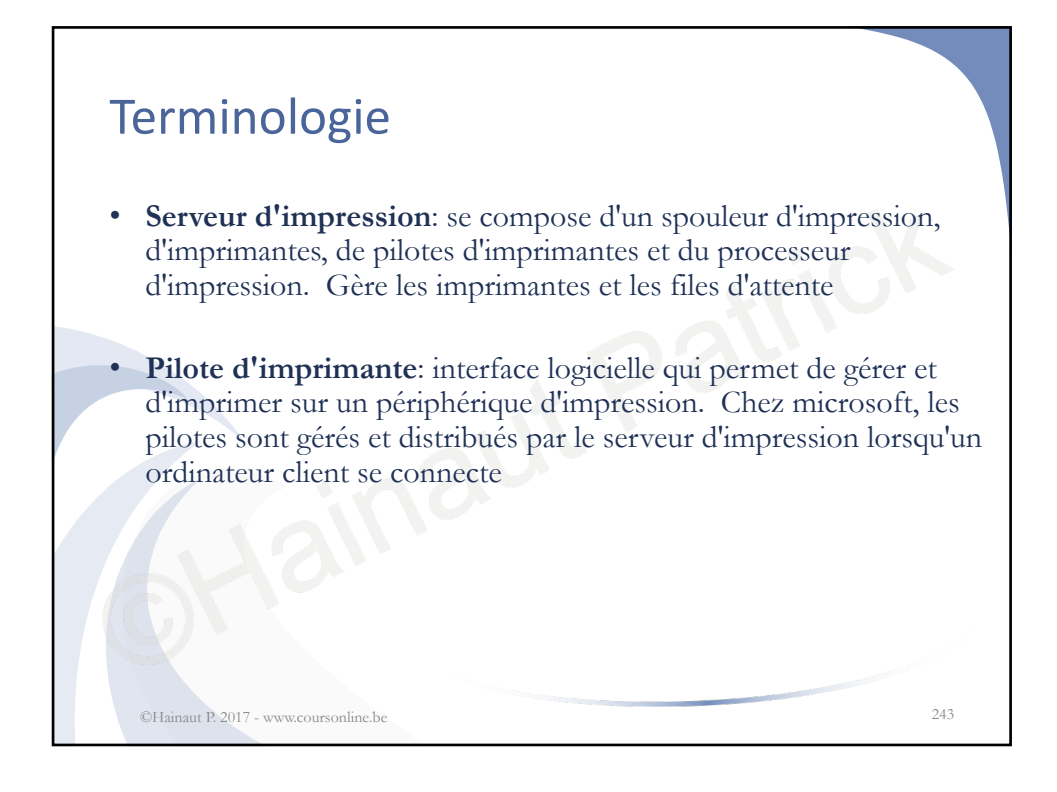

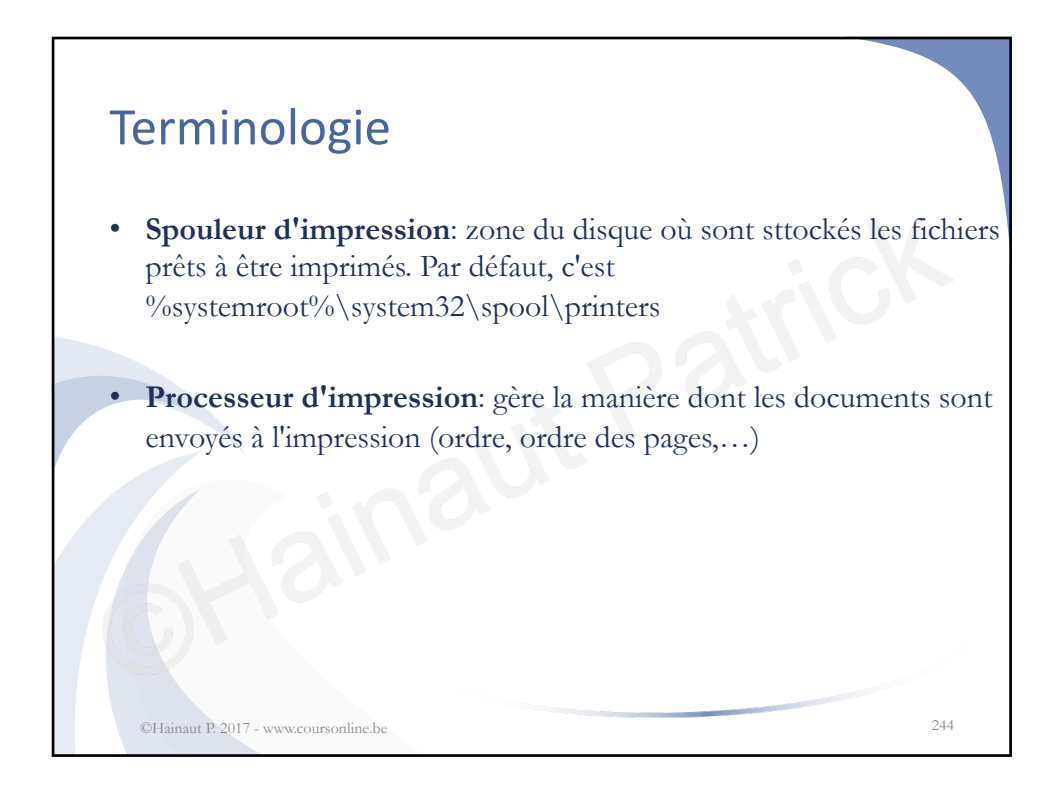

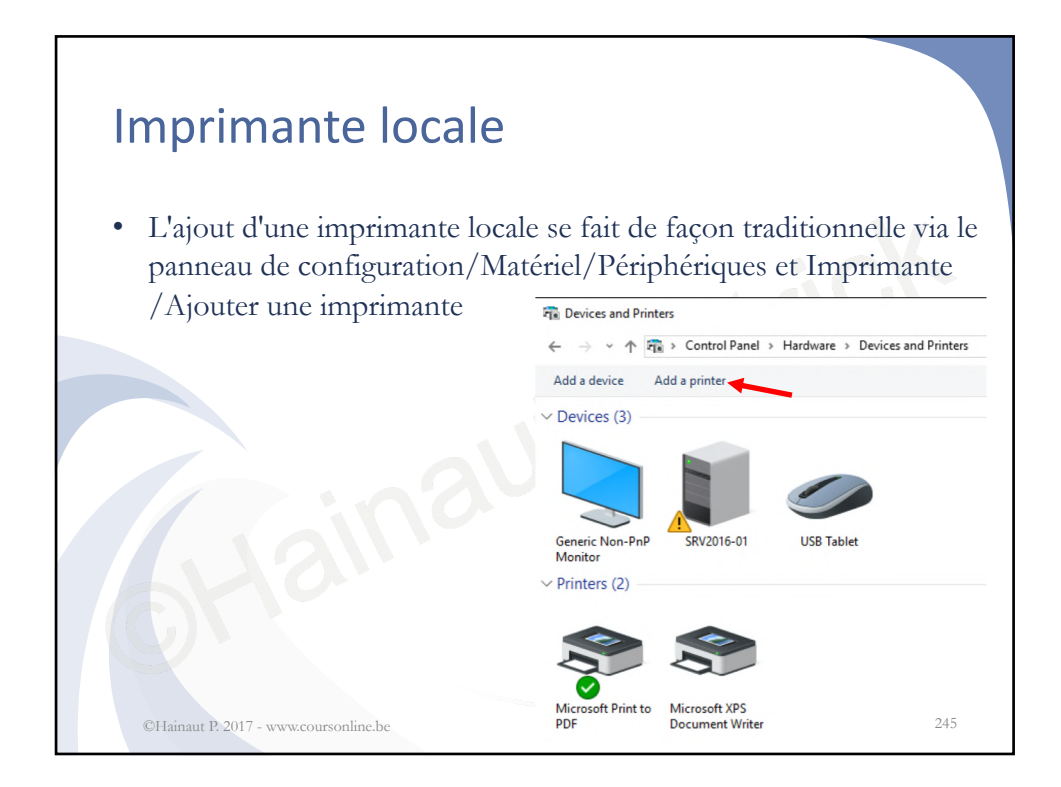

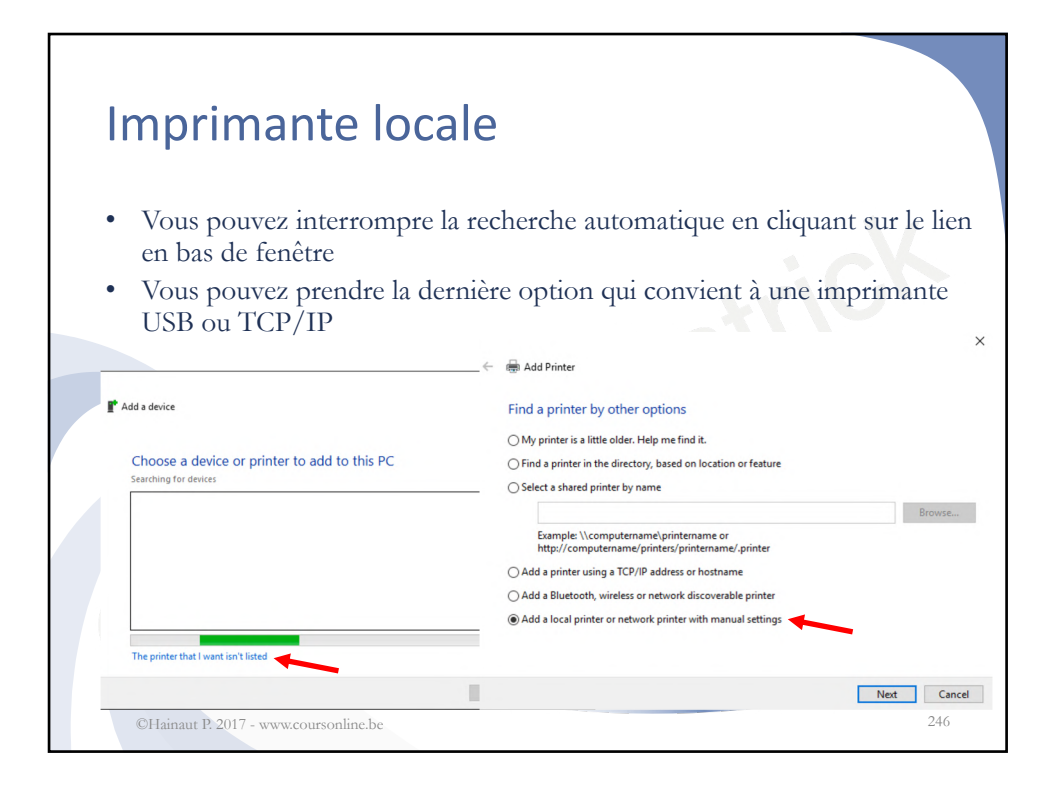

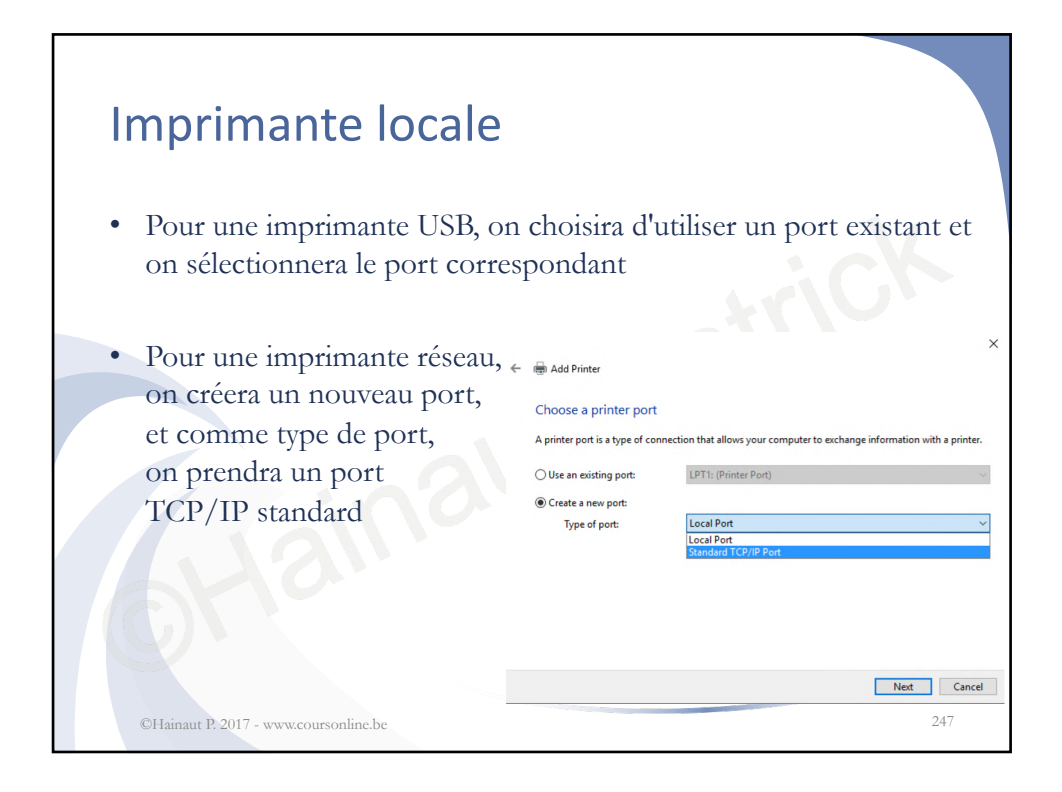

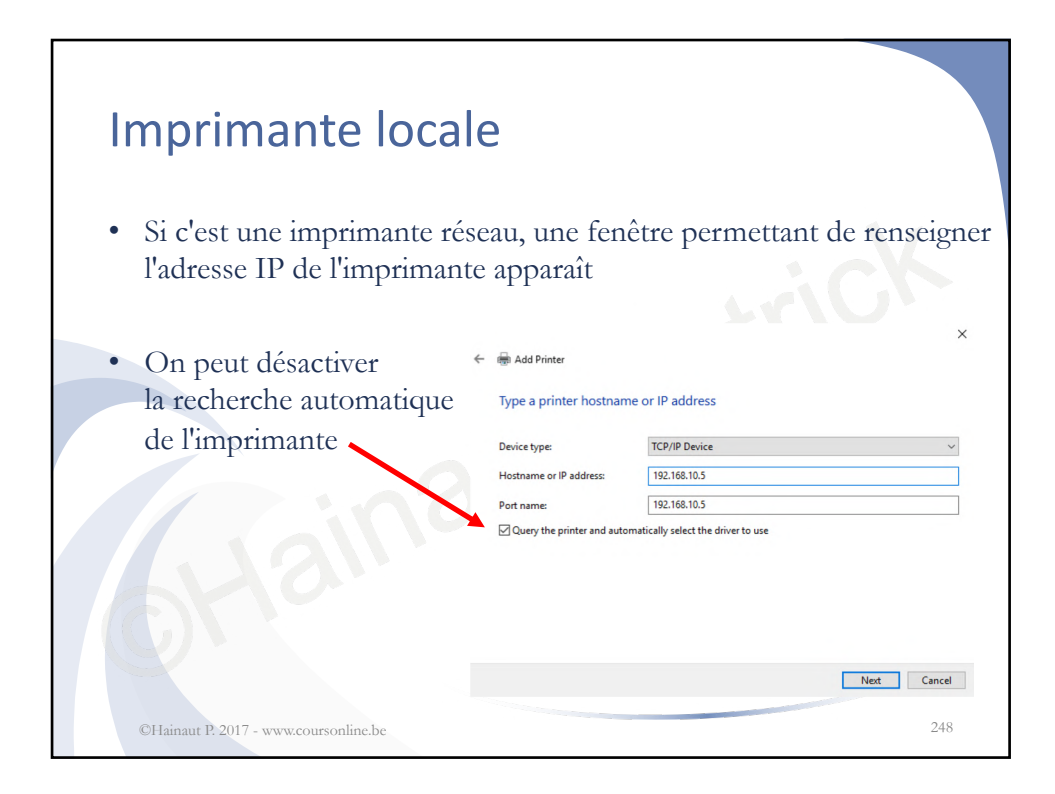

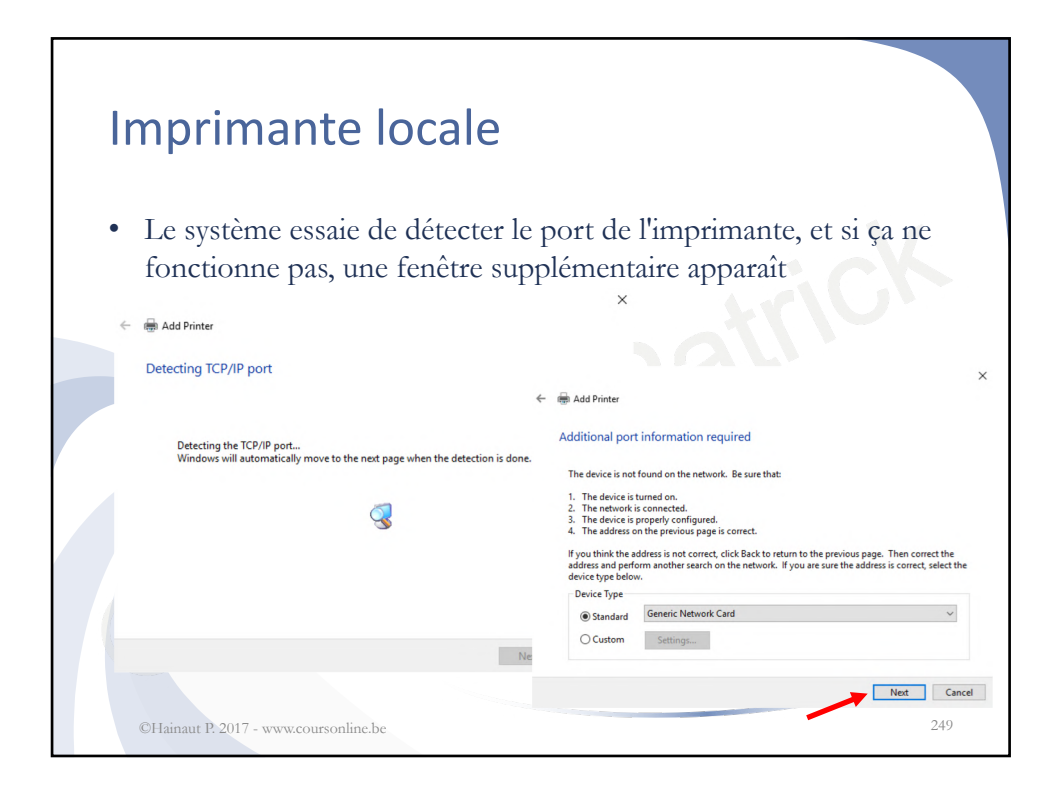

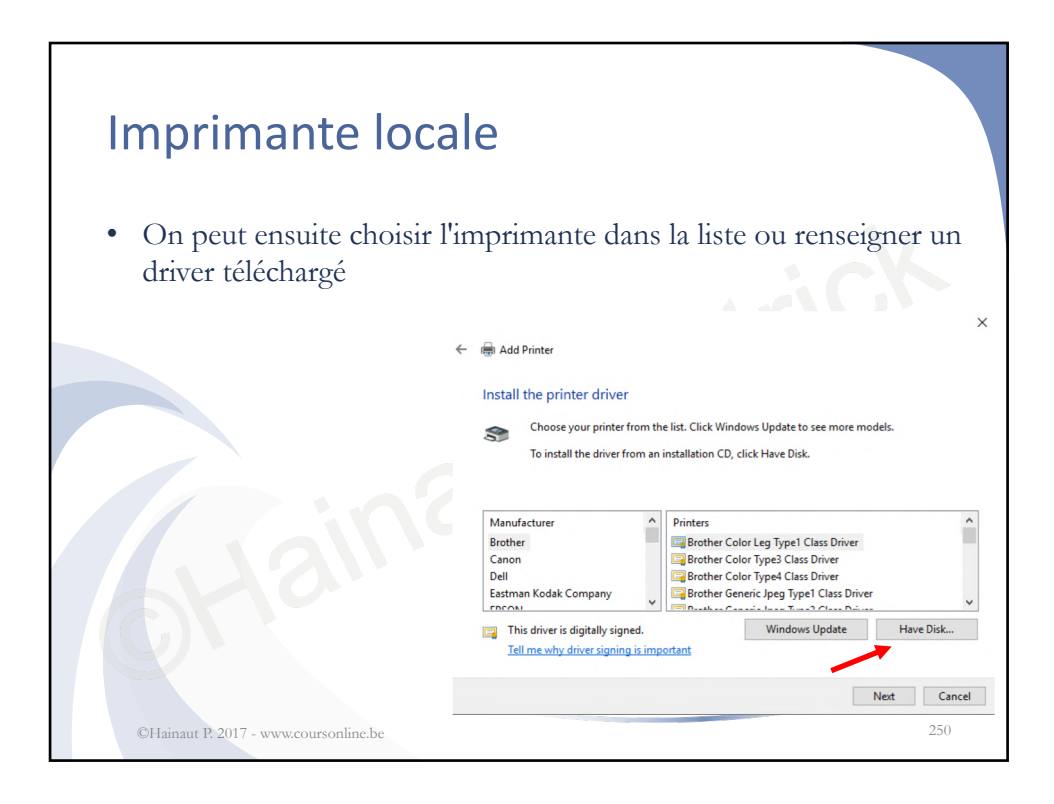

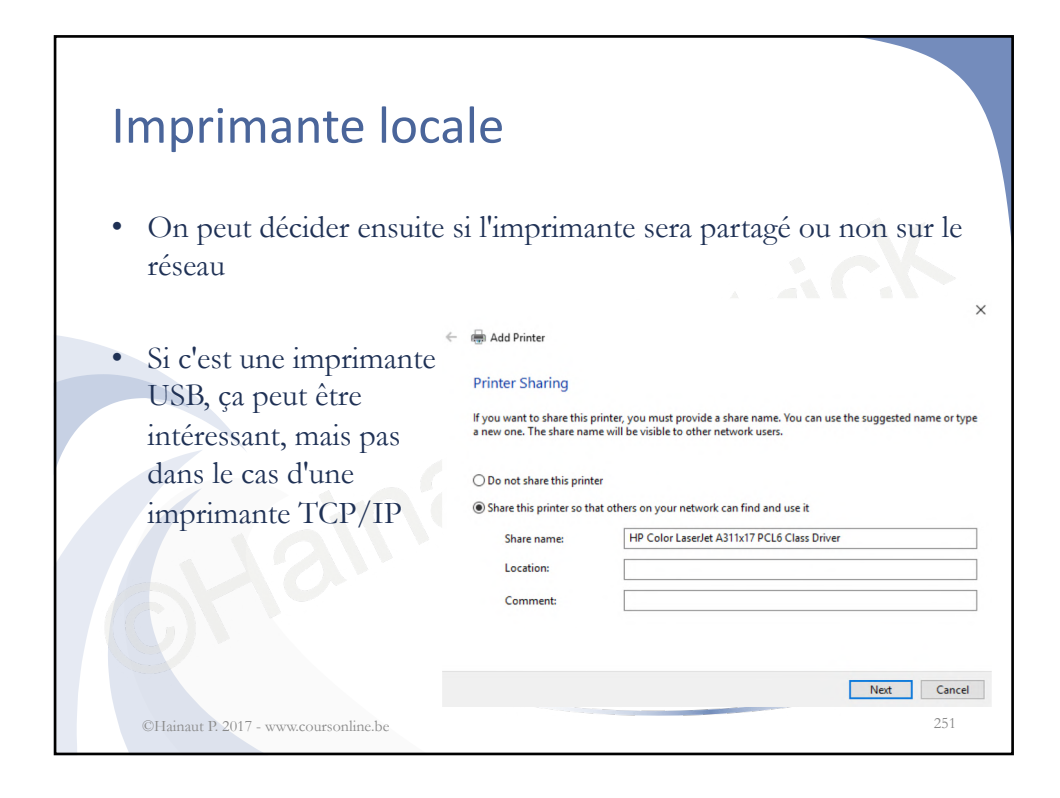

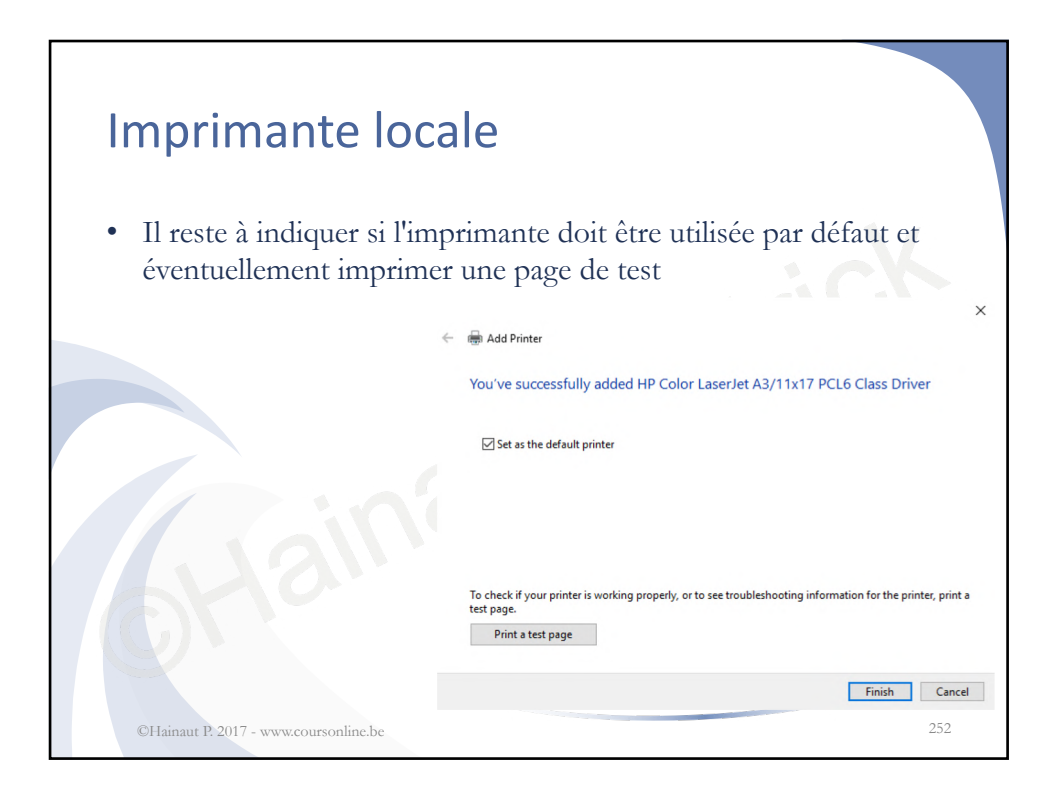

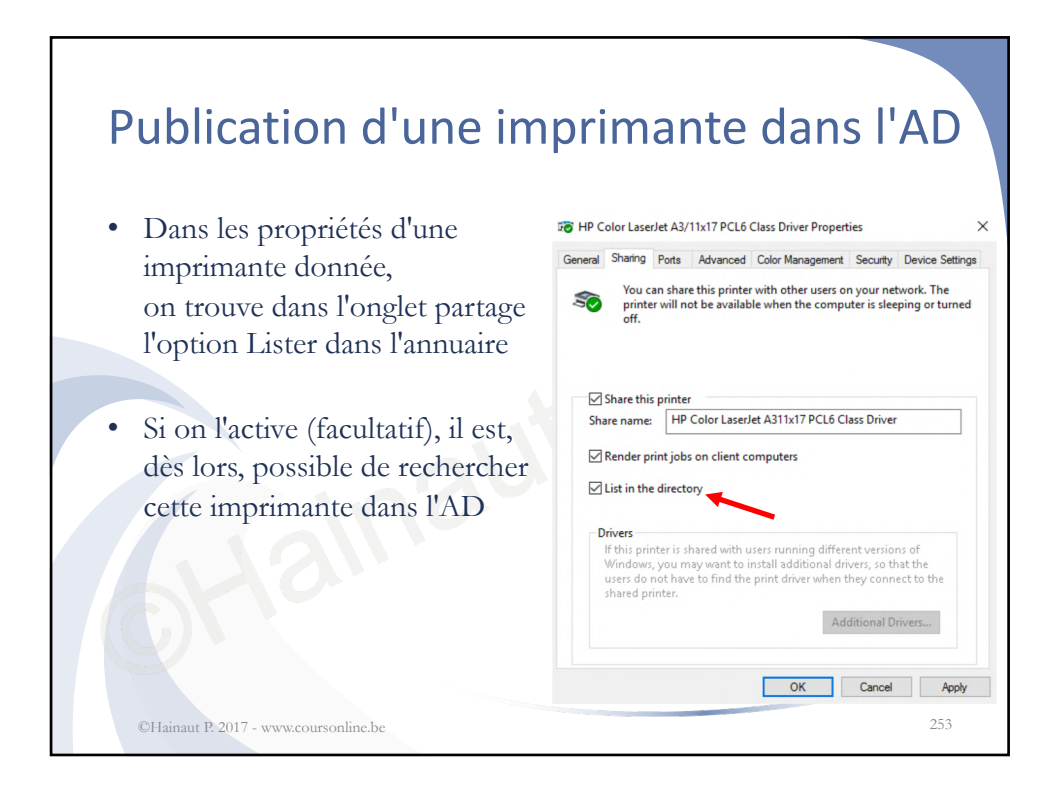

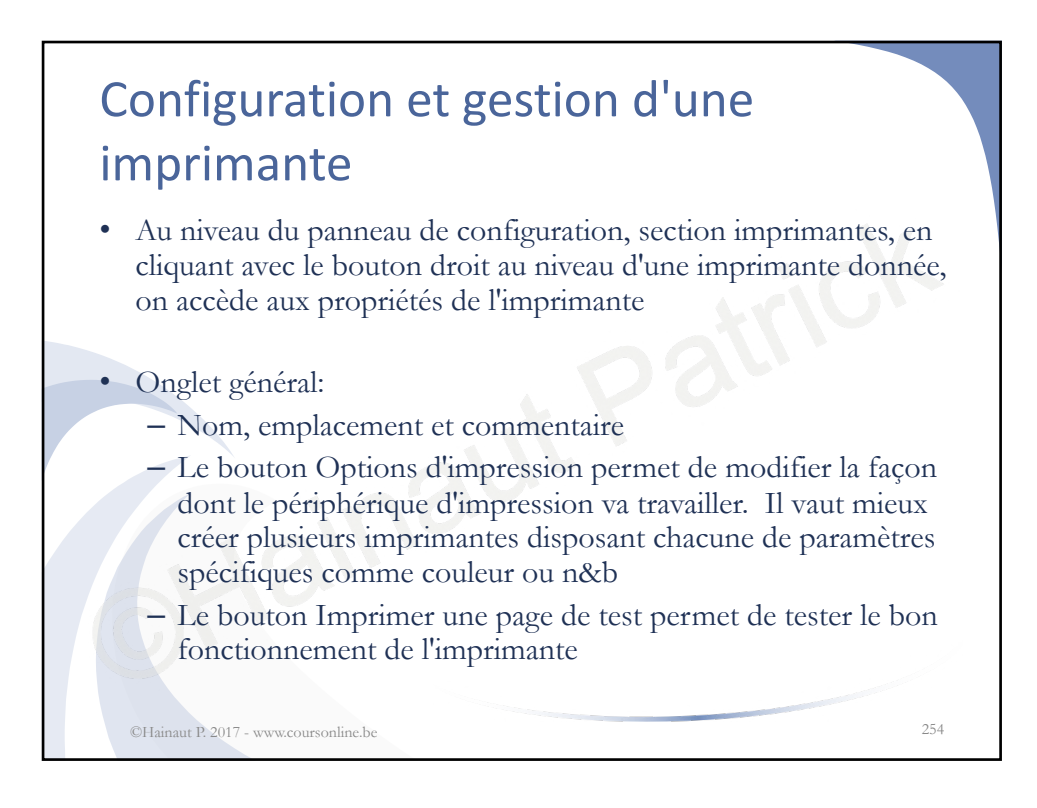

## Configuration et gestion d'une imprimante

- Onglet partage:
  - La case à cocher Partager cette imprimante active le partage avec les paramètres par défaut

- Evitez les espaces dans le nom de l'imp. Partagé

- L'option Rendu des travaux d'impression sur les ordinateurs clients indique si une partie du travail de préparation se fait sur l'ordinateur client
- Le bouton Pilotes supplémentaires permet d'ajouter des pilotes pour les autres OS Microsoft utilisés
  <sup>255</sup>

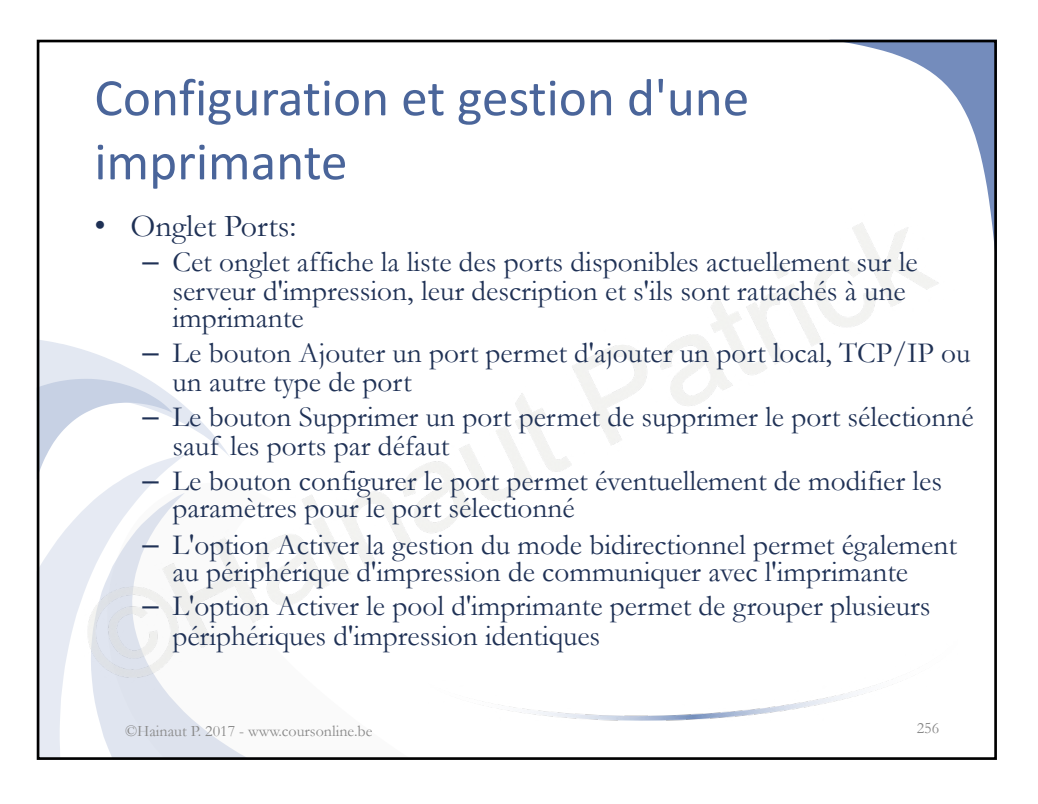

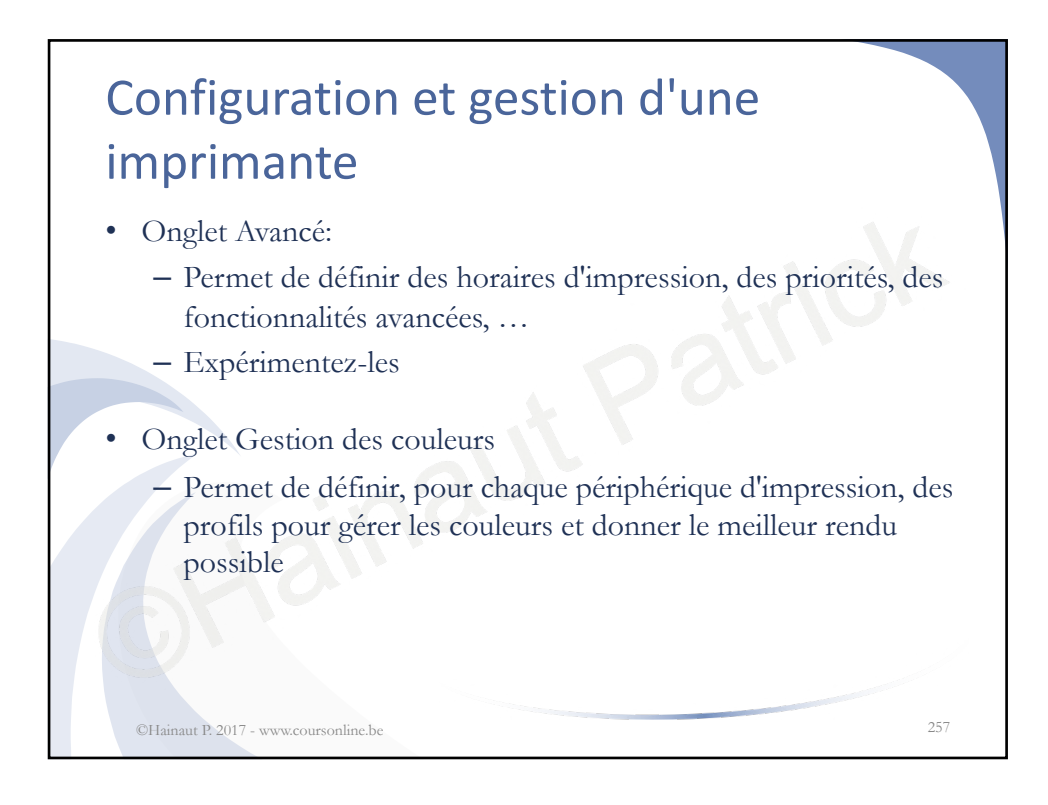

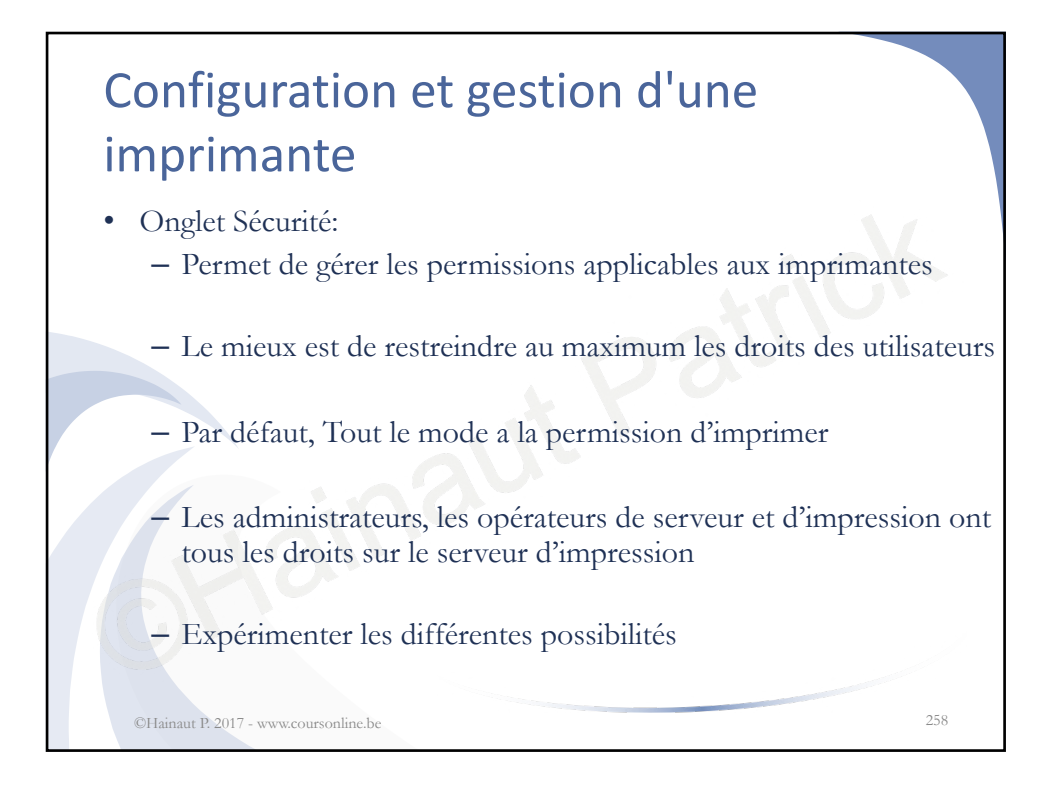

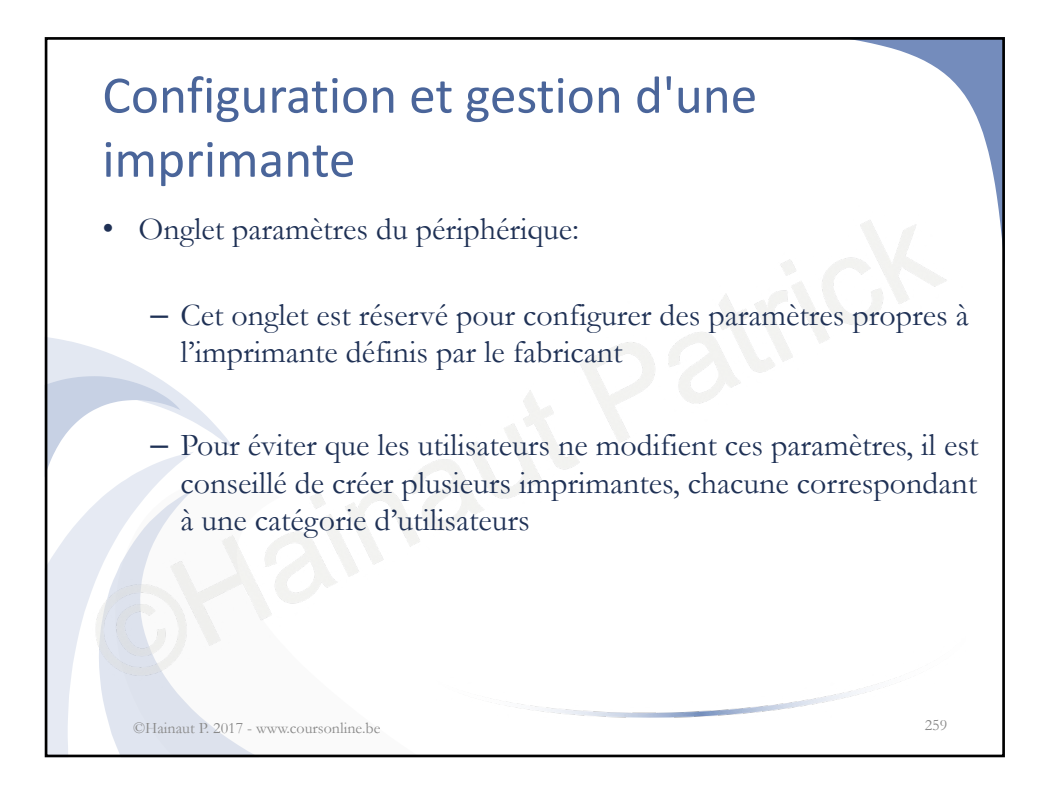

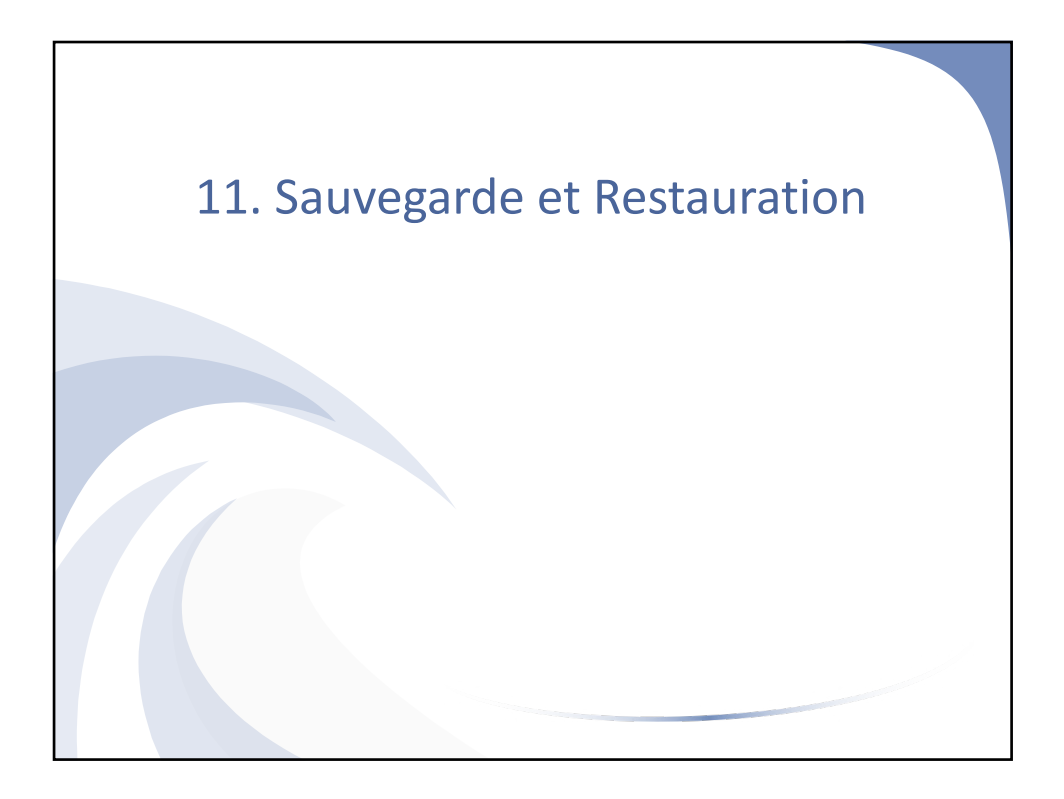

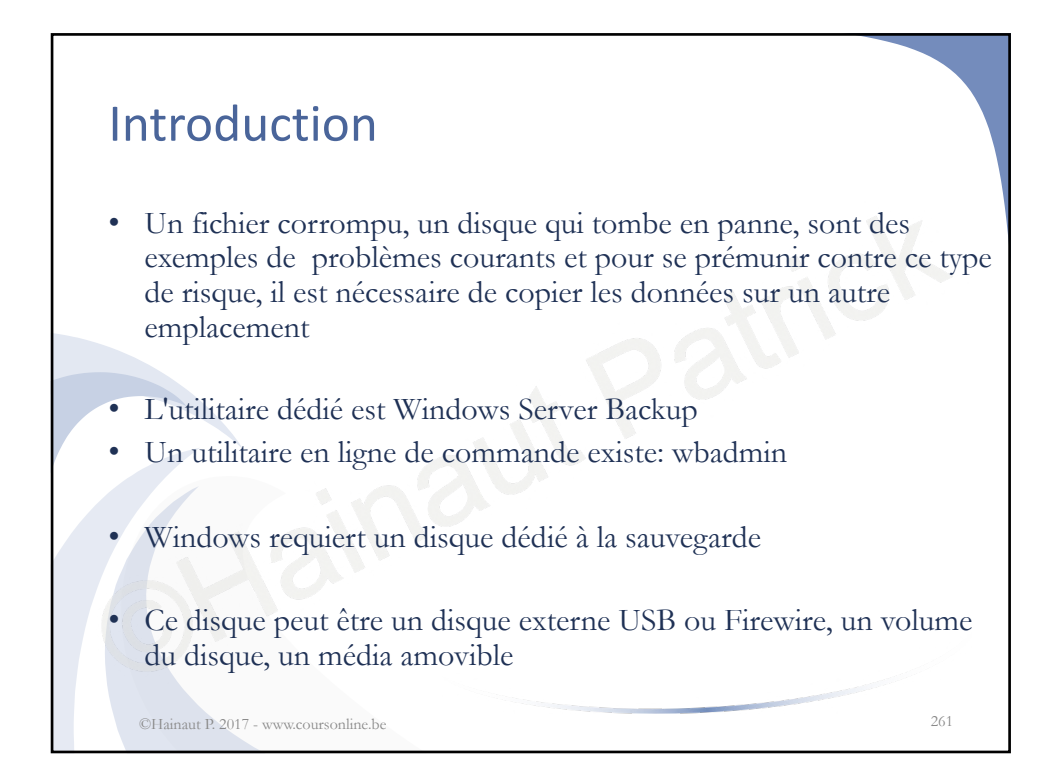

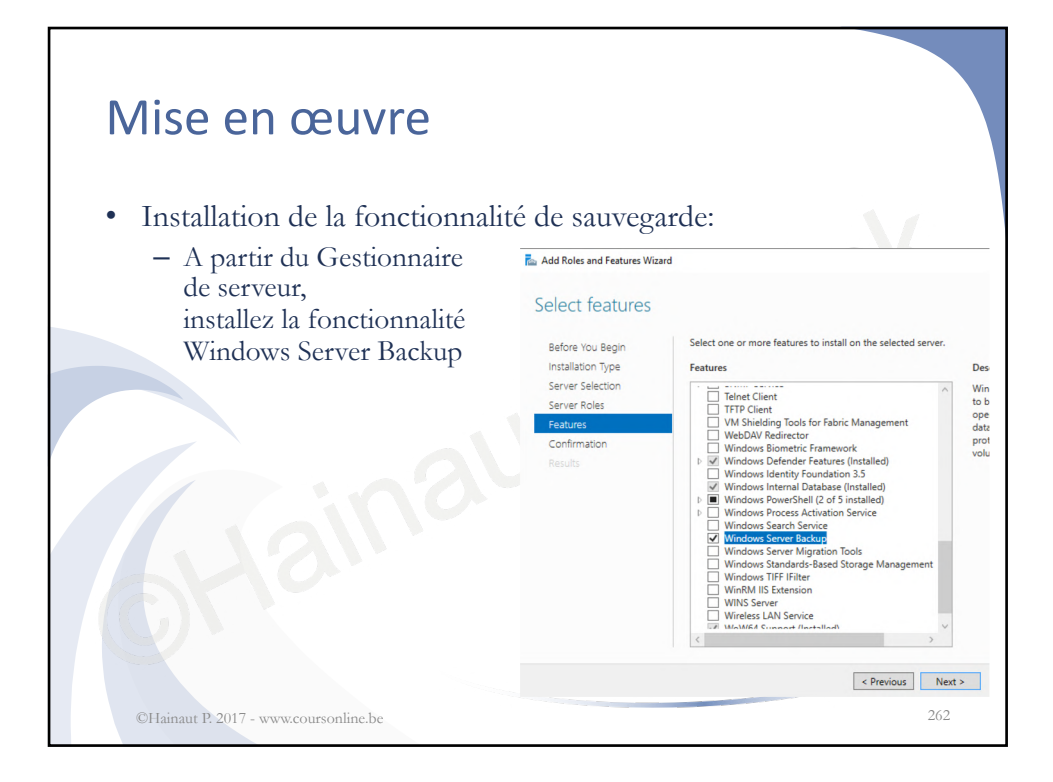

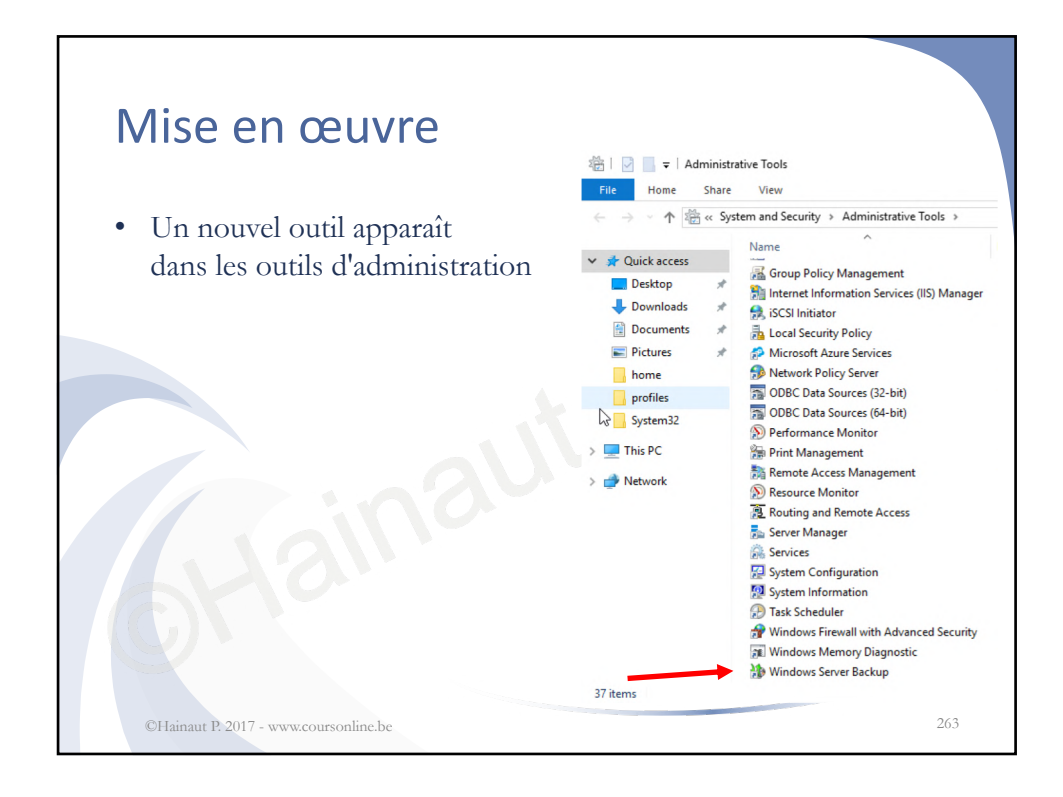

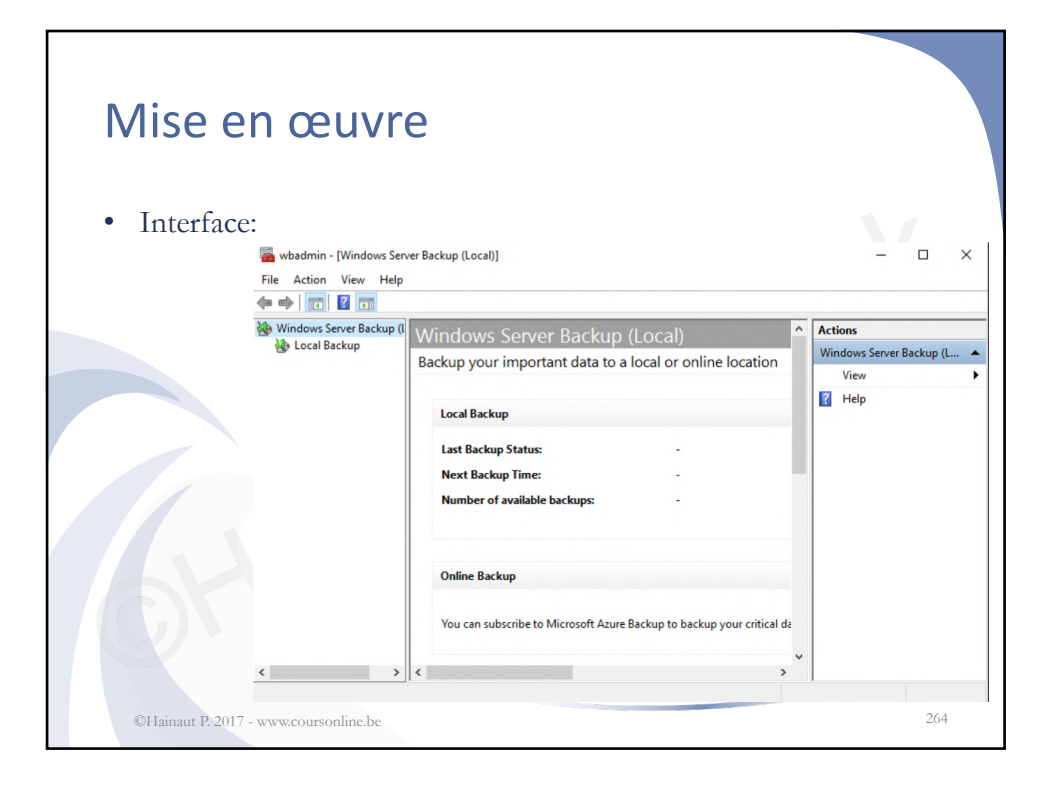

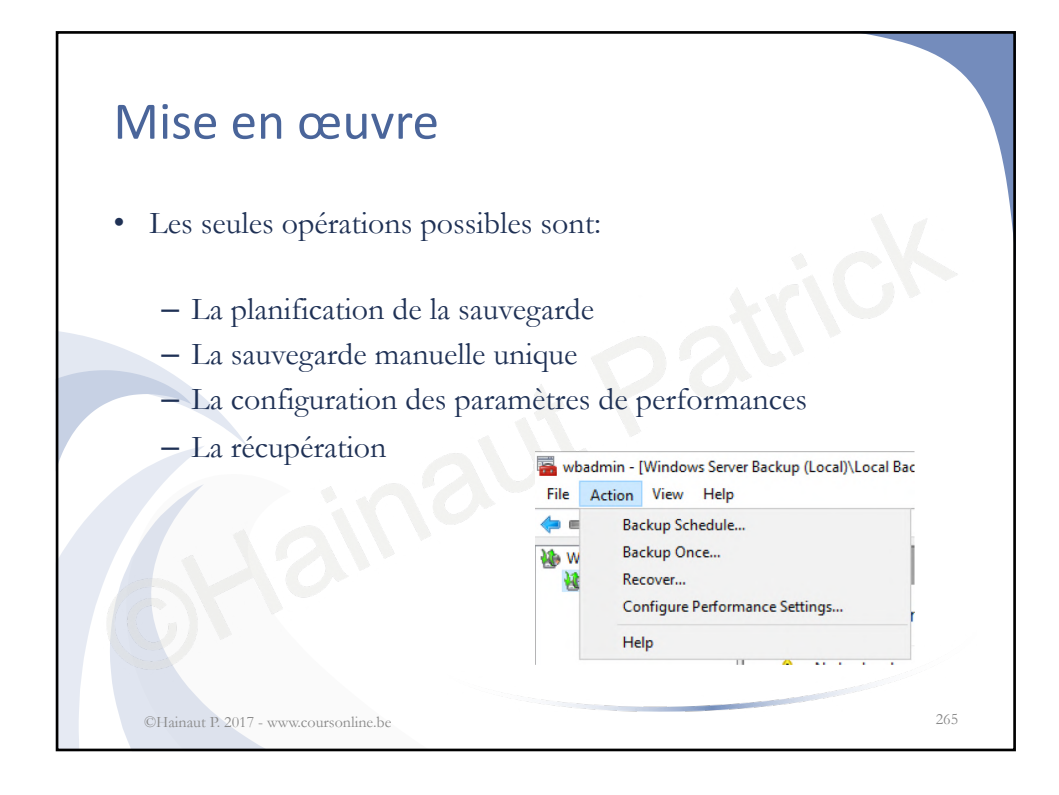

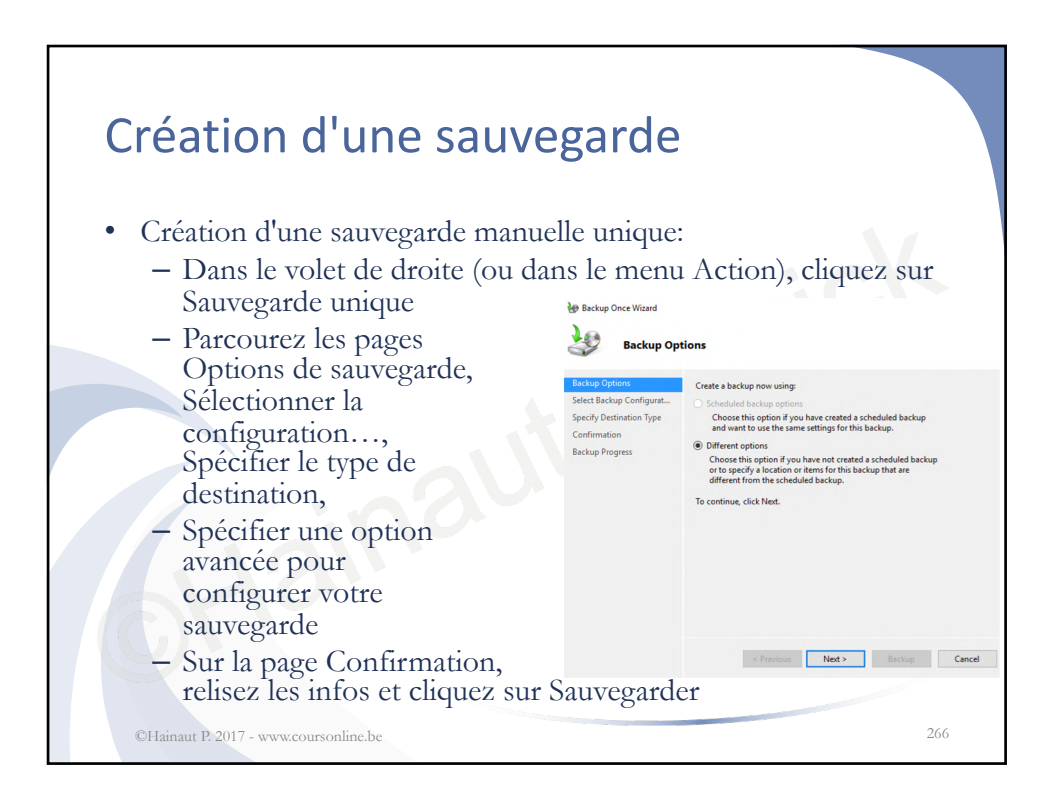

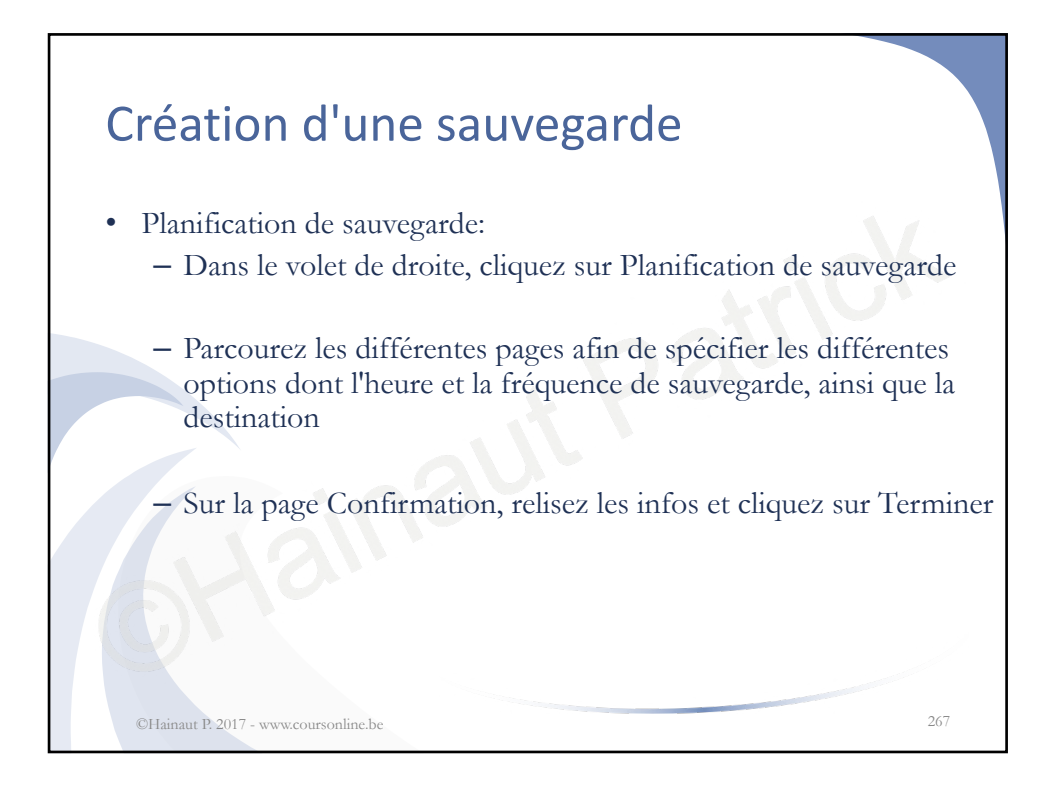

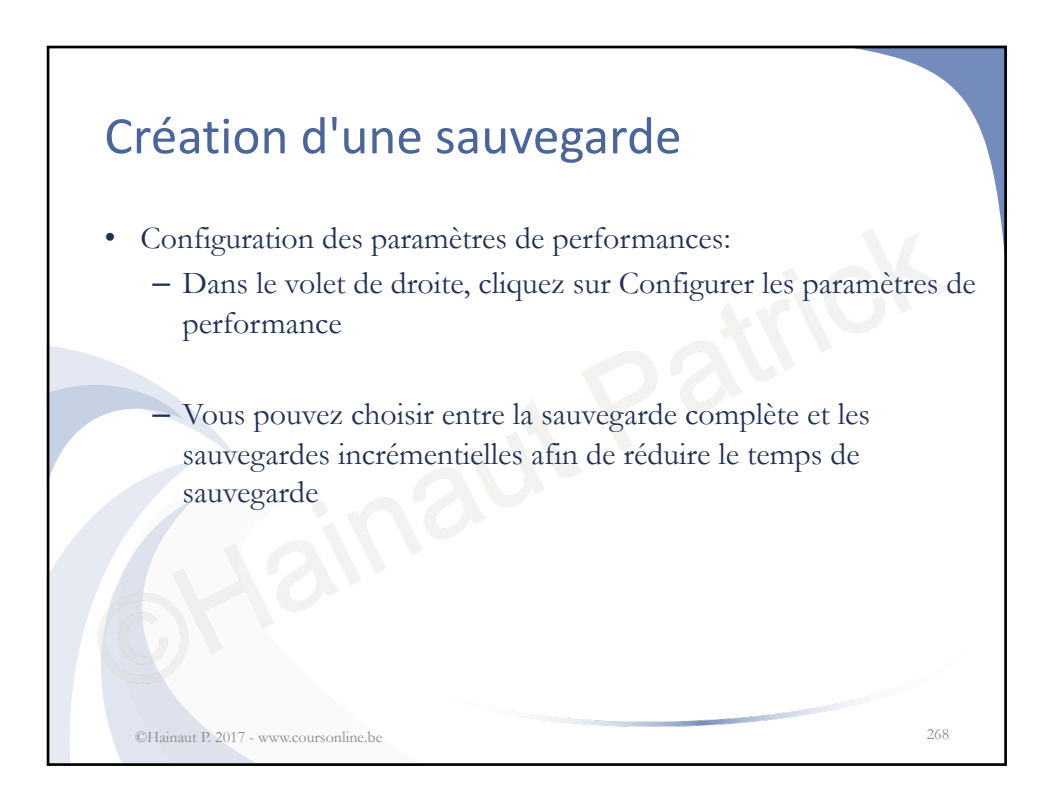

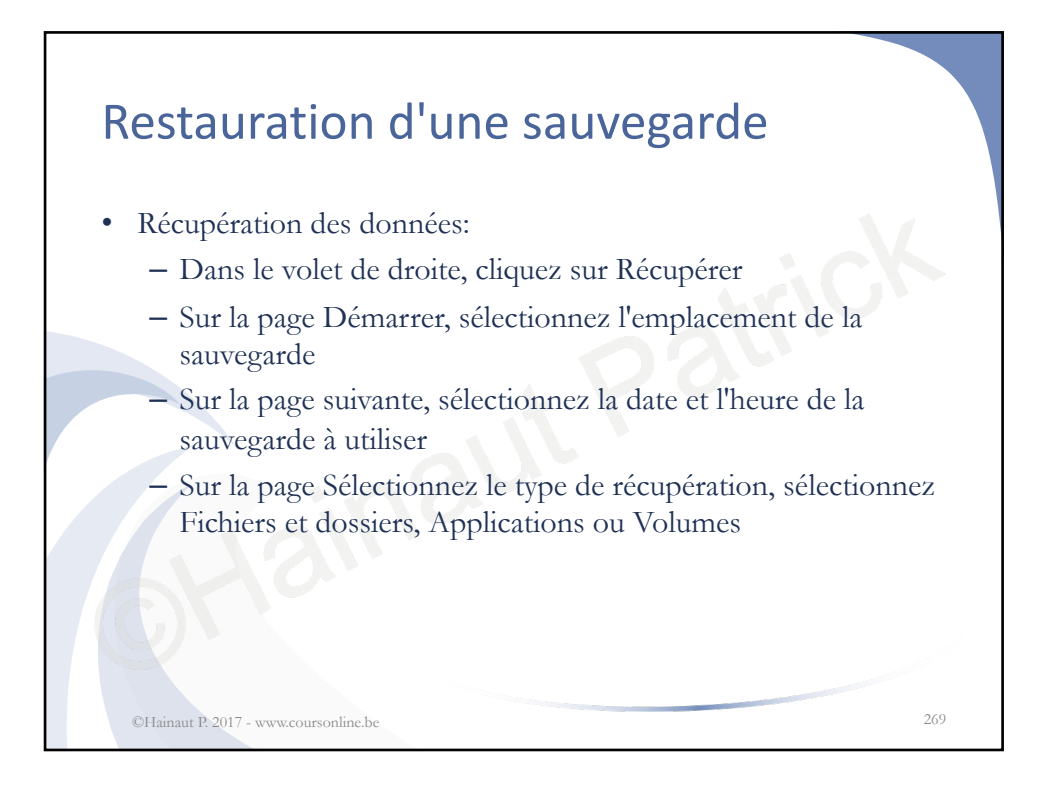

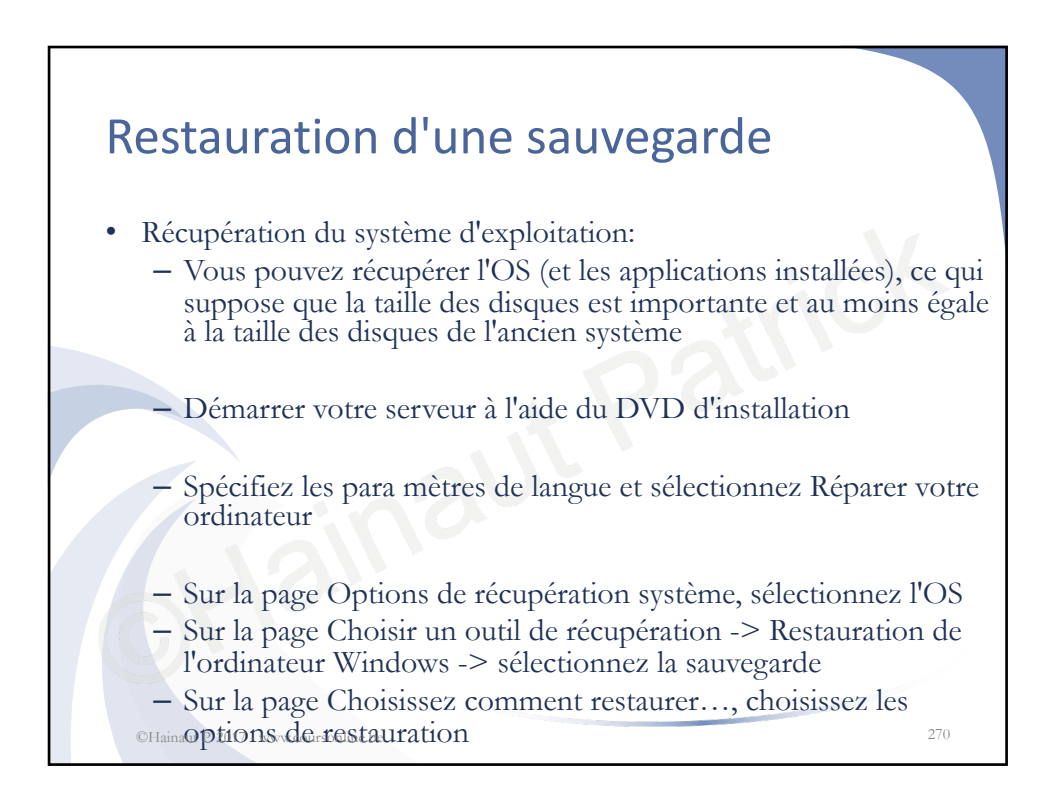

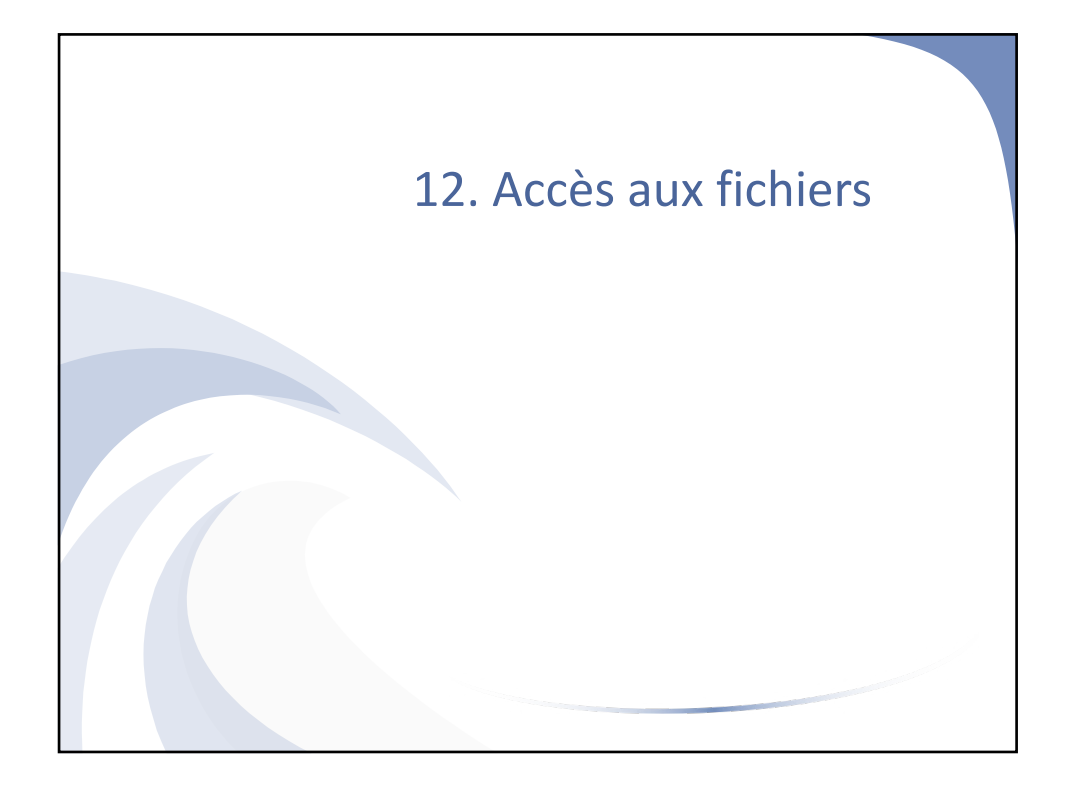

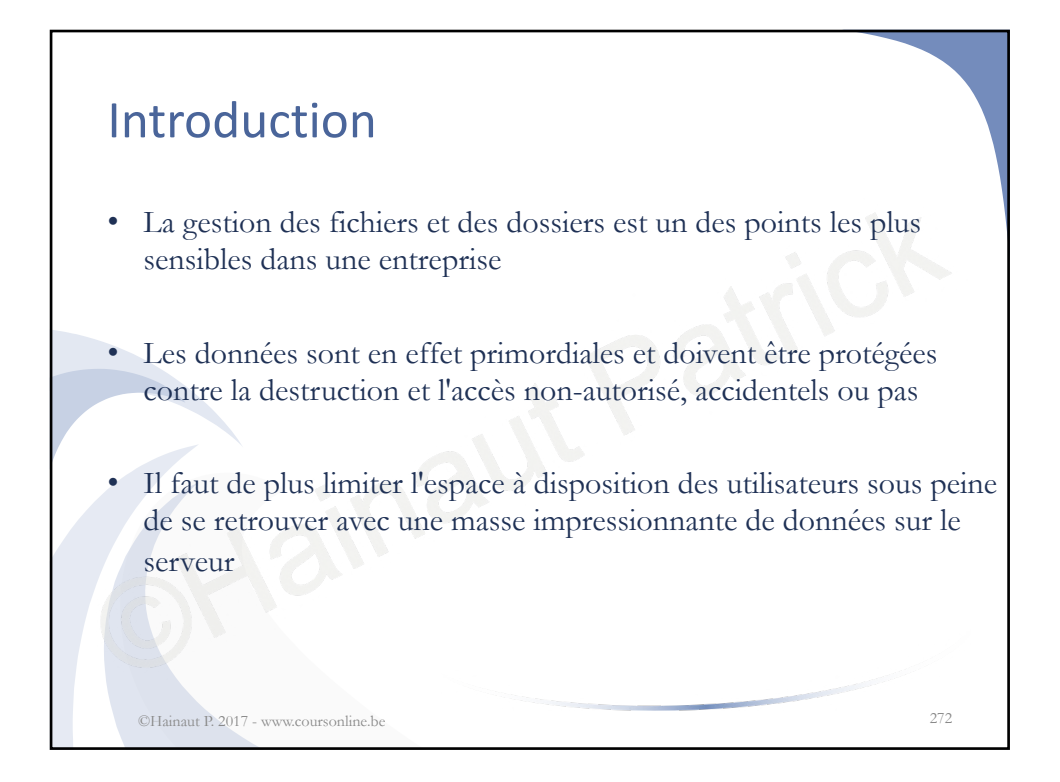

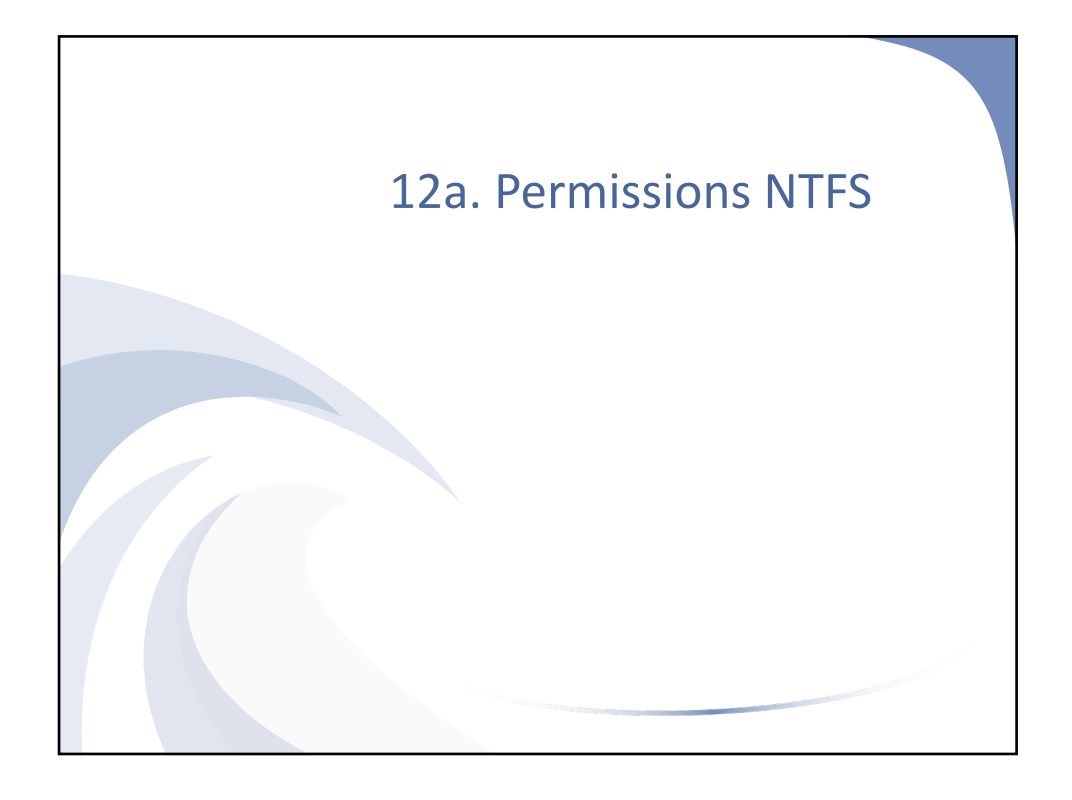

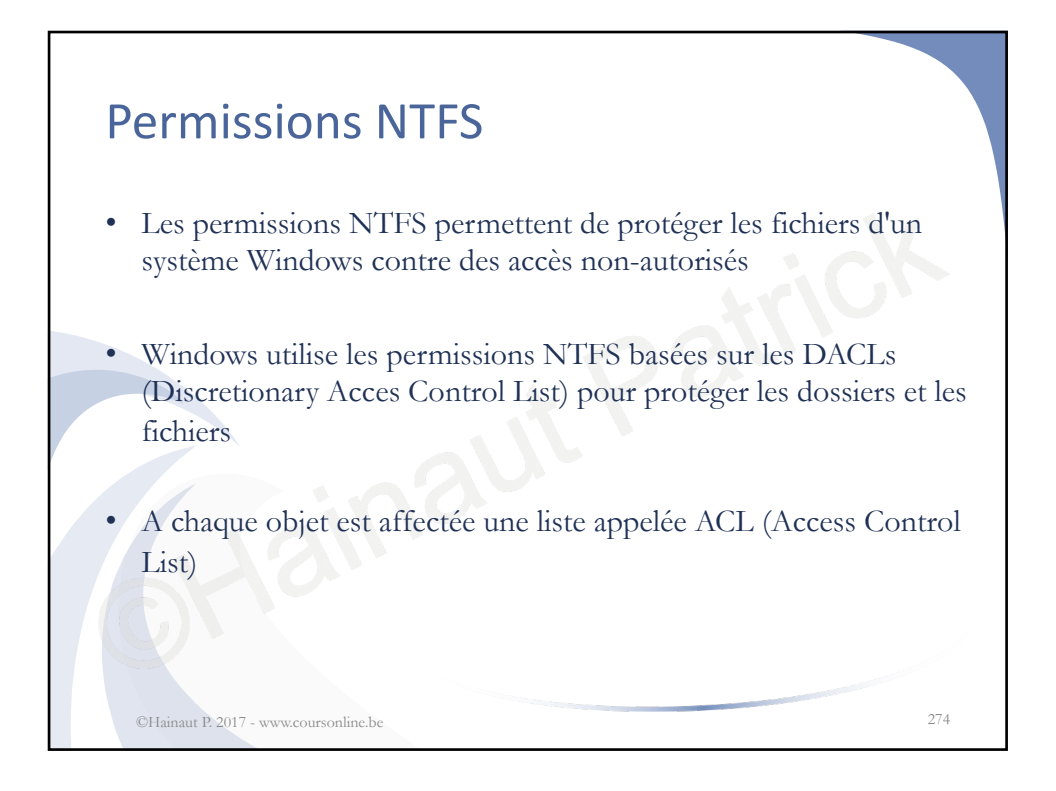

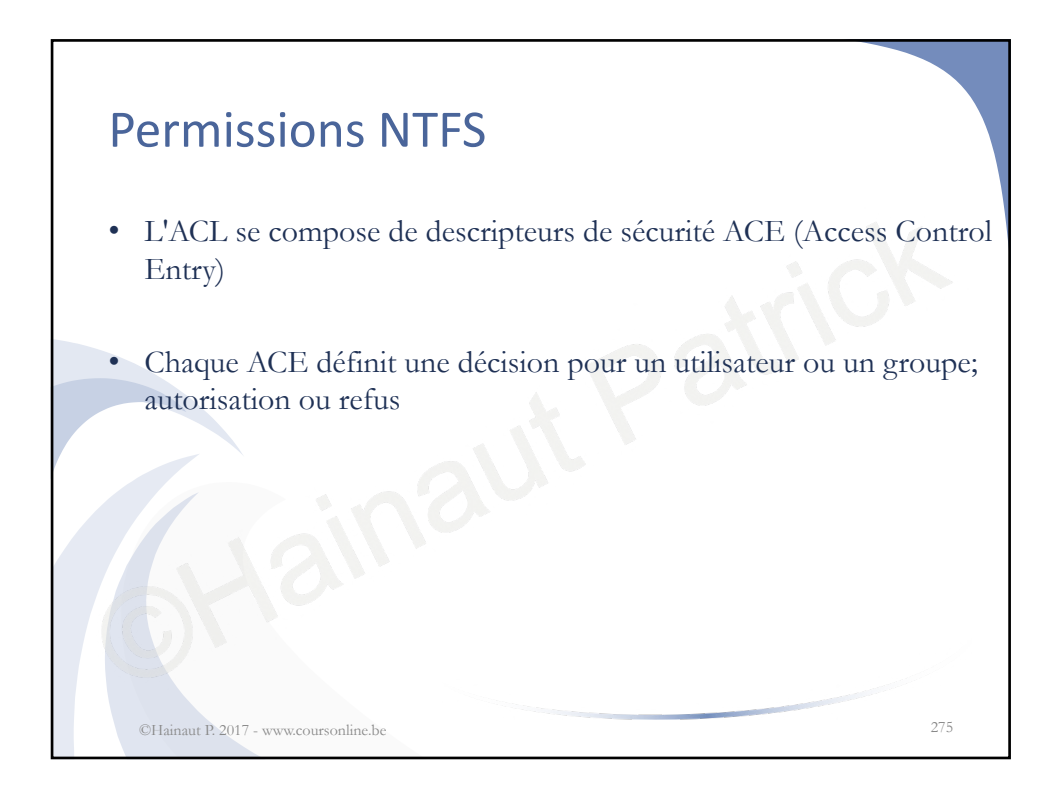

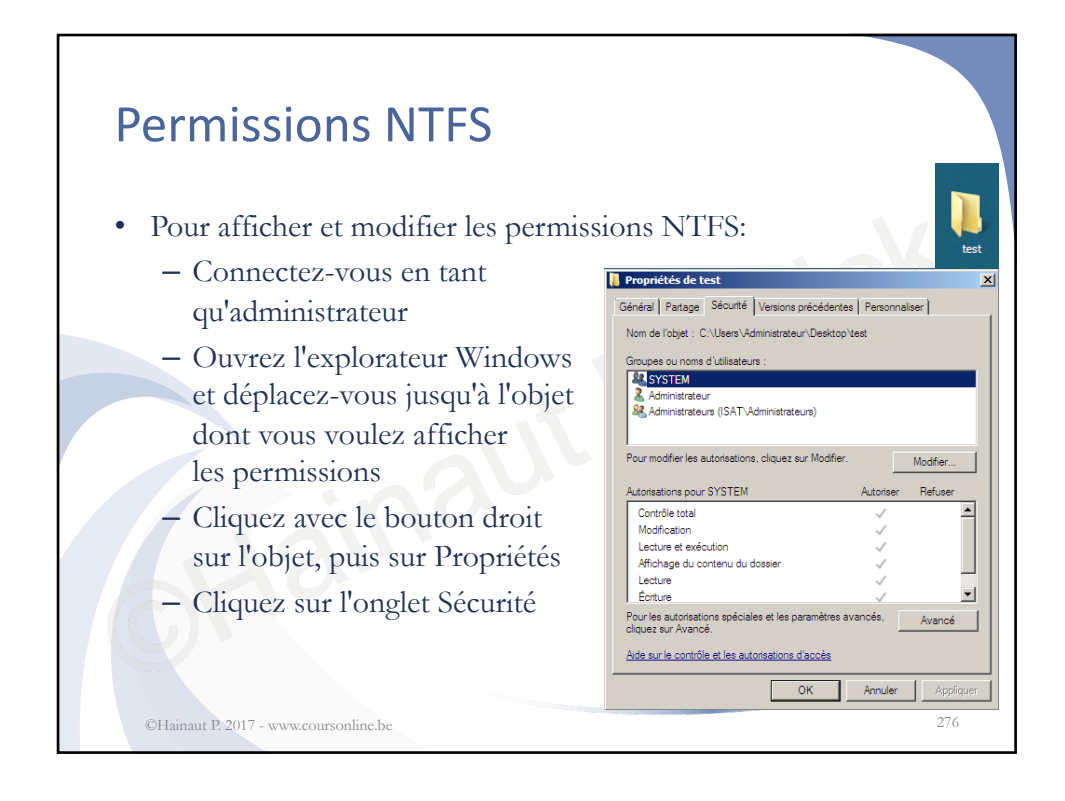

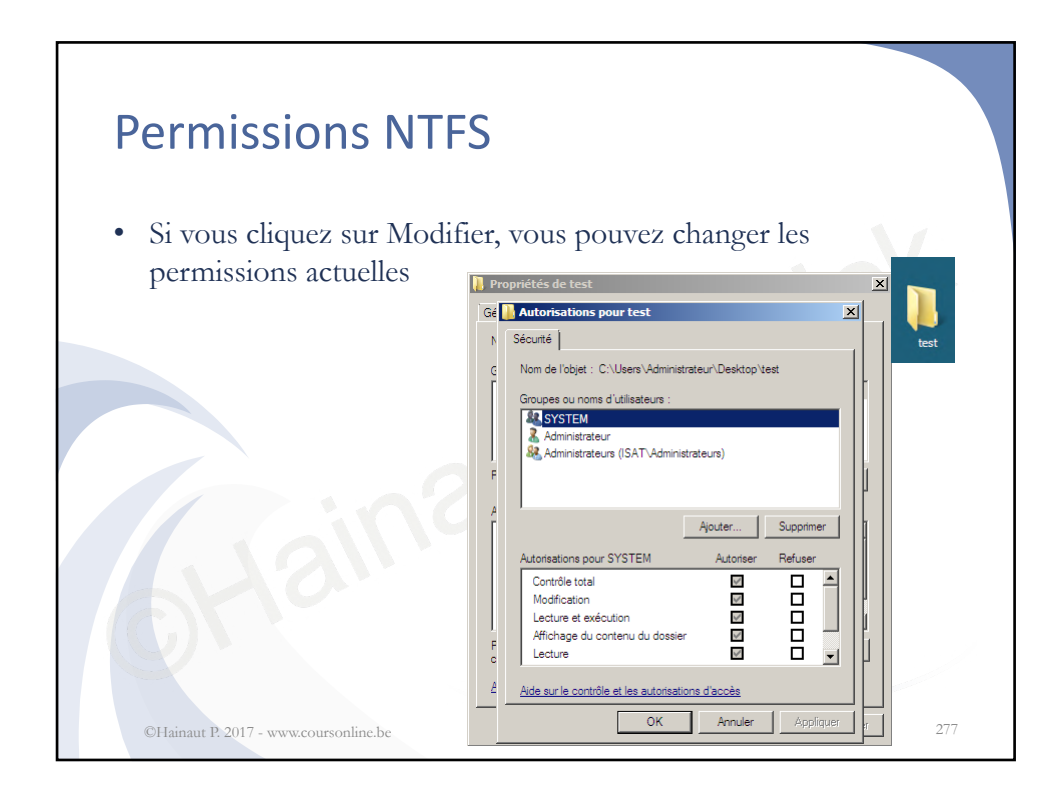

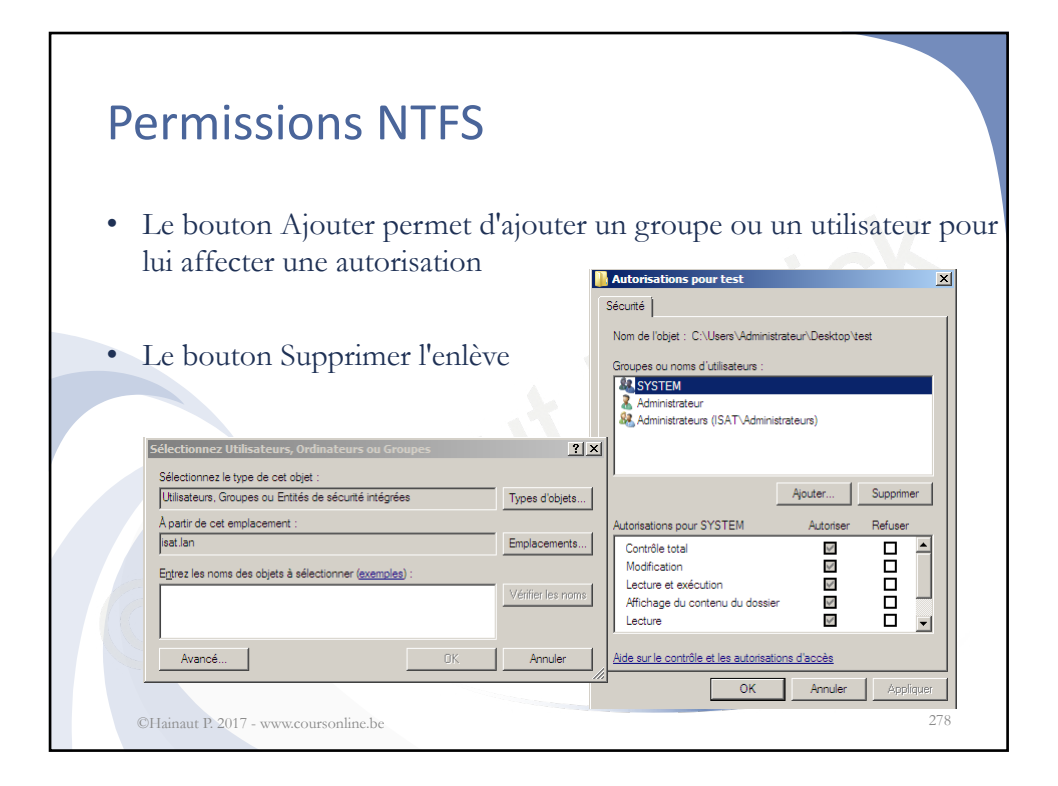

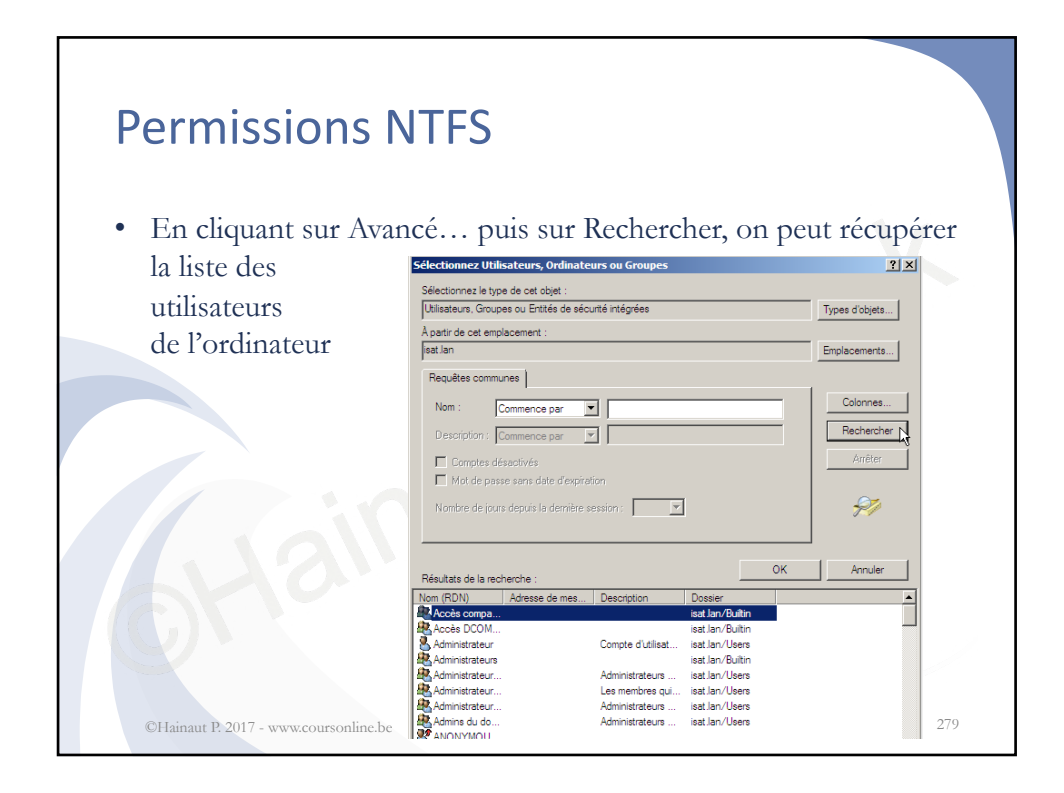

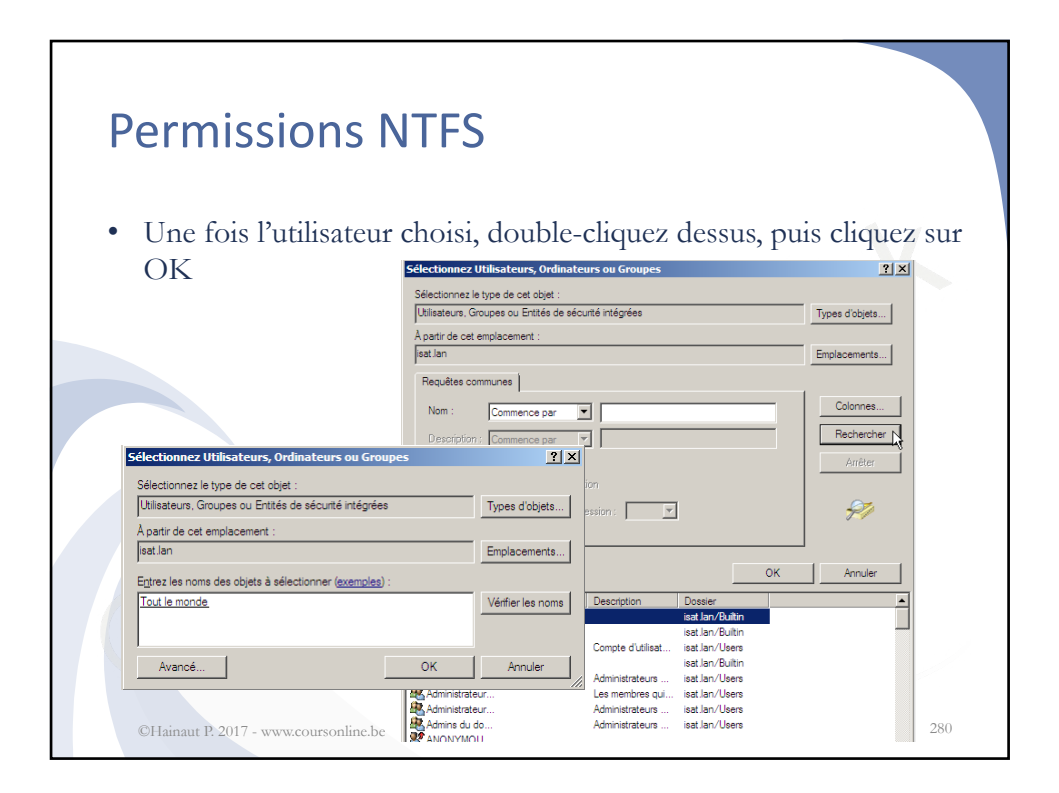

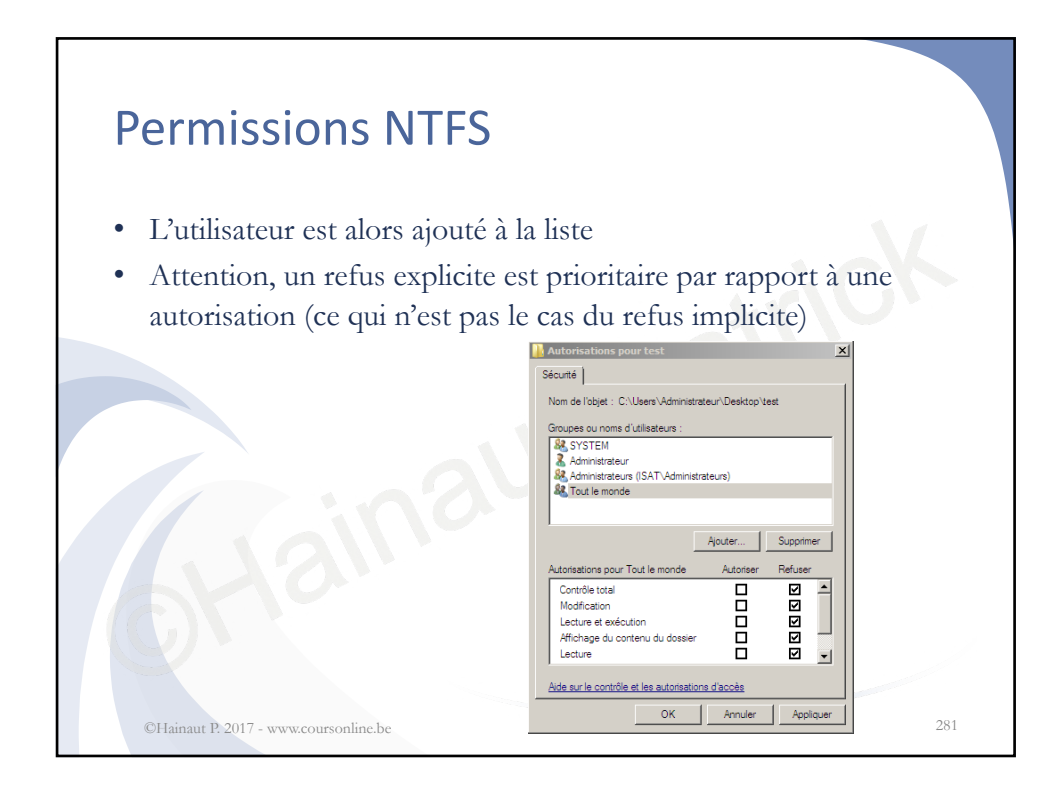

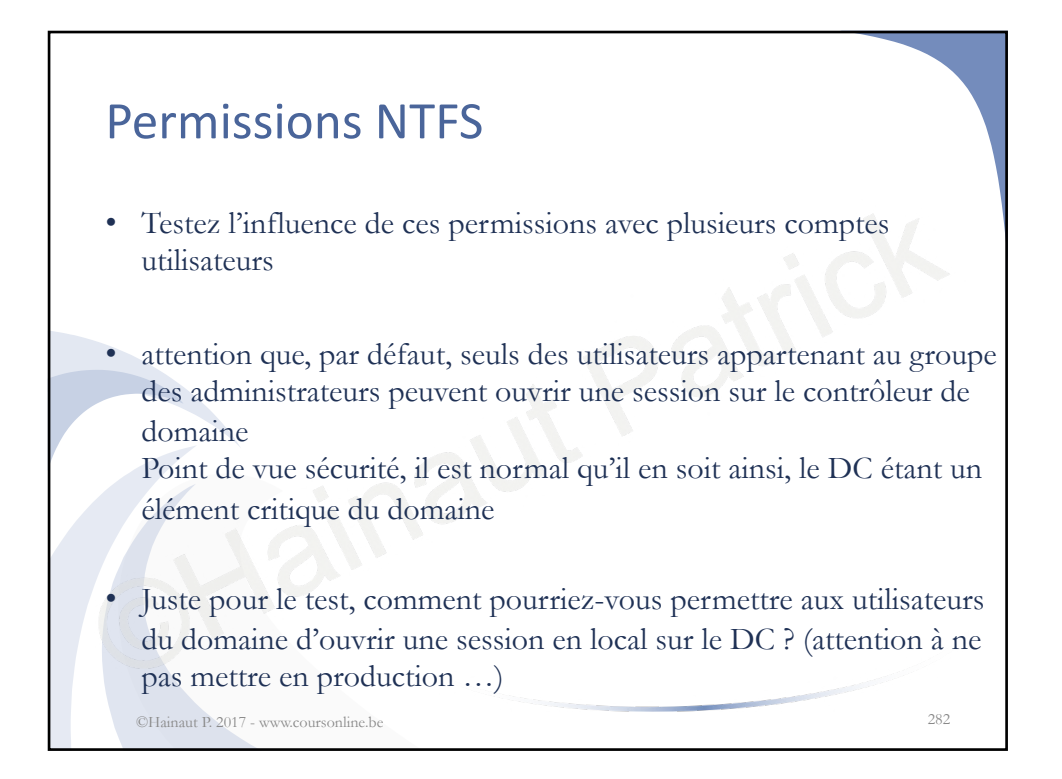

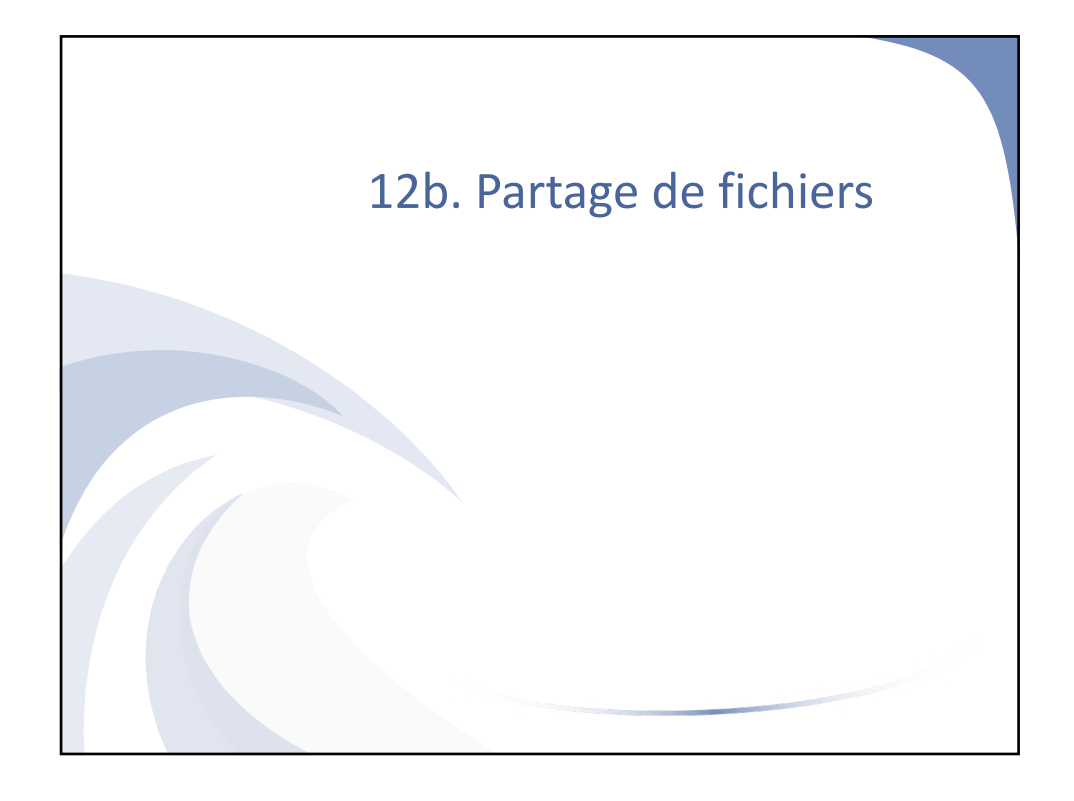

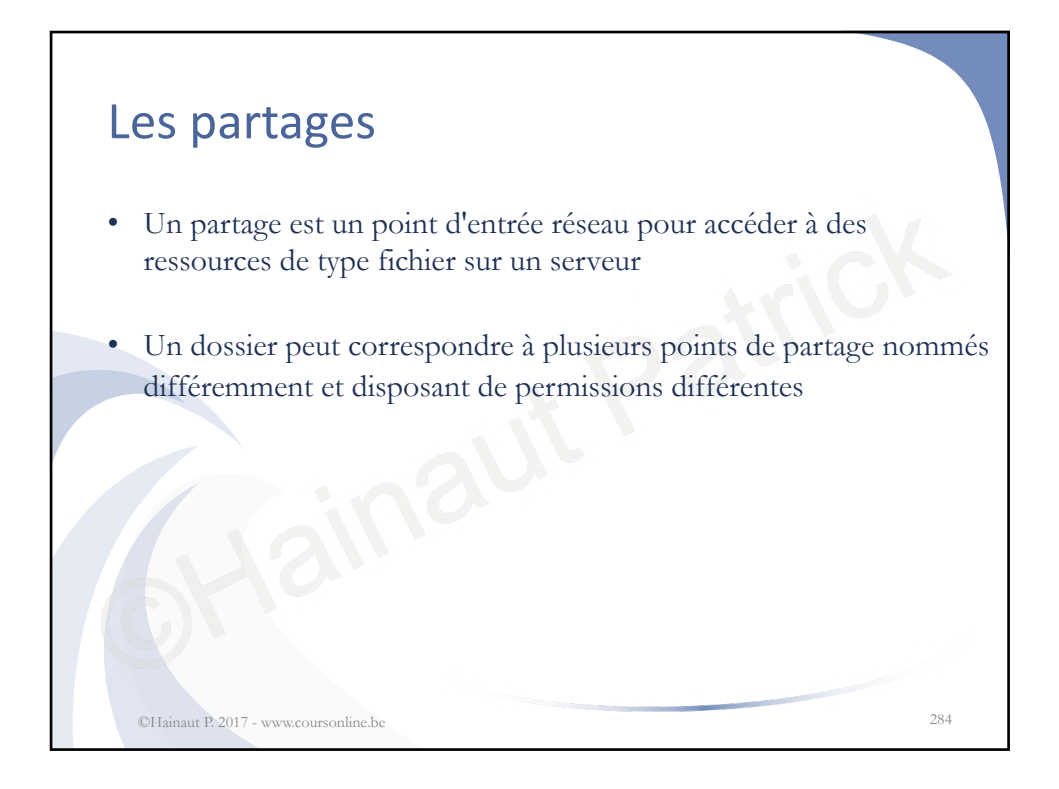

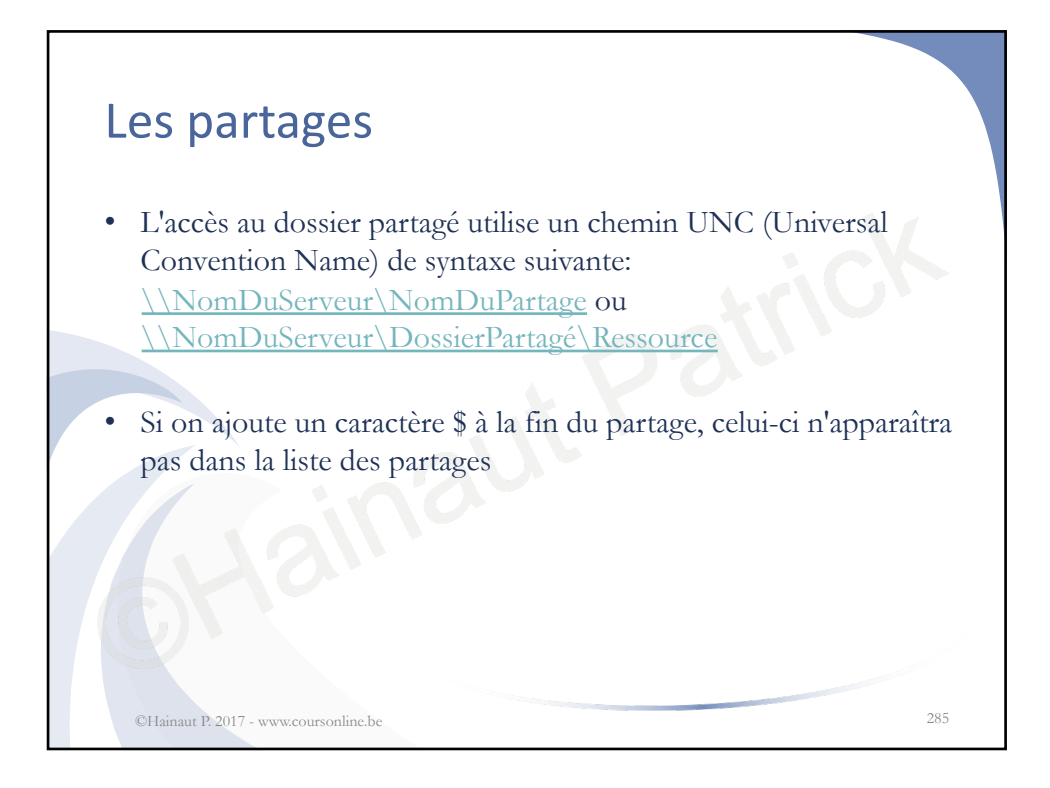

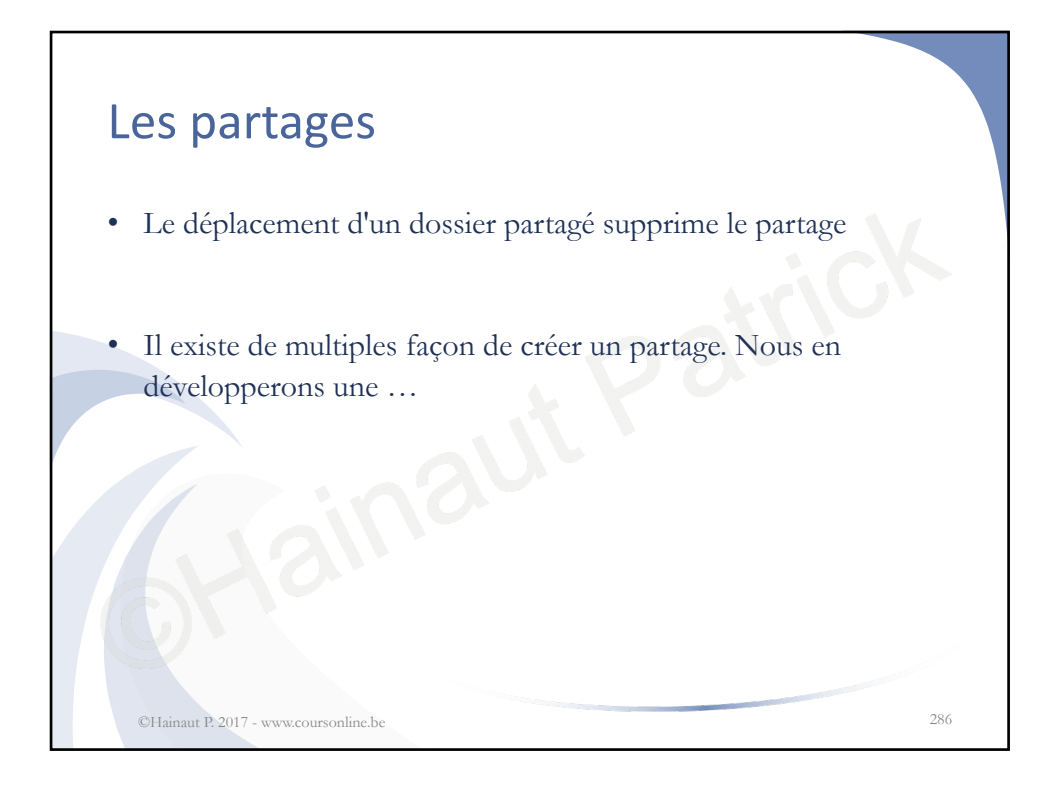

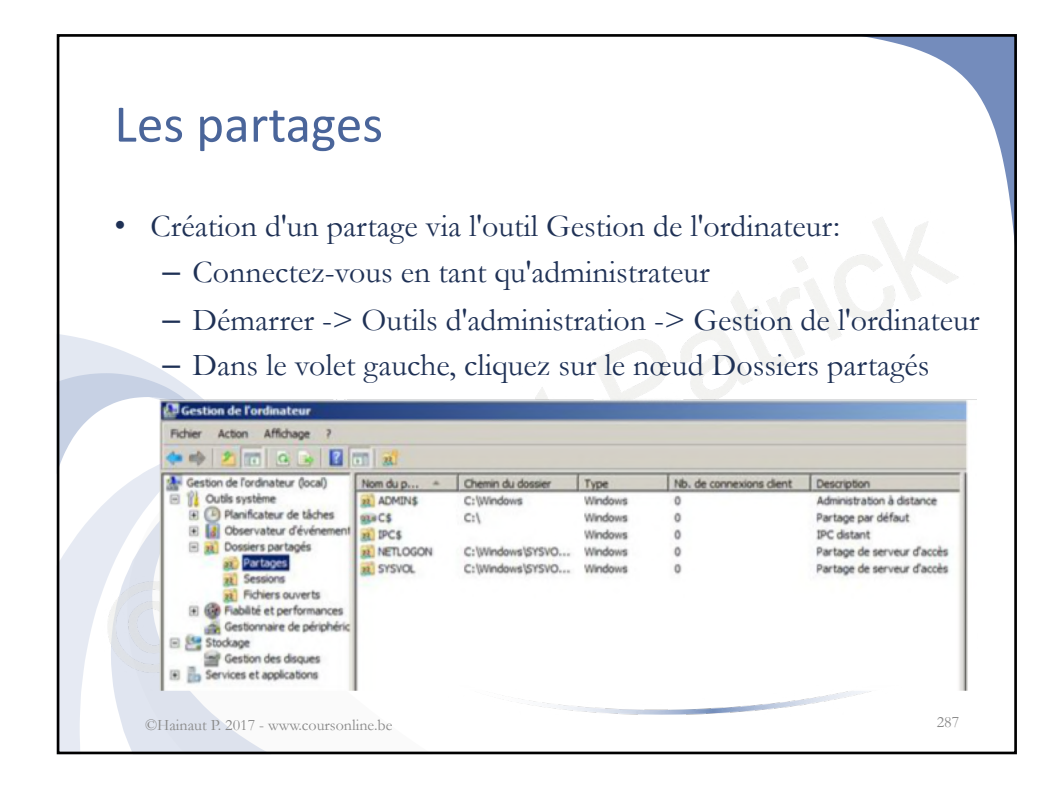

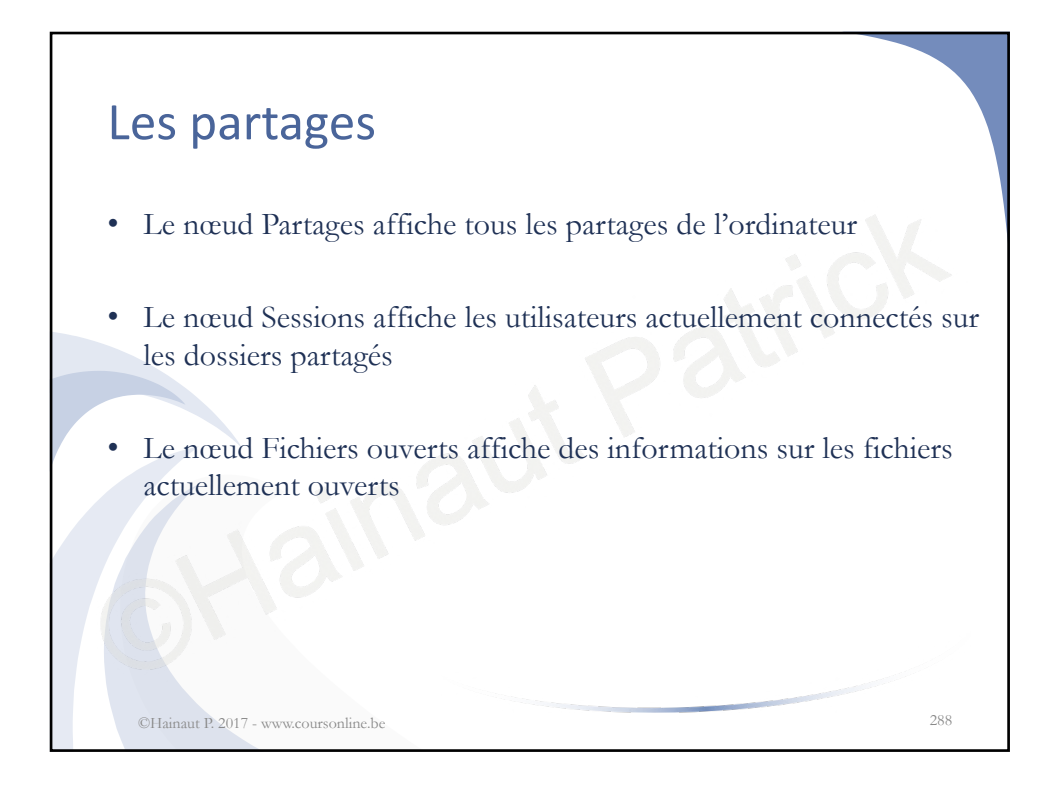
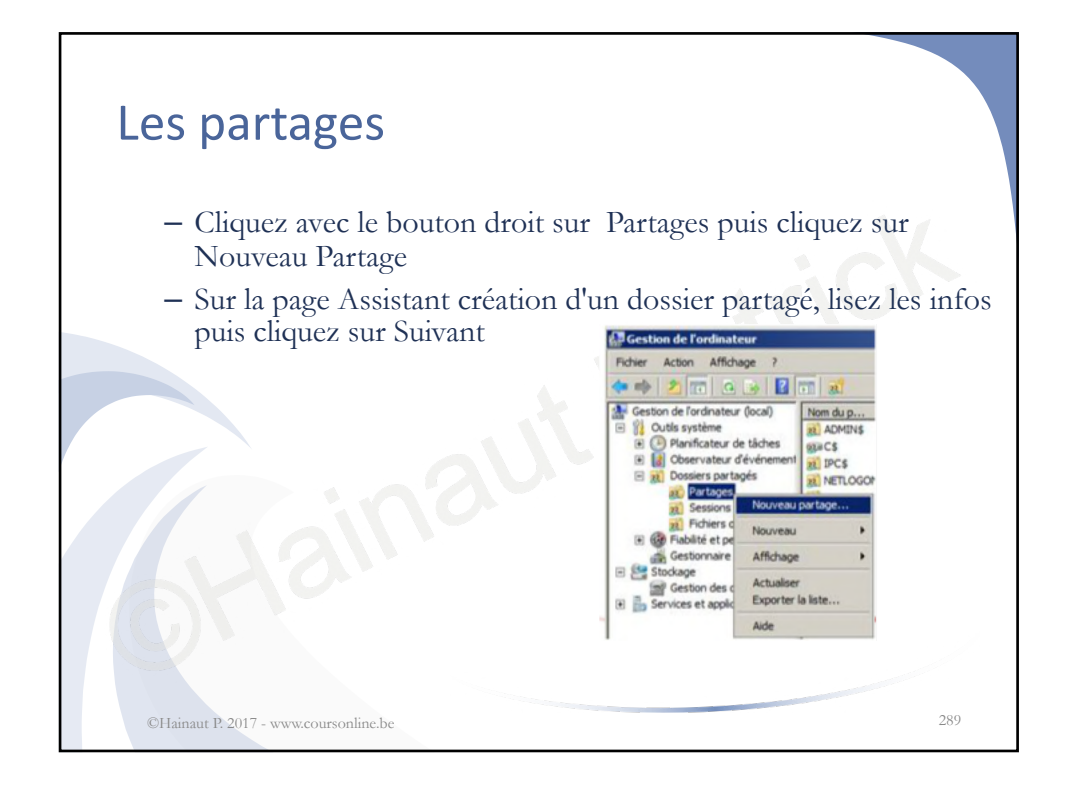

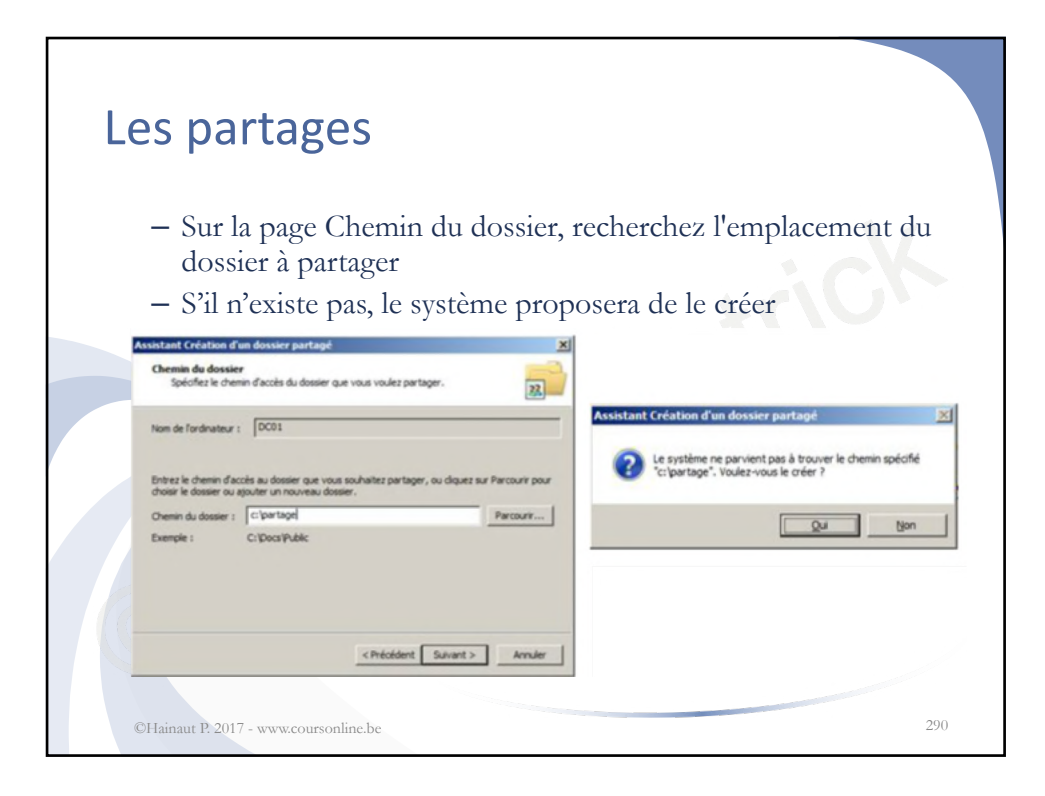

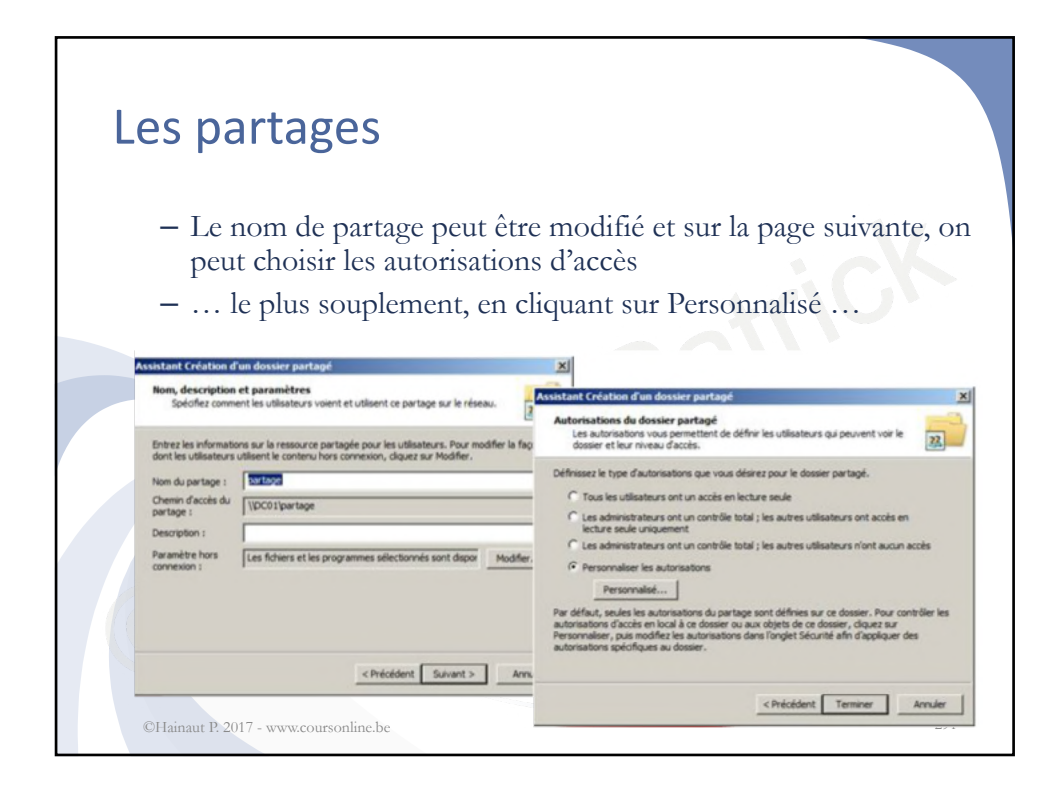

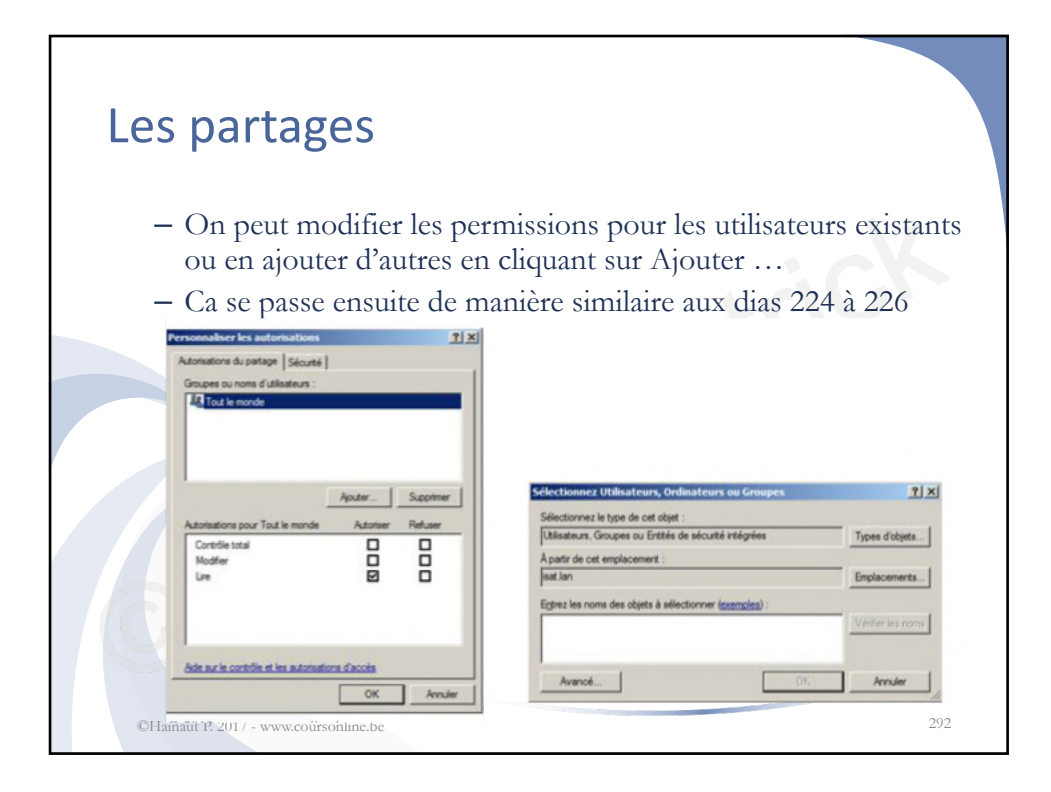

| Les part                                   | ages                                                                                                    |                                                                                                    |
|--------------------------------------------|----------------------------------------------------------------------------------------------------|----------------------------------------------------------------------------------------------------|
| – Une fo<br>avec le<br>sélectio<br>Partage | is le partage effectué, o<br>bouton droit de la sou<br>onnant propriétés, puis<br>e avancé                                                                                                    | on peut modifier celui-ci en cliquant<br>ris sur le dossier partagé et en<br>l'onglet partage et finalement                                                                             |
|                                            | Le partage a réusal<br>Setu:<br>Tota ent terme (Ausstant Partage de dusser.<br>Réuni :<br>Tota ent selectionne les paranetes de partage<br>Nouent douces au doute est intrage<br>Derem douces au partage : (poss)partage<br>Derem douces au partage : (poss)partage<br>Derem douces au partage : (poss)partage<br>Derem douces au partage : (poss)partage<br>Derem douces au partage : (poss)partage<br>Derem douces au partage : (poss)partage<br>Derem douces au partage : (poss)partage<br>Derem douces au fermer. | Partage de fichiens et de dossiens en réseau<br>Partage<br>Demin réseau :<br>VDCDT vartage<br>Partage avancé<br>Partage avancé<br>Démin d'autres options de partage.<br>Partage avancé. |
| ©Hainaut P. 2017 - w                       | ww.coursonline.be                                                                                                    | Femer Arruler Applaam                                                                                                    |

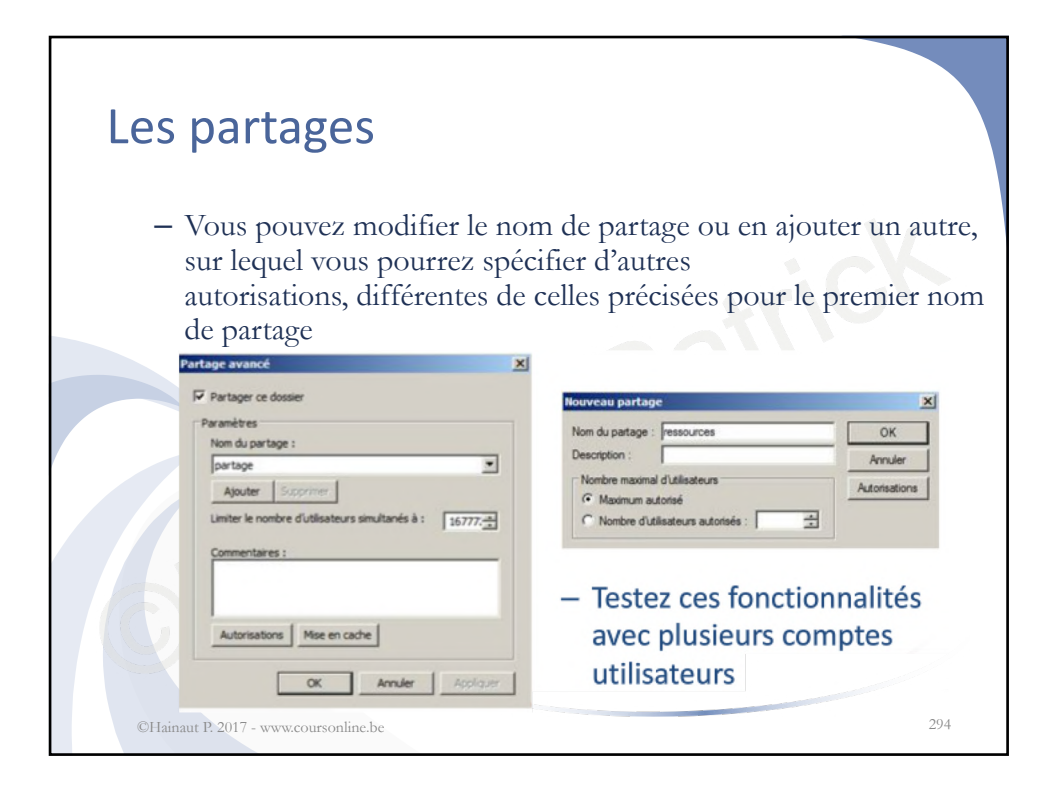

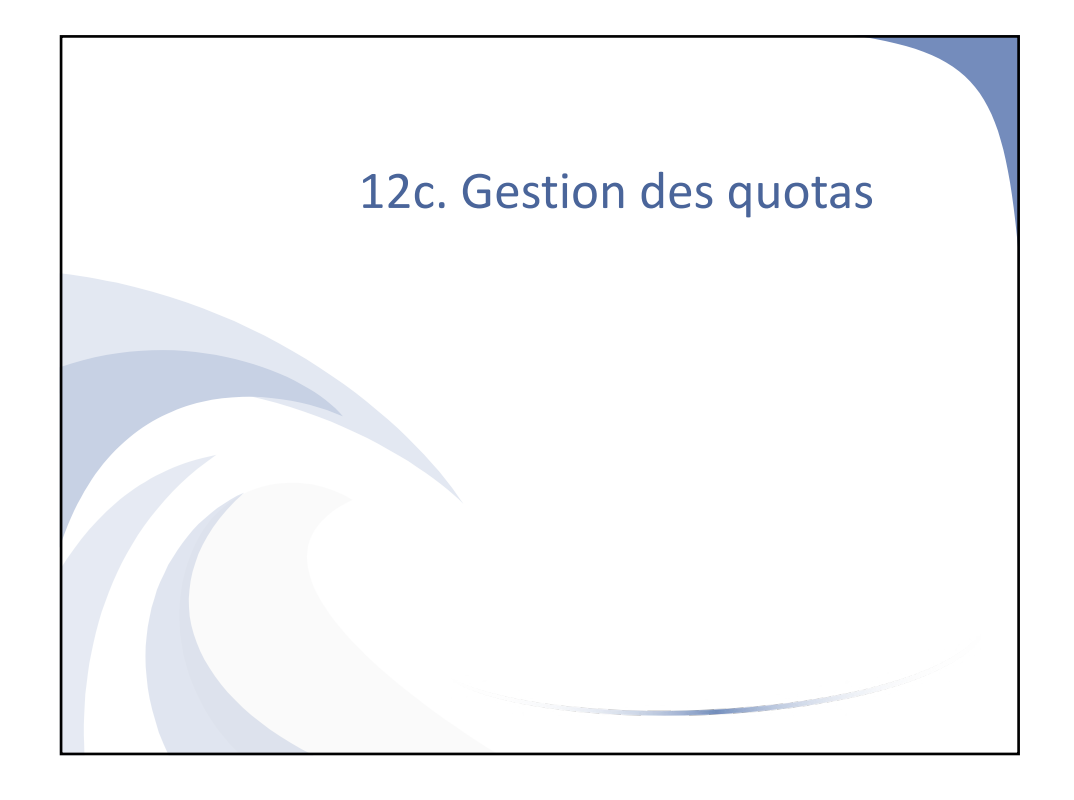

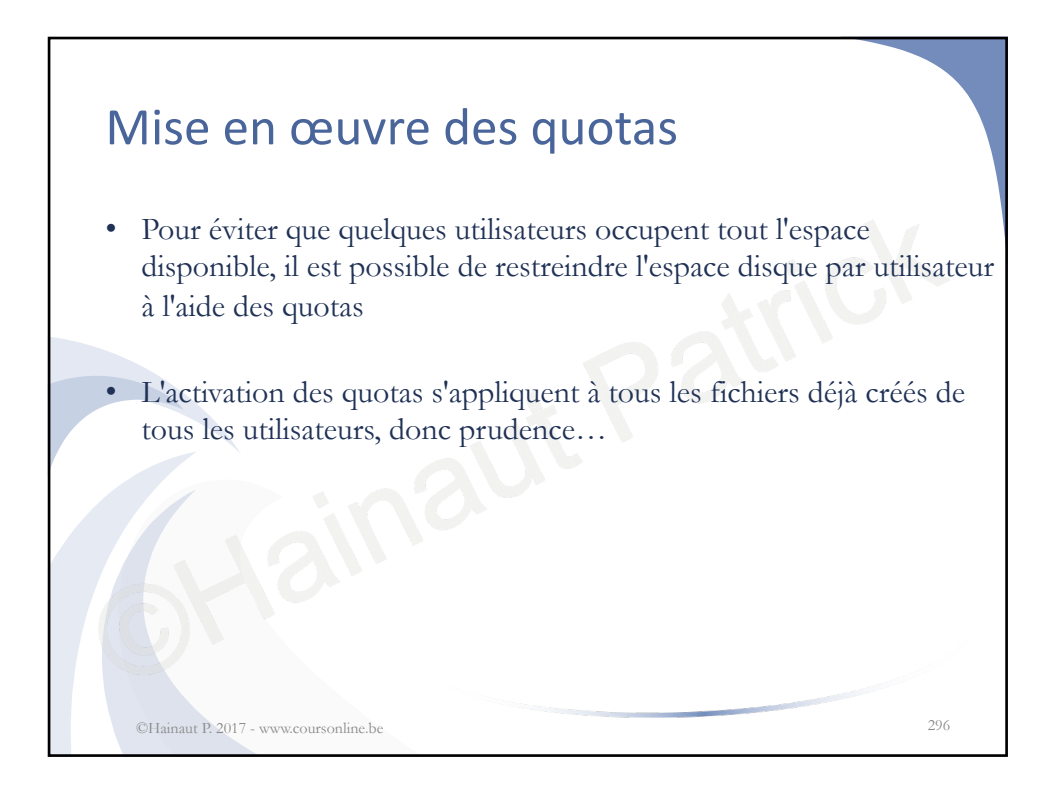

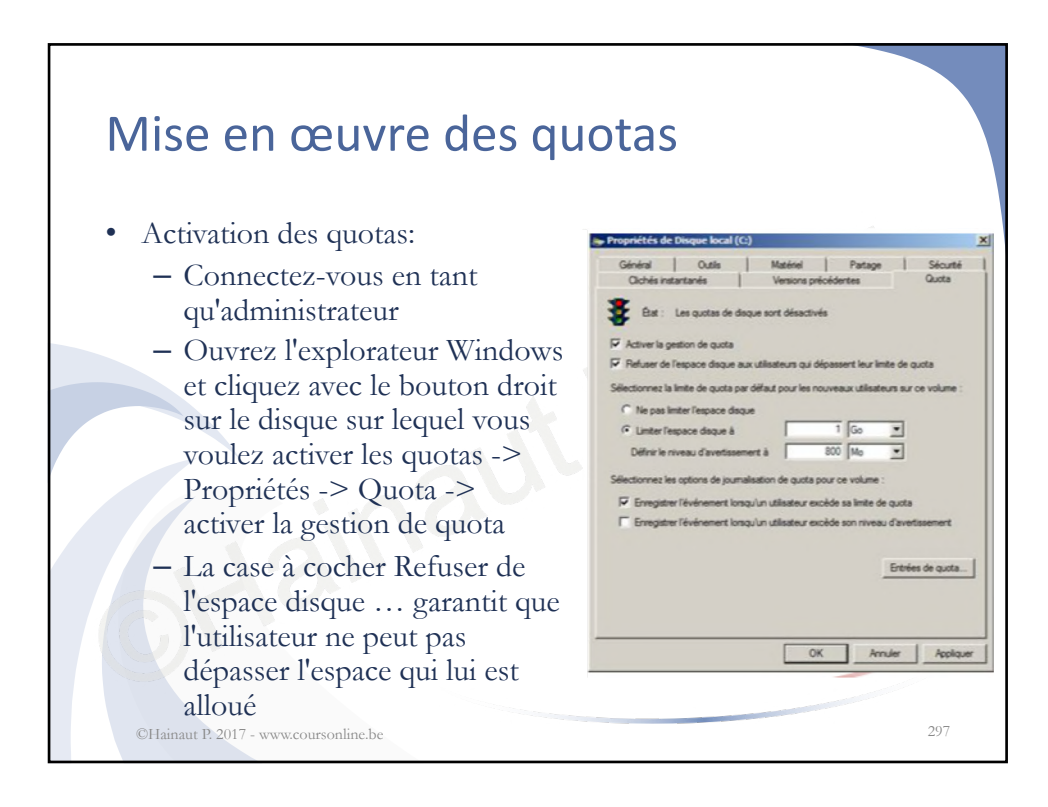

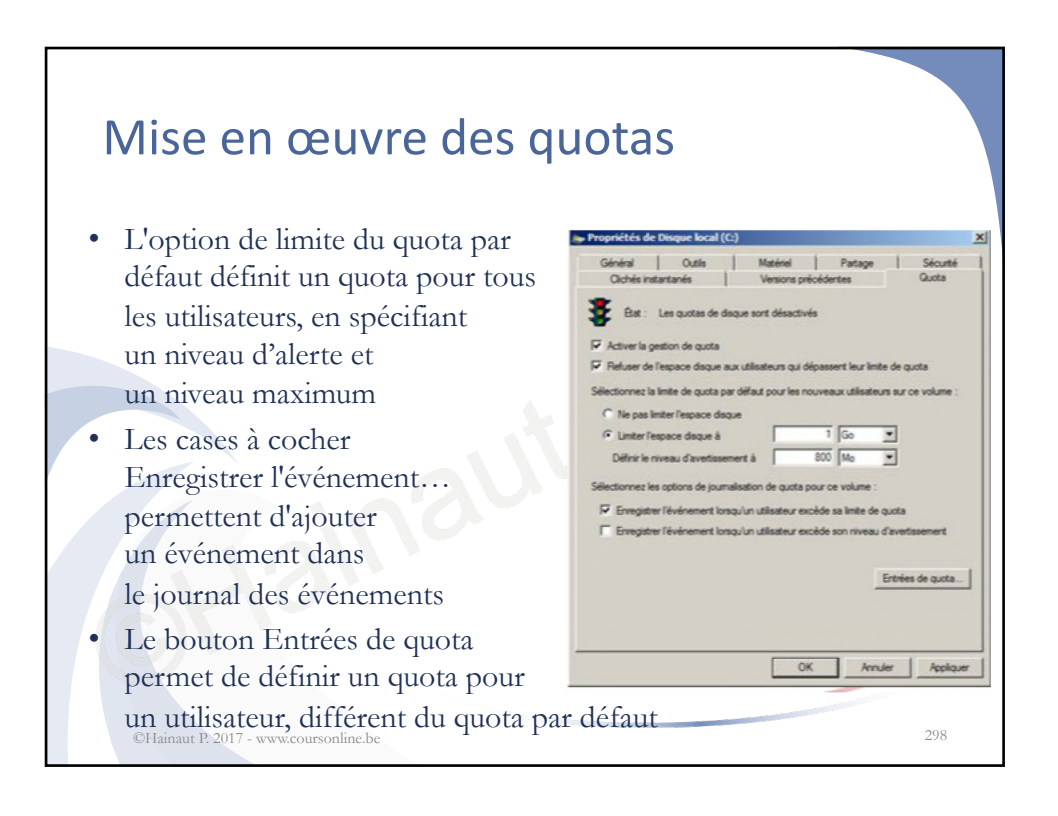

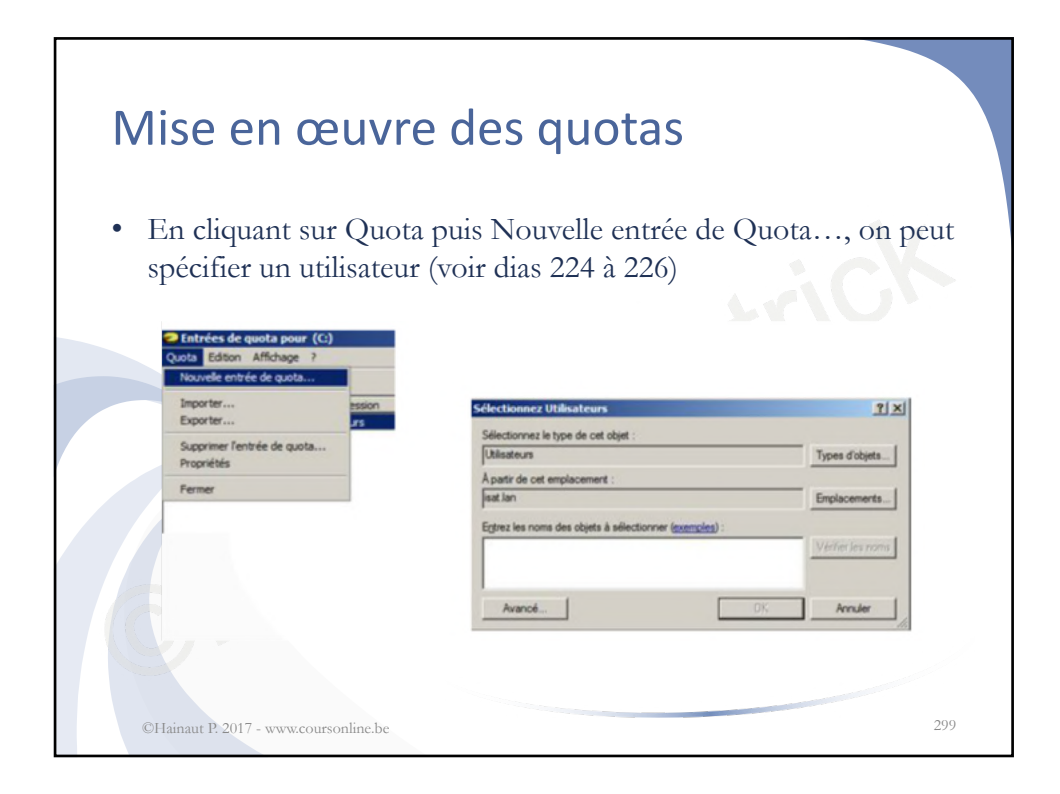

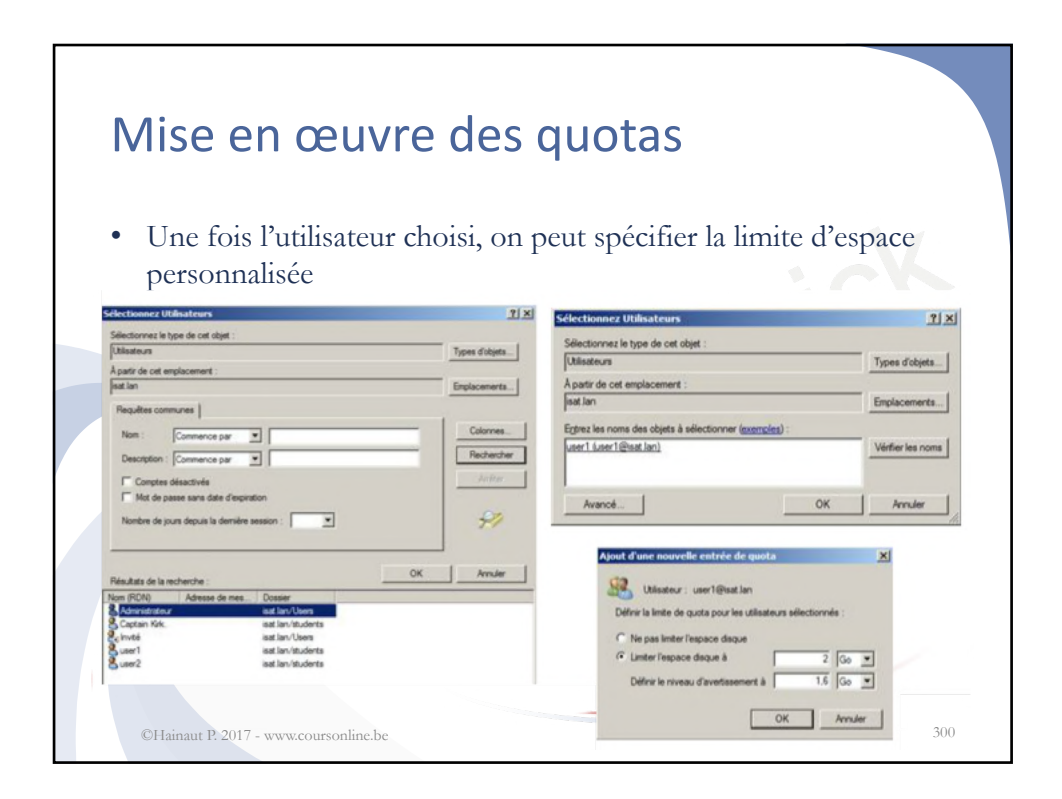

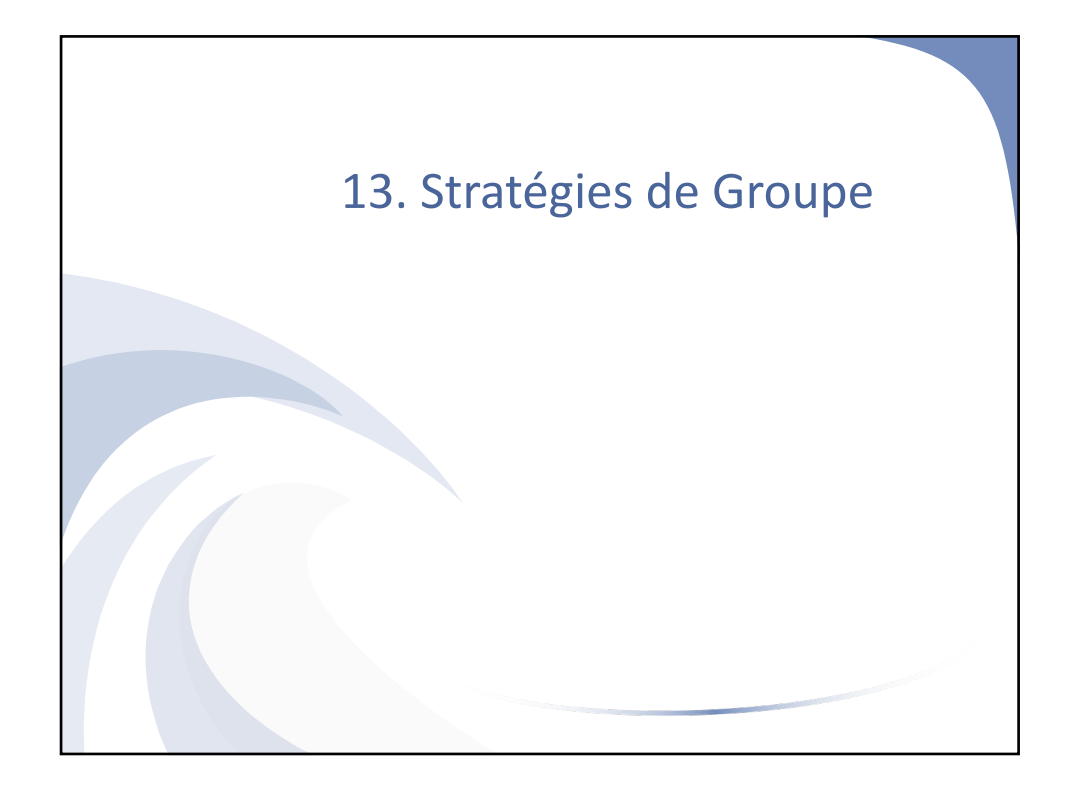

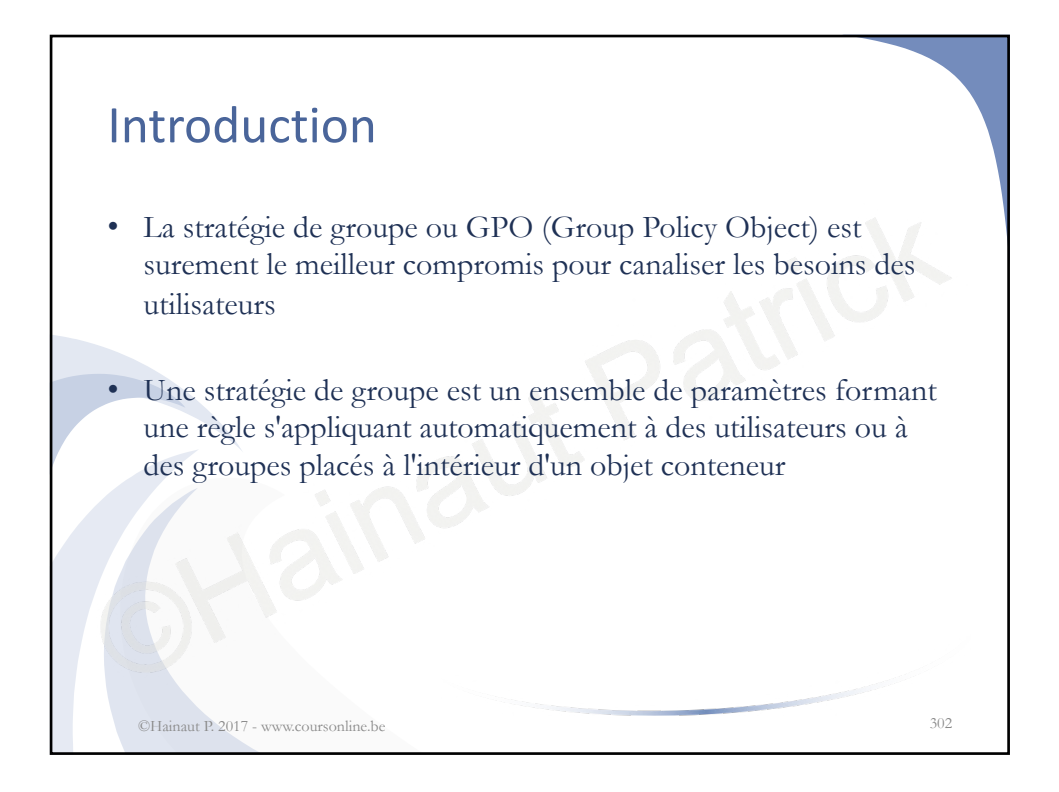

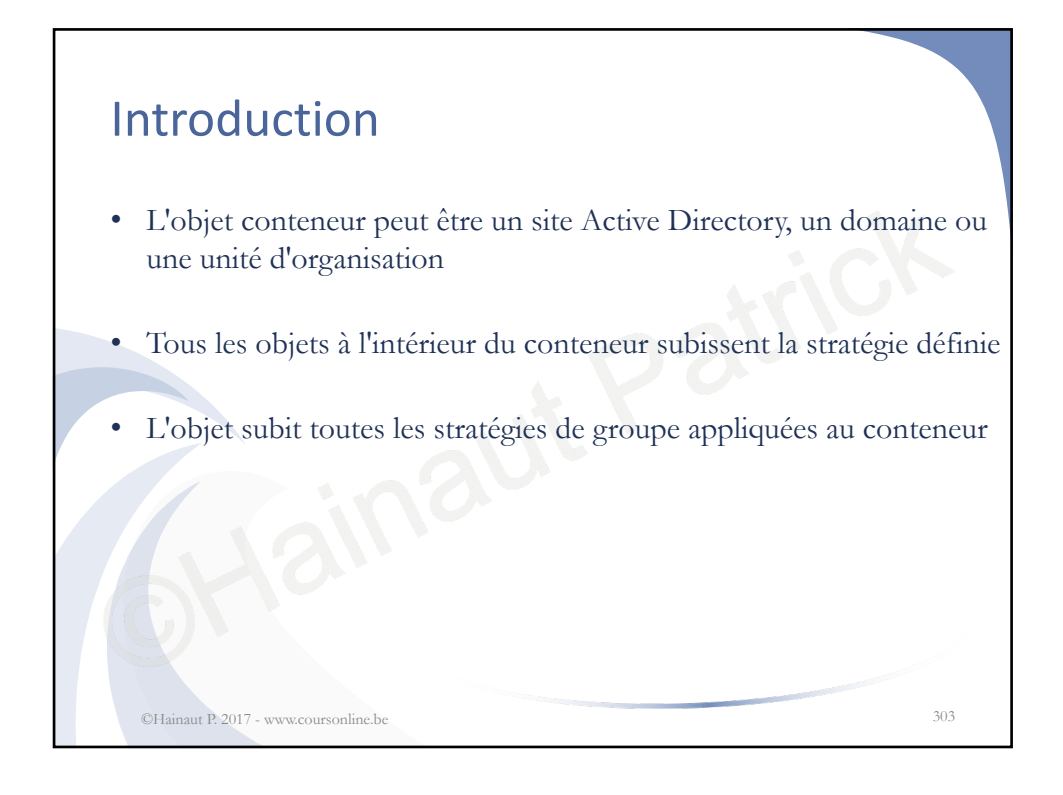

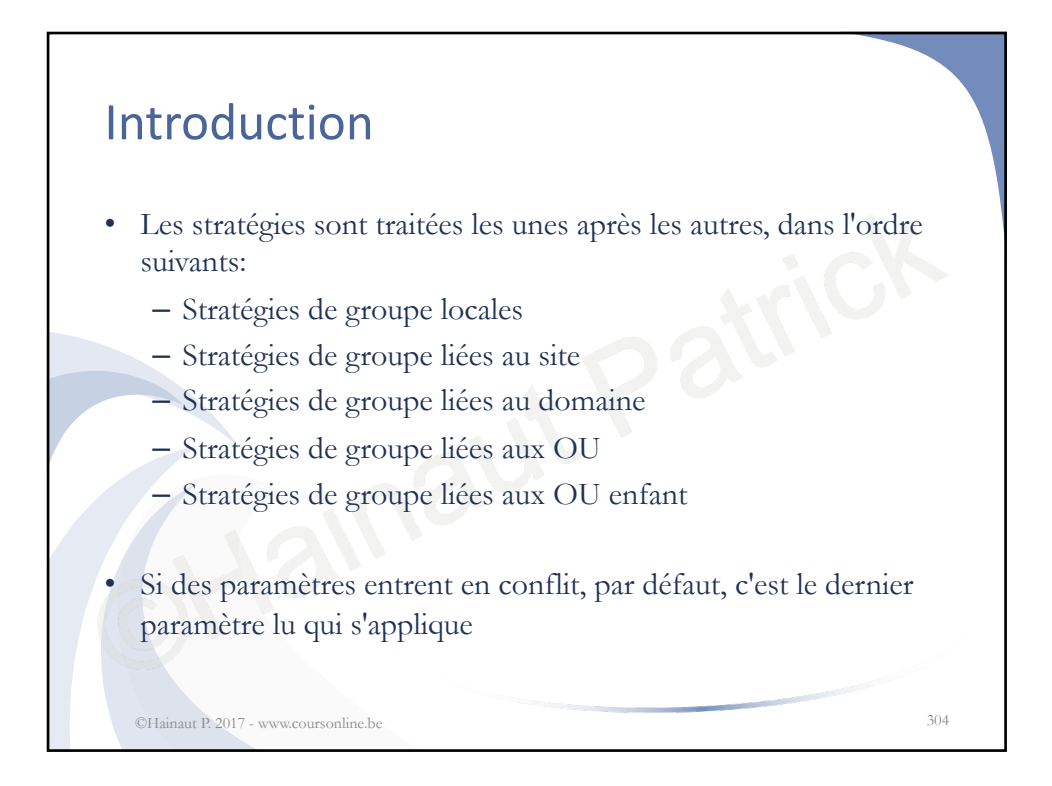

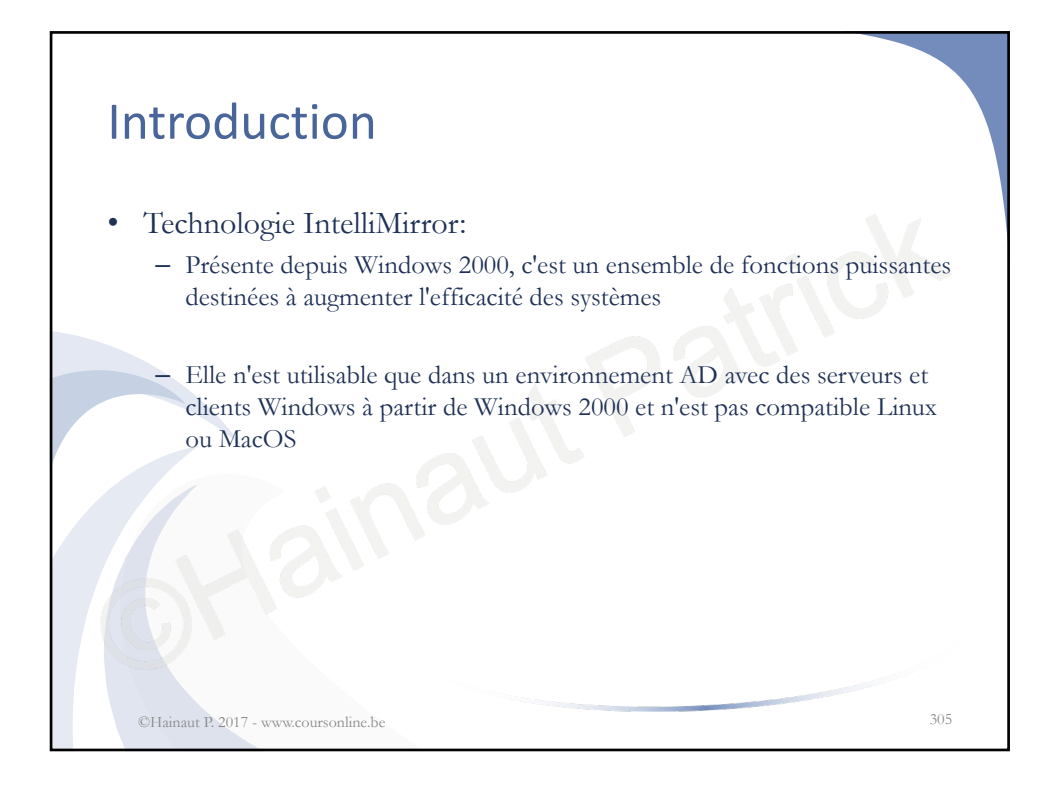

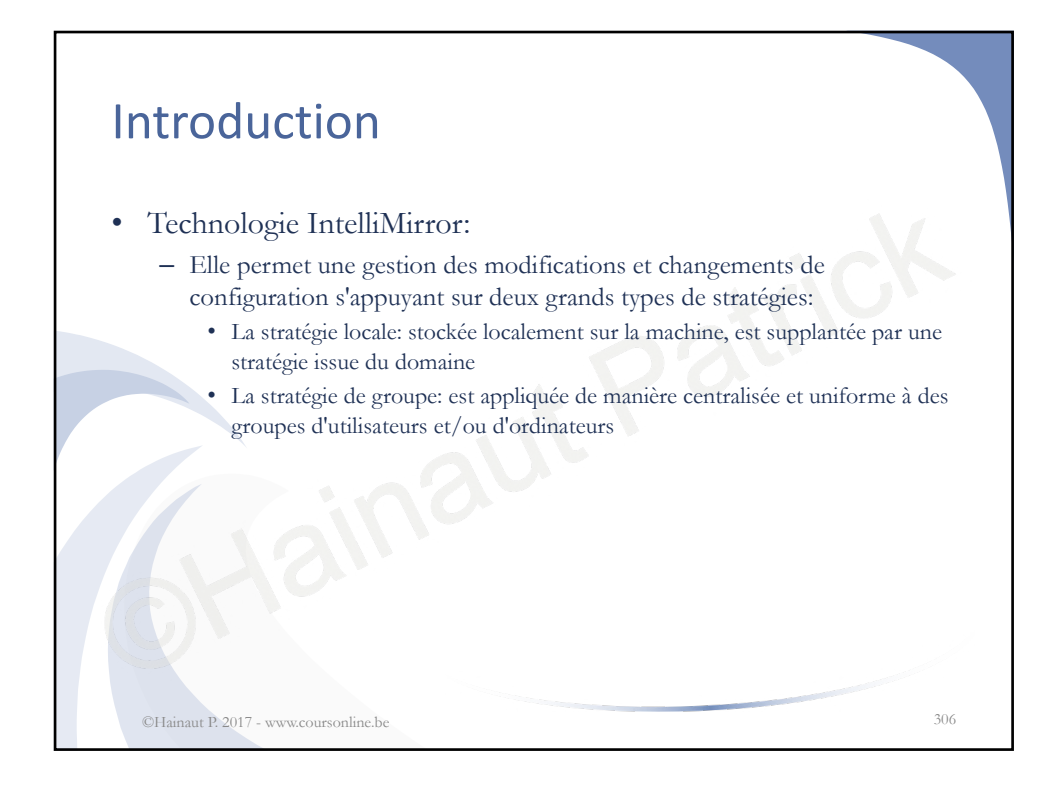

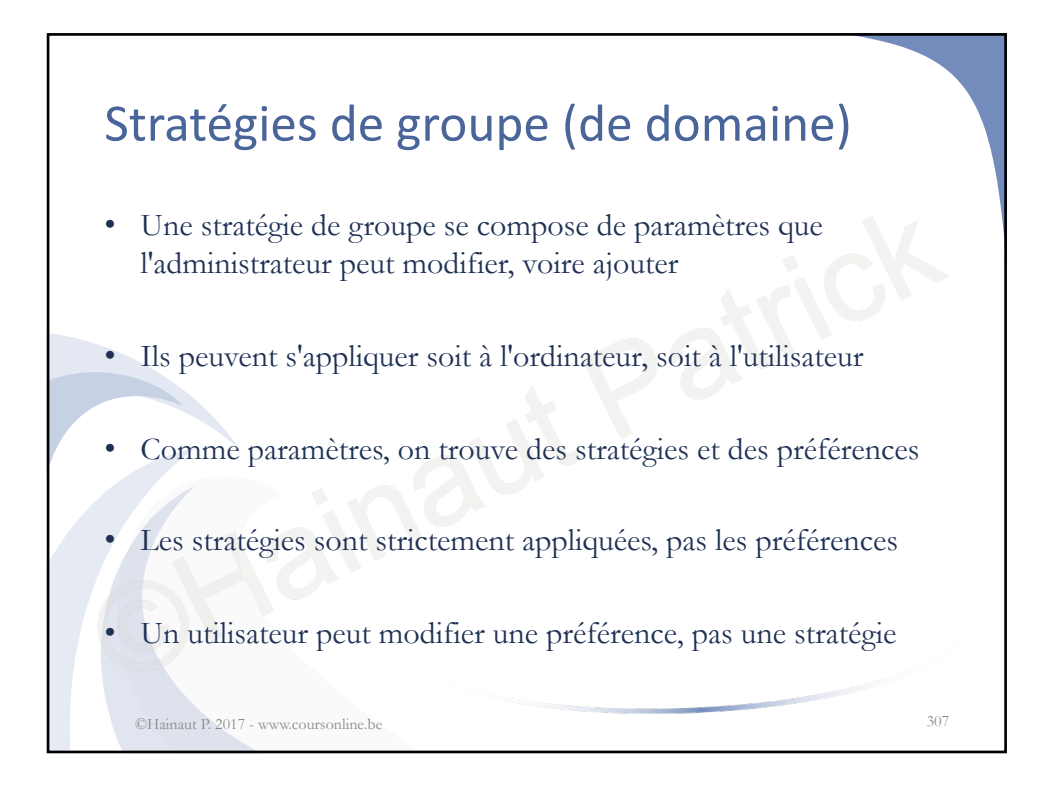

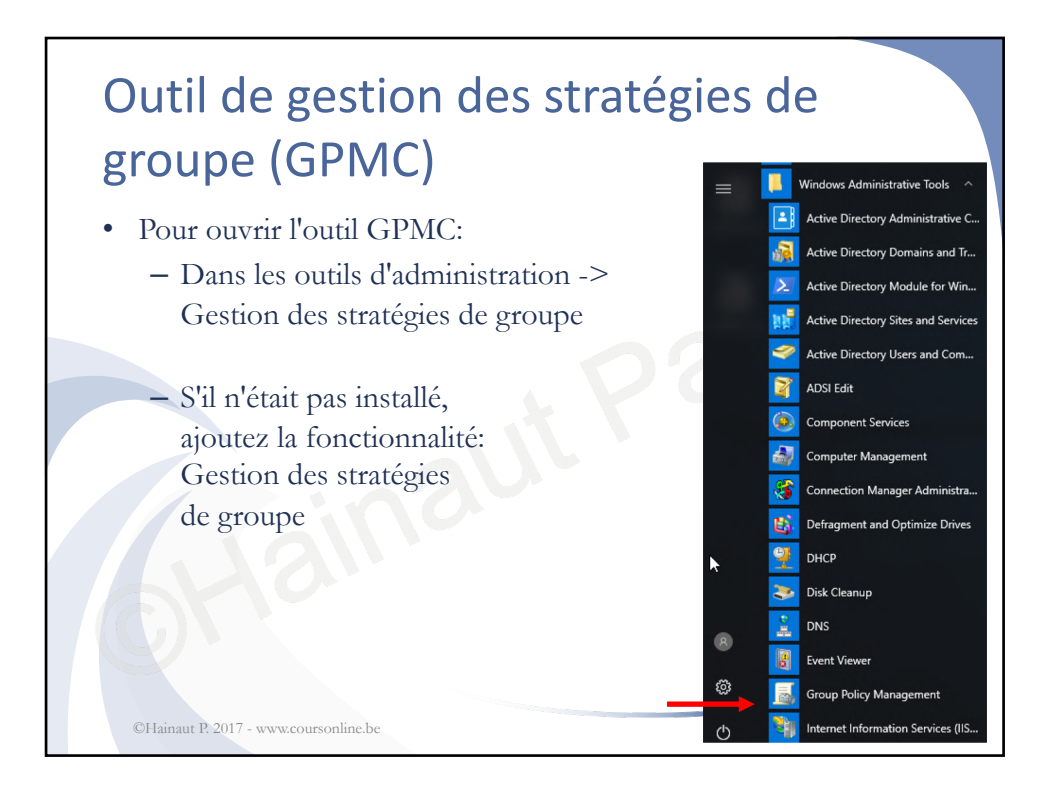

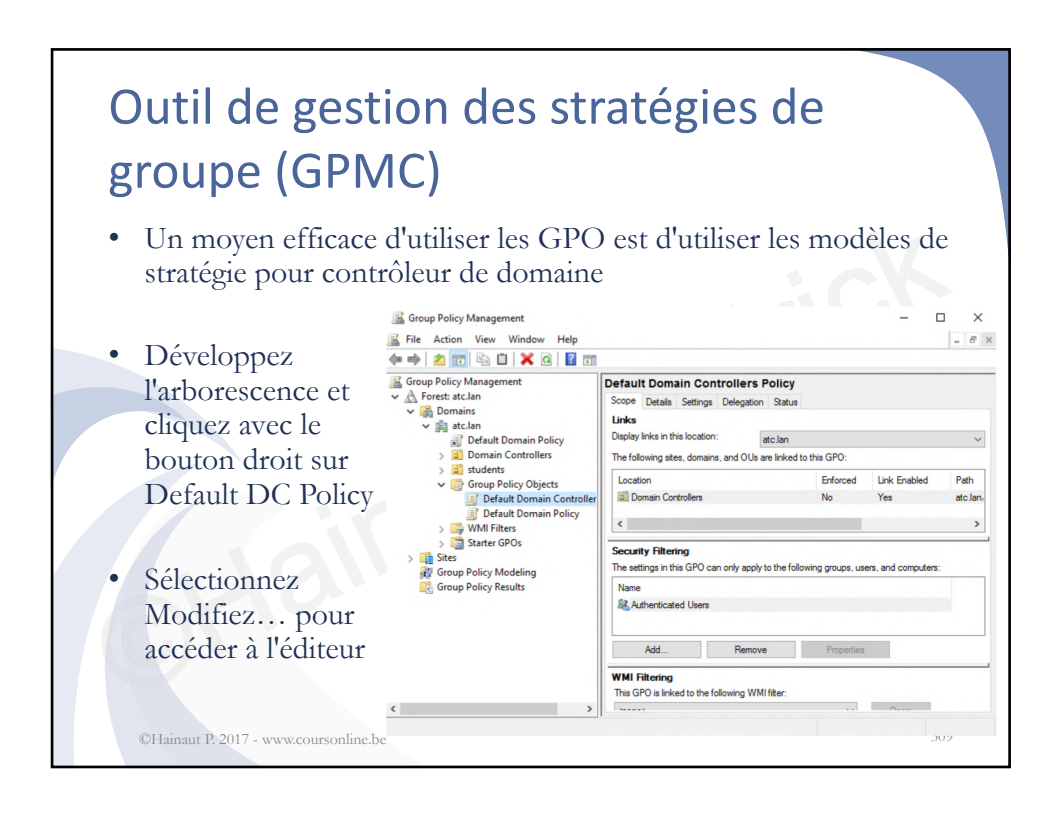

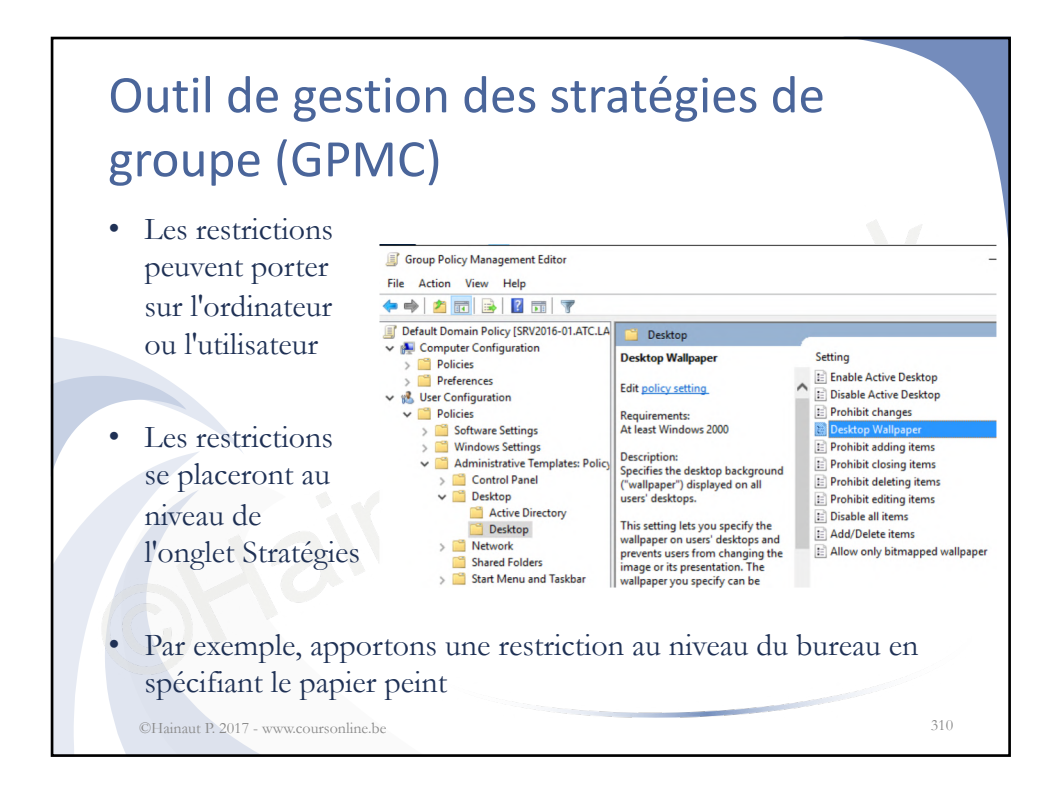

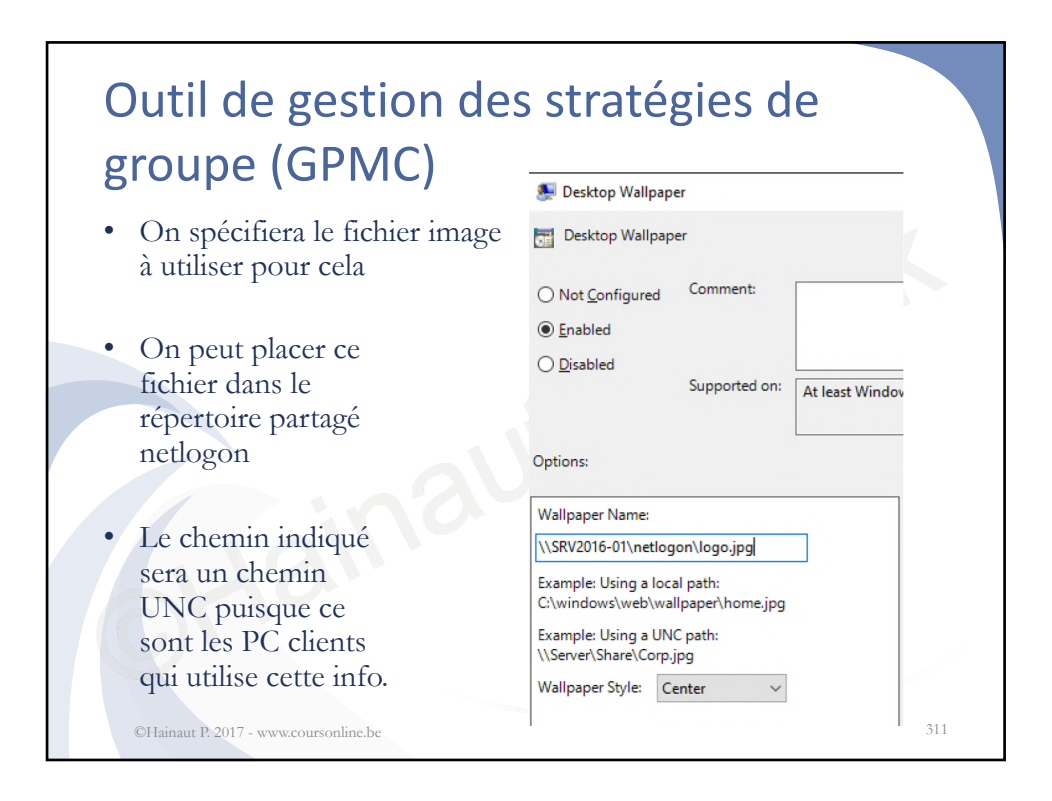

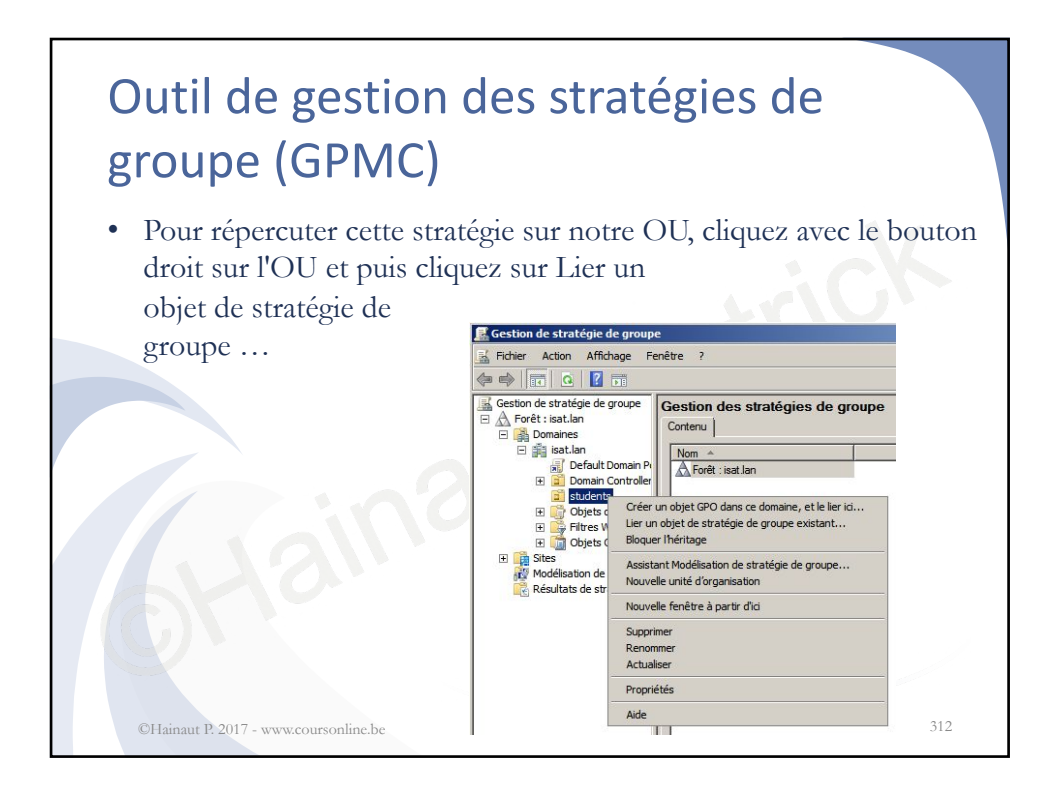

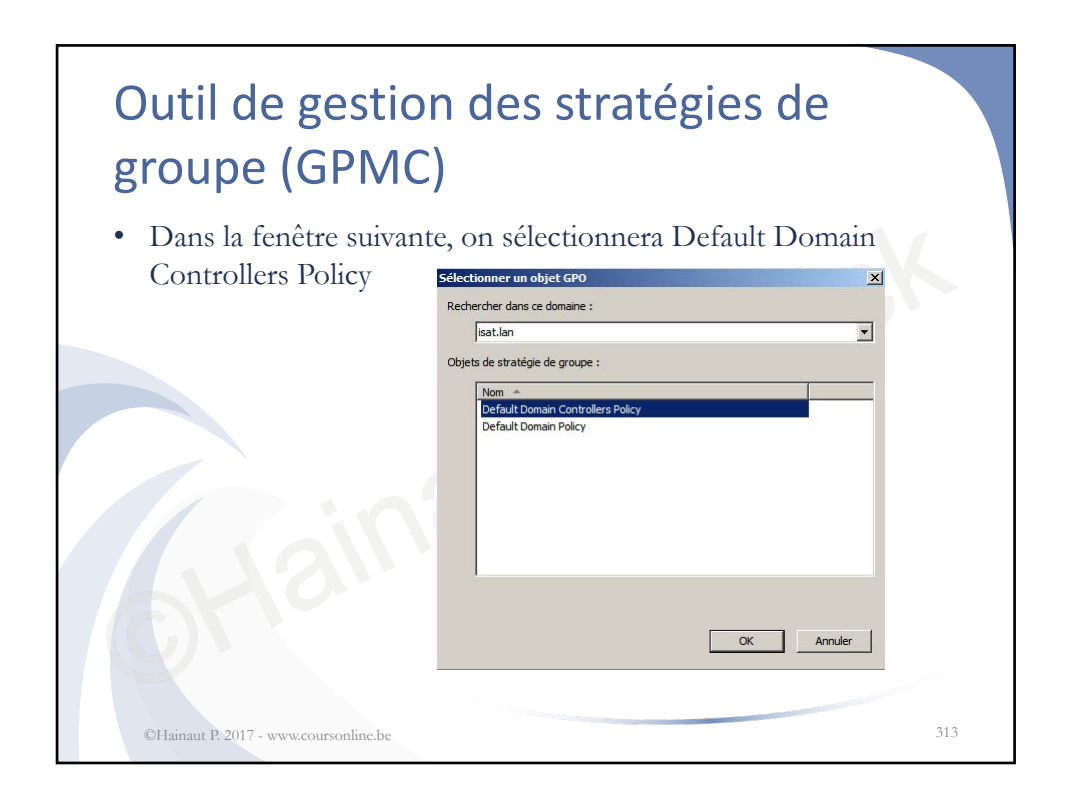

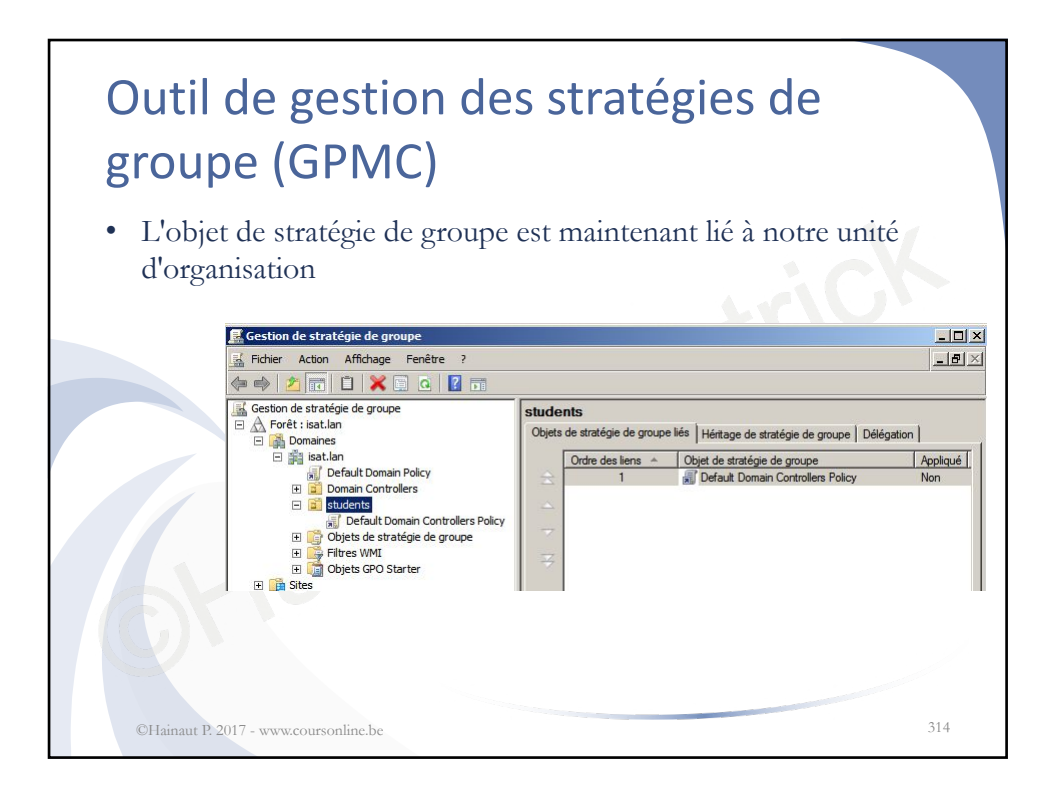

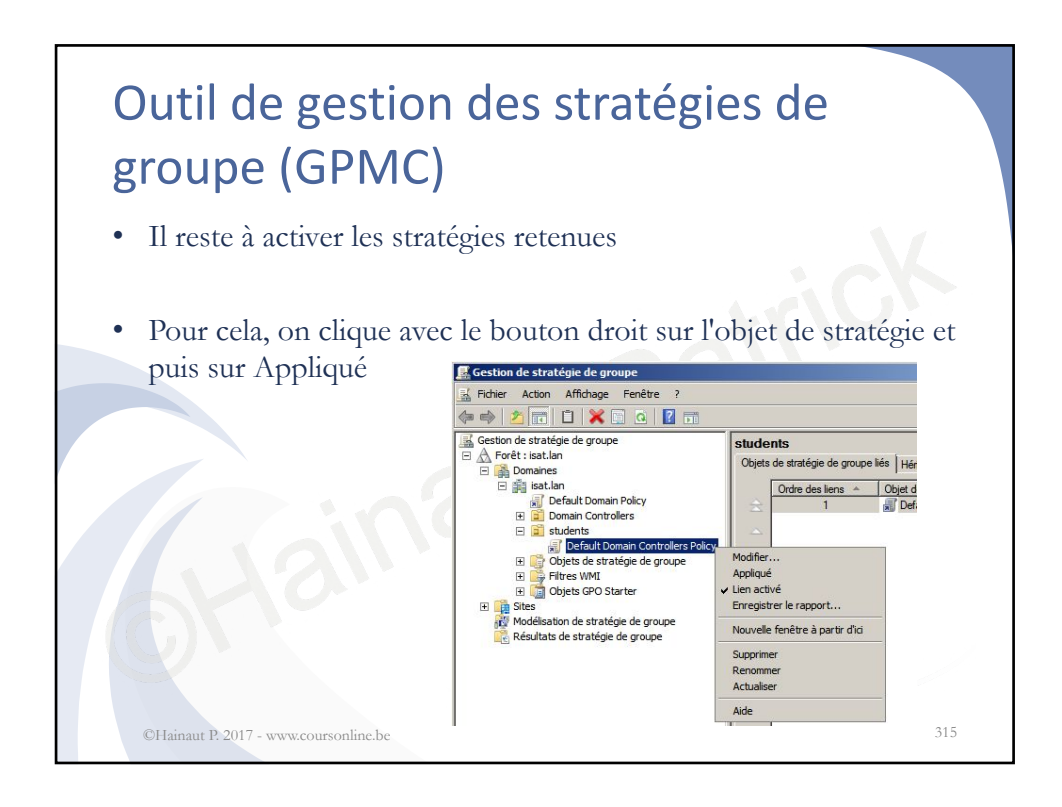

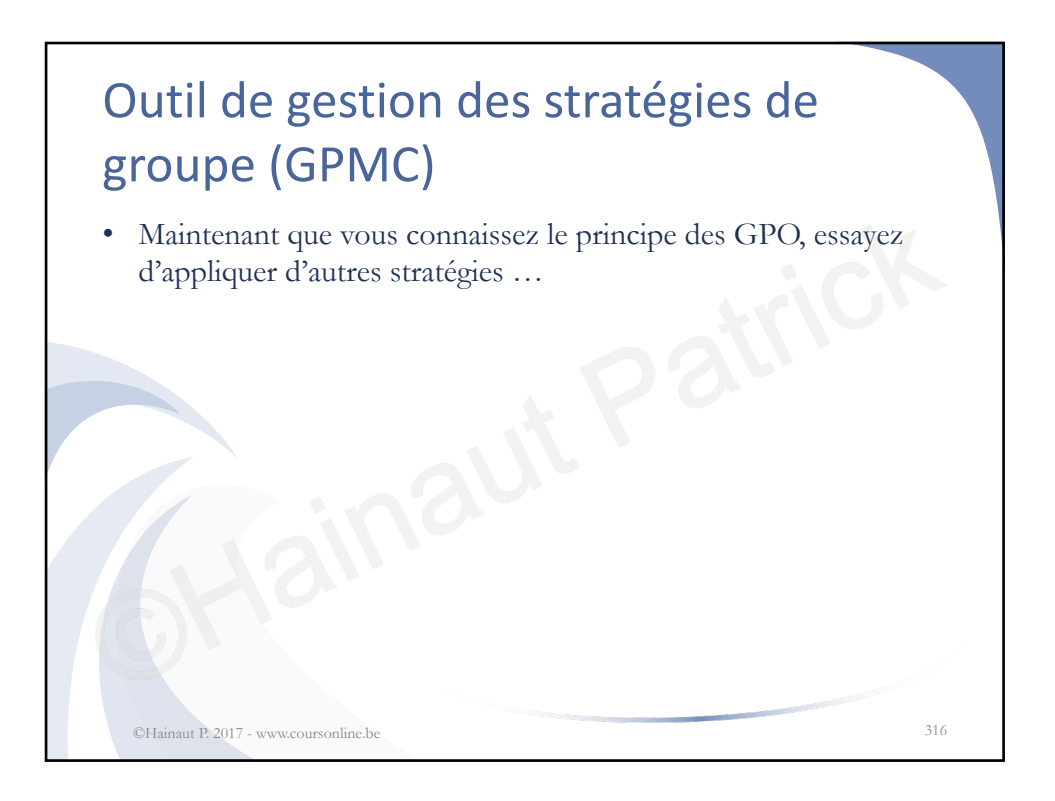

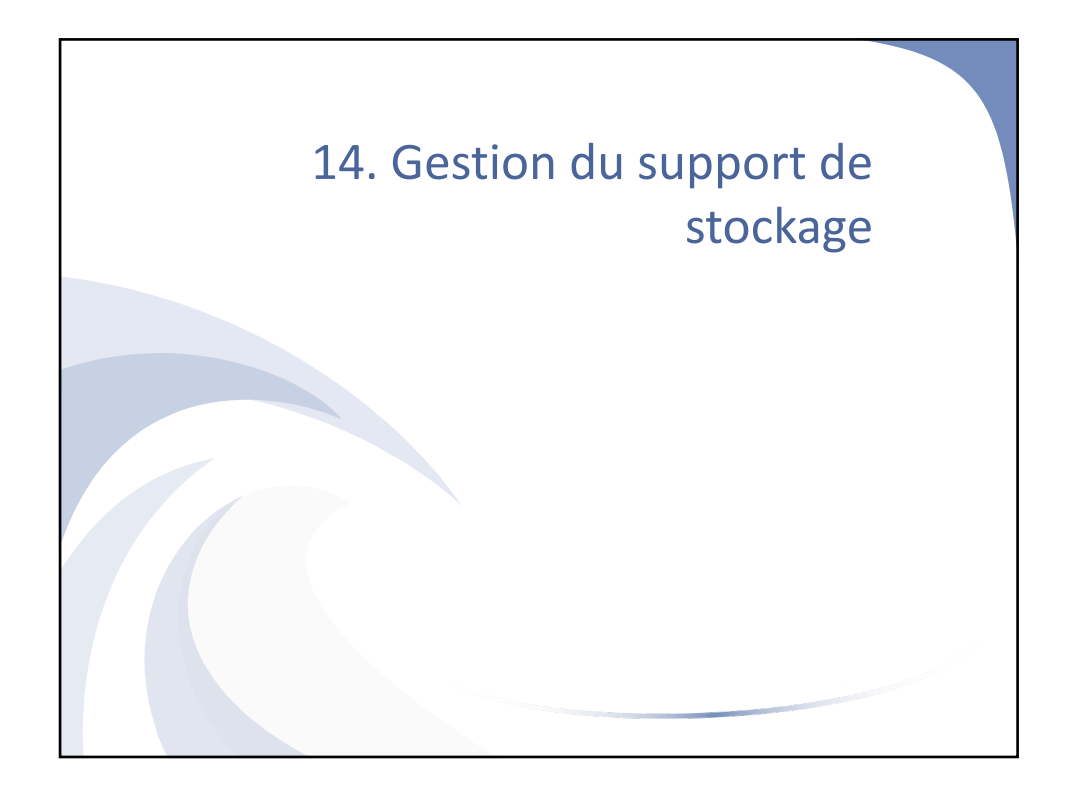

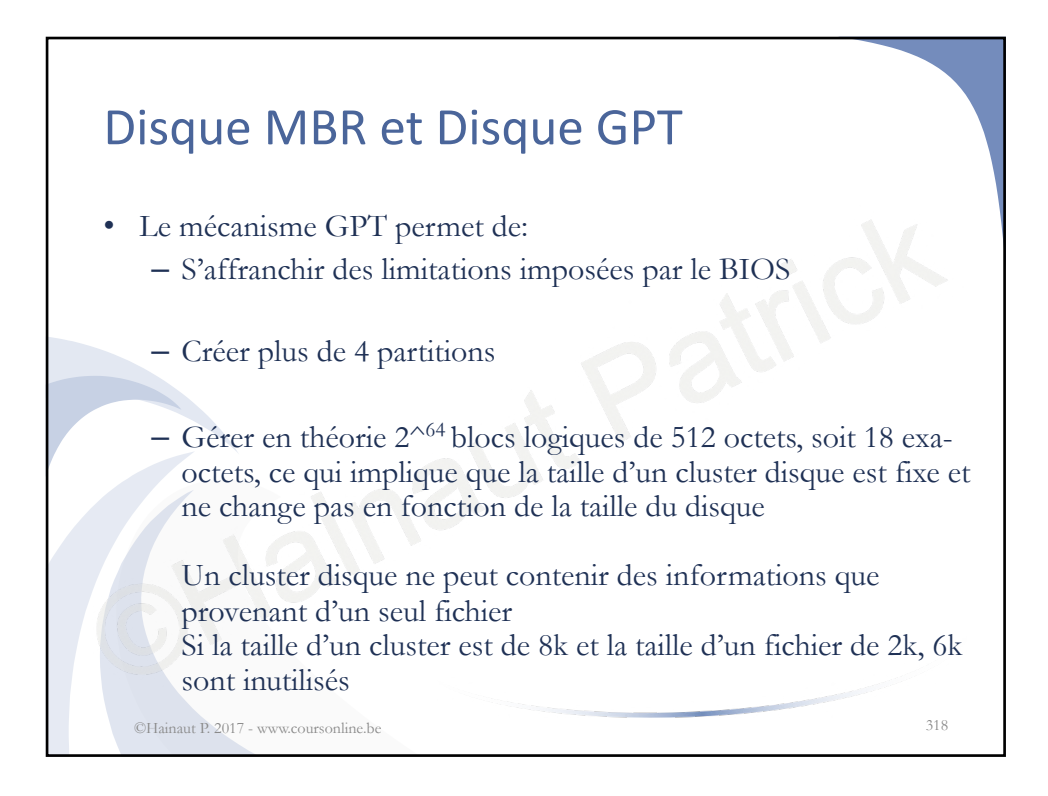

| • Fonctionnalités des dis      | sques MBR et | GPT<br>GPT | Imp. GPT de Windows                 |  |  |
|--------------------------------|--------------|------------|-------------------------------------|--|--|
| Nbr de partitions              | 4            | illimité   | 128                                 |  |  |
| Taille du cluster              | Variable     | 512 o      | Variable                            |  |  |
| Syst. de fichier supporté      | FAT NTFS     | Divers     | NTFS                                |  |  |
| Taille minimale<br>recommandée | 0 Mo         | 0 Mo       | 4 То                                |  |  |
| Taille maximale                | 2 To         | 18 Eo      | 256 To                              |  |  |
| Peut contenir des données      | Oui          | Oui        | Oui                                 |  |  |
| Démarrage Windows              | Oui          | Oui        | Seulement sur des sys.<br>Basés FFI |  |  |

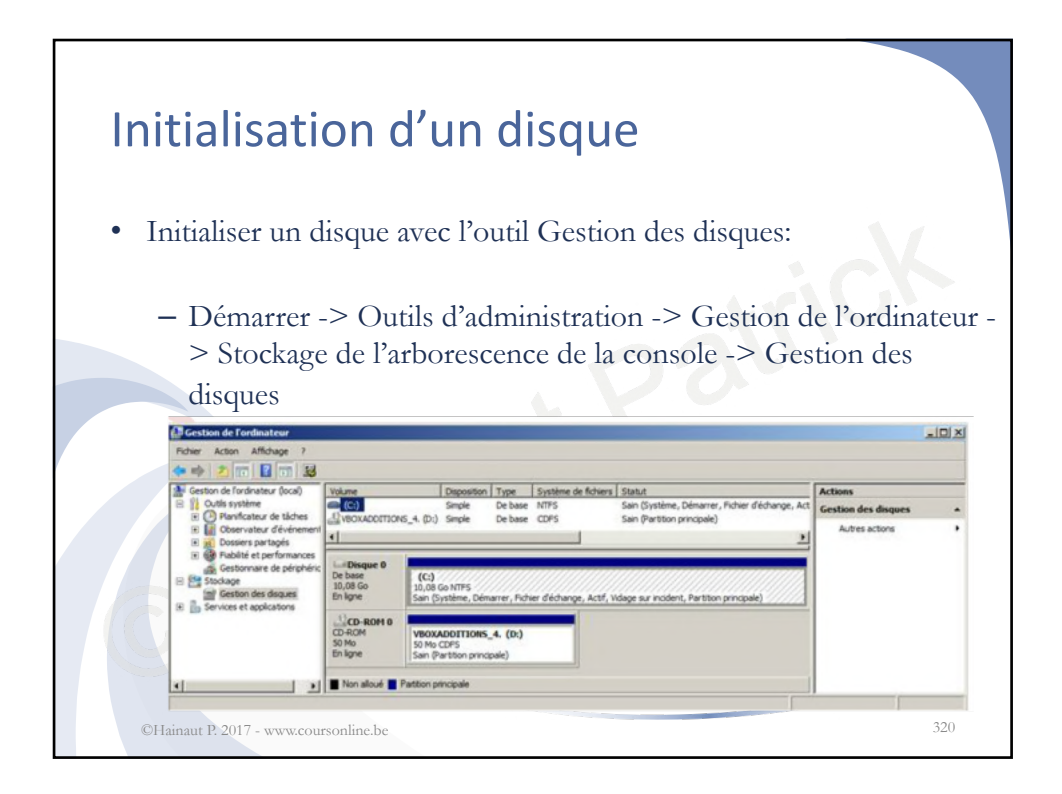

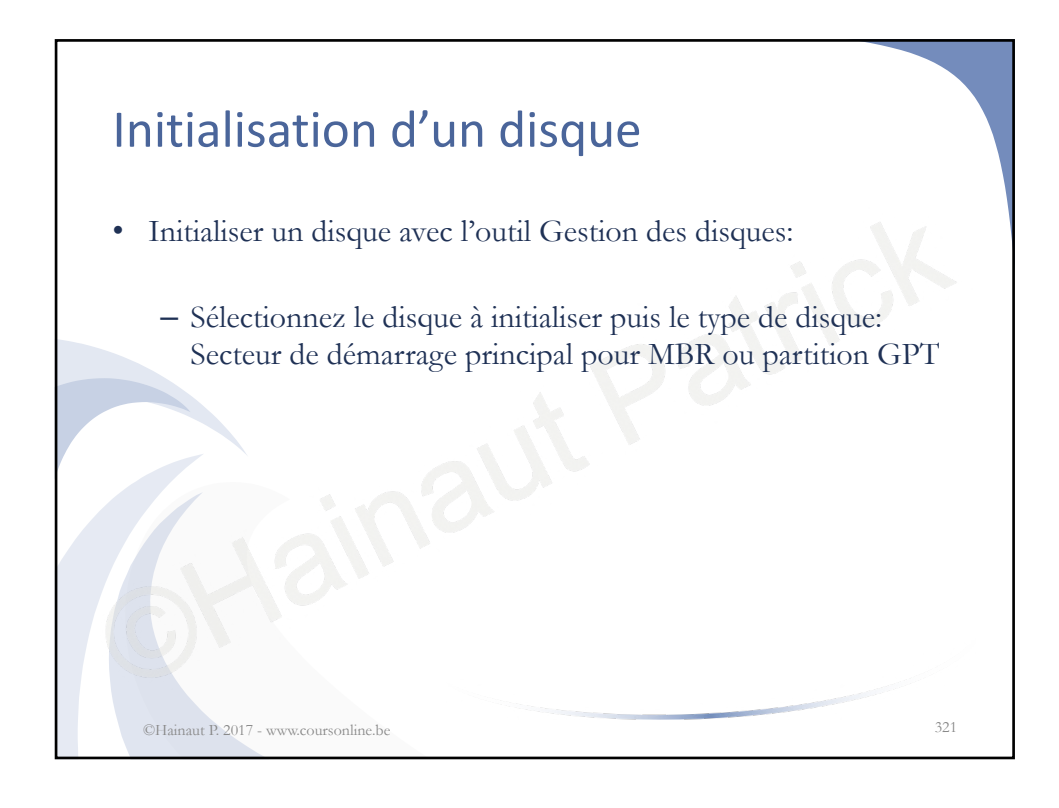

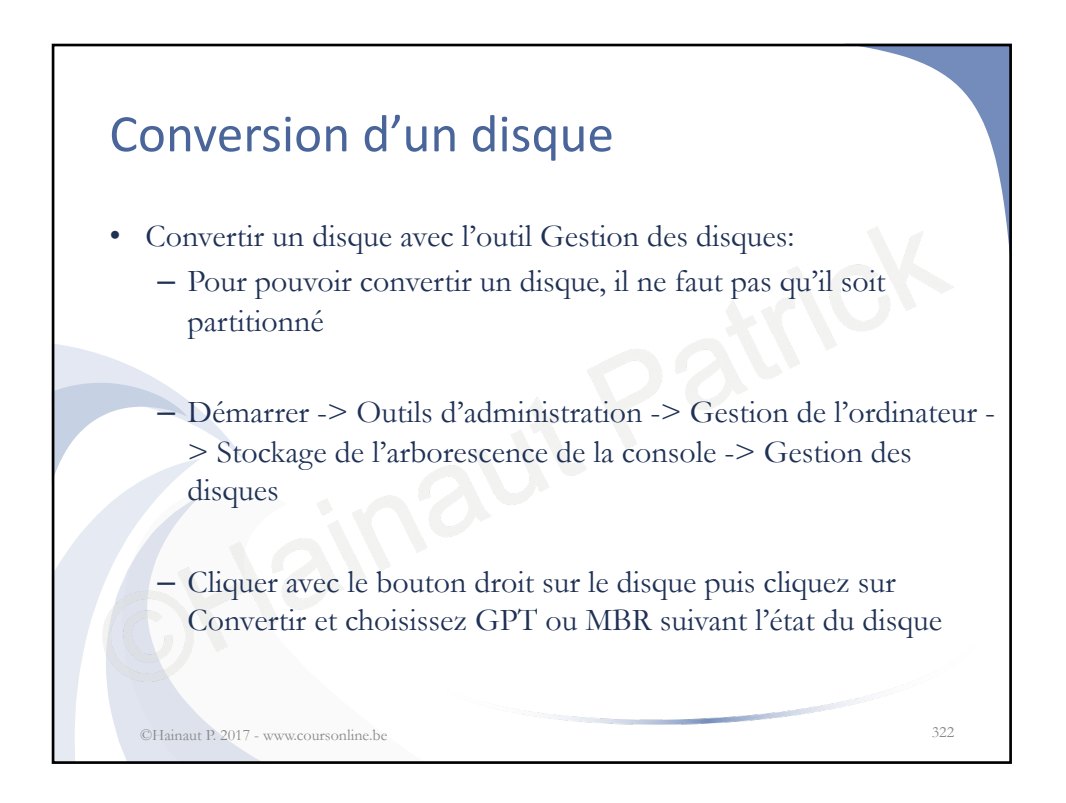

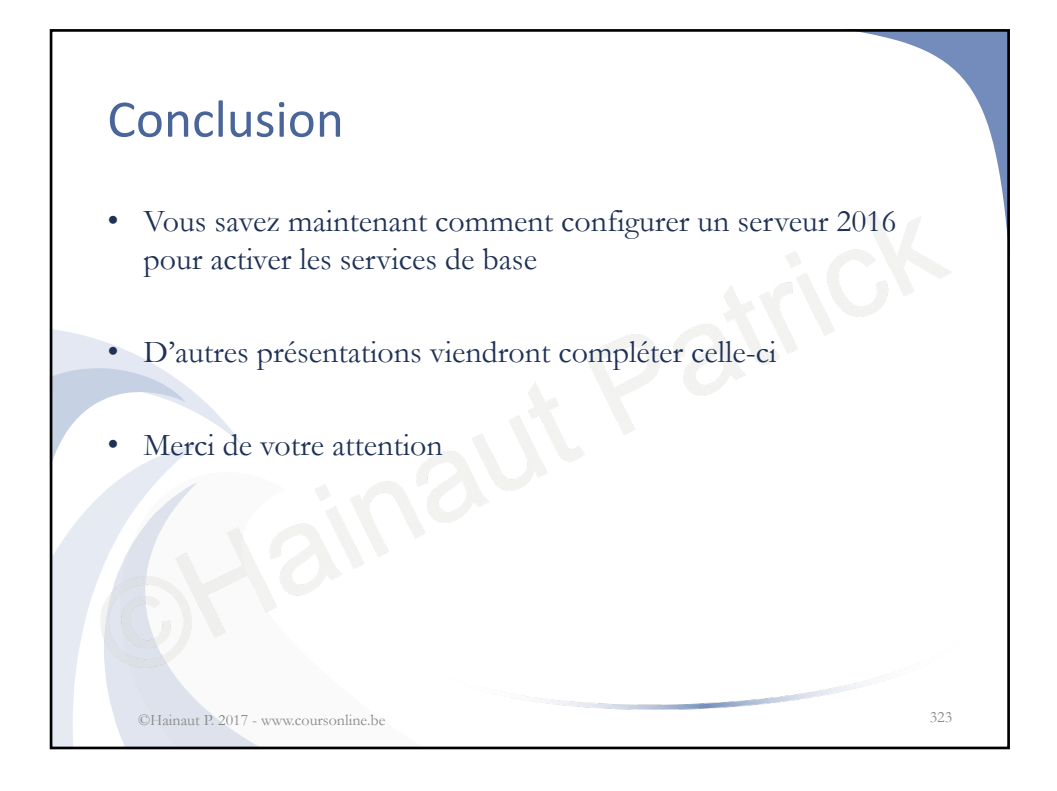